# POLITECNICO DI TORINO

Collegio di Ingegneria Civile

Corso di Laurea Magistrale in Ingegneria Civile Geotecnica

Tesi di Laurea Magistrale

# BIM e interoperabilità con il programma di calcolo strutturale Advance Design

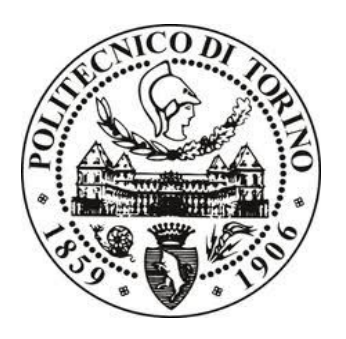

Relatore

Prof. Anna Osello

Correlatore

Ing. Francesca Maria Ugliotti Ing. Francesco Tondolo

> **Candidato** Cristiano Rizzo

Ottobre 2018

## Abstract

L'obiettivo della tesi è valutare l'interoperabilità tra software nell'ambito strutturale mettendone in evidenza i limiti e le soluzioni adottate. Il caso studio analizzato è un complesso scolastico, nel quale è stato eseguito un rilievo architettonico, rilevando anche aspetti riguardanti il Facility Management e un rilievo strutturale, dove è stata adottata una metodologia al fine di inserire nel modello BIM tutti di dati raccolti. Viene mappato tutto il processo dal modello architettonico all'analisi della struttura sul software di calcolo, evidenziando vantaggi e svantaggi della progettazione BIM.

# Indice

Lo studio si inserisce nell'ambito del progetto TOBIM di digitalizzazione degli edifici pubblici della Città di Torino ed è finalizzato ad indagare l'interoperabilità tra software di modellazione e di calcolo per le verifiche di tipo strutturale.

A partire dal caso studio del complesso scolastico di Via Cecchi è stato testato un metodo di lavoro atto a massimizzare il trasferimento delle informazioni verso software di calcolo strutturale diversi.

La presente tesi sviluppa le analisi di interoperabilità con il software Advance Design mentre la tesi di Laura Muratore "BIM e interoperabilità con il software di calcolo strutturale Midas" approfondisce l'utilizzo del software Midas Gen.

L'approccio di ricerca adottato è sinergico, pertanto sono presentate valutazioni comparative tra i due software.

| Abstract     |                                                            | 3  |
|--------------|------------------------------------------------------------|----|
| Capitolo 1 - | – Introduzione                                             | 21 |
| Capitolo 2 - | – Modellazione BIM per il calcolo strutturale              | 23 |
| Capitolo 3 - | - Metodologia applicata al caso studio                     |    |
| Capitolo 4 - | - Rilievo architettonico e modellazione                    | 29 |
| 4.1. Me      | etodologia rilievo                                         |    |
| 4.2. Do      | ocumentazione di partenza                                  |    |
| 4.3. Cr      | reazione modello architettonico pre – rilievo              |    |
| 4.4. Ri      | ilievo in situ                                             |    |
| 4.4.1.       | Rilievo geometrico                                         |    |
| 4.4.2.       | Rilievo fotografico                                        |    |
| 4.4.3.       | Indagine conoscitiva schema strutturale                    | 41 |
| 4.4.4.       | Terminali d'impianto termico e dispositivi d'illuminazione |    |
| 4.4.5.       | Rilievo di dettaglio infissi                               |    |
| 4.4.6.       | Codifica locali                                            | 46 |
| 4.5. Ela     | aborazione dati raccolti e modellazione                    |    |

| 4.5      | .1.  | Inserimento dei locali                                 | 46    |
|----------|------|--------------------------------------------------------|-------|
| 4.5      | .2.  | Modellazione infissi e terminali d'impianto termico    | 47    |
| 4.5      | .3.  | Implementazione modello                                | 52    |
| Capitolo | 5 -  | Rilievo strutturale e modellazione                     | 54    |
| 5.1.     | Cer  | nni teorici                                            | 54    |
| 5.1      | .1.  | Normativa di riferimento                               | 54    |
| 5.1      | .2.  | Prove strutturali                                      | 59    |
| 5.2.     | Pro  | cedura utilizzata e obiettivi                          | 64    |
| 5.3.     | Ana  | alisi storico – critica                                | 66    |
| 5.4.     | Inte | egrazione strutturale modello BIM                      | 69    |
| 5.4      | .1.  | Modello strutturale                                    | 69    |
| 5.4      | .2.  | Criticità carpenterie – rilievo architettonico         | 78    |
| 5.4      | .3.  | Valutazione livelli di dettaglio tramite BIM           | 81    |
| 5.5.     | Pro  | gettazione BIM rilievo strutturale                     | 85    |
| 5.5      | .1.  | Criticità e soluzione individuata                      | 86    |
| 5.5      | .2.  | Descrizione soluzione adottata                         | 86    |
| 5.6.     | Pro  | va Pacometrica                                         | 93    |
| 5.6      | .1.  | Piano delle indagini                                   | 94    |
| 5.6      | .2.  | Rilievo in situ                                        | 99    |
| 5.6      | .3.  | Analisi dei dati                                       | . 102 |
| 5.6      | .4.  | Inserimento armature rilevate                          | . 108 |
| 5.1.     | Pro  | va Sclerometrica                                       | . 113 |
| 5.2.     | Val  | utazione del livello di conoscenza raggiunto           | . 114 |
| Capitolo | 06-  | Interoperabilità dei software                          | . 117 |
| 6.1.     | Ric  | erca software di calcolo strutturale                   | . 117 |
| 6.1      | .1.  | Advance Design 2018                                    | . 118 |
| 6.1      | .2.  | Midas Gen 2018                                         | . 122 |
| 6.2.     | Ind  | ividuazione punti di attenzione per l'interoperabilità | . 123 |
| 6.3.     | Ecc  | entricità                                              | . 124 |
| 6.3      | .1.  | Advance Design                                         | . 128 |
| 6.3      | .2.  | Midas Gen                                              | . 130 |

| 6.3.3.       | Incidenza eccentricità                                     |     |
|--------------|------------------------------------------------------------|-----|
| 6.4. Zor     | na rigida nodo trave – pilastro                            |     |
| 6.4.1.       | Individuazione criticità di modellazione                   |     |
| 6.4.2.       | Ricerca soluzioni                                          |     |
| 6.5. Sol     | laio                                                       |     |
| 6.5.1.       | Individuazione punti di attenzione legati all'esportazione |     |
| 6.5.2.       | Sovrapposizione carichi trave – solaio                     | 141 |
| 6.5.3.       | Ricerca soluzioni al problema sovrapposizione              | 147 |
| 6.5.4.       | Implementazione soluzione adottata                         |     |
| 6.5.5.       | Verifica incidenza soluzione adottata                      |     |
| 6.6. Ap      | plicazione dei carichi                                     | 177 |
| 6.6.1.       | Advance Design                                             |     |
| 6.6.2.       | Midas Gen                                                  |     |
| Capitolo 7 - | Modellazione e analisi strutturale su software di calcolo  |     |
| 7.1. Ch      | eck modello ed esportazione su software di calcolo         |     |
| 7.1.1.       | Controllo analitico                                        |     |
| 7.1.2.       | Controllo peso degli elementi strutturali                  |     |
| 7.2. Op      | erazioni post – esportazione                               |     |
| 7.2.1.       | Advance Design                                             |     |
| 7.2.2.       | Midas Gen                                                  |     |
| 7.3. Ap      | plicazione carichi e calcolo sollecitazioni                |     |
| 7.3.1.       | Cenni teorici                                              |     |
| 7.3.2.       | Calcolo carichi agenti                                     |     |
| 7.3.3.       | Advance Design                                             |     |
| 7.3.4.       | Midas Gen                                                  |     |
| 7.4. Ve      | rifica di alcuni elementi strutturali                      |     |
| 7.4.1.       | Cenni teorici                                              |     |
| 7.4.2.       | Advance Design                                             |     |
| 7.4.3.       | Midas Gen                                                  |     |
| Capitolo 8 - | Risultati                                                  |     |
| 8.1. Mo      | odellazione strutturale BIM                                |     |

| 8.2.     | Prove strutturali in situ                         | 229 |
|----------|---------------------------------------------------|-----|
| 8.3.     | Interoperabilità con il software di calcolo       | 230 |
| 8.4.     | Definizione tempi operativi                       | 232 |
| 8.5.     | Valutazione vantaggi metodologia BIM              | 238 |
| 8.5      | .1. Advance Design                                | 239 |
| 8.5      | .2. Midas Gen                                     | 240 |
| Capitolo | 9 – Conclusioni                                   | 241 |
| Allegato | o A – Relazione specialistica rilievo strutturale | 242 |
| Allegato | B – Script Visual Basic                           | 254 |
| Bibliogr | afia                                              | 263 |
| Sitograf | Ĩa                                                | 263 |

# Indice delle tabelle

| Tabella 1. Livelli di conoscenza e fattori di confidenza per edifici in c.a. o in acciaio | 57     |
|-------------------------------------------------------------------------------------------|--------|
| Tabella 2. Livelli di rilievo e prove per edifici in c.a                                  | 58     |
| Tabella 3. Materiale di archivio                                                          | 67     |
| Tabella 4. Schema pilastri edifici 1-2-3                                                  | 71     |
| Tabella 5. Definizione livelli di posizionamento elementi strutturali                     | 72     |
| Tabella 6. Estratto abaco pilastri strutturali                                            | 74     |
| Tabella 7. Rappresentazione analitica elementi in Revit                                   | 75     |
| Tabella 8 Assegnazione massa al pilastro di riferimento, edificio 1                       | 95     |
| Tabella 9. Assegnazione massa al pilastro di riferimento, edificio 2                      | 95     |
| Tabella 10. Assegnazione massa al pilastro di riferimento, edificio 3                     | 96     |
| Tabella 11. Range di tolleranza assunti                                                   | 103    |
| Tabella 12. Risultati prova pacometrica, edificio 1                                       | 104    |
| Tabella 13. Risultati prova pacometrica, edificio 2                                       | 104    |
| Tabella 14. Risultati prova pacometrica, edificio 3                                       | 105    |
| Tabella 15. Risultati rilevati per il pilastro 5, edificio 2 (PT ED2)                     | 108    |
| Tabella 16. Risultati prova sclerometrica in situ                                         | 113    |
| Tabella 17. Caratteristiche meccaniche ottenute da prova sclerometrica                    | 113    |
| Tabella 18. Percentuale degli elementi indagati e verificati per prova pacometrica        | 114    |
| Tabella 19. Percentuale degli elementi indagati e verificati per prova sclerometrica      | 114    |
| Tabella 20. Calcolo caratteristiche meccaniche medie divise per i fattori di confidenza   | 116    |
| Tabella 21. Ricerca software di calcolo strutturale                                       | 118    |
| Tabella 22. Elementi esportabili da Revit ad Advance Design                               | 121    |
| Tabella 23. Percentuale di errore – Momento dell'estremo finale del pilastro              | 131    |
| Tabella 24. Percentuale di errore – Momento della trave                                   | 131    |
| Tabella 25. Percentuale di errore – Momento dell'estremo finale del pilastro              | 131    |
| Tabella 26. Sintesi momento massimo casi analizzati per la verifica della sovrappos       | izione |
| trave-solaio                                                                              | 144    |
| Tabella 27. Verifica sovrapposizione trave-solaio                                         | 145    |
| Tabella 28. Tabella conclusiva casi indagati – confronto software                         | 146    |
| Tabella 29. Errore sovrapposizione trave solaio – Advance Design                          | 152    |
| Tabella 30. Elenco intersezione solaio trave                                              | 167    |
| Tabella 31. Informazioni solai                                                            | 168    |

| Tabella 32. Informazioni travi                                                       | 168       |
|--------------------------------------------------------------------------------------|-----------|
| Tabella 33. Intersezione travi-pilastri e individuazione travi opposte               | 169       |
| Tabella 34. Calcolo coefficiente di ripartizione per ogni solaio                     | 169       |
| Tabella 35. Calcolo coefficiente ripartizione casi indagati                          | 171       |
| Tabella 36. Coefficiente di ripartizione per ogni caso indagato                      | 171       |
| Tabella 37. Carico equivalente calcolato per i casi indagati                         | 172       |
| Tabella 38. Tabella 39. Calcolo Momento flettente ottenuto con l'applicazione de     | el carico |
| iniziale                                                                             | 173       |
| Tabella 40 Calcolo Momento flettente ottenuto con l'applicazione del carico equiva   | lente - – |
| trave 60 cm e 80 cm                                                                  | 173       |
| Tabella 41. Calcolo Momento flettente ottenuto con l'applicazione del carico equiva  | lente - – |
| trave 80 cm                                                                          | 174       |
| Tabella 42. Percentuale errore commesso senza l'applicazione del carico equivalente. | 174       |
| Tabella 43. Calcolo momento flettente con trave di larghezza 30 cm                   | 175       |
| Tabella 44. Percentuale errore ottenuta                                              | 176       |
| Tabella 45. Muri controterra edificio 2 in Revit                                     | 188       |
| Tabella 46. Tabella conclusiva del peso dei singoli elementi strutturali             | 188       |
| Tabella 47. Confronto peso elementi Revit – Midas Gen                                | 189       |
| Tabella 48. Confronto peso elementi Revit – Advance Design                           | 189       |
| Tabella 49. Individuazione possibile criticità                                       | 189       |
| Tabella 50. Confronto differenza volume e peso                                       | 190       |
| Tabella 51. Carichi G1 e G2 noti dalle carpenterie                                   | 202       |
| Tabella 52. Tabella carichi accidentali noti da carpenteria                          | 203       |
| Tabella 53. Tabella carichi accidentali da normativa                                 | 203       |
| Tabella 54. Tabella riassuntiva caratteristiche del vento                            | 204       |
| Tabella 55. Definizione coefficienti delle tre combinazioni                          | 205       |
| Tabella 56. Dati ottenuti dal rilievo strutturale in situ per il pilastro 24 PT ED2  | 213       |
| Tabella 57. Dati ottenuti dal rilievo strutturale in situ per pilastro 5 PT ED2      | 214       |
| Tabella 58. Armatura longitudinale pilastro 5 PT ED2                                 | 221       |
| Tabella 59. Armatura trasversale pilastro 5 PT ED2                                   | 221       |
| Tabella 60. Verifica a taglio pilastro 5 PT ED2                                      | 221       |
| Tabella 61. Armatura longitudinale pilastro 24 PT ED2                                | 222       |
| Tabella 62. Armatura trasversale pilastro 24 PT ED2                                  | 222       |
| Tabella 63. Verifica a taglio pilastro 24 PT ED2                                     | 223       |

| Tabella 64. Armatura longitudinale trave 102 piano primo edificio 2                |            |
|------------------------------------------------------------------------------------|------------|
| Tabella 65. Armatura trasversale trave 102 piano primo edificio 2                  |            |
| Tabella 66. Verifica SLU momento resistente trave 102 piano primo edificio 2       |            |
| Tabella 67. Verifica a taglio trave 102 piano primo edificio 2                     |            |
| Tabella 68. Armatura longitudinale trave 118 piano primo edificio 2                |            |
| Tabella 69. Armatura trasversale trave 118 piano primo edificio 2                  |            |
| Tabella 70. Verifica SLU momento resistente trave 118 piano primo edificio 2       |            |
| Tabella 71. Verifica a taglio trave 118 piano primo edificio 2                     |            |
| Tabella 72. Linea guida modellazione punti di attenzione interoperabilità          |            |
| Tabella 73. Elementi analitici edificio 2                                          |            |
| Tabella 74. Operazioni pre – esportazione                                          |            |
| Tabella 75. Operazioni pre - esportazione                                          |            |
| Tabella 76. Operazioni post – esportazione                                         |            |
| Tabella 77. Tempo impiegato per operazioni post - esportazione                     |            |
| Tabella 78. Tempo impiegato per operazioni post – esportazione, Midas Gen          |            |
| Tabella 79. Confronto software tempi impiegati                                     |            |
| Tabella 80. Incidenza percentuale operazioni                                       |            |
| Tabella 81. Percentuale vantaggio utilizzo metodologia BIM                         |            |
| Tabella 82. Percentuale vantaggio utilizzo metodologia BIM                         |            |
| Tabella 83. Allegato A – Livelli di conoscenza per edifici in c.a. o in acciaio    |            |
| Tabella 84. Allegato A - Livelli di rilievo e prove per edifici in c.a             |            |
| Tabella 85. Allegato A - Pilastri indagati edificio 1 prova pacometrica            |            |
| Tabella 86. Allegato A - Pilastri indagati edificio 2 prova pacometrica            |            |
| Tabella 87. Allegato A – Pilastri indagati edificio 3 prova pacometrica            |            |
| Tabella 88. Allegato A – Pilastri indagati edificio 3 prova sclerometrica          |            |
| Tabella 89. Allegato A - Caratteristiche meccaniche da analisi dei dati prova scle | erometrica |
|                                                                                    |            |
| Tabella 90. Allegato A – Tolleranza per l'analisi dei dati prova pacometrica       |            |
| Tabella 91. Allegato A – Risultati prova pacometrica edificio 1                    |            |
| Tabella 92. Allegato A – Risultati prova pacometrica edificio 2                    |            |
| Tabella 93. Allegato A – Risultati prova pacometrica edificio 3                    |            |
| Tabella 94. Allegato A - Elementi indagati e verificati in percentuale per         | la prova   |
| pacometrica                                                                        |            |

| Tabella 95. Allegato A - Elementi indagati e verificati in percentuale per la prova             |
|-------------------------------------------------------------------------------------------------|
| sclerometrica                                                                                   |
| Tabella 96. Allegato A - Caratteristiche meccaniche ottenute dalla prova sclerometrica 252      |
| Tabella 97. Allegato A - Calcolo delle caratteristiche meccaniche medie divise per i fattori di |
| confidenza                                                                                      |

# Indice delle figure

| Figura 1. Interoperabilità tra i diversi attori del processo edilizio                 | 23 |
|---------------------------------------------------------------------------------------|----|
| Figura 2. Confronto tra pianificazione in CAD e pianificazione in BIM                 | 24 |
| Figura 3. Localizzazione del complesso scolastico utilizzato come caso studio         | 26 |
| Figura 4. Diagramma di flusso metodologia applicata al caso studio                    | 28 |
| Figura 5. Diagramma di flusso metodologia rilievo architettonico                      | 30 |
| Figura 6. Individuazione edifici del complesso scolastico                             | 31 |
| Figura 7. Esempio di pianta PT e sezione (da documentazione fornita)                  | 32 |
| Figura 8. Livelli di quota degli edifici del complesso scolastico                     | 33 |
| Figura 9. Dettaglio - Criticità dei muri perimetrali                                  | 34 |
| Figura 10. Dettaglio – Collegamenti tra edifici e presenza giunto sismico             | 34 |
| Figura 11. Dispositivi per il rilievo geometrico: distanziometro e metro a nastro     | 35 |
| Figura 12. Esempio – Pianta piano primo, edificio 2                                   | 36 |
| Figura 13. Esempio - Rilievo geometrico interno. Pianta piano terreno, edificio 2     | 36 |
| Figura 14. Esempio - Rilievo geometrico esterno. Pianta piano terreno, edificio 1     | 37 |
| Figura 15. Dislivello tra edifici e uniformità muri esterni della facciata            | 38 |
| Figura 16. Giunto sismico tra edificio 3 e ingresso 3 dall'esterno e dall'interno     | 38 |
| Figura 17. Vista dal retro dei tre edifici                                            | 39 |
| Figura 18. Vista frontale edificio 1, edificio 2 ed ingresso 1                        | 39 |
| Figura 19. Giunto sismico dall'interno                                                | 40 |
| Figura 20. Corridoio piano terra edificio 2                                           | 40 |
| Figura 21. Corridoio piano tipo aule                                                  | 40 |
| Figura 22. Maglia strutturale – Pianta primo piano, edificio 1                        | 41 |
| Figura 23. Maglia strutturale – Pianta secondo piano, edificio 2                      | 41 |
| Figura 24. Rilievo terminali di impianto termico, dispositivi illuminazione e infissi | 43 |
| Figura 25. Tavola rilievo di dettaglio infissi – W3.1 lato interno                    | 44 |
| Figura 26. Esempi applicativi dell'utilizzo di Google Keep – interfaccia applicazione | 45 |
| Figura 27. Esempi applicativi dell'utilizzo di Google Keep – W3.1 lato esterno        | 45 |
| Figura 28. Individuazione spessore elemento termosifone parametrico                   | 47 |
| Figura 29. Tipologie nella famiglia del terminale impianto termico                    | 48 |
| Figura 30. Parametri del terminale impianto termico – 5 EL_H 87                       | 48 |
| Figura 31. Visualizzazione 3D dell'elemento parametrico - 30 EL_H 87                  | 49 |
| Figura 32. Esempio di modellazione della geometria della famiglia degli infissi – W1  | 49 |

| Figura 33. Parametri dimensionali infissi – W1                                              | 50    |
|---------------------------------------------------------------------------------------------|-------|
| Figura 34. Parametri energetici infissi – W1                                                | 50    |
| Figura 35. Modellazione parametrica infisso vista dall'alto – W1                            | 50    |
| Figura 36. Famiglia nidificata - Rappresentazione 3D interno W1                             | 51    |
| Figura 37. Famiglia nidificata – Rappresentazione 3D esterno W2                             | 51    |
| Figura 38. Strumentazione utilizzata per la prova pacometrica                               | 60    |
| Figura 39. Strumentazione per la prova sclerometrica                                        | 61    |
| Figura 40. Angolazioni di utilizzo dello sclerometro                                        | 63    |
| Figura 41. Diagramma di flusso procedura rilievo strutturale e modellazione                 | 65    |
| Figura 42. Tavola di carpenteria PT ED2                                                     | 68    |
| Figura 43. Stralcio carpenteria – Tabella pilastri ED2                                      | 70    |
| Figura 44. Creazione famiglia pilastro in Revit                                             | 72    |
| Figura 45. Prospetto edifico 1 – individuazione livelli di riferimento                      | 73    |
| Figura 46. Pianta strutturale 01 ED1 – visualizzazione griglie                              | 73    |
| Figura 47. Contrassegno di posizione pilastro 38-47                                         | 74    |
| Figura 48. Stralcio modello fisico edificio 1                                               | 75    |
| Figura 49. Confronto visualizzazione modello fisico e analitico                             | 76    |
| Figura 50. Carpenteria piano terra, edificio 1                                              | 78    |
| Figura 51. Carpenteria piano primo, edificio 1                                              | 78    |
| Figura 52. Carpenteria originaria, edificio 3                                               | 79    |
| Figura 53. Architettonico e strutturale sovrapposto, edificio 3                             | 79    |
| Figura 54. A sinistra modello architettonico nuovo, a destra modello strutturale da carpen- | teria |
|                                                                                             | 80    |
| Figura 55. Trave ribassata riscontrata da rilievo in situ                                   | 80    |
| Figura 56. Creazione parametri condivisi – livelli di conoscenza                            | 82    |
| Figura 57. Inserimento parametro condiviso "Livello di dettaglio" nel progetto              | 82    |
| Figura 58. Regole di filtraggio                                                             | 83    |
| Figura 59. Diagramma di flusso del progetto del rilievo strutturale                         | 85    |
| Figura 60. Definizione parametri inseriti nella massa generica                              | 87    |
| Figura 61. Inserimento parametri nel progetto nelle categorie di elementi selezionate       | 87    |
| Figura 62. Famiglia Pacometro – parametri utilizzati                                        | 88    |
| Figura 63. Proprietà abaco – Pacometro                                                      | 89    |
| Figura 64. Step 1 – Pilastri indagati - Pacometro                                           | 90    |
| Figura 65. Filtro masse fittizie con pacometro                                              | 91    |

| Figura 66. Script di Python della funzione All intersecting element of category by                 |
|----------------------------------------------------------------------------------------------------|
| boundingbox91                                                                                      |
| Figura 67. Intersezione elementi prova pacometrica                                                 |
| Figura 68. Esempio - Contrassegno pilastro                                                         |
| Figura 69. Combinazione parametri pacometro                                                        |
| Figura 70. Stralcio da abachi per individuazione del pilastro associato alla massa generica        |
| creata                                                                                             |
| Figura 71. Elementi indagati per la prova pacometrica edificio 2                                   |
| Figura 72. Parametri "Misurazioni pacometro"                                                       |
| Figura 73. Parametri da inserire nell'abaco della prova pacometrica                                |
| Figura 74. Rilievo staffe in situ                                                                  |
| Figura 75. Rilievo barre                                                                           |
| Figura 76. Scheda tecnica armatura vista frontale – P22 PT ED1 101                                 |
| Figura 77. Scheda tecnica armatura vista dall'alto - P22 PT ED1101                                 |
| Figura 78. Rilievo completo prova pacometrica - P22 PT ED1102                                      |
| Figura 79. Esempio armatura pilastro da carpenteria103                                             |
| Figura 80- Leggenda risultati prova pacometrica103                                                 |
| Figura 81. Individuazione pilastro da armare in Revit – Pilastro 5 PT ED2108                       |
| Figura 82. Dettaglio armatura pilastro Pilastro 5 PT ED2 – da carpenteria109                       |
| Figura 83. Rilievo in situ per pilastro pilastro 5 PT ED2 – Risultati da prova pacometrica 109     |
| Figura 84. Inserimento armatura longitudinale pilastro 5 PT ED2 110                                |
| Figura 85. Inserimento armatura trasversale pilastro 5 PT ED2 110                                  |
| Figura 86. Visualizzazione pilastro pilastro 5 PT ED2 armato111                                    |
| Figura 87. Flusso di lavoro BIM Designers - Revit                                                  |
| Figura 88. Diagramma di flusso esportazione/importazione modello Revit-Advance Design              |
| Eisene 80 Criticità: cocontricità elementi (cri) definizione ne de ricide trave rilectre (dr) 122  |
| Figura 89. Criticità: eccentricità elementi (sx), definizione nodo rigido trave-pilastro (dx). 123 |
| Figura 90. Criticita: modellazione solalo                                                          |
| Figura 91. Individuazione elementi eccentrici – Pilastri 22 e 23 PT ED2                            |
| Figura 92. Tetato triumensionale                                                                   |
| Figura 95. Dettagilo collegamento analítico errato                                                 |
| Figura 94. Correzione collegamento analitico per travi e pilastri                                  |
| Figura 95. Modello analitico generato automaticamente – errore collegamento analitico              |
| automatico                                                                                         |

| Figura 96. Dettaglio collegamento analitico corretto manualmente            |                       |
|-----------------------------------------------------------------------------|-----------------------|
| Figura 97. Proprietà dei collegamenti analitici                             |                       |
| Figura 98. Esportazione telaio in Advance Design                            |                       |
| Figura 99. Spostamento pilastro e inserimento offset architettonico         |                       |
| Figura 100. Verifica collegamento rigido                                    |                       |
| Figura 101. Diagramma momento soluzione con spostamento pilastro e          | offset architettonico |
|                                                                             |                       |
| Figura 102. Diagramma momento non considerando l'eccentricità del pila      | astro 130             |
| Figura 103. Impostazioni modello analitico trave                            |                       |
| Figura 104. Impostazioni modello analitico pilastro                         |                       |
| Figura 105. Telaio spaziale in Advance Design                               |                       |
| Figura 106. Diagramma momento flettente applicando il solo peso propri      | o134                  |
| Figura 107. Diagramma di momento flettente considerando zona rigida         |                       |
| Figura 108. Stratigrafia solaio: Latero cementizio - 40 cm                  |                       |
| Figura 109. Orditura solaio strutturale in Revit                            |                       |
| Figura 110. Visualizzazione analitica telaio spaziale in Revit              |                       |
| Figura 111. Solaio esportato sul software di calcolo come lastra            |                       |
| Figura 112. Mesh del solaio nel software di calcolo                         |                       |
| Figura 113. Area di carico bidirezionale                                    |                       |
| Figura 114. Diagramma di momento flettente con carichi orditi in due dir    | ezioni140             |
| Figura 115. Area di carico monodirezionale                                  |                       |
| Figura 116. Diagramma momento flettente con area di carico monodirezi       | onale 141             |
| Figura 117. Diagramma di momento applicando il solo peso proprio            |                       |
| Figura 118. Diagramma di momento applicando un carico areale                |                       |
| Figura 119. Inserimento carico lineare equivalente al peso proprio          |                       |
| Figura 120. Diagramma momento flettente carico lineare equivalente al j     | peso proprio 143      |
| Figura 121. Diagramma di momento applicando pp e carico areale sottra       | atto del peso di metà |
| trave                                                                       |                       |
| Figura 122. Diagramma di momento applicando il peso proprio e il cario      | areale145             |
| Figura 123. Modellazione solaio in Revit da filo trave                      |                       |
| Figura 124. Visualizzazione analitica solaio modellato da filo trave        |                       |
| Figura 125. Inserimento collegamento analitico                              |                       |
| Figura 126. Inserimento solaio ridotto direttamente sul software di calcole | o149                  |
| Figura 127. Diagramma momento flettente segmentato                          |                       |

| Figura 128. Individuazione area di carico reale                                           | . 151 |
|-------------------------------------------------------------------------------------------|-------|
| Figura 129. Diagramma di momento telaio con carico totale                                 | . 152 |
| Figura 130. Diagramma di momento telaio con carico equivalente reale                      | . 152 |
| Figura 131. Lunghezze caratteristiche per definizione algoritmo                           | . 153 |
| Figura 132. Workflow algoritmo                                                            | . 155 |
| Figura 133. Intersezione travi solaio - Dynamo                                            | . 156 |
| Figura 134. Intersezione trave trave - Dynamo                                             | . 156 |
| Figura 135. Calcolo semilarghezza trave - Dynamo                                          | . 157 |
| Figura 136. Lunghezza trave - Dynamo                                                      | . 157 |
| Figura 137.Operazione per ottenere lunghezza trave effettiva                              | . 157 |
| Figura 138. Telaio una campata, un piano – Telaio una campata, due piani                  | . 158 |
| Figura 139. Telaio due campate, un piano                                                  | . 158 |
| Figura 140. Doppia intersezione travi                                                     | . 159 |
| Figura 141. Schematizzazione telaio associando il codice identificativo per ogni trave    | . 159 |
| Figura 142. Telaio spaziale a due campate e Telaio spaziale a 4 campate                   | . 160 |
| Figura 143. Telaio spaziale a 4 campate e due piani                                       | . 160 |
| Figura 144. Telaio spaziale a 8 campate e due piani                                       | . 160 |
| Figura 145. Selezione travi e solai                                                       | . 161 |
| Figura 146. Selezione livello specifico travi                                             | . 161 |
| Figura 147. Selezione livello specifico solai                                             | . 162 |
| Figura 148. INPUT – selezione livello da analizzare                                       | . 162 |
| Figura 149. Informazioni solai                                                            | . 163 |
| Figura 150. Semilarghezza travi                                                           | . 163 |
| Figura 151.Intersezione travi - solai                                                     | . 164 |
| Figura 152. Intersezione travi - pilastri                                                 | . 164 |
| Figura 153. Selezione livello specifico                                                   | . 165 |
| Figura 154. Distanza tra il centro dei pilastri intersecati dalla trave                   | . 165 |
| Figura 155. Individuazione pilastri che intersecano le travi                              | . 165 |
| Figura 156. Disegno centroide pilastri intersecati                                        | . 166 |
| Figura 157. Distanza pilastri intersecati                                                 | . 166 |
| Figura 158. Legenda colori tipologia dimensioni solai                                     | . 170 |
| Figura 159. Diagramma incidenza del coefficiente di ripartizione dei casi indagati - trav | ve 60 |
| cm e 80 cm                                                                                | . 171 |

| Figura 160. Diagramma incidenza del coefficiente di ripartizione dei casi indagati – trave | 80  |
|--------------------------------------------------------------------------------------------|-----|
| cm1                                                                                        | 72  |
| Figura 161. Esportazione modello in Advance Design e definizione orditura monodirezione    | ale |
|                                                                                            | 73  |
| Figura 162. Diagramma di momento flettente con l'applicazione dei carichi equivalenti 1    | 74  |
| Figura 163. Diagramma errore commesso senza l'applicazione del carico equivalente 1        | 75  |
| Figura 164. Diagramma errore commesso senza l'applicazione del carico equivalente pe       | r i |
| vari casi1                                                                                 | 76  |
| Figura 165. Definizione carichi in Revit1                                                  | 77  |
| Figura 166.Definizione combinazione dei carichi in Revit1                                  | 77  |
| Figura 167. Applicazione dei carichi e visualizzazione tramite abaco carichi 1             | 78  |
| Figura 168. Esportazione carichi areali da Revit ad Advance Design 1                       | 78  |
| Figura 169. Definizione area di carico monodirezionale1                                    | 79  |
| Figura 170. Diagramma di momento flettente con carico areale applicato 1                   | 79  |
| Figura 171. Combinazione dei carichi esportata1                                            | 80  |
| Figura 172. Diagramma di flusso check del modello1                                         | 83  |
| Figura 173. Individuazione criticità in Revit 1                                            | 84  |
| Figura 174. Individuazione criticità apparente1                                            | 85  |
| Figura 175. Verifica criticità apparente1                                                  | 86  |
| Figura 176. Inserimento parametro "Edificio"1                                              | 87  |
| Figura 177. Filtraggio rispetto al parametro edificio 21                                   | 87  |
| Figura 178. Esportazione modello nel software di calcolo Advance Design 1                  | 91  |
| Figura 179. Operazioni post- esportazione1                                                 | 91  |
| Figura 180. Correzione elementi eccentrici1                                                | 92  |
| Figura 181. Verifica livelli1                                                              | 92  |
| Figura 182. Verifica vincoli esportati1                                                    | 93  |
| Figura 183. Verifica materiali esportati1                                                  | 93  |
| Figura 184. Verifica centroide sezione1                                                    | 94  |
| Figura 185. Verifica mesh muri controterra1                                                | 94  |
| Figura 186. Operazioni post-esportazione1                                                  | 95  |
| Figura 187. Tabella 3.1.II al Capitolo 3.1.4 del D.M. 14 gennaio 2008 1                    | 97  |
| Figura 188. Tabella 3.3.I al Capitolo 3.1.4 del D.M. 14 gennaio 2008 1                     | 98  |
| Figura 189. Tabella 3.3.II al Capitolo 3.1.4 del D.M. 14 gennaio 2008 1                    | 99  |
| Figura 190. Tabella 3.3.III al Capitolo 3.1.4 del D.M. 14 gennaio 2008 1                   | 99  |

| Figura 191. Definizione classe di rugosità del terreno da D.M. 14 gennaio 2008           | 199     |
|------------------------------------------------------------------------------------------|---------|
| Figura 192. Coefficiente di pressione da "Circolare Allegata n. 617 del 2 Febbraio 2009  | 9 200   |
| Figura 193. Zona di carico da neve da D.M. 14 gennaio 2008                               | 200     |
| Figura 194. Coefficiente di forma - Tabella 3.4.II da D.M. 14 gennaio 2008               | 201     |
| Figura 195. Coefficiente di esposizione - Tabella 3.4.I da D.M. 14 gennaio 2008          | 201     |
| Figura 196. Coefficienti parziali per le azioni - Tabella 2.6.I da D.M. 14 gennaio 2008. | 201     |
| Figura 197. Valori dei coefficienti di combinazione- Tabella 2.5.I da D.M. 14 genna      | io 2008 |
|                                                                                          | 202     |
| Figura 198. Casi di carico                                                               | 206     |
| Figura 199. Applicazione peso proprio                                                    | 206     |
| Figura 200. Applicazione carichi sulle aree di carico                                    | 207     |
| Figura 201. Applicazione Vento direzione Y+                                              | 207     |
| Figura 202. Parametri per la combinazione dei carichi                                    | 208     |
| Figura 203. Combinazione dei carichi utilizzata                                          | 208     |
| Figura 204. Diagramma My riferita alla combinazione di carico utilizzata                 | 209     |
| Figura 205. Deformata riferita alla combinazione di carico utilizzata                    | 209     |
| Figura 206. Armatura da carpenteria per il pilastro 24 PT ED2                            | 213     |
| Figura 207. Armature da carpenteria per il pilastro 5 PT ED2                             | 214     |
| Figura 208. Scheda rilievo pilastro 5 PT ED2in situ                                      | 215     |
| Figura 209. Armatura longitudinale da carpenteria trave 102 Piano primo edificio 2       | 216     |
| Figura 210. Armatura trasversale da carpenteria trave 102 Piano primo edificio 2         | 216     |
| Figura 211. Armatura longitudinale da carpenteria trave 118 Piano primo edificio 2       | 217     |
| Figura 212. Armatura trasversale da carpenteria trave 118 Piano primo edificio 2         | 217     |
| Figura 213. Ipotesi copriferro travi verificate                                          | 218     |
| Figura 214. Ipotesi copriferro pilastro 5 PT ED2                                         | 218     |
| Figura 215. Ipotesi materiali utilizzati                                                 | 219     |
| Figura 216. Ipotesi barre di armature utilizzate                                         | 219     |
| Figura 217. Definizione dei carichi                                                      | 219     |
| Figura 218. Visualizzazione della geometria pilastro 5 PT ED2                            | 220     |
| Figura 219. Curve di interazione pilastro 5 PT ED2                                       | 221     |
| Figura 220. Visualizzazione della geometria pilastro 24 PT ED2                           | 222     |
| Figura 221. Curve di interazione pilastro 24 PT ED2                                      | 223     |
| Figura 222. Visualizzazione della geometria trave 102 piano primo edificio 2             | 224     |

| Figura 223. Diagramma momento flettente/momento resistente trave 102 piano primo ec | lificio |
|-------------------------------------------------------------------------------------|---------|
| 2                                                                                   | 225     |
| Figura 224. Visualizzazione della geometria trave 118 piano primo edificio 2        | 226     |
| Figura 225. Diagramma momento flettente/momento resistente trave 118 piano primo ec | lificio |
| 2                                                                                   | 227     |
| Figura 226. Modello strutturale sul software di modellazione                        | 228     |
| Figura 227. Elementi analitici edificio 2                                           | 232     |
| Figura 228. Tempo impiegato operazioni post-esportazione in Advance Design          | 236     |
| Figura 229. Diagramma incidenza percentuale operazioni sul software di calcolo      | 238     |
| Figura 230. Allegato A – Legenda risultati prova pacometrica                        | 249     |

## **Capitolo 1 – Introduzione**

L'obiettivo della tesi è valutare il potenziale di un modello strutturale realizzato attraverso la metodologia BIM, organizzando in un modello tutte le informazioni relative alla componente architettonica e strutturale, e l'interoperabilità del modello con software di calcolo strutturale.

L'utilizzo del BIM in campo strutturale potrebbe essere sviluppato maggiormente, è un tema sono ancora in fase di esplorazione da parte dei professionisti del settore. Un punto di attenzione su cui concentrarsi è la diversa visione nella modellazione tra architettonico e strutturale: la prima punta ad ottenere un modello più verosimile possibile, la seconda a schematizzare la struttura in aste e nodi per la successiva analisi ad elementi finiti.

Con il presente elaborato si vuole cercare di avvicinare le due visioni ad un punto d'incontro che possa rendere il modello BIM sempre più efficiente.

L'edificio utilizzato come caso studio fa parte del patrimonio esistente ed è un complesso scolastico situato in Via Cecchi a Torino. Esso rientra nel progetto TOBIM, promosso dal Comune di Torino e il Politecnico di Torino, finalizzato alla digitalizzazione del portafoglio immobiliare pubblico.

Dalla documentazione di partenza fornita dal Comune di Torino, è stato possibile realizzare un modello architettonico tramite il software BIM *Revit 2018*, che si basa sulle piante CAD del complesso aggiornate agli anni 2000. Da questa prima modellazione vengono evidenziate delle criticità, che sono state risolte in situ con un rilievo architettonico.

Il rilievo architettonico è stato svolto per valutare la situazione attuale della struttura e segue le impostazioni comuni elaborate nell'ambito del progetto TOBIM, per gli aspetti riguardanti il Facility Management (FM) che comprendono: locali, infissi, terminali d'impianto termico e dispositivi d'illuminazione. È stato successivamente implementato il modello di partenza con tutte le informazioni raccolte.

Dalla modellazione architettonica si passa a quella strutturale. Essa necessita di una ricerca più approfondita all'archivio della scolastica comunale di materiale originario dell'epoca della costruzione (carpenterie, dettagli costruttivi, certificazioni sui materiali, ecc.). Per verificare e completare le informazioni, è stato eseguito un rilievo strutturale.

Il rilievo strutturale è stato studiato in chiave BIM. Si valuta per prima cosa il livello di dettaglio con cui sono definiti i singoli elementi strutturali, per poi valutare un piano di

indagini ottimale. Il rilievo è stato incentrato sulla caratterizzazione meccanica dei materiali e sull'individuazione degli schemi di armatura presenti.

Le informazioni raccolte con il rilievo in situ sono state associate ai singoli elementi indagati, sfruttando anche le potenzialità del software integrato *Dynamo*. È stato così completato il modello BIM strutturale.

E' stato affrontato quindi il tema principale della tesi: l'interoperabilità con programmi di calcolo strutturale. Primo passaggio è la scelta dei software, basata su aspetti ritenuti fondamentali, quali la presenza di plug-in e la possibilità di utilizzare formati di scambio interno.

Lo studio dell'interoperabilità è stato incentrato su alcuni aspetti della modellazione strutturale: valutazione dell'eccentricità e della zona rigida all'intersezione trave – pilastro, modellazione dei solai e l'applicazione dei carichi.

Per ogni aspetto sono state valutate le possibilità di modellazione, le criticità rilevate e le possibili soluzioni. È stata scelta quella reputata migliore dal punto di vista dell'interoperabilità e dell'efficienza.

Il modello strutturale è stato allora implementato con le soluzioni adottate per i vari aspetti dell'interoperabilità affrontati ed esportato sui software di calcolo.

Prima dell'avvio dell'analisi vengono svolte alcune operazioni di controllo e di completamento al modello, per superare le criticità legate all'interoperabilità. Vengono a questo punto calcolate le sollecitazioni ed impostate le verifiche strutturali su alcuni elementi.

In conclusione all'elaborato, sono stati studiati i tempi operativi di modellazione e i vantaggi della metodologia BIM per i vari temi dell'interoperabilità affrontati.

# Capitolo 2 – Modellazione BIM per il calcolo strutturale

Ad oggi la diffusione del BIM in Italia si è concentrata prevalentemente nel settore della progettazione architettonica: in questo campo le soluzioni sono sempre più avanzate e quindi ora sufficientemente mature per essere utilizzate in modo altamente professionale.

Sono partite solo in tempi più recenti proposte per soluzioni BIM legate ad aspetti strutturali ed impiantistici. Una delle potenzialità che il BIM offre è la possibilità di interazione tra le diverse figure professionali che intervengono nella realizzazione della totalità del progetto, in tutte le sue fasi, facendo risparmiare tempo e soldi.

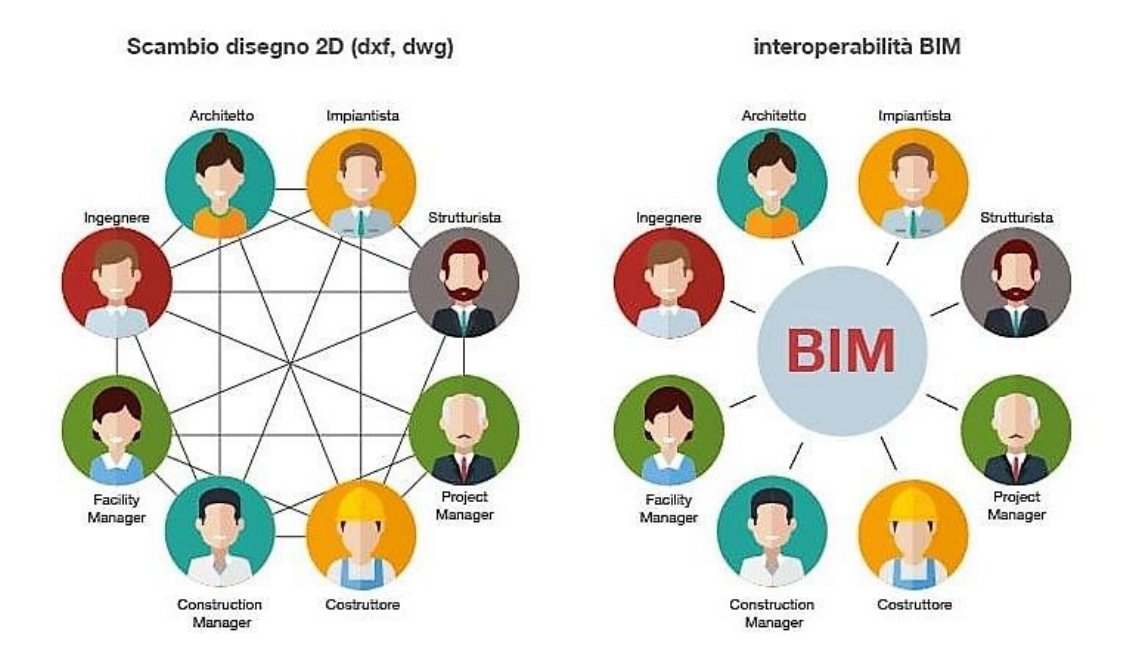

Figura 1. Interoperabilità tra i diversi attori del processo edilizio Fonte: http://bim.acca.it/legame-bim-ifc/grafico\_ifc-en/

La metodologia BIM (Building Information Modelling) porta ad una vera e propria rivoluzione digitale. Prima di questa metodologia si pensava che la rivoluzione fosse l'introduzione di sistemi grafici computerizzati (CAD): in realtà non è stato fatto altro che trasferire sul computer quanto prima veniva fatto manualmente, velocizzando le operazioni di disegno ed offrendo strumenti per aumentare la produttività, senza però modificare l'impostazione del sistema. Non vengono infatti identificati gli elementi grafici introdotti: una linea che indica una porta ha la stessa valenza di una che indica un muro o una finestra.

Nel software di modellazione BIM la rappresentazione grafica non è più bidimensionale ma è costituita da oggetti tridimensionali, costituendo un modello virtuale formato da oggetti elementari come muri, solai, pilastri, scale, fino ad arrivare agli elementi di arredo. Il software BIM, da questo modello tridimensionale, ha la possibilità di estrapolare automaticamente piante, prospetti e sezioni, facendo risparmiare molto tempo al progettista.

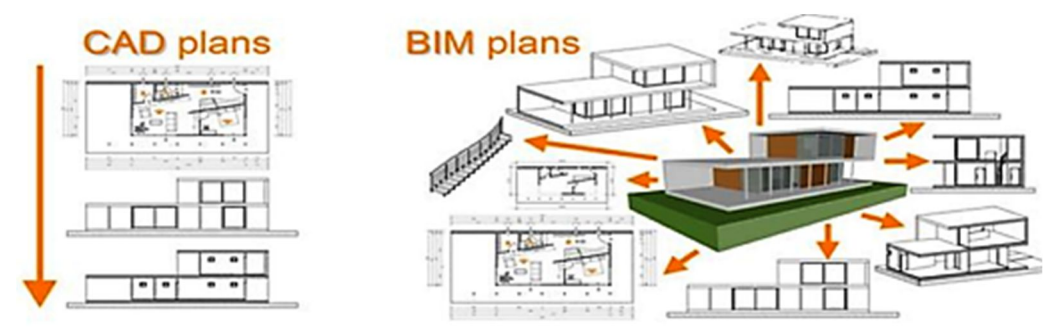

Figura 2. Confronto tra pianificazione in CAD e pianificazione in BIM Fonte: http://cadbimservices.com/en/cual-es-el-mejor-programa-bim/

Rivoluzione ancora più importante del modello BIM è che esso può contenere al suo interno tutte le informazioni necessarie per la costruzione: il progetto architettonico può essere quindi integrato con il progetto strutturale e quello degli impianti.

Altri vantaggi evidenti e molto importanti sono:

- Riduzione della duplicazione dei dati: ad esempio i dati nel progetto architettonico (geometrie, materiali, ecc.) sono utilizzati automaticamente dalle componenti strutturali e impiantistiche del progetto, evitando errori e ripetizioni.
- Controllo delle incongruenze tra i diversi modelli: sovrapponendo i tre progetti (architettonico, strutture ed impianti) nello stesso modello 3D vengono evidenziati subito eventuali errori progettuali che si riscontrerebbero solo in fase esecutiva. Prevenendo queste problematiche future si riducono tempi e costi.
- Aggiornamento automatico del modello complessivo: operando direttamente su una vista, anche il modello complessivo è aggiornato. Sono aggiornati anche tutti gli abachi riferiti al modello complessivo, compreso il computo metrico.
- Interoperabilità: questo termine indica la collaborazione che avviene tra i diversi progettisti e tra i diversi software di calcolo (strutturale, impiantistico, energetico, ecc.) con il modello BIM centrale.

L'interoperabilità è quindi il passaggio di informazioni dal software del modello BIM centrale a quello specifico ad un ambito, nel caso in esame all'ambito strutturale.

Operativamente questo passaggio di informazioni avviene tramite formati di scambio. Il formato standard più diffuso è l'IFC (Industry Foundation Classes data model): è molto completo perché include tutti i dati che possono essere presenti in un progetto, ma questo lo rende anche molto complesso. Questa complessità ha portato ogni produttore di software a valutare il formato IFC secondo una propria visione.

Il file di scambio viene letto dal software per il calcolo strutturale ed è il punto di partenza per eseguire le analisi strutturali. Terminata questa operazione è possibile esportare un file (IFC o formati di scambio interno) ed integrarlo nel modello di partenza.

Le operazioni di esportazione e importazione all'interno del modello BIM presentano una serie di criticità, legate ai diversi tipi di approccio della struttura nella modellazione architettonica e strutturale. Il progetto architettonico ha l'esigenza di avere un modello che sia più verosimile possibile, affinché gli elaborati grafici come piante, sezioni e prospetti siano il più vicino possibile alla realtà. La progettazione strutturale da un lato conserva questo criterio, per la produzione dei dettagli costruttivi dei vari elementi strutturali. Tuttavia, il modello sul software di calcolo deve rispondere anche ad esigenze legate all'analisi agli elementi finiti che alle volte entrano in contrasto con la verosimiglianza del modello.

La modellazione strutturale deve ridurre la struttura in un modello analitico che sia il più semplice possibile, schematizzando ad esempio gli elementi lineari (travi e pilastri) tramite aste legate a due nodi di estremità. In quest'ottica per garantire la continuità ed una corretta interazione tra gli elementi deve esserci sempre un nodo comune tra gli elementi convergenti.

Al momento attuale deve essere quindi trovata una strada che possa accontentare le esigenze di entrambi per perfezionare e rendere sempre più efficiente il modello BIM di partenza.

# Capitolo 3 - Metodologia applicata al caso studio

Il caso studio è un complesso scolastico appartenente progetto TOBIM promosso dal Comune di Torino ed il Politecnico di Torino.

Il complesso scolastico si trova in Via Cecchi n. 16-18 ed è composto dalla scuola elementare "Aurora", scuola media "E. Morelli" e complesso sportivo comunale. All'interno del complesso sportivo è presente la palestra e la piscina comunale. Viene riportata in *Figura 3* del complesso visto dall'alto.

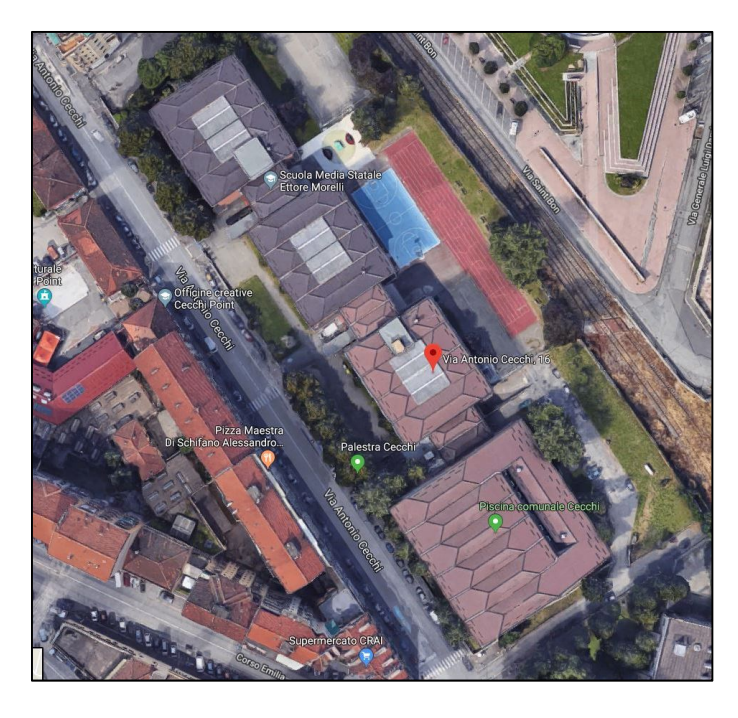

Figura 3. Localizzazione del complesso scolastico utilizzato come caso studio

#### Fonte: Google Maps

L'oggetto della tesi è l'interoperabilità del software di modellazione BIM con programmi di calcolo strutturale. E' necessario creare un modello BIM che rifletta lo stato dell'arte (as-is) dell'edificio esistente oggetto di analisi.

Il modello BIM è composto da una parte architettonica ed una strutturale. Per quanto riguarda la modellazione architettonica sono state reperite le informazioni di base e verificate attraverso un situ attraverso un rilievo architettonico. Esso ha seguito la metodologia del progetto TOBIM per quanto riguarda il Facility Management, cercando di valutare al meglio alcuni aspetti di maggiore interesse.

Il rilievo strutturale è stato pianificato e progettato ex novo in chiave BIM, sfruttando le potenzialità insite in questa metodologia. In particolare il BIM in questa fase ci ha permesso di:

- Identificare con maggiore chiarezza gli elementi da indagare e quali prove eseguire su di essi;
- Associare le informazioni raccolte direttamente sull'elemento strutturale indagato.

L'inserimento dei i dati raccolti direttamente negli elementi del modello BIM presenta dei limiti, che sono stati superati attraverso un algoritmo sviluppato utilizzando il software integrato *Dynamo*.

Una volta completata la modellazione strutturale in *Revit* si è indagata l'interoperabilità tra il software di modellazione e quelli di calcolo. Per lo studio di questa tematica si è ritenuto opportuno utilizzare strutture elementari, più semplici di quella in esame, per governare in modo più preciso e dettagliato le varie criticità. Per i vari punti di interesse identificati si sono ricercate soluzioni, privilegiando quelle che seguano la direzione dell'interoperabilità, avendo come obiettivo quello di massimizzare le potenzialità del modello BIM e fare in modo che nel software di calcolo vengano esportate quante più informazioni possibili nel miglior modo. Le soluzioni individuate sono state adottate per la struttura oggetto di analisi.

Il passaggio al software di calcolo strutturale con il modello strutturale implementato ha portato alla valutazione delle sollecitazioni e la successiva verifica di alcuni elementi strutturali. Infine di particolare interesse è stata la valutazione del processo utilizzato in termini quantitativi, eseguendo un analisi tempi operazioni/benefici complessiva riferita a tutta la trattazione del caso studio dal modello architettonico alle verifiche strutturali tramite la metodologia BIM.

I vari passaggi della metodologia utilizzata sono riassunti nel seguente diagramma di flusso.

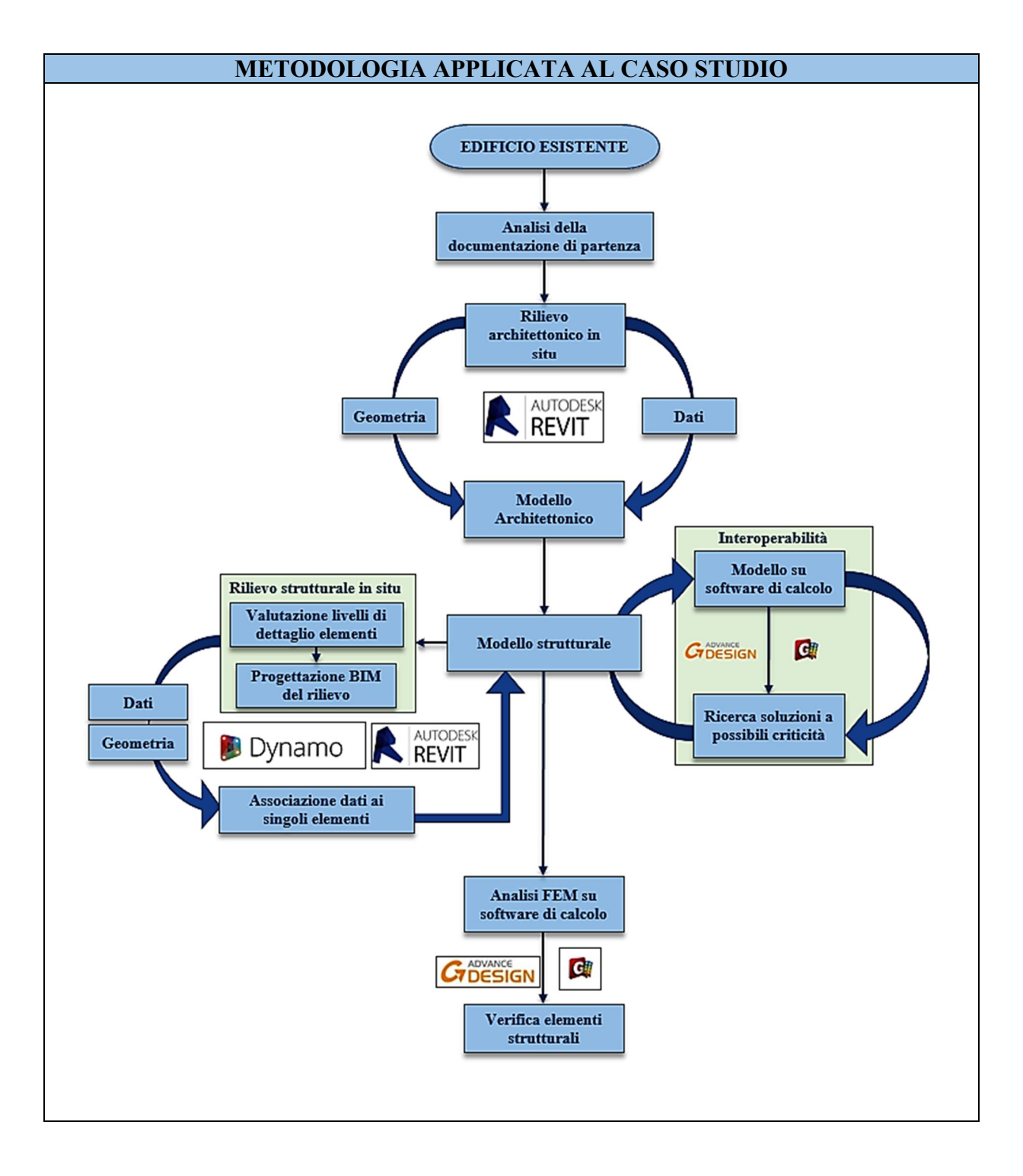

Figura 4. Diagramma di flusso metodologia applicata al caso studio

## Capitolo 4 - Rilievo architettonico e modellazione

L'intera parte architettonica del modello BIM viene definita a partire dalle impostazioni standard di modellazione definite nel progetto TOBIM (*da "BIM verso il catasto del futuro" di Osello A. e Ugliotti F.*).

Queste impostazioni comprendono la modellazione ed il rilievo non solo della geometria, ma anche degli infissi, dei terminali di impianto termico, dei dispositivi di illuminazione e delle informazioni riguardanti i singoli locali.

L'obiettivo del seguente capitolo è quindi la definizione del modello architettonico, a partire dalle informazioni contenute nella documentazione di partenza e verificate con quelle ottenute durante il rilievo.

### 4.1. Metodologia rilievo

La metodologia illustrata al presente Paragrafo ha lo scopo di portare alla definizione del modello architettonico.

Viene raccolta la documentazione di partenza. Essa è fornita dal Comune di Torino ed è aggiornata agli anni 2000. Con questo materiale viene creato il modello architettonico prerilievo, a partire dal Template di Progetto in cui sono contenute tutte le impostazioni comuni agli edifici che fanno parte del progetto TOBIM (*da "BIM verso il catasto del futuro" di Osello A. e Ugliotti F.*).

Per definire un modello aggiornato allo stato attuale del complesso (modello as-is) viene svolto un rilievo in sito, in cui vengono raccolte le informazioni relative alla geometria e ai dati relativi agli elementi secondari (infissi, dispositivi di illuminazione, terminali d'impianto termico e locali).

I dati raccolti vengono elaborati ed il modello architettonico di partenza implementato. In questo modo si ottiene il modello BIM architettonico dell'edificio esistente studiato.

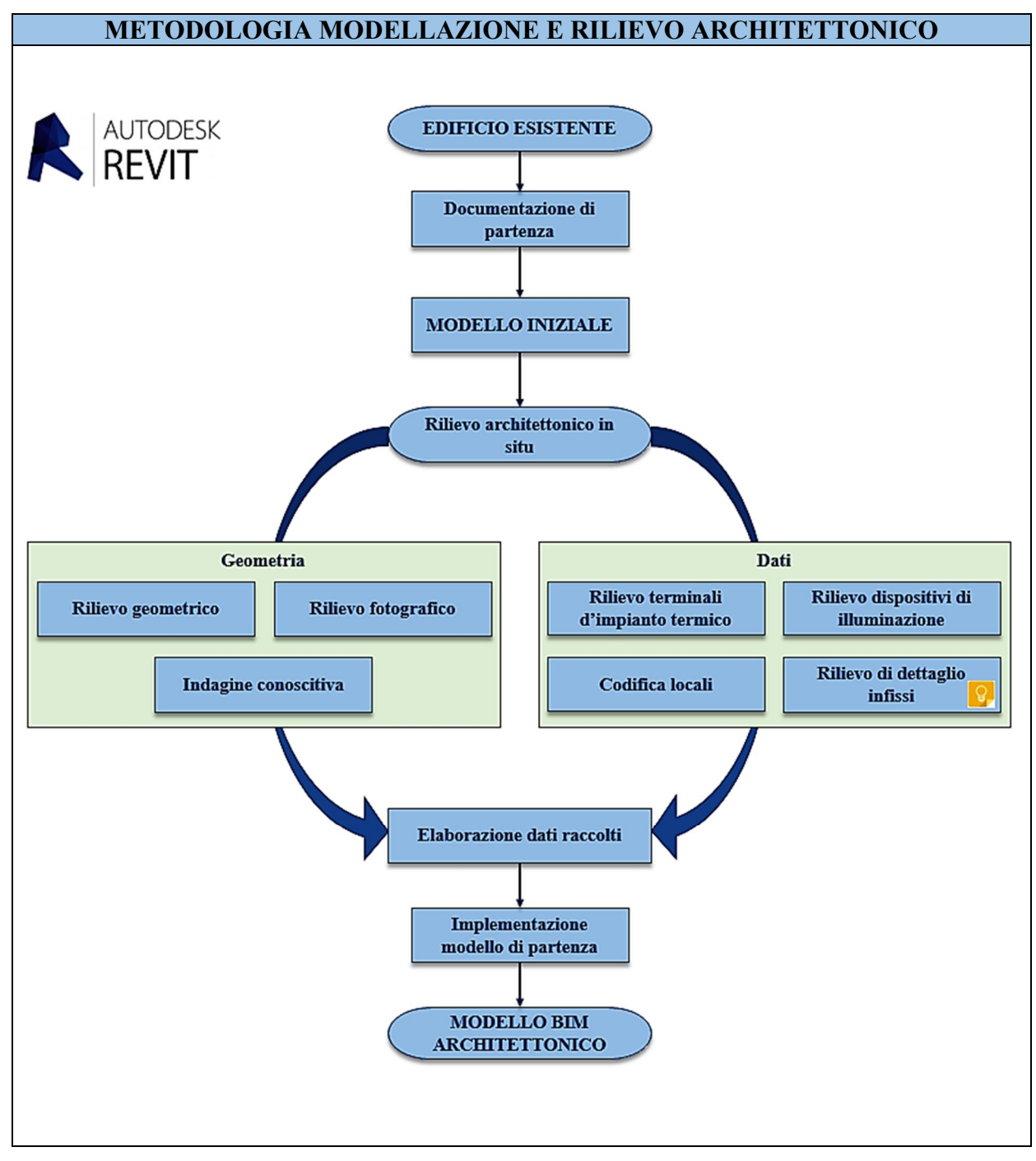

Figura 5. Diagramma di flusso metodologia rilievo architettonico

#### 4.2. Documentazione di partenza

La documentazione di partenza riferita alla scuola media "E. Morelli", scuola elementare "Aurora" e complesso sportivo comunale collegato è stata fornita dal Comune di Torino.

- Situazione esistente aggiornata a Maggio 2000:
  - Piana piano interrato;
  - Pianta piano terra;
  - Piano primo piano;
  - Pianta secondo piano;
  - Prospetto laterale generale;
  - Prospetto laterale su Via Cecchi;
  - Prospetto laterale palestra;
  - Prospetto retro.
- Progetto prevenzione incendi complesso scolastico (con sopralluogo Dicembre 2010):
  - Inquadramento generale;
  - Pianta piano interrato;
  - Pianta piano terra;
  - Pianta primo piano;
  - Pianta secondo piano.

La particolarità del complesso è che i vari blocchi sono divisi da giunti sismici, che dividono in modo netto le varie parti. Si può valutare quindi il complesso come l'unione di blocchi.

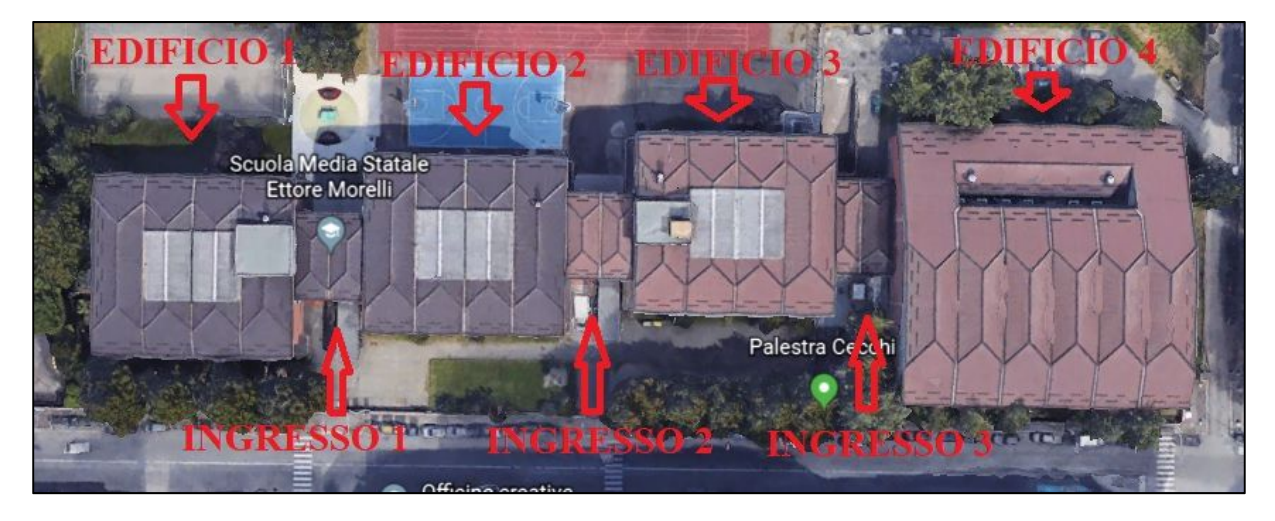

Figura 6. Individuazione edifici del complesso scolastico

Nella Figura 6 sono riportati i nomi assegnati agli edifici.

- Edificio 1: corrispondente alla scuola media "E. Morelli";
- Ingresso 1: entrata collegata all'edificio 1 e 2;
- Edificio 2: all'interno al piano terra sono presenti i locali di servizio (aula magna, segreteria, presidenza) della scuola media "E. Morelli" mentre ai piani superiori sono presenti le aule della scuola elementare "Aurora";
- Ingresso 2: entrata collegata all'edificio 2 e 3;
- Edificio 3: edificio di competenza della scuola elementare "Aurora";
- Ingresso 3: entrata collegata all'edificio 3 e 4;
- Edificio 4: complesso sportivo composto dalla piscina comunale al piano seminterrato e dalla palestra comunale al piano primo.

All'esterno nel lato opposto alla strada comunale Cecchi è presente un cortile collegato ai primi tre edifici e i due ingressi ed un parcheggio collegato all'ingresso 3 e all'edificio 4. Viene riportata in *Figura* 7 una pianta di esempio e una sezione esemplificative della documentazione fortuna.

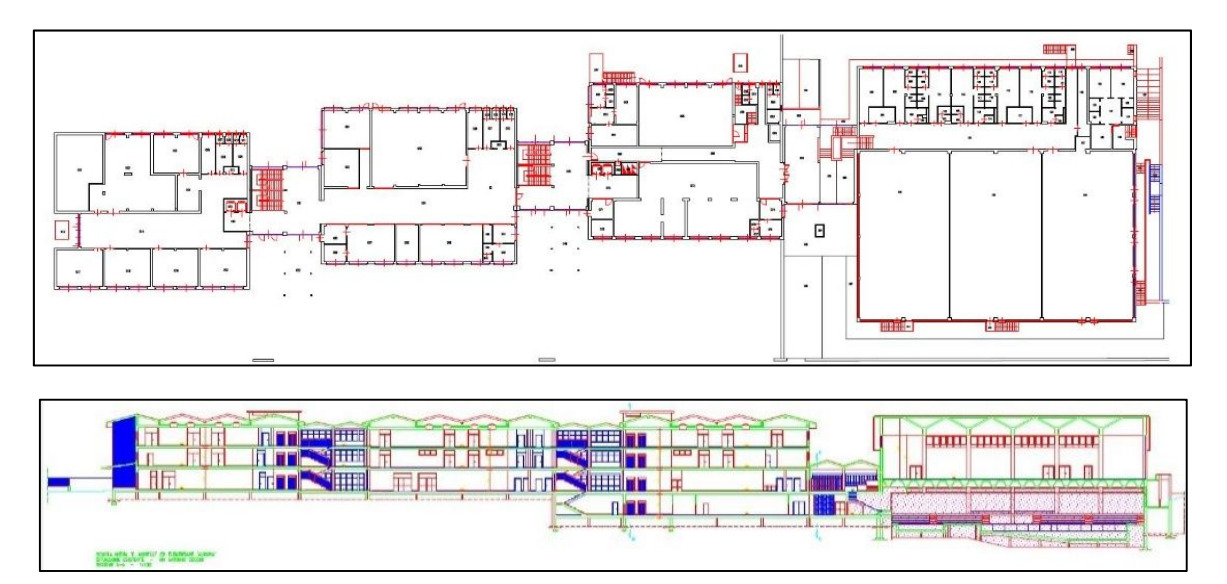

Figura 7. Esempio di pianta PT e sezione (da documentazione fornita)

#### 4.3. Creazione modello architettonico pre – rilievo

Partendo dalla documentazione di partenza vista al *Paragrafo 4.2* viene impostato un primo modello architettonico sul software *Revit 2018*.

Il modello BIM architettonico viene costruito a partire dal Template di Progetto in cui sono contenute tutte le impostazioni comuni agli edifici che fanno parte del Progetto Pilota (*da "BIM verso il catasto del futuro" di Osello A. e Ugliotti F.*).

Primo passaggio importante è la definizione dei livelli di ogni piano dei diversi edifici. Nel caso in esame bisogna considerare che tra il piano terra dell'edificio 1 e l'ingresso 1 si ha un dislivello di 16 cm; stesso dislivello si presenta anche tra l'ingresso 1 e l'edificio 2. I successivi edifici (edificio 3, edificio 4 e ingresso tre) avranno il livello del piano terra coincidente con quello dell'edificio 2.

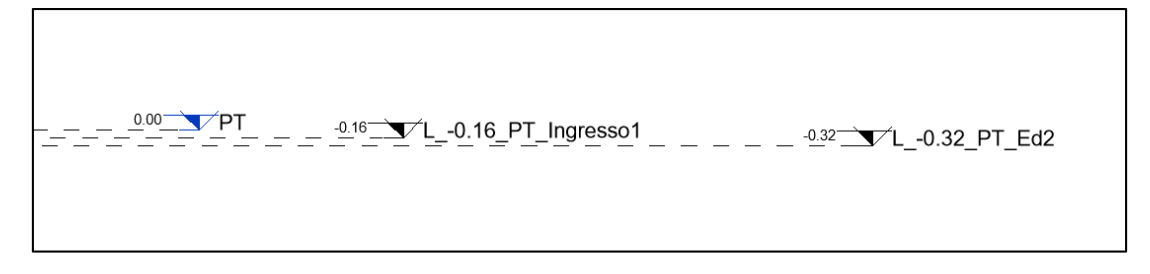

#### Figura 8. Livelli di quota degli edifici del complesso scolastico

Per quanto riguarda i piani superiori, per ogni edificio e ingresso il piano terra ha un'altezza di 3,60 m, il piano primo e secondo 3,10 m. Altezze da verificare durante il rilievo in sito.

Per ogni livello definito viene creata automaticamente una nuova pianta di pavimento. Su queste piante vengono riportate le piante disponibili dalla documentazione di partenza definendo i muri esterni ed interni.

In *Revit* i muri rappresentano una "famiglia" e per ogni spessore e tipologia di muro vengono creati nuovi "tipi". In questa fase non è possibile valutare nel dettaglio la struttura interna dei muri, ma vengono differenziati in base allo spessore, unica informazione disponibile al momento.

A partire dell'ausilio della documentazione è merso che per i livelli superiori al piano terra sono presenti delle criticità per quanto riguarda la definizione del filo esterno, dovute a spessore dei muri esterni maggiori rispetto al piano sottostante. Criticità che sono state risolte durante il rilievo, valutando il reale spessore dei muri ed eventuali "scalini" esterni che confermerebbero o meno le differenze sopradette. Nel dettaglio, queste problematiche sono presenti per i muri perimetrali laterali di ogni edificio come evidenziato nella seguente figura.

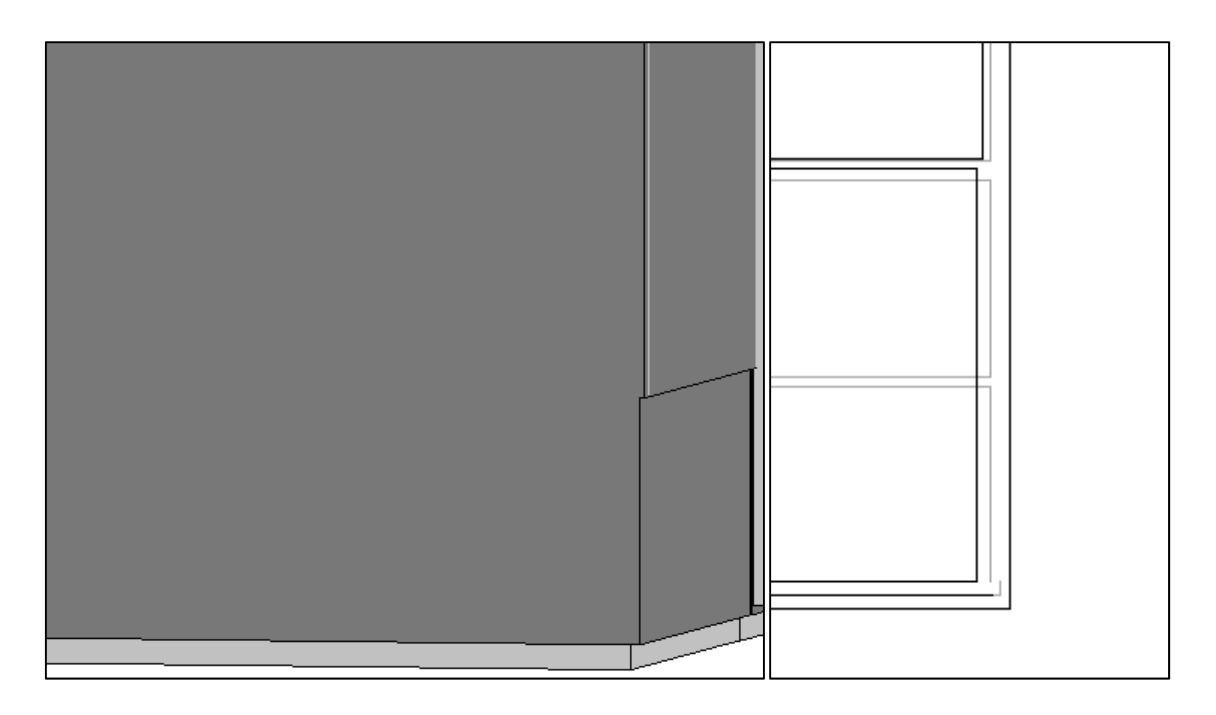

Figura 9. Dettaglio - Criticità dei muri perimetrali

Il collegamento tra i vari edifici ed ingressi avviene tramite dei giunti sismici, la cui presenza è da verificare durante il rilievo.

Si nota infatti che nelle piante CAD nella seguente figura fornite il giunto è presente in tutti i collegamenti tra gli edifici, tranne che tra l'edificio 3 e l'ingresso 3, dove pare ci sia metà struttura collegata direttamente e metà struttura collegata attraverso il giunto (meglio definito nell'immagine accanto). Si ipotizza un errore grafico ma è stato verificato durante il rilievo.

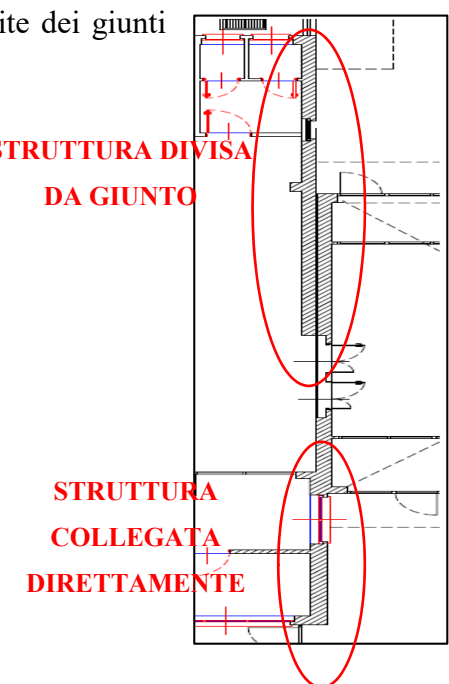

Figura 10. Dettaglio – Collegamenti tra edifici e presenza giunto sismico

Per quanto riguarda i muri di tamponamento interni vengono create le varie famiglie in base allo spessore rilevato sulle piante fornite.

### 4.4. Rilievo in situ

Il rilievo architettonico viene impostato secondo la metodologia definita al Capitolo 4.1.

Viene svolto in maniera speditiva, svolgendo tutte le varie operazioni, dal rilievo geometrico generale a quello di dettaglio, locale per locale. La durata del rilievo è stata complessivamente di quattro giorni, con la partecipazione di tre persone.

#### 4.4.1. Rilievo geometrico

Il rilievo geometrico è stato effettuato tramite l'utilizzo di due strumenti: un distanziometro e un metro a nastro.

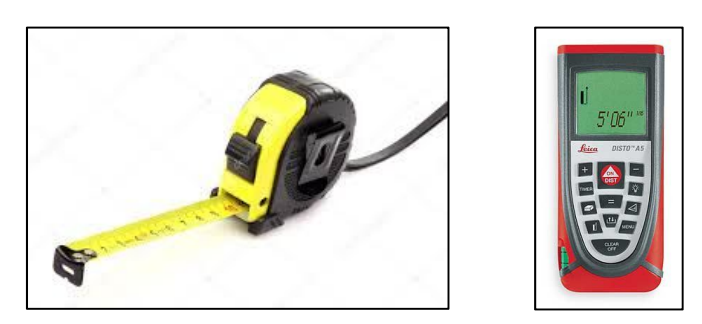

Figura 11. Dispositivi per il rilievo geometrico: distanziometro e metro a nastro

In preparazione a questo rilievo, a partire dal materiale fornito dal Comune di Torino, sono state create delle tavole. Le accortezze nella preparazione di queste tavole sono state le seguenti:

- Eliminazione di tutte le linee superflue o troppo spesse che potrebbero sottrarre spazio di scrittura;
- Eliminazione scritte e quote;
- Eliminazione eventuali retini e vegetazione.

Viene riportata una tavola di esempio.

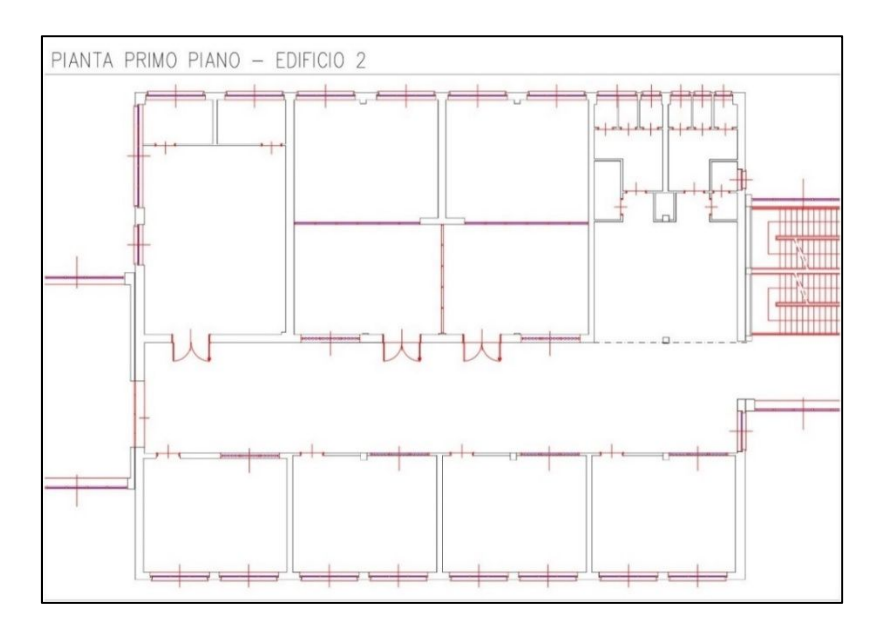

Figura 12. Esempio – Pianta piano primo, edificio 2

Il rilievo è stato effettuato sia della parte interna, sia della parte esterna. Per quanto riguarda l'interno degli edifici, sono state rilevate le seguenti informazioni:

- distanze complessive e distanze di dettaglio per il posizionamento degli infissi;
- altezza dei vani;
- altezza da terra delle travi ribassate se presenti, le uniche visibili.

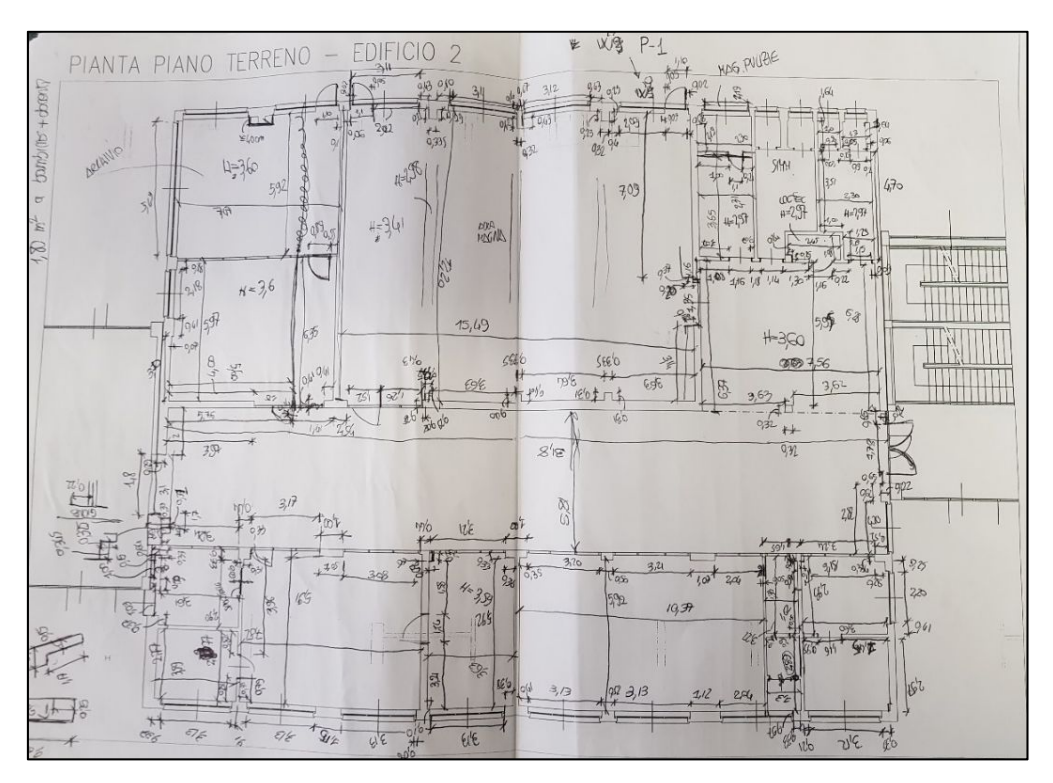

Figura 13. Esempio - Rilievo geometrico interno. Pianta piano terreno, edificio 2
Per quanto riguarda l'esterno, sono stati rilevate:

- Dimensioni di massima dei cortili interni;
- Distanze della parete esterna di muri ed infissi: verranno confrontate le somme di misure esterne ed interne per verificare la congruenza delle misure.

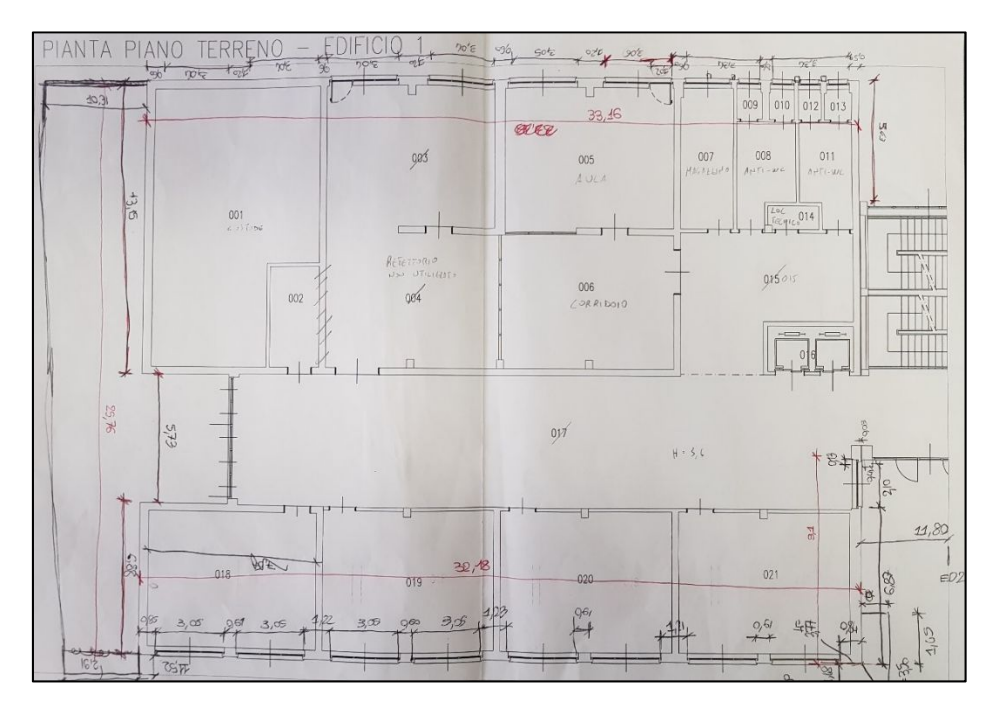

Figura 14. Esempio - Rilievo geometrico esterno. Pianta piano terreno, edificio 1

## 4.4.2. Rilievo fotografico

E' stata svolto un preciso rilievo fotografico. Sono state scattate foto in ogni locale di ogni edificio e successivamente sono state raggruppate in sottocartelle per edificio e per piano in modo da avere sempre un riscontro visivo documentato.

Vengono riportate alcune foto per verificare le criticità definite al Capitolo 4.3.

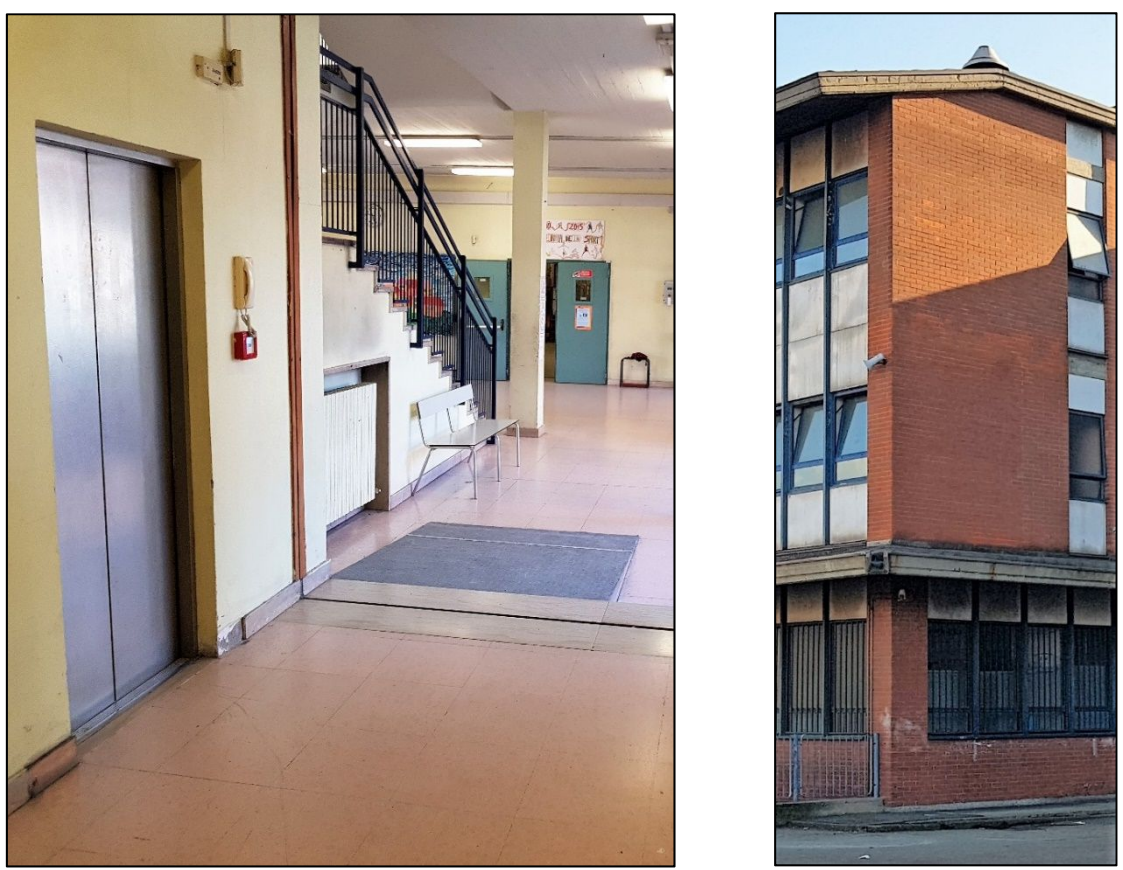

Figura 15. Dislivello tra edifici e uniformità muri esterni della facciata

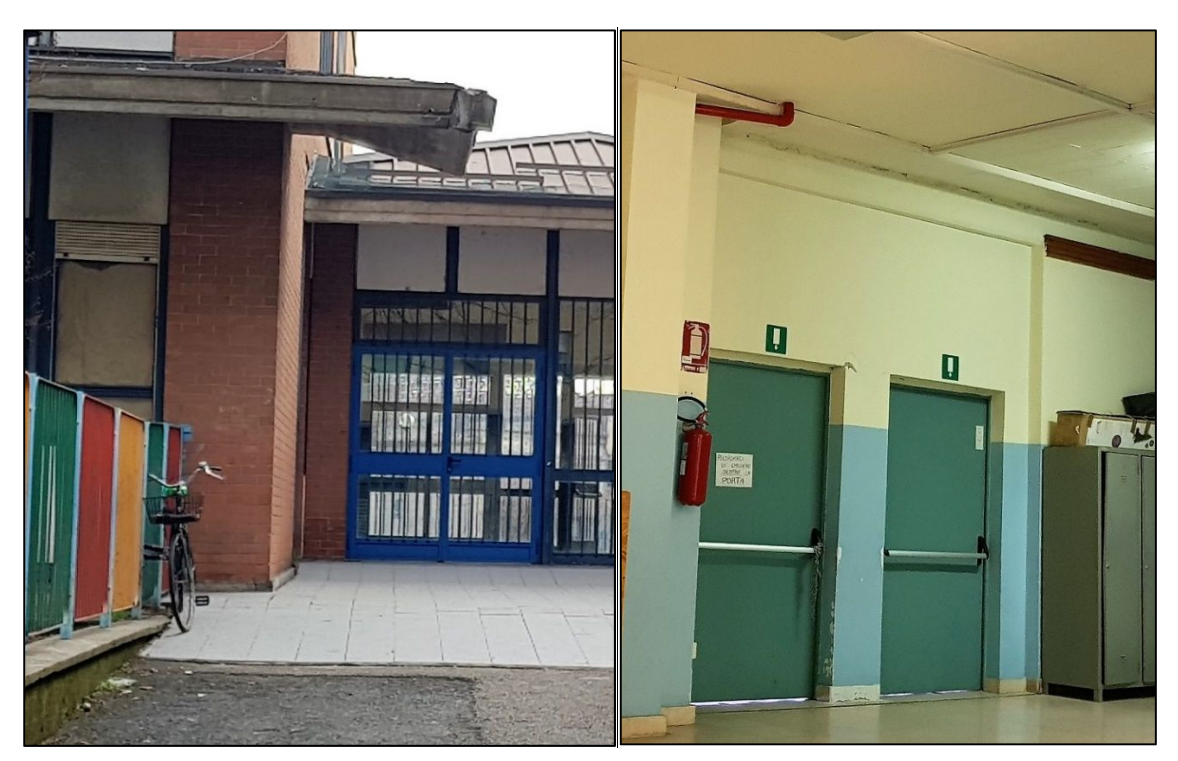

Figura 16. Giunto sismico tra edificio 3 e ingresso 3 dall'esterno e dall'interno

Vengono riportate inoltre alcune foto per inquadrare in modo generale il complesso analizzato.

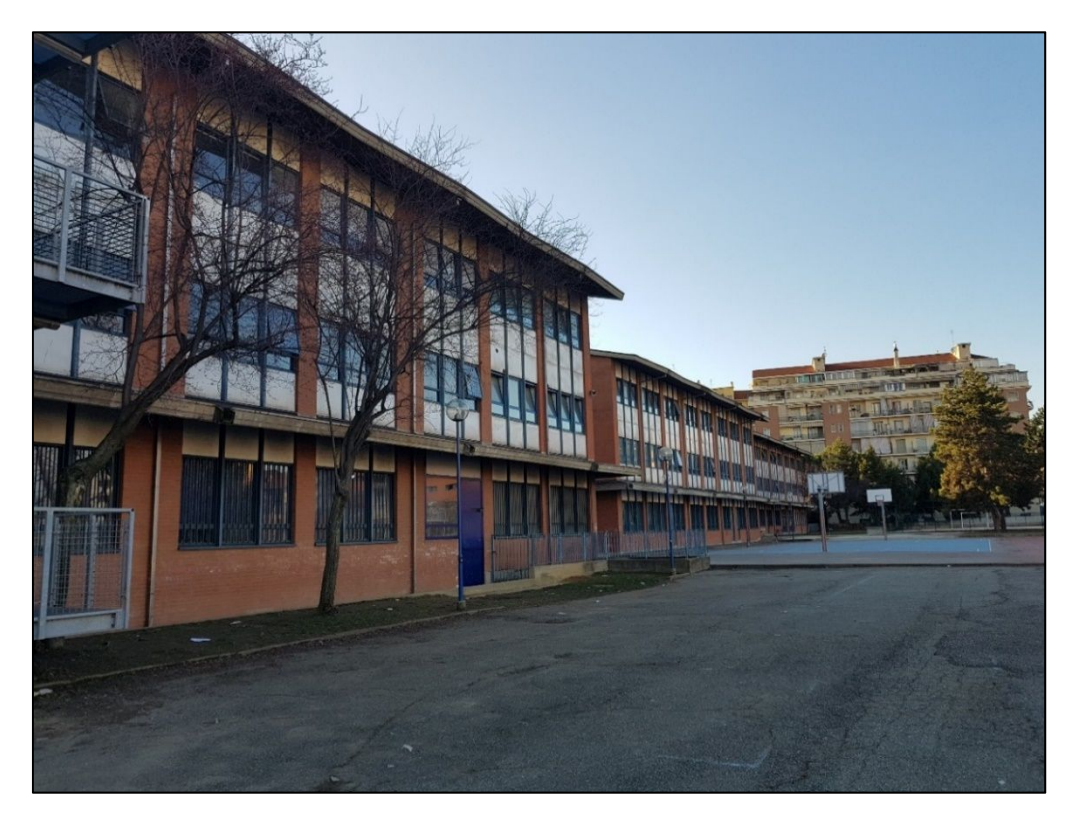

Figura 17. Vista dal retro dei tre edifici

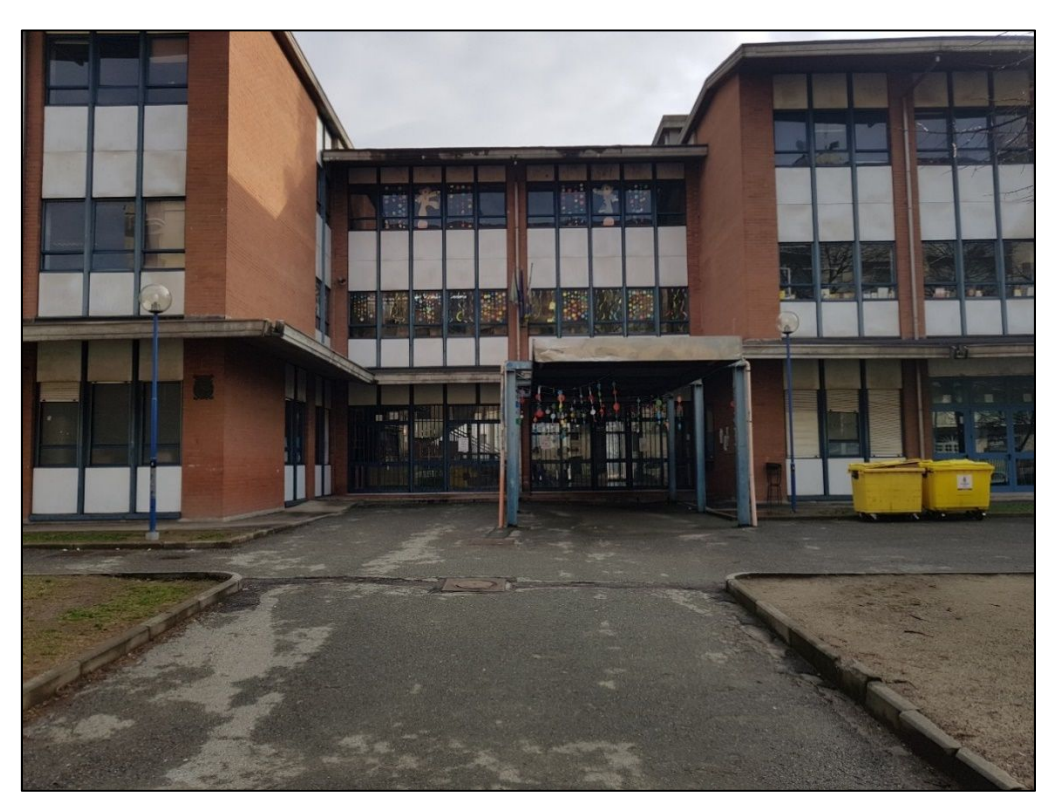

Figura 18. Vista frontale edificio 1, edificio 2 ed ingresso 1

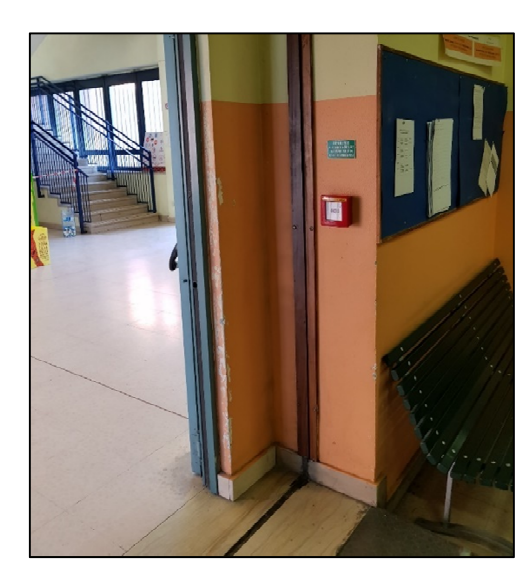

Figura 19. Giunto sismico dall'interno

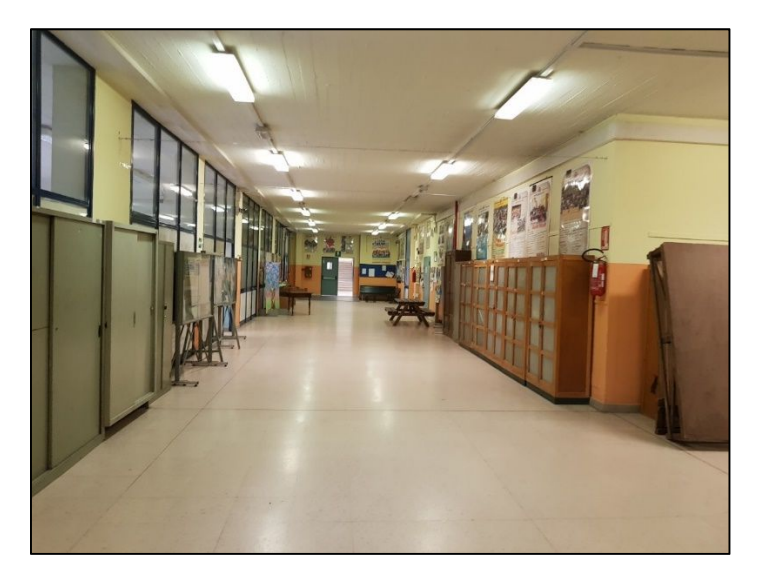

Figura 20. Corridoio piano terra edificio 2

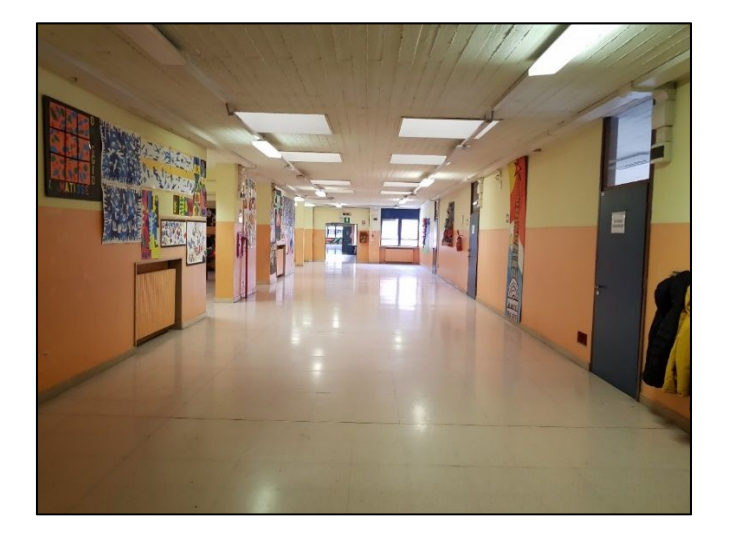

Figura 21. Corridoio piano tipo aule

### 4.4.3. Indagine conoscitiva schema strutturale

Per scopi propedeutici al successivo rilievo e modellazione strutturale, viene ipotizzata per i vari piani dei diversi edifici una maglia pilastri.

L'ipotetica maglia strutturale viene definita a partire dai pilastri e dalle travi effettivamente visibili. Per quanto riguarda le travi, saranno identificate le travi ribassate visibili, mentre per quanto riguarda i pilastri viene effettuata una prova pratica che si basa sul distinguere il suono ottenuto bussando prima su una parete di tamponamento e poi sul pilastro ipotizzato.

Nelle figure seguenti vengono riportate due tavole di esempio.

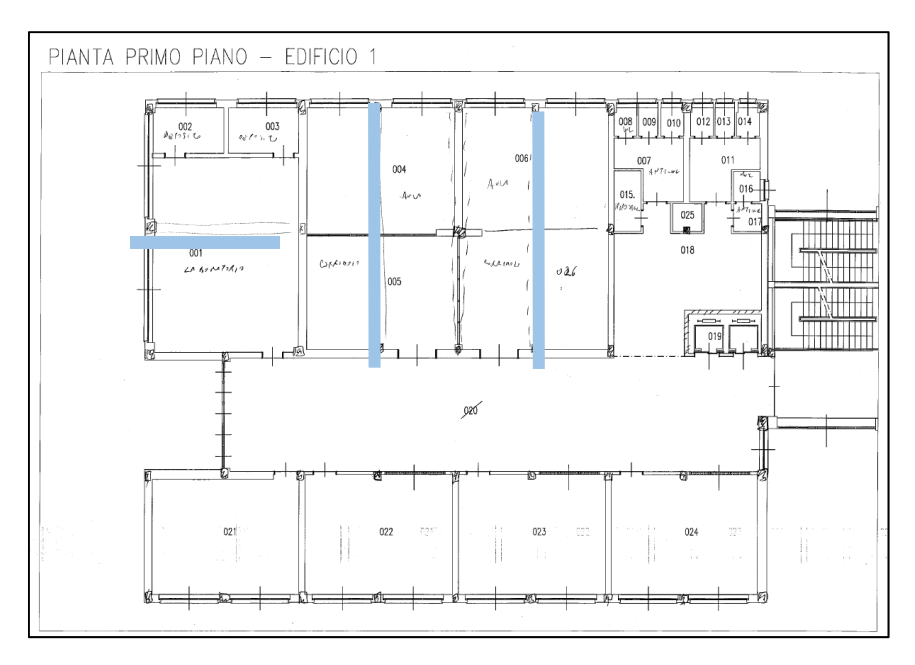

Figura 22. Maglia strutturale – Pianta primo piano, edificio 1

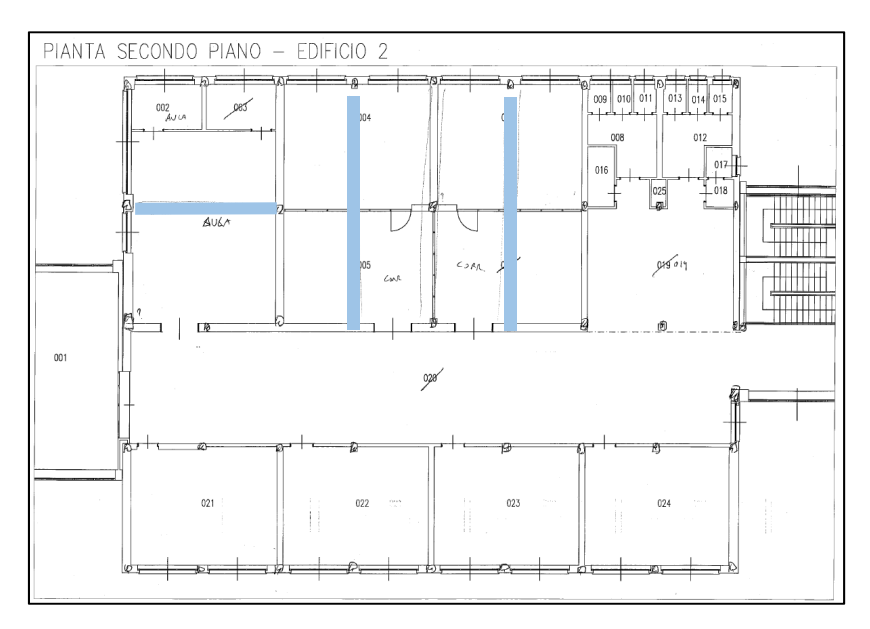

Figura 23. Maglia strutturale – Pianta secondo piano, edificio 2

## 4.4.4. Terminali d'impianto termico e dispositivi d'illuminazione

Questi aspetti sono legati al tema del Facility Management. In preparazione al rilievo di tali elementi sono state predisposte delle tavole come quelle per il rilievo geometrico, ovvero prive di elementi che possano intralciare l'inserimento di informazioni sulla tavola.

Le informazioni sono state rilevate nel seguente modo:

#### Dispositivi di illuminazione:

- Posizione dispositivi illuminazione;
- Informazioni dispositivo (Linda 2x36W):
  - Nome: plafoniera Linda;
  - Numero di lampade: 2;
  - Potenza: 36 W.

Dispositivo di illuminazione di emergenza:

- Posizione dispositivi illuminazione;
- Numero codice dispositivo: 6;
- Informazioni dispositivo (Beghelli 1x18W):
  - Nome dispositivo: Beghelli;
  - Numero di lampade: 1;
  - Potenza: 18W.

Le plafoniere sono quasi tutte 2x36W della ditta Linda mentre i dispositivi di illuminazione di emergenza sono quasi tutti 1x18W della ditta Beghelli quindi per rendere più speditivo il rilievo si ometterà di inserire sempre queste informazioni, si inseriranno solo nel caso in cui cambiasse il dispositivo.

Terminali di impianto termico:

- Larghezza totale: 152 cm;
- Altezza totale:68 cm;
- Spessore totale: 14 cm;
- Spessore elemento: 6 cm;
- Altezza da terra: 13 cm;
- Numero elementi: 25.

Nella figura seguente si riporta una pianta dove sono state rilevate queste informazioni. In questa tavola sono stati rilevati anche la posizione e la tipologia di infisso che verrà spiegata nel dettaglio nel *Paragrafo 4.4.5*.

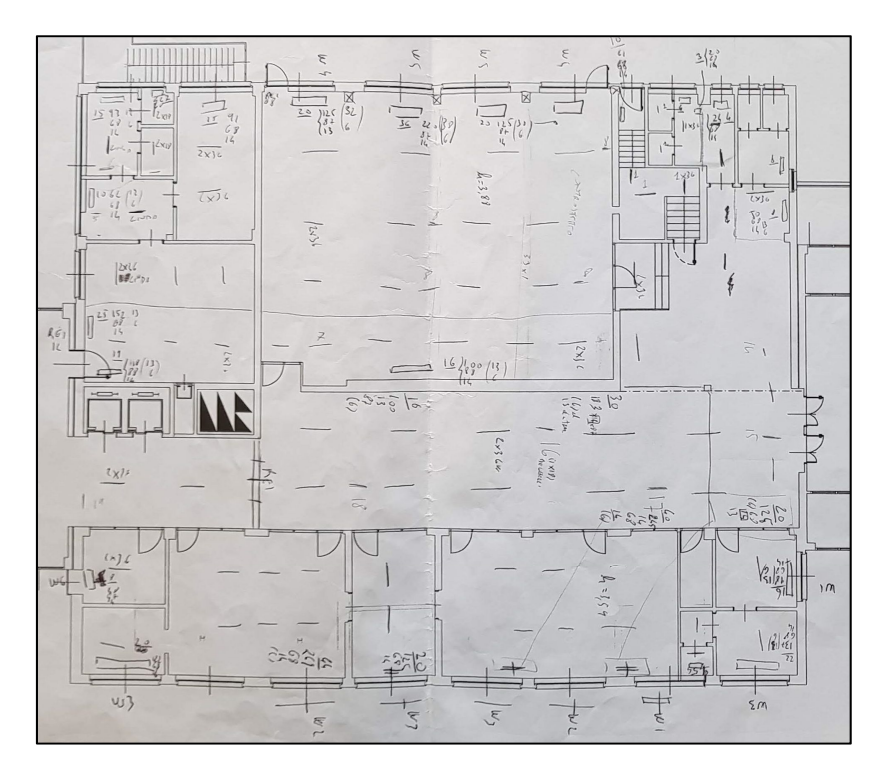

Figura 24. Rilievo terminali di impianto termico, dispositivi illuminazione e infissi

Tutti questi elementi sono tabellati nel dettaglio per ogni locale, definendo una scheda per ogni piano di ogni edificio riguardante i dispositivi e i terminali d'impianto termico. Verrà tratta nel dettaglio al *Paragrafo 4.4.6*.

## 4.4.5. Rilievo di dettaglio infissi

Gli infissi sono stati rilevati in maniera dettagliata. Per prima cosa è stata definita la posizione in pianta tramite una codifica standard. Il simbolo utilizzato è "W" e la divisione è stata fatta seguendo la seguente nomenclatura: W\_X.Y.

Nel dettaglio, i due simboli sono collegati alle seguenti informazioni:

- X: è il numero riferito alla famiglia di infisso (ad esempio una famiglia potrebbe essere un infisso formato da 3 finestre);
- Y: è il numero della famiglia X di infisso ma con dimensioni diverse e quindi una tipologia diversa.

Il rilievo è stato condotto in due modi, il primo consiste in un metodo tradizionale mentre il secondo tramite un metodo alternativo più speditivo.

#### Metodo tradizionale:

Inizialmente è stato eseguito un rilievo di dettaglio utilizzando un foglio cartaceo. Con questa metodologia bisogna prima disegnare uno schizzo schematico dell'infisso e poi inserire le informazioni utili per la sua modellazione.

Le informazion rilevate sono:

- Codice: W 3.1;
- Lato: Interno/Esterno;
- Tipologia di Telaio;
- Spessore telaio;
- Tipologia vetro/vetrocamera;
- Spessore vetro/vetrocamera;
- Cassonetto(spessore);
- Altezza cassonetto;
- Tapparella/scuri est.;
- Sottofinestra (spessore);
- Altezza sottofinestra;
- Geometria.

La tavola completa dell'infisso eseguita con un rilievo tradizionale è riportata nella seguente figura.

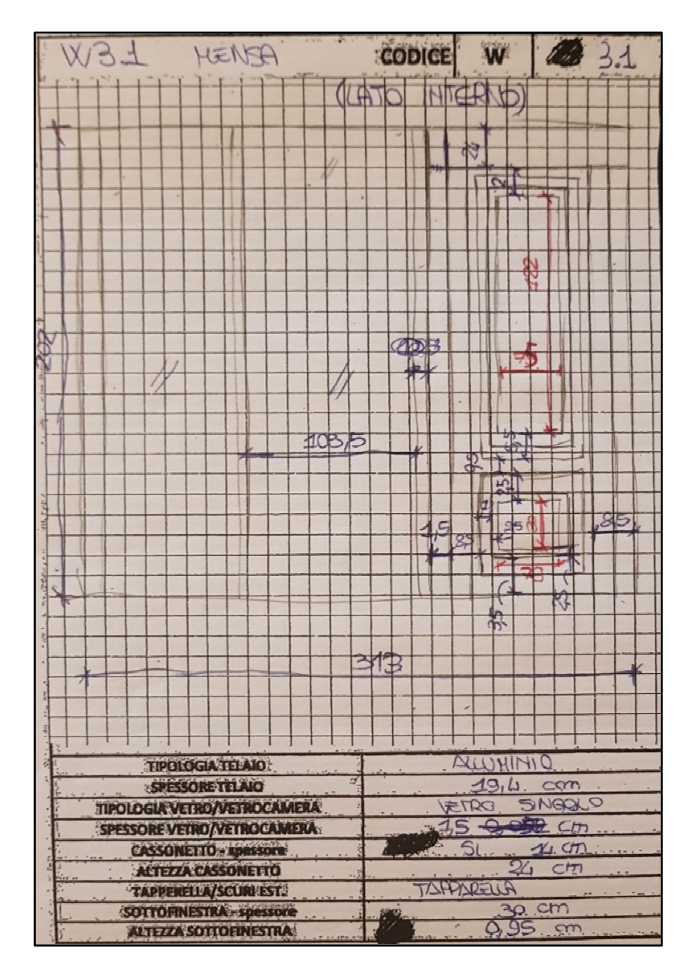

Figura 25. Tavola rilievo di dettaglio infissi – W3.1 lato interno

I limiti di questo tipo di rilevo sono stati:

- Difficolta nel riprodurre un livello di dettaglio adeguato in maniera speditiva;
- Difficolta ad avere un riscontro fotografico immediato;
- Tempo necessario per disegnare prima del rilievo tutti gli infissi diversi.

#### Metodo alternativo:

<u>1V0:</u>

Questi limiti sono stati superati utilizzando un metodo più speditivo tramite l'utilizzo dell'applicazione sullo smartphone *Google Keep*.

Questa applicazione permette di scattare una foto, inserirla in una nota e successivamente annotare qualcosa sia graficamente sulla foto stessa sia nella nota in cui è stata salvata.

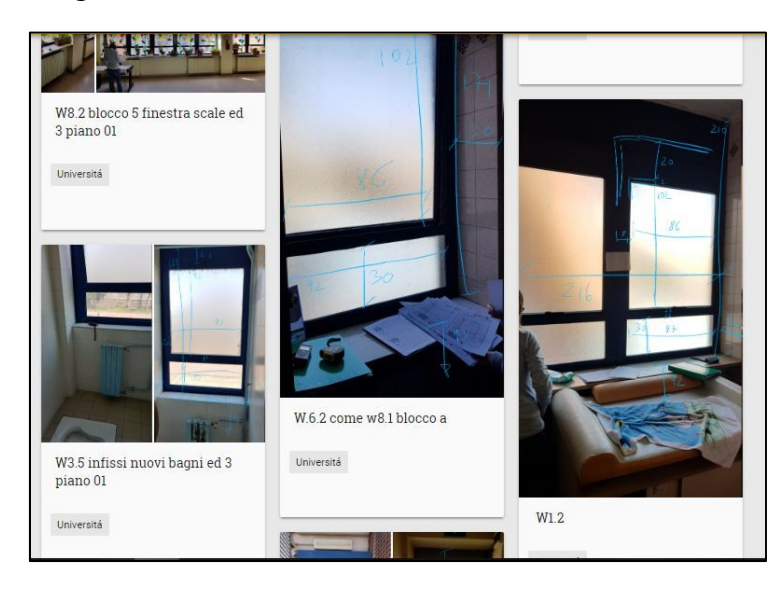

Figura 26. Esempi applicativi dell'utilizzo di Google Keep – interfaccia applicazione

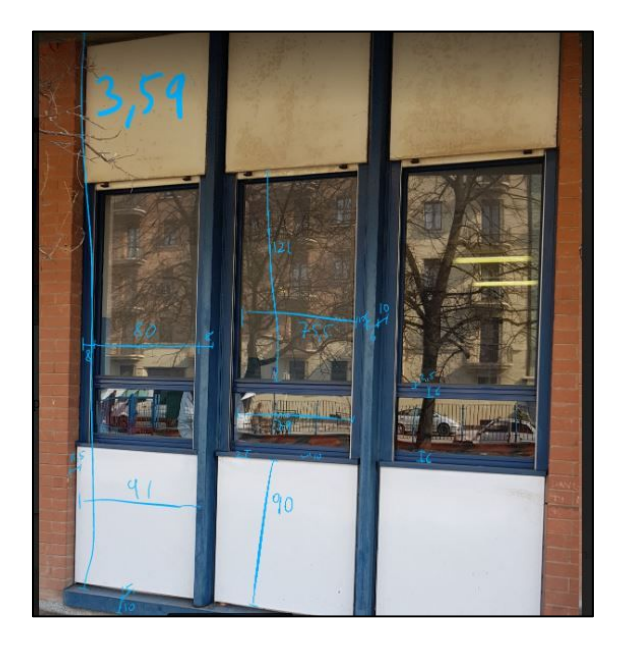

Figura 27. Esempi applicativi dell'utilizzo di Google Keep – W3.1 lato esterno

I vantaggi operativi riscontrati adottando questa metodologia sono stati:

- Precisione: è possibile rilevare con un livello di dettaglio maggiore le informazioni poiché il disegno di base è praticamente quello reale;
- Risparmio di tempo: queste operazioni richiedono una sola persona, in quanto è possibile misurare con il metro ed inserire le misure sullo smartphone in modo veloce e pratico;
- Facilità di modellazione: la possibilità di avere sempre un riscontro fotografico della geometria rilevata evita errori macroscopici;
- Informazioni disponibili a tutti: è possibile accedere alle informazioni sia dallo smartphone sia dal pc e condividere ad altri colleghi con la stessa applicazione le informazioni rilevate.

### 4.4.6. Codifica locali

Il seguente capitolo è stato svolto da Laura Muratore nella tesi "BIM e interoperabilità con il software di calcolo strutturale Midas". Nel presente rilievo è stata svolta solo la parte riguardante i dati generali dell'edificio e i dati dei singoli locali in riferimento al progetto TOBIM del Comune di Torino per gli aspetti riguardanti il Facility Management.

## 4.5. Elaborazione dati raccolti e modellazione

A seguito del rilievo architettonico è stata affrontata la modellazione degli elementi che completano la parte architettonica del modello: i dispositivi di illuminazione, i terminali d'impianto termico e gli infissi.

In particolare, gli infissi e i terminali d'impianto termico sono stati collegati in un'unica famiglia nidificata.

È stato inoltre verificato il modello creato inizialmente al *Paragrafo 4.3*. In questo modo è stata ricostruita pienamente la geometria attuale.

La modellazione interna è stata completata con la parte esterna del complesso analizzato.

### 4.5.1. Inserimento dei locali

Il seguente capitolo è stato svolto da Laura Muratore nella tesi "BIM e interoperabilità con il software di calcolo strutturale Midas". Viene illustrata la procedura di inserimento dei locali e delle informazioni associate ad essi sul software di modellazione *Revit*.

## 4.5.2. Modellazione infissi e terminali d'impianto termico

Il rilievo e la modellazione di tali elemento viene effettuato per sfruttare le informazioni in modo tabulare per analisi energetiche, quindi è importante inserire scrupolosamente le informazioni rilevate.

La modellazione di tali elementi viene fatta in maniera parametrica. Il termine "modellazione parametrica" fa riferimento alle relazioni esistenti tra tutti gli elementi di un progetto, che consentono di eseguire operazioni di coordinamento e gestione delle modifiche in Revit. I numeri o le caratteristiche che definiscono questo tipo di relazioni vengono definiti parametri, da cui l'uso di "parametrico" in riferimento all'operazione eseguita dal software.

Tale capacità garantisce il coordinamento e i vantaggi produttivi forniti da Revit in modo che le modifiche eseguite in un punto vengono estese all'intero progetto.

Nel caso in esame le lunghezze rilevate si parametrizzano assegnando un parametro come illustrato nella figura seguente.

| spessore | elemento = 60 |
|----------|---------------|
|          |               |
|          |               |
| e ————   |               |
|          |               |

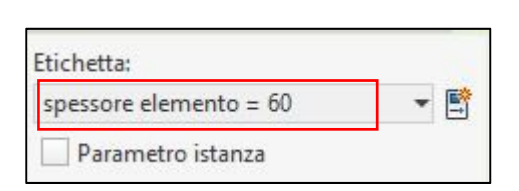

Figura 28. Individuazione spessore elemento termosifone parametrico

Questo permette di modificare gli elementi direttamente dalle loro proprietà e, nel momento in cui vengono modificate, tutto l'elemento si adatta automaticamente alle nuove misure. In questo modo si può modificare geometricamente un elemento andando a variare solo il valore alcuni parametri.

La modellazione di questi elementi è stata fatta nel seguente modo:

 Prima è stata creata la famiglia di terminale di impianto termico, nella quale sono stati inseriti come "Tipo" tutte le diverse combinazioni di elementi. La nomenclatura per indicare l'elemento è la seguente: X EL\_H Y

Dove:

- X è il numero di elementi presenti;
- Y è l'altezza del terminale di impianto termico.

| Tipi di famiglia               | (                                      |       | h. A |    |                                               | ×                 |
|--------------------------------|----------------------------------------|-------|------|----|-----------------------------------------------|-------------------|
| Nome del tipo:                 | 5 EL_H 87                              |       |      | ~  | * M *                                         | )                 |
| Parametri di ric               | 10 EL_H 67<br>10 EL_H 87               |       |      | ^  |                                               | Q                 |
| Par                            | 11EL_H 87                              |       |      |    | Formula                                       | Blocca            |
| Dimensioni                     | 14 EL_H 67<br>15 EL_H 67               |       |      |    |                                               | *                 |
| profondita                     | 15 EL_H 87<br>16 EL_H 67               |       |      |    |                                               |                   |
| larghezza net<br>dist elementi | 17 EL_H 87                             |       |      |    | a netta - (spesso                             | ore ele 🗸         |
| altezza termo                  | 18 EL_H 67<br>18 EL_H 87               |       |      |    | <u>, , , , , , , , , , , , , , , , , , , </u> |                   |
| POS ORIGINE                    | 19 EL_H 67<br>19 EL_H 87               |       |      |    |                                               |                   |
| Altro                          | 20 EL_H 67<br>20 EL_H 87               |       |      |    |                                               | *                 |
| VIS_sagomate                   | 22 EL_H 67<br>22 EL_H 87               |       |      |    |                                               |                   |
| Numero elem<br>Dati identità   | 23 EL_H 67<br>23 EL_H 87               |       |      |    |                                               | *                 |
|                                | 24 EL_H 67<br>24 EL_H 87               |       |      |    |                                               |                   |
|                                | 25 EL_H 87<br>26 EL_H 67<br>27 EL_H 67 |       |      | v  |                                               |                   |
| / * *                          |                                        | 2↓ 21 |      |    | Gestisci t                                    | abelle di ricerca |
| Come gestire i t               | ipi di famiglia                        |       |      | OK | Annulla                                       | Applica           |
|                                |                                        |       |      |    |                                               |                   |

Figura 29. Tipologie nella famiglia del terminale impianto termico

Vengono quindi creati i parametri che si dovranno associare alle lunghezze rilevate come mostrato nella figura seguente

| Nome del tipo: 5 EL_H 87 |         | * * M                             |            |
|--------------------------|---------|-----------------------------------|------------|
| Parametri di ricerca     |         |                                   | Q          |
| Parametro                | Valore  | Formula                           | Blocca     |
| Dimensioni               |         |                                   | *          |
| spessore elemento        | 60.0    | =                                 |            |
| profondita               | 130.0   | =                                 |            |
| larghezza netta          | 302.0   | =                                 |            |
| dist elementi            | 0.5     | = (larghezza netta - (spessore el |            |
| altezza termosifone      | 870.0   | =                                 |            |
| Posizione termosifione   | 130.0   | =                                 |            |
| POS ORIGINE              | 130.0   | =                                 |            |
| Altro                    |         |                                   | \$         |
| VIS_rettangolare         | M       | =                                 |            |
| VIS_sagomato             |         | =                                 |            |
| Numero elementi          | 5       | =                                 |            |
| Dati identità            |         |                                   | ¥          |
|                          |         |                                   |            |
|                          |         |                                   |            |
|                          |         |                                   |            |
|                          |         |                                   |            |
|                          |         |                                   |            |
|                          |         |                                   |            |
|                          | = 2+ 2⊺ | Gestisci tabelle d                | di ricerca |

Figura 30. Parametri del terminale impianto termico – 5 EL\_H 87

L'elemento parametrico viene visualizzato in 3D come mostrato nella figura seguente.

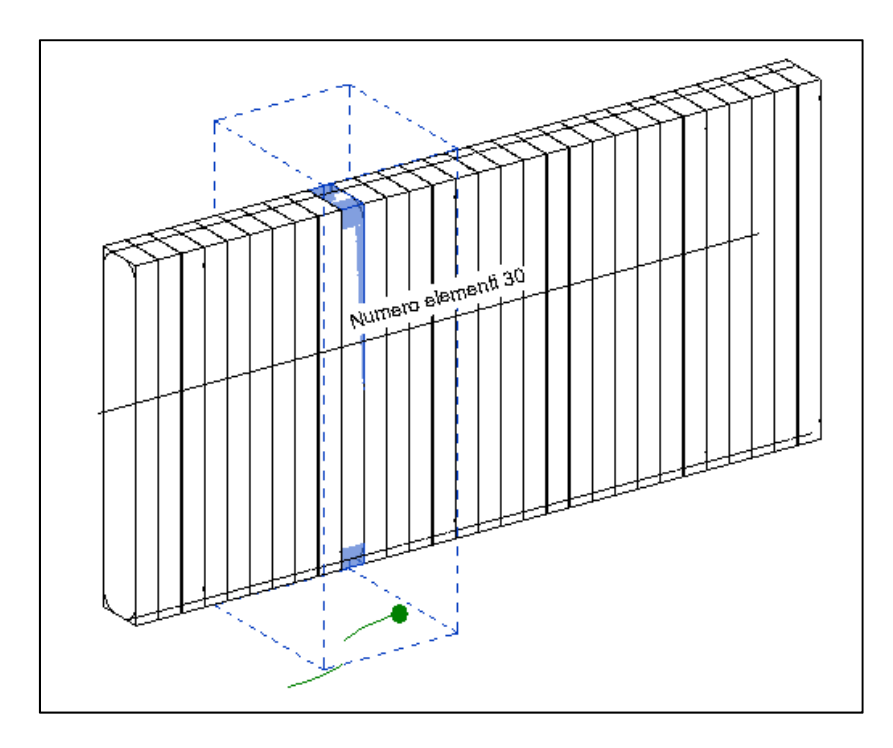

Figura 31. Visualizzazione 3D dell'elemento parametrico - 30 EL\_H 87

2) Creazione di famiglie infisso, una famiglia per ogni tipologia.

Inizialmente è stata modellata la geometria, schematizzandola in maniera più reale possibile come mostrato nella seguente figura.

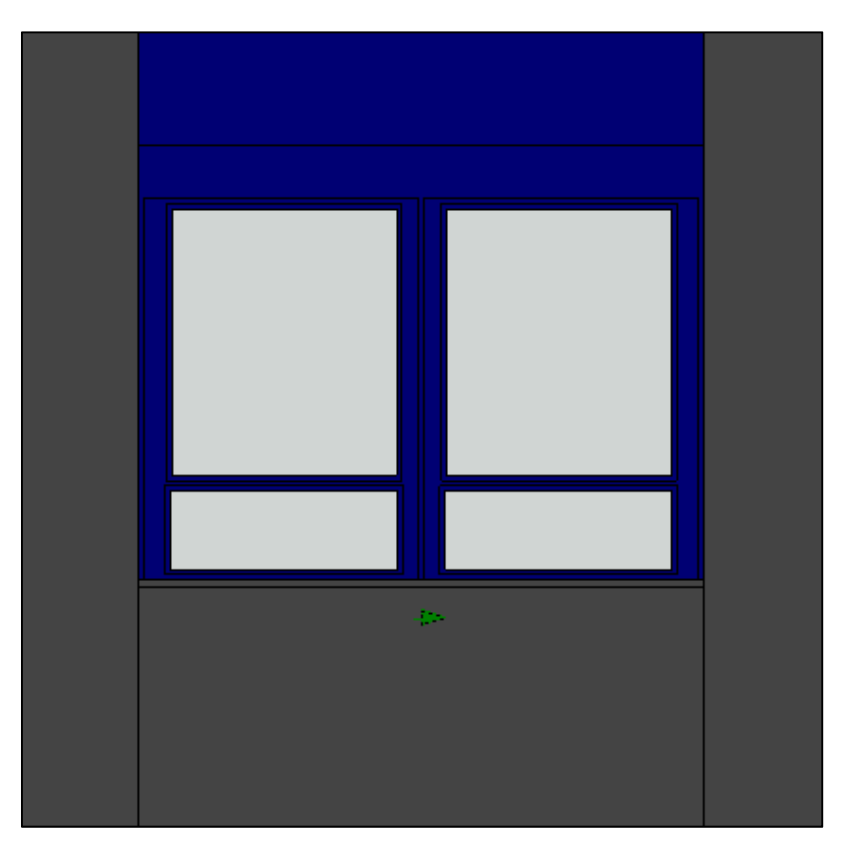

Figura 32. Esempio di modellazione della geometria della famiglia degli infissi – W1

Successivamente sono stati inserirti i parametri riferiti alle lunghezze che si vuole parametrizzare e che sono state rilevate come mostrato nelle seguenti figure.

| Materiali e finiture          |               |   | \$ |
|-------------------------------|---------------|---|----|
| vetro                         | Vetro         | = |    |
| marmo                         | Marmo         | = |    |
| alluminio                     | Alluminio Blu | = |    |
| Dimensioni                    |               |   | \$ |
| Spessore telaio mobile        | 52.0          | = |    |
| Spessore telaio fisso         | 50.0          | = |    |
| Spessore davanzale            | 30.0          | = |    |
| Prof cassonetto               | 40.0          | = |    |
| Distanza telaio-filo muro     | 320.0         | = |    |
| Altezza                       | 1660.0        | = |    |
| Larghezza                     | 2160.0        | = |    |
| Larghezza approssimativa      |               |   |    |
| Altezza approssimativa        |               | = |    |
| larghezza vetro inf           | 870.0         | = |    |
| larghezza vetro sup (default) | 860.0         | = |    |
| lunghezza vetro inf (default) | 300.0         | = |    |
| lunghezza vetro sup (default) | 1020.0        | = |    |
| spessore cornice              | 20.0          | = |    |

Figura 33. Parametri dimensionali infissi – W1

| Analisi energetica                |            |    | * |
|-----------------------------------|------------|----|---|
| Tipologia vetro (default)         | singolo    | =  |   |
| Tipologia telaio (default)        | alluminio  | =  |   |
| Tipologia oscurante (default)     | tapparella | ]= |   |
| Spessore vetro                    | 20.0       | =  |   |
| Spessore traverso sup (default)   | 60.0       | =  |   |
| Spessore traverso inf (default)   | 50.0       | =  |   |
| Spessore telaio                   | 50.0       | =  |   |
| Spessore sottofinestra (default)  | 197.8      | =  |   |
| Spessore montante sx (default)    | 20.0       | =  |   |
| Spessore montante dx (default)    | 20.0       | =  |   |
| Spessore min divisori vert (defau | 100.0      | =  |   |
| Spessore min divisori orizz (defa | 110.0      | =  |   |
| Spessore max divisori vert (defau | 100.0      | =  |   |
| Spessore max divisori orizz (defa | 110.0      | =  |   |
| Profondità cassonetto (default)   | 250.0      | =  |   |
| Numero divisori vert              | 0          | =  |   |
| Numero divisori orizz             | 0          | =  |   |
| Codice                            | W_E_01     | =  |   |
| Altezza sottofinestra(rapporto)   | 920.0      | =  |   |
| Altezza cassonetto (default)      | 440.0      | =  |   |

Figura 34. Parametri energetici infissi – W1

Infine, sono state assegnate alle lunghezze rilevate i parametri corrispondenti. Nella seguente figura si riportano alcune visualizzazioni della modellazione parametrica ottenuta.

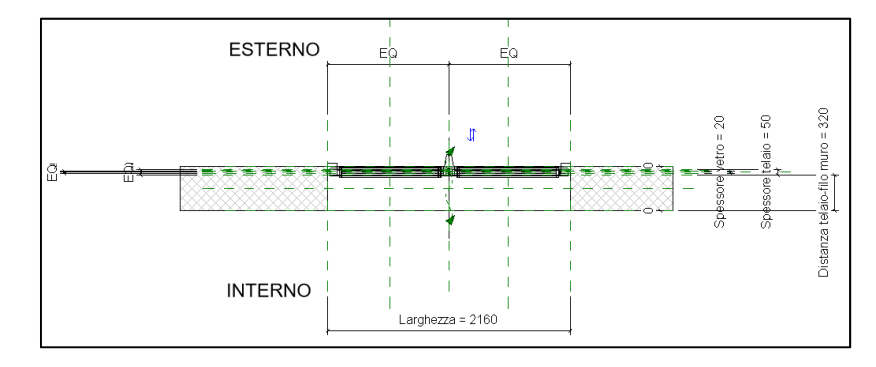

Figura 35. Modellazione parametrica infisso vista dall'alto – W1

#### 3) Creazione di una famiglia nidificata

A questo punto si crea una famiglia nidificata, ovvero si inserisce la famiglia termosifone creata precedentemente, unica per tutti i terminali di impianto termico, all'interno delle varie famiglie degli infissi, in modo da avere in un unico blocco sia l'infisso che il terminale di impianto termico. Si riporta un esempio del risultato ottenuto nella seguente figura.

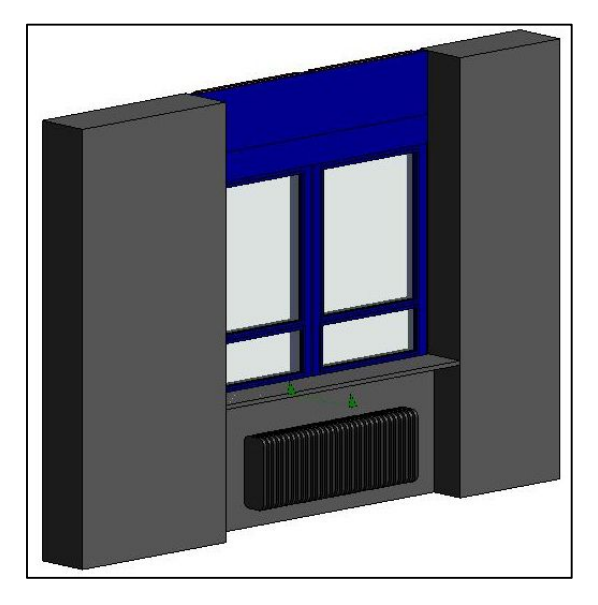

Figura 36. Famiglia nidificata - Rappresentazione 3D interno W1

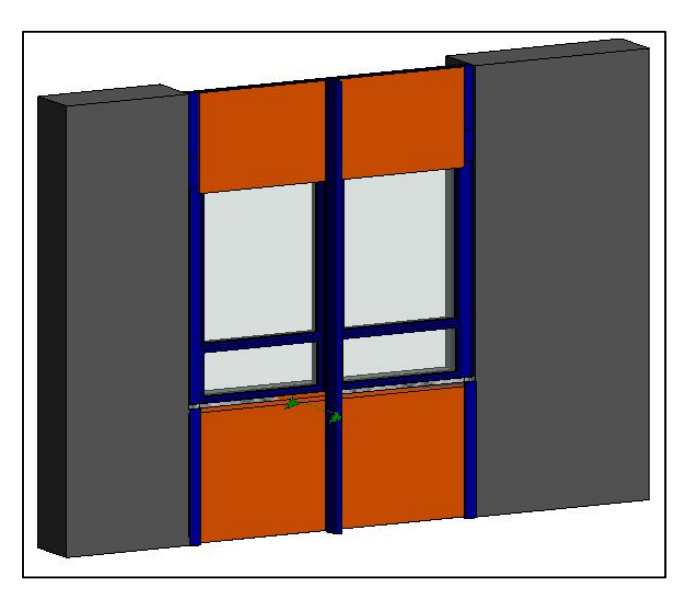

Figura 37. Famiglia nidificata – Rappresentazione 3D esterno W2

## 4.5.3. Implementazione modello

Il modello architettonico di partenza, definito al *Paragrafo 4.3*, era composto dai soli muri perimetrali e di tamponamento interno.

Dopo il rilievo architettonico, sono state confrontate le misure generali degli edifici e nel dettaglio dei singoli locali, privilegiando le informazioni valutate in situ.

La criticità principale era la discontinuità che si formava per i muri perimetrali laterali dovuta allo spessore dei muri maggiore del piano rispetto a quello sottostante.

Durante il rilievo è stato verificato che i muri perimetrali non presentano tale discontinuità; è stato quindi definito lo spessore reale dei muri perimetrali in base alla misura diretta del parametro, oppure se non disponibile, è stato cambiato lo spessore dei muri in base alle misure interne ed esterne raccolte, in quanto non sempre si è potuto ottenere la misura diretta dello spessore del muro.

Ulteriore differenze sono state notate nei tamponamenti interni, che hanno subito diverse modifiche.

Conclusa questa prima fase, sono stati modellati i solai come pavimenti architettonici con spessore rilevato in situ e controllato con la documentazione di partenza.

A questo punto sono stati modellati gli infissi, i terminali d'impianto termico e i dispositivi d'illuminazione, come definito ai *Paragrafi 4.5.2*. Sono stati inoltre inseriti i locali, come da *Paragrafo 4.5.1*.

Il modello così completato è riportato nella pagina seguente.

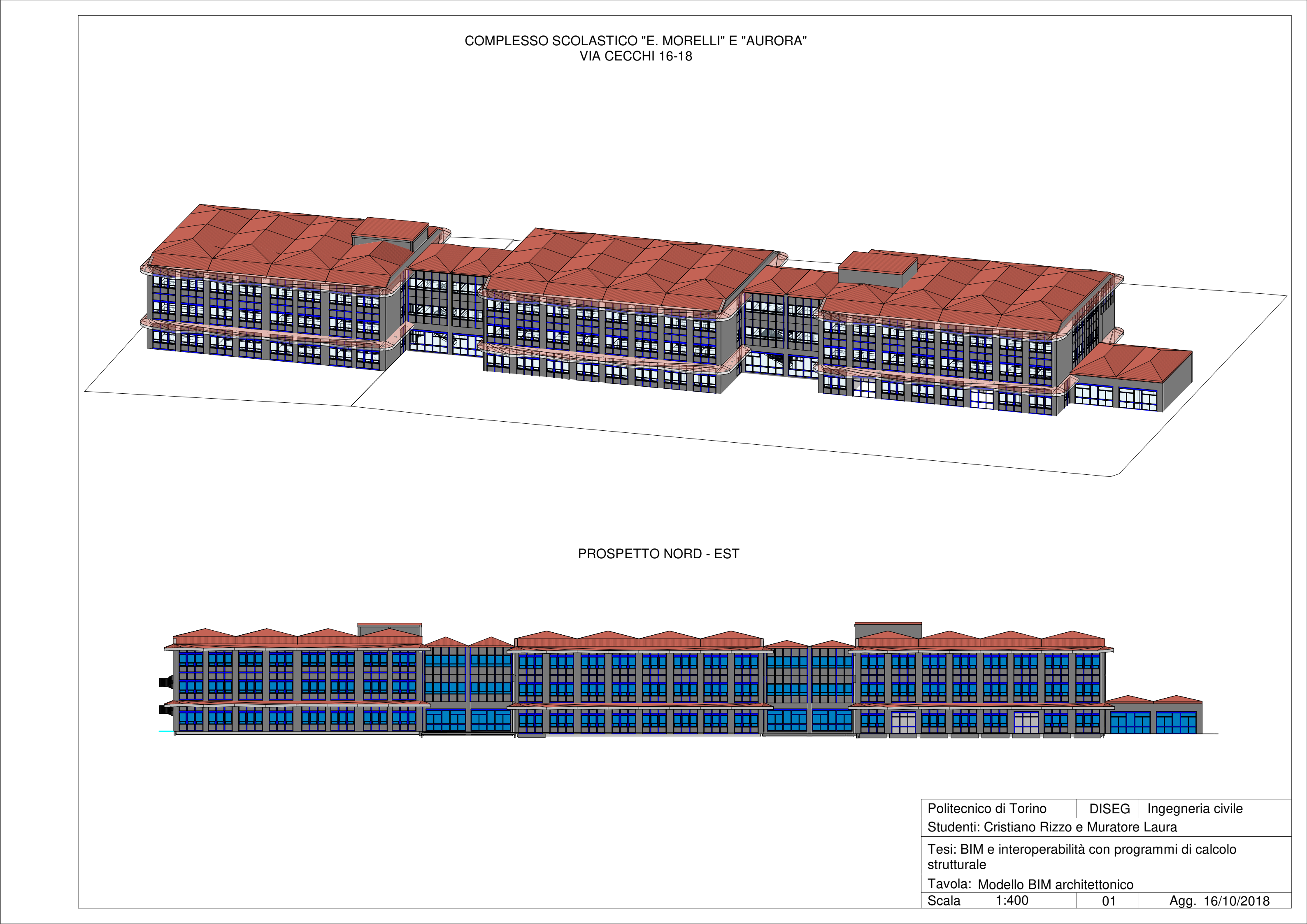

# Capitolo 5 - Rilievo strutturale e modellazione

## 5.1. Cenni teorici

## 5.1.1. Normativa di riferimento

La normativa di riferimento è il D.M. 14 Gennaio 2008 "Norme tecniche per le costruzioni" e la "Circolare Allegata n. 617 del 02 Febbraio 2009".

Il caso studio è una struttura esistente, è stato fatto quindi particolare riferimento al Capitolo 8 delle NTC e al Capitolo C8 della Circolare Allegata.

Come indicato al Capitolo 8.1. delle "Norme tecniche per le costruzioni", "è definita costruzione esistente quella che abbia, alla data della redazione della valutazione di sicurezza e/o del progetto di intervento, la struttura completamente realizzata."

La procedura di valutazione della conoscenza della struttura viene indicata al Capitolo 8.5. delle "Norme tecniche per le costruzioni" e si compone dei seguenti passaggi:

- Analisi storico-critica: consiste nella ricerca di tutte le informazioni relative alla struttura in esame, dalla progettazione ad oggi;
- Rilievo geometrico-strutturale: consiste nella progettazione del piano delle indagini e della successiva attuazione;
- Caratterizzazione meccanica dei materiali: consiste nell'estrapolare i valori delle resistenze meccaniche dalle prove eseguite nel rilievo strutturale;
- Livelli di conoscenza e fattori di confidenza: consiste nel valutare le informazioni raccolte in archivio e dalle prove strutturali e definire il livello di conoscenza raggiunto;
- Azioni e analisi strutturale: i valori delle azioni e le loro combinazioni da considerare nel calcolo sono quelle definite per le nuove costruzioni. Per i carichi permanenti, un accurato rilievo geometrico-strutturale e dei materiali potrà consentire di adottare coefficienti parziali modificati, assegnando valori di γ<sub>G</sub> adeguatamente motivati. L'analisi potrà essere eseguita con riferimento ai soli Stati limite ultimi (SLU).

Al Capitolo C8 della "Circolare Allegata n. 617" viene introdotto nel dettaglio il problema della sicurezza nelle costruzioni esistenti in Italia, sia per l'elevata vulnerabilità rispetto alle azioni sismiche, sia per il valore storico, artistico e architettonico di gran parte del patrimonio

edilizio esistente. Le problematiche legate a queste strutture, soprattutto per quelle in muratura, sono molteplici, a causa della notevole varietà di tipologie strutturali possibili.

Si trascura la parte normativa riferita alla valutazione della sicurezza in presenza di azioni sismiche, non considerate nella presente tesi.

La "Circolare Allegata n. 617" stabilisce inoltre che la valutazione della sicurezza dovrà essere eseguita:

- ogni volta che verranno eseguiti interventi strutturali: dovrà essere determinato il livello di sicurezza della costruzione prima e dopo l'intervento;
- ogni volta che possono crearsi situazioni di potenziale pericolosità per il comportamento strutturale per carichi verticali e sismici agenti sulla struttura.

La verifica e la progettazione di interventi presentano un grado di incertezza diverso, non necessariamente maggiore, da quello di nuove costruzioni.

Per una costruzione esistente è possibile valutare le effettive caratteristiche meccaniche dei materiali e delle diverse parti strutturali, che possono avere anche notevole variabilità nell'ambito della stessa struttura, mentre in una nuova costruzione vengono imposti dati progettuali da conseguire in fase costruttiva.

Per questo motivo vengono introdotti i "fattori di confidenza", strettamente legati al livello di conoscenza conseguito nelle indagini conoscitive, che vanno preliminarmente a ridurre i valori medi di resistenza dei materiali della struttura esistente da adottare nella verifica. Questi valori sono stati ulteriormente ridotti, quando previsto, mediante i coefficienti parziali di sicurezza.

All'Appendice C8A.1.B.1 della "Circolare Allegata n. 617" vengono definiti i dati richiesti per la valutazione di costruzioni esistenti in calcestruzzo armato e le fonti a cui appoggiarsi per ottenerli.

Le fonti da considerare per l'acquisizione dei dati necessari sono:

- Documenti di progetto con particolare riferimento a relazioni geologiche, geotecniche e strutturali ed elaborati grafici strutturali;
- Eventuale documentazione acquisita in tempi successivi alla costruzione;
- Rilievo strutturale geometrico e dei dettagli esecutivi;
- Prove in-situ e in laboratorio.

Importante è acquisire dati sugli aspetti seguenti (si trascurano gli aspetti legati alla valutazione in presenza di azioni sismiche):

- Identificazione dell'organismo strutturale, sulla base dei disegni originali di progetto verificati con indagini in-situ;
- Informazione sulle dimensioni geometriche degli elementi strutturali, dei quantitativi delle armature e delle proprietà meccaniche dei materiali;
- Informazioni su possibili difetti locali dei materiali;
- Informazioni su possibili difetti nei particolari costruttivi (dettagli delle armature, eccentricità travi-pilastro, eccentricità pilastro-pilastro, etc.);
- Rivalutazione dei carichi variabili, in funzione della destinazione d'uso;
- Informazione sulla natura e l'entità di eventuali danni subiti in precedenza e sulle riparazioni effettuate.

La quantità e qualità dei dati acquisiti determina il metodo di analisi e i valori dei fattori di confidenza da applicare alle proprietà dei materiali da utilizzare nelle verifiche di sicurezza.

La "Circolare n. 617 del 2 Febbraio 2009" distingue tre livelli di conoscenza:

- LC1: Conoscenza Limitata;
- LC2: Conoscenza Adeguata;
- LC3: Conoscenza Accurata.

Gli aspetti che definiscono i livelli di conoscenza sono:

- Geometria: caratteristiche geometriche degli elementi strutturali;
- Dettagli strutturali: quantità e disposizione delle armature;
- Materiali: proprietà meccaniche dei materiali.

Nella seguente tabella, "Tabella C8A.1.2." all'interno dell'Appendice al Capitolo 8 (C8A) della "Circolare n. 617 del 02 Febbraio 2009", vengono schematizzati i livelli di confidenza e il relativo fattore di confidenza in base alle informazioni disponibili.

| Livello di<br>Conoscenza | Geometria<br>(carpenterie)                                                                                 | Dettagli strutturali                                                                                                | Proprietà dei materiali                                                                                                    | Metodi di analisi                     | FC   |
|--------------------------|----------------------------------------------------------------------------------------------------|----------------------------------------------------------------------------------------------------|----------------------------------------------------------------------------------------------------|---------------------------------------|------|
| LC1                      |                                                                                                    | Progetto simulato in<br>accordo alle norme<br>dell'epoca<br>e<br><i>limitate</i> verifiche in-<br>situ              | Valori usuali per la<br>pratica costruttiva<br>dell'epoca<br>e<br><i>limitate</i> prove in-situ                                                          | Analisi lineare<br>statica o dinamica | 1.35 |
| LC2                      | Da disegni di<br>carpenteria<br>originali con<br>rilievo visivo a<br>campione<br>oppure<br>rilievo ex-novo | Disegni costruttivi<br>incompleti<br>con<br>limitate verifiche in<br>situ<br>oppure<br>estese verifiche in-<br>situ | Dalle specifiche<br>originali di progetto o<br>dai certificati di prova<br>originali<br>con<br>limitate prove in-situ<br>oppure<br>estese prove in-situ  | Tutti                                 | 1.20 |
| LC3                      | completo                                                                                                   | Disegni costruttivi<br>completi<br>con<br>limitate verifiche in<br>situ<br>oppure<br>esaustive verifiche<br>in-situ | Dai certificati di prova<br>originali o dalle<br>specifiche originali di<br>progetto<br>con<br>estese prove in situ<br>oppure<br>esaustive prove in-situ | Tutti                                 | 1.00 |

Tabella C8A.1.2 – Livelli di conoscenza in funzione dell'informazione disponibile e conseguenti metodi di analisi ammessi e valori dei fattori di confidenza per edifici in calcestruzzo armato o in acciaio

Tabella 1. Livelli di conoscenza e fattori di confidenza per edifici in c.a. o in acciaio

#### Fonte: Estratto dall'Appendice al Capitolo 8 (C8A) della Circolare n. 617 del 02 Febbraio 2009

I materiali su cui vengono svolte le prove sono il calcestruzzo e l'acciaio. La misura delle caratteristiche meccaniche si ottiene mediante estrazioni di campioni ed esecuzione di prove in laboratorio. Sono ammessi metodi di indagine non distruttiva di documentata affidabilità, che non possono essere impiegati in completa sostituzione a quelli distruttivi, ma sono consigliati a loro integrazione. Nel caso del calcestruzzo, è importante adottare metodi di prova che limitino l'influenza della carbonatazione degli strati superficiali sui valori di resistenza.

Le verifiche in-situ, per quanto riguarda i dettagli costruttivi, sono effettuate su un'opportuna percentuale degli elementi strutturali primari per ciascun tipologia di elemento (travi, pilastri, pareti), privilegiando gli elementi che svolgono un ruolo più critico nella struttura, generalmente i pilastri. Per quanto riguarda i materiali vengono indicati i campioni e i provini necessari ai diversi livelli di prove.

Nella seguente tabella, "Tabella C8A.1.3a." all'interno della "Circolare n. 617 del 02 Febbraio 2009", vengono definiti i livelli di rilievo e delle prove per le tipologie di verifiche definite nella tabella precedente come: verifiche limitate, estese ed esaustive.

|                     | Rilievo (dei dettagli costruttivi)(a)                                                     | Prove (sui materiali) <sup>(b</sup> )(c)                                                                  |
|---------------------|-------------------------------------------------------------------------------------------|----------------------------------------------------------------------------------------------------|
|                     | Per ogni tipo di elemento "primario" (trave, p                                            | ilastro)                                                                                                  |
| Verifiche limitate  | La quantità e disposizione dell'armatura è verificata per almeno il 15% degli elementi    | 1 provino di cls. per 300 m2 di piano<br>dell'edificio, 1 campione di armatura per<br>piano dell'edificio |
| Verifiche estese    | La quantità e disposizione dell'armatura è<br>verificata per almeno il 35% degli elementi | 2 provini di cls. per 300 m2 di piano<br>dell'edificio, 2 campioni di armatura per<br>piano dell'edificio |
| Verifiche esaustive | La quantità e disposizione dell'armatura è<br>verificata per almeno il 50% degli elementi | 3 provini di cls. per 300 m2 di piano<br>dell'edificio, 3 campioni di armatura per<br>piano dell'edificio |

#### Tabella C8A.1.3a - Definizione orientativa dei livelli di rilievo e prove per edifici in c.a.

#### NOTE ESPLICATIVE ALLA TABELLA C8A.1.3 (a, b)

Le percentuali di elementi da verificare ed il numero di provini da estrarre e sottoporre a prove di resistenza riportati nella Tabella C8A.1.3 hanno valore indicativo e vanno adattati ai singoli casi, tenendo conto dei seguenti aspetti: (a) Nel controllo del raggiungimento delle percentuali di elementi indagati ai fini del rilievo dei dettagli costruttivi si tiene conto delle eventuali situazioni ripetitive, che consentano di estendere ad una più ampia percentuale i controlli effettuati su alcuni elementi strutturali facenti parte di una serie con evidenti caratteristiche di ripetibilità, per uguale geometria e ruolo nello schema strutturale.

(b) Le prove sugli acciai sono finalizzate all'identificazione della classe dell'acciaio utilizzata con riferimento alla normativa vigente all'epoca di costruzione. Ai fini del raggiungimento del numero di prove sull'acciaio necessario per il livello di conoscenza è opportuno tener conto dei diametri (nelle strutture in c.a.) o dei profili (nelle strutture in acciaio) di più diffuso impiego negli elementi principali con esclusione delle staffe.

(c) Ai fini delle prove sui materiali è consentito sostituire alcune prove distruttive, non più del 50%, con un più ampio numero, almeno il triplo, di prove non distruttive, singole o combinate, tarate su quelle distruttive.

(d) Il numero di provini riportato nelle tabelle 8A.3a e 8A.3b può esser variato, in aumento o in diminuzione, in relazione alle caratteristiche di omogeneità del materiale. Nel caso del calcestruzzo in opera tali caratteristiche sono spesso legate alle modalità costruttive tipiche dell'epoca di costruzione e del tipo di manufatto, di cui occorrerà tener conto nel pianificare l'indagine. Sarà opportuno, in tal senso, prevedere l'effettuazione di una seconda campagna di prove integrative, nel caso in cui i risultati della prima risultino fortemente disomogenei.

Tabella 2. Livelli di rilievo e prove per edifici in c.a.

Fonte: Estratto da Circolare n. 617 del 02 Febbraio 2009

I Fattori di Confidenza indicati nella "Tabella C8A.2" possono essere utilizzati, in assenza di valutazioni più approfondite, per definire le resistenze dei materiali da utilizzare nelle formule di capacità degli elementi. Le resistenze medie, ottenute dalle prove in situ e dalle informazioni aggiuntive, sono divise per i Fattori di Confidenza.

Ulteriori indicazioni supplementari per edifici in calcestruzzo armato sono:

- Per l'identificazione della geometria, i dati raccolti includono i seguenti:
  - Identificazione del sistema resistente alle forze orizzontali in entrambe le direzioni;

- Tessitura dei solai;
- Dimensioni geometriche di travi, pilastri e pareti. Comprende inoltre la larghezza delle ali di travi a T;
- Possibili eccentricità fra travi e pilastri ai nodi.
- Per l'identificazione dei dettagli costruttivi, i dati raccolti devono includere i seguenti:
  - Quantità di armatura longitudinale in travi, pilastri e pareti;
  - Quantità e dettagli di armatura trasversale nelle zone critiche e nei nodi travepilastro;
  - Quantità di armatura longitudinale nei solai che contribuisce al momento negativo di travi a T;
  - o Lunghezze di appoggio e condizioni di vincolo degli elementi orizzontali;
  - Spessore del copriferro;
  - Lunghezza delle zone di sovrapposizione delle barre.
- Per l'identificazione dei materiali, i dati raccolti includono i seguenti:
  - Resistenza del calcestruzzo;
  - o Resistenza a snervamento, di rottura e deformazione ultima dell'acciaio.

### 5.1.2. Prove strutturali

Il rilievo strutturale è realizzato mediante delle prove sugli elementi strutturali.

Le prove possono essere distruttive o non distruttive. La differenza sostanziale è che con le prove distruttive si valutano le caratteristiche degli elementi indagati in modo diretto, mentre con quelle non distruttive si valutano in modo indiretto, interpretando i parametri ottenuti trasformandoli nelle caratteristiche cercate.

Le prove distruttive possono essere:

- Prova di compressione su carote di calcestruzzo: viene realizzata la prova a compressione su campioni di calcestruzzo ("carote") estratti dalla struttura mediante carotaggio. In questo modo si ricavano valori di resistenza del materiale. L'esecuzione dei carotaggi è regolata dalla norma UNI 12504-1 (UNI 2009), mentre la prova di compressione è regolata dalla norma UNI EN 12390;
- Valutazione del diametro della barra di armatura previa rimozione del calcestruzzo: viene valutato in modo diretto il diametro delle barre;

 Prova di trazione su barre di armatura d'acciaio estratte dalla struttura: la barra da prelevare deve avere una lunghezza pari a circa 450 mm, per poter essere sottoposta alla prova di rottura per trazione in conformità alla norma UNI EN 10002/1.

Le prove non distruttive possono essere:

### Prova pacometrica:

Lo scopo della prova è quello di determinare la posizione delle barre d'armatura, lo spessore del copriferro e, in alcuni tipi di strumento, il diametro dei ferri.

L'utilizzo del pacometro è regolato dalla norma BS 1881:204.

La prova consiste nel far scorrere sulla superficie del manufatto una sonda emettitrice di campo magnetico, collegata ad un'unità di acquisizione ed elaborazione digitale, munita di display grafico ed emettitore sonoro. Si riporta la strumentazione utilizzata nella seguente figura..

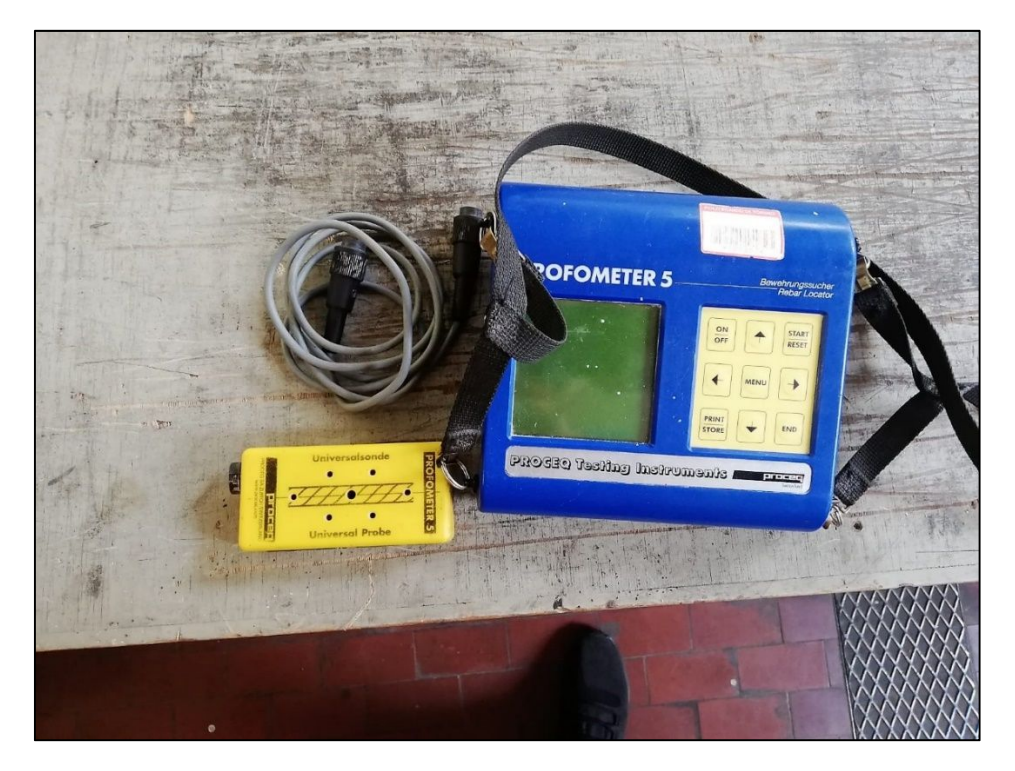

Figura 38. Strumentazione utilizzata per la prova pacometrica

È una prova utile, se non indispensabile, per l'esecuzione di tutta un'altra serie di indagini in cui la presenza delle barre d'armatura deve essere ben definita e tracciata come, ad esempio, la prova sclerometrica.

#### Prova sclerometrica:

La prova di durezza superficiale o prova sclerometrica è regolamentata dalla normativa UNI EN 12504-2 "Prove sul calcestruzzo nelle strutture – Prove non distruttive – Determinazione dell'indice sclerometrico" ed ha come scopo la stima della resistenza a compressione del calcestruzzo in opera (su strutture già realizzate).

Deve essere usato uno sclerometro di tipo N, che è adatto a prove su calcestruzzo con spessore >10 cm e rocce lapidee. Si riporta la strumentazione utilizzata nella seguente figura.

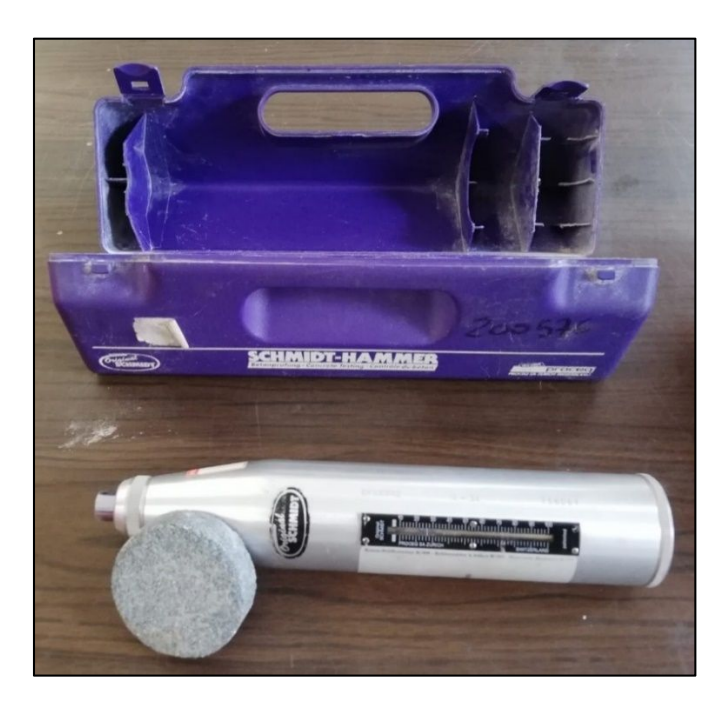

Figura 39. Strumentazione per la prova sclerometrica

La superficie viene colpita nel punto da verificare da una forza nota applicata con un cilindro metallico spinto da una molla; il valore che si legge su una scala lineare alloggiata nella cassa dello sclerometro è detto "Indice di rimbalzo", che è un valore adimensionale. Esso viene quindi riportato su un grafico specifico per ogni sclerometro e, attraverso le relative curve di correlazione definite in funzione dell'angolo di battuta, si ricava la resistenza cubica del calcestruzzo.

È necessario verificare la taratura dello strumento prima di iniziare le battute. Viene verificato su un'incudine di taratura che ha un suo indice di rimbalzo conosciuto. L'indice deve essere  $80 \pm 2$ . Se sono fuori da questo range significa che lo strumento non deve più essere usato.

La zona di indagine deve avere una dimensione minima di circa 30 x 30 cm, tale da consentire l'esecuzione di almeno 12 battute in punti opportunamente distribuiti e distanziati tra loro di

circa 2÷5 cm, al fine di evitare l'interazione reciproca tra le varie battute. Nell'elaborazione dei dati vengono scartati i due valori d'ala e viene calcolata il valore dell'indice di rimbalzo medio, valore utilizzato poi nelle curve di correlazione.

Per ottenere dei risultati il più possibile affidabili e con una precisione stimata dell'ordine del 15-20%, è opportuno valutare anche la deviazione standard: se i valori sono troppo dispersi, la prova è poco affidabile e il valore è da scartare.

Tra i parametri che possono falsare la prova i più comuni sono:

- o Umidità del materiale;
- Snellezza dell'elemento strutturale: per elementi monodimensionali lo spessore deve essere almeno di 12 cm, per quellI bidimensionali almeno di 10 cm;
- Carbonatazione del calcestruzzo: il fenomeno della carbonatazione provoca l'indurimento dello strato superficiale provocando così un'alterazione del fenomeno di rimbalzo. Lo sclerometro è indicato quindi per verifiche su calcestruzzi giovani, esenti dal problema;
- Presenza di armature o di inerti grossolani affioranti in corrispondenza dei punti di battitura: la battuta effettuata in corrispondenza di sottostanti armature o inerti grossolani affioranti falsa i valori di rimbalzo innalzando l'indice di rimbalzo;
- Imperfetta taratura dello strumento;
- Zone con difetti superficiali come nidi di ghiaia, porosità eccessiva, giunti tecnici, ecc.: la presenza di vuoti penalizza il valore degli indici di rimbalzo minori. Infatti lo sclerometro va usato soltanto su calcestruzzi a struttura chiusa e pertanto si debbono escludere quelli leggeri, cellulari o porosi (calcestruzzi a struttura aperta);
- La prova deve essere utilizzati in presenza di calcestruzzi con classe di resistenza superiore a 15 N/mm<sup>2</sup>.

È necessario quindi, secondo il tipo di struttura da saggiare, prestare molta attenzione al corretto uso dello strumento in modo da ottenere risultati soddisfacenti.

Fattore importante, da tenere presente durante la prova, è che l'asse dello sclerometro deve essere sempre perpendicolare alla superficie della struttura in quanto una eventuale inclinazione ne influenzerebbe i risultati in modo negativo, in quanto il rimbalzo della massa battente può essere più o meno disturbato dalla forza di gravità.

Le inclinazioni previste dai diagrammi di correlazione allegati allo strumento sono relativi ai seguenti angoli come mostrato nella seguente figura.

- $\circ \quad \alpha = 0^{\circ}$  (pilastri, travi ecc.);
- $\circ \alpha = +90^{\circ}$  (solette orizzontali, intradosso di travi ed impalcati);
- $\circ \alpha = -90^{\circ}$  (plinti di fondazione, solette stradali ecc.).

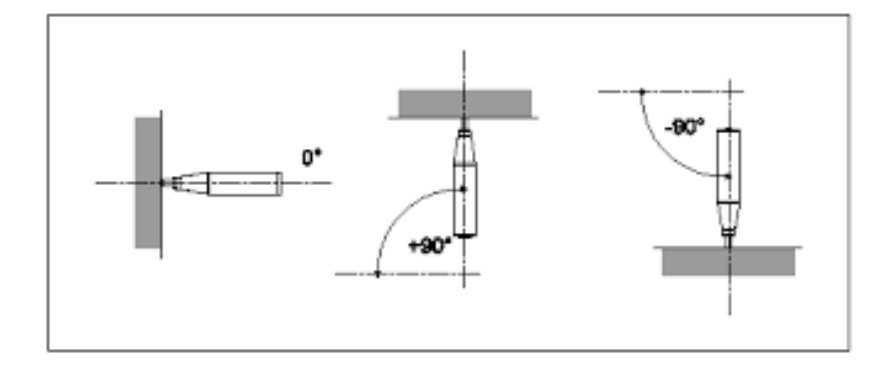

Figura 40. Angolazioni di utilizzo dello sclerometro

<u>Prova ultrasonica</u>: consiste nel valutare la velocità di propagazione delle onde ultrasoniche nel calcestruzzo secondo la norma UNI EN 12504-4:2005. Tale velocità è strettamente correlata con il modulo elastico del calcestruzzo, a sua volta correlato con la resistenza a compressione.

Le prove distruttive danneggiano gli elementi indagati, ed è necessaria quindi la presenza di personale specializzato sia per la loro realizzazione sia per il successivo ripristino. Anche le prove non distruttive provocano disturbo negli ambienti in cui si svolgono le indagini, in quanto è necessario ad esempio rimuovere l'intonaco nella zona degli elementi indagati nello svolgimento della prova sclerometrica.

## 5.2. Procedura utilizzata e obiettivi

L'obiettivo è definire il livello di conoscenza della costruzione, valutando tutte le informazioni che possono essere raccolte attraverso documenti di archivio e prove strutturali, seguendo l'iter imposto dal D.M. 14 Gennaio 2008.

Si parte con l'analisi storico-critica della costruzione in esame, cercando tutta la documentazione disponibile nell'archivio del Comune di Torino.

Con la documentazione raccolta viene modellata la parte strutturale del complesso, integrando il modello sviluppato nel *Capitolo 4*. Completato questo modello può essere data un'idea della bontà delle informazioni disponibili grazie ad una vista tridimensionale in cui vengono visualizzati con colori differenti il livello di dettaglio dei singoli elementi.

A questo punto è quindi possibile pianificare e progettare il rilievo strutturale in chiave BIM, valutato nel dettaglio al Paragrafo 5.5. Con il rilievo strutturale sono stati raccolti dati relativi alla geometria degli elementi strutturali e dati relativi alla disposizione delle armature e delle caratteristiche meccaniche dei materiali.

Grazie alla progettazione BIM del rilievo, sono state pianificate le indagini definendo gli elementi da indagare e i dati da raccogliere. Una volta preparato tutto il materiale necessario, è stato svolto il rilievo in situ.

I dati raccolti devono essere poi elaborati: sono stati analizzati e confrontati con la documentazione disponibile per poi essere introdotti all'interno del modello, associando i dati ai singoli elementi analizzati.

Con tutte le informazioni raccolte è stato quindi possibile capire il livello di conoscenza raggiunto e i Fattori di Confidenza da applicare. Nella seguente figura si riporta il diagramma di flusso della procedura utilizza.

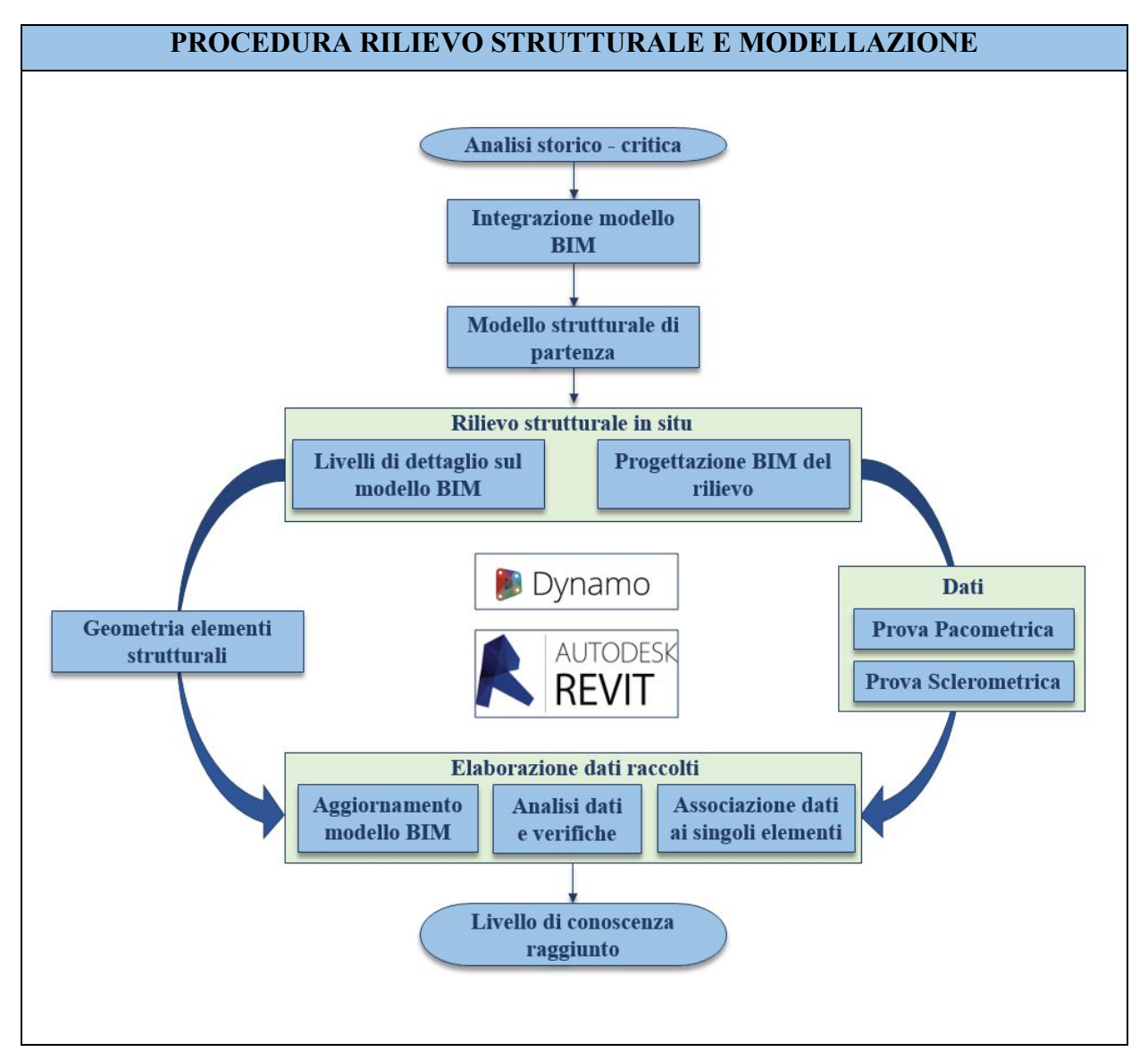

Figura 41. Diagramma di flusso procedura rilievo strutturale e modellazione

## 5.3. Analisi storico – critica

E 'stata eseguita una ricerca nell'archivio della scolastica del Comune di Torino. La documentazione trovata anche se non del tutto completa era sufficientemente esaustiva per gli scopi della presente tesi.

Nel dettaglio la documentazione trovata è la seguente, divisa per i vari blocchi in cui è stato suddiviso l'intero complesso:

- Edificio 1:
  - Pianta solaio quota +0.25 (corrispondente al piano terra dell'edificio);
  - Pianta solaio quota +4.23 (corrispondente al piano primo dell'edificio);
  - Pianta solaio copertura.
- Edificio 2:
  - Tabella fondazioni, pilastri e muri;
  - Pianta fondazioni;
  - Pianta solaio quota -0.05 (corrispondente al piano terra dell'edificio);
  - Pianta solaio quota +3.93 (corrispondente al piano primo dell'edificio);
  - Pianta solaio sottotetto;
  - Pianta solaio copertura.
- Edificio 3:
  - Tabella fondazioni, pilastri e muri;
  - Pianta fondazioni;
  - Pianta solaio quota -0.07-0.57 (corrispondente al piano terra dell'edificio);
  - Pianta solaio sottotetto;
  - Pianta solaio copertura.
- Ingresso 1:
  - Pianta solaio quota +4.08 (corrispondente al piano primo dell'ingresso);
  - Particolare scala.
- Ingresso 2:
  - o Tabella fondazioni, pilastri e muri;
  - o Pianta fondazioni;
  - Pianta solaio quota -0.07 (corrispondente al piano terra dell'ingresso);
  - Pianta solaio quota +3.93 (corrispondente al piano primo dell'ingresso);
  - Particolare scala.

- Ingresso 3:
  - Tabella fondazioni, pilastri e muri;
  - o Pianta fondazioni;
  - Pianta solaio quota -0.07 (corrispondente al piano terra dell'ingresso);
  - Armature solai e travi;
  - Tipologia serramenti;
  - o Sezioni, prospetti e planimetrie;
  - Particolare scale anti-incendio;
  - Rapporto di prova: prove di compressione su saggi cilindrici di calcestruzzo.
- Edificio 4:
  - Pianta della copertura;
  - Pianta del solaio intermedio.

Per quanto riguarda le tavole di carpenterie, indispensabili per definire gli elementi strutturali di cui è composta la struttura, possiamo riassumere il materiale trovato nella seguente tabella.

| MATERIALE DI ARCHIVIO |                      |                |                |                  |                     |                    |
|-----------------------|----------------------|----------------|----------------|------------------|---------------------|--------------------|
| Tavole di carpenteria | Pianta<br>fondazioni | Piano<br>terra | Piano<br>primo | Piano<br>secondo | Piano<br>sottotetto | Piano<br>copertura |
| Edificio 1            | Х                    | $\checkmark$   | $\checkmark$   | Х                | Х                   | $\checkmark$       |
| Edificio 2            | $\checkmark$         | $\checkmark$   | $\checkmark$   | Х                | $\checkmark$        | $\checkmark$       |
| Edificio 3            | $\checkmark$         | $\checkmark$   | Х              | Х                | $\checkmark$        | $\checkmark$       |
| Edificio 4            | Х                    | $\checkmark$   | $\checkmark$   | -                | Х                   | $\checkmark$       |
| Ingresso 1            | Х                    | Х              | $\checkmark$   | Х                | Х                   | Х                  |
| Ingresso 2            | $\checkmark$         | $\checkmark$   | $\checkmark$   | Х                | Х                   | Х                  |
| Ingresso 3            | $\checkmark$         | $\checkmark$   | -              | -                | Х                   | X                  |

#### Tabella 3. Materiale di archivio

Con la dicitura "-" si intende che il piano fisicamente non esiste.

L'edificio 1, 2, e 3 sono simili tra loro e si caratterizzano per una maglia strutturale che segue la stessa numerazione e dimensione di pilastri e travi; per questo dove manca la carpenteria si è ipotizzata uguale a quella dell'edificio dove è presente. Valgono le stesse considerazioni per i primi due ingressi.

Nei primi tre edifici e i primi due ingressi, manca la carpenteria del piano secondo, perciò si ipotizza uguale a quella del piano primo.

L'edificio 4 ha una struttura completamente diversa, e il materiale risulta insufficiente; sono presenti le carpenterie ma non una tabella di numerazione e dimensione di travi e pilastri, ed inoltre manca la carpenteria del piano fondazioni. Data quindi la mancanza di dati completi e la difficoltà nell'ipotizzarli si esclude la modellazione della parte strutturale dell'edificio.

L'ingresso 3 viene escluso dalla modellazione in quanto ritenuto a livello architettonico direttamente collegato all'edificio 4.

Nell'immagine seguente viene riportata una tavola di carpenteria di esempio.

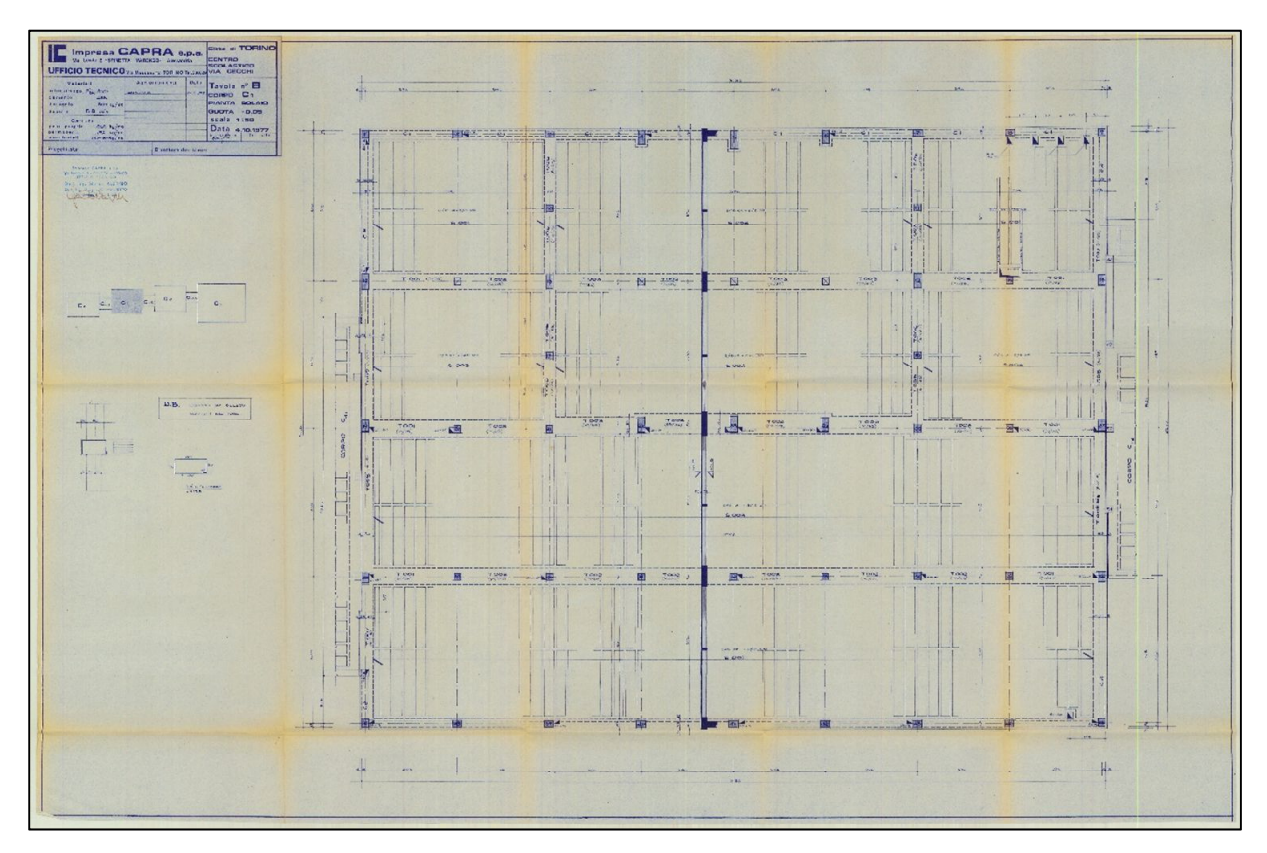

Figura 42. Tavola di carpenteria PT ED2

## 5.4. Integrazione strutturale modello BIM

Con la documentazione raccolta viene modellata la parte strutturale del complesso, integrando il modello sviluppato nel *Capitolo 4*.

Completato questo modello può essere data un'idea della bontà delle informazioni disponibili grazie ad una vista tridimensionale in cui vengono visualizzati con colori differenti il livello di dettaglio dei singoli elementi.

## 5.4.1. Modello strutturale

Per implementare il modello architettonico con le informazioni riguardanti aspetti strutturali sono state utilizzate le tavole di carpenteria. A partire da tale documentazione sono stati modellati e inseriti gli elementi strutturali. Vengono evidenziate inoltre le potenzialità del software BIM in termini di modellazione strutturale e possibili applicazioni.

Per arrivare alla realizzazione del modello strutturale sono stati necessari alcuni step:

- Individuazione elementi strutturali da inserire a partire dalle tavole di carpenteria;
- Creazione famiglie caricabili degli elementi strutturali da inserire;
- Inserimento elementi struttura.

Le informazioni inserite all'interno del modello possono essere visualizzate in differenti modi:

- Modello fisico: rappresentazione tridimensionale degli elementi fisici strutturali;
- Abachi: informazioni raccolte in tabella.

Inoltre durante la creazione del modello fisico, viene contemporaneamente generato il modello analitico, una rappresentazione tridimensionale semplificata.

### Individuazione elementi da inserire a partire dalle tavole di carpenteria.

Il modello strutturale in Revit è stato definito utilizzando le informazioni ottenute dalle tavole di carpenteria. Di seguito si riporta uno stralcio della tavola di carpenteria dove vengono riportate le informazioni relative ai pilastri dell'edifico 2.

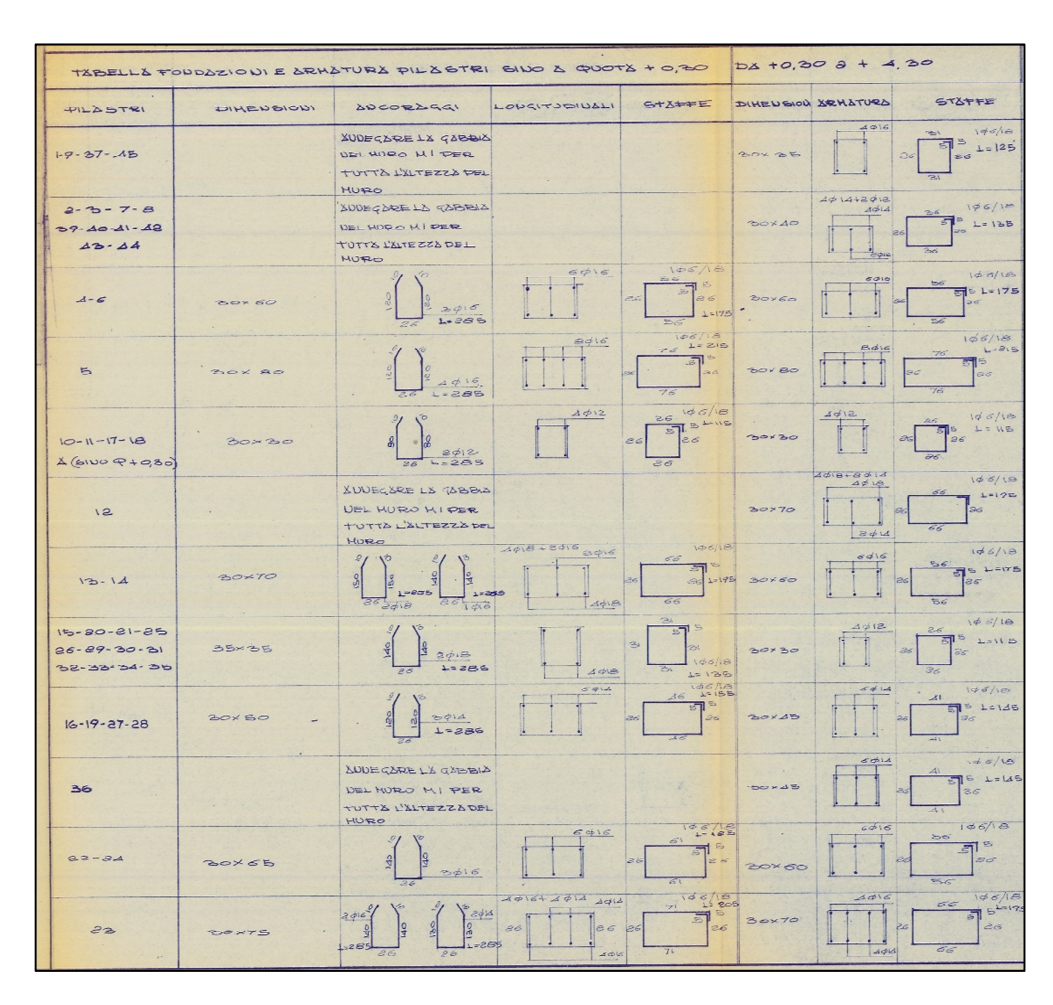

Figura 43. Stralcio carpenteria – Tabella pilastri ED2

Tutte le informazioni vengono riassunte in tabelle; di seguito viene riportato lo schema pilastri degli edifici 1-2-3.

| SCHEMA PILASTRI EDIFICI 1-2-3 |                      |                 |                |                  |                     |                         |  |  |
|-------------------------------|----------------------|-----------------|----------------|------------------|---------------------|-------------------------|--|--|
| Calling                       |                      | Dimensioni [cm] |                |                  |                     |                         |  |  |
| numerico                      | Pianta<br>fondazioni | Piano<br>terra  | Piano<br>primo | Piano<br>secondo | Piano<br>sottotetto | Piano locale<br>tecnico |  |  |
| 1                             | 35x25                | 30x35           | 30x30          | 30x30            | 30x30               | -                       |  |  |
| 2                             | 35x25                | 40x30           | 30x30          | 30x30            | 30x30               | -                       |  |  |
| 3                             | 35x25                | 40x30           | 30x30          | 30x30            | 30x30               | -                       |  |  |
| 4                             | 35x25                | 30x60           | 30x40          | 30x40            | 30x30               | -                       |  |  |
| 5                             | 30x80                | 30x80           | 30x55          | 30x55            | 30x45               | -                       |  |  |
| 6                             | 30x60                | 30x60           | 30x40          | 30x40            | 30x30               | -                       |  |  |
| 7                             | 35x25                | 30x40           | 30x30          | 30x30            | 30x30               | -                       |  |  |
| 8                             | 35x25                | 30x40           | 30x30          | 30x30            | 30x30               | -                       |  |  |
| 9                             | 35x25                | 30x35           | 30x30          | 30x30            | 30x30               | -                       |  |  |
| 10                            | 30x30                | 30x30           | 30x30          | 30x30            | 30x30               | -                       |  |  |
| 11                            | 30x30                | 30x30           | 30x30          | 30x30            | 30x30               | -                       |  |  |
| 12                            | 35x25                | 30x70           | 30x45          | 30x45            | 30x30               | -                       |  |  |
| 13                            | 30x70                | 30x60           | 30x45          | 30x45            | 30x30               | -                       |  |  |

| 14 | 30x70 | 30x60  | 30x45 | 30x45 | 30x30 | 30x30 |
|----|-------|--------|-------|-------|-------|-------|
| 15 | 35x35 | 30x30  | 30x30 | 30x30 | 30x30 | 30x30 |
| 16 | 30x50 | 30x45  | 30x30 | 30x30 | 30x30 | 30x30 |
| 17 | 30x30 | 30x30  | 30x30 | 30x30 | 30x30 | -     |
| 18 | 30x30 | 30x30  | 30x30 | 30x30 | 30x30 | -     |
| 19 | 30x50 | 30x45  | 30x30 | 30x30 | 30x30 | -     |
| 20 | 35x35 | 30x30  | 30x30 | 30x30 | 30x30 | -     |
| 21 | 35x35 | 30x30  | 30x30 | 30x30 | 30x30 | -     |
| 22 | 30x65 | 30x60  | 30x40 | 30x30 | 30x30 | -     |
| 23 | 30x75 | 30x70* | 30x55 | 30x45 | 30x45 | -     |
| 24 | 30x65 | 30x60  | 30x40 | 30x30 | 30x30 | -     |
| 25 | 35x35 | 30x30  | 30x30 | 30x30 | 30x30 | 30x30 |
| 26 | 35x35 | 30x30  | 30x30 | 30x30 | 30x30 | 30x40 |
| 27 | 30x50 | 30x45  | 30x30 | 30x30 | 30x30 | -     |
| 28 | 30x50 | 30x45  | 30x30 | 30x30 | 30x30 | -     |
| 29 | 35x35 | 30x30  | 30x30 | 30x30 | 30x30 | -     |
| 30 | 35x35 | 30x30  | 30x30 | 30x30 | 30x30 | -     |
| 31 | 35x35 | 30x30  | 30x30 | 30x30 | 30x30 | -     |
| 32 | 35x35 | 30x30  | 30x30 | 30x30 | 30x30 | -     |
| 33 | 35x35 | 30x30  | 30x30 | 30x30 | 30x30 | -     |
| 34 | 35x35 | 30x30  | 30x30 | 30x30 | 30x30 | -     |
| 35 | 35x35 | 30x30  | 30x30 | 30x30 | 30x30 | -     |
| 36 | 35x25 | 30x45  | 30x30 | 30x30 | 30x30 | -     |
| 37 | 35x25 | 30x35  | 30x30 | 30x30 | 30x30 | -     |
| 38 | 35x25 | 30x40  | 30x30 | 30x30 | 30x30 | -     |
| 39 | 35x25 | 30x40  | 30x30 | 30x30 | 30x30 | -     |
| 40 | 35x25 | 30x40  | 30x30 | 30x30 | 30x30 | -     |
| 41 | 35x25 | 30x40  | 30x30 | 30x30 | 30x30 | -     |
| 42 | 35x25 | 30x40  | 30x30 | 30x30 | 30x30 | -     |
| 43 | 35x25 | 30x40  | 30x30 | 30x30 | 30x30 | -     |
| 44 | 35x25 | 30x40  | 30x30 | 30x30 | 30x30 | -     |
| 45 | 35x25 | 30x35  | 30x30 | 30x30 | 30x30 | -     |
|    |       |        |       |       |       |       |

\*P.23 - Piano terra: nell'edificio 1 la dimensione del pilastro è di 30x60 cm.

#### Tabella 4. Schema pilastri edifici 1-2-3

Per quanto riguarda le travi non è presente uno schema preciso, vengono disegnate sul modello direttamente riferendosi alle carpenterie.

Per quanto riguarda i muri controterra, il loro spessore è per tutti gli edifici ed ingressi di 25 cm, mentre i cordoli al di sotto sono di 45x25cm negli edifici e 45x30 cm negli ingressi.

### Creazione famiglie caricabili degli elementi strutturali da inserire

All'interno del software Revit i vari elementi strutturali sono considerati come famiglie caricabili.

Ad ogni famiglia verranno associati i vari tipi, cioè tutte le diverse dimensioni che potranno avere gli elementi strutturali.

| ipi di famiglia   |                                        |            | ×                      |
|-------------------|----------------------------------------|------------|------------------------|
| Nome del tipo:    | Pilastro_25x40 cm                      | v 🏞 🛤      | *                      |
| Daramaki di rice  | Pilastro 25x35 cm                      |            |                        |
| Parameuro         | Pilastro_25x45 cm                      |            | ~                      |
| Para              | Pilastro_25x70 cm                      | Formula    | Blocca                 |
| Matoriali o fi    | Pilastro_30x30 cm<br>Pilastro_30x35 cm |            | *                      |
| Materiale stru    | Pilastro_30x40 cm                      |            |                        |
| Dimensional       | Pilastro_30x45 cm<br>Pilastro_30x50 cm |            |                        |
| Dimensioni        | Pilastro_30x55 cm                      |            | ×                      |
| b<br>b            | Pilastro_30x60 cm<br>Pilastro_30x65 cm |            |                        |
| n                 | Pilastro_30x70 cm                      |            |                        |
| Altro             | PIlastro_30x75 cm                      |            | *                      |
| Area pilastro (   | Pilastro 35x25 cm                      |            |                        |
| Dati identità     | Pilastro_35x30 cm                      |            | ×                      |
|                   | Pilastro_35x35 cm<br>Pilastro_35x50 cm |            |                        |
|                   | Pilastro_40x30 cm                      |            |                        |
|                   | Pilastro_45x60 cm<br>Pilastro_50x25 cm |            |                        |
|                   | Pilastro_50x30 cm                      |            |                        |
|                   | Pilastro_50x60 cm<br>Pilastro_55x30 cm |            |                        |
|                   |                                        |            |                        |
|                   |                                        |            |                        |
|                   |                                        |            |                        |
|                   |                                        |            |                        |
| 🥒 🔭 🎦             | n tE ₽E \$4 \$1                        | Gestis     | sci tabelle di ricerca |
| Come destire i ti | ni di famiolia                         |            |                        |
| some gesure ru    | prontaniiqiia                          | OK Annulla | Applica                |

Figura 44. Creazione famiglia pilastro in Revit

### Inserimento elementi struttura

Gli elementi creati vengono inseriti nel modello BIM tramite l'ausilio di livelli e griglie di riferimento.

Ogni elemento strutturale in Revit è vincolato a livelli di riferimento. Il vantaggio è che a qualsiasi cambiamento di tali livelli segue l'aggiornamento dell'intero modello e quindi tutti gli elementi ad esso associati. Nel dettaglio, ogni famiglia necessita di vincoli differenti riassunti nella tabella seguente.

| Oggetto                  | Livelli di posizionamento                 |
|--------------------------|-------------------------------------------|
| Pilastri                 | Livello di base – Livello superiore       |
| Travi                    | Livello di riferimento                    |
| Muri controterra e setti | Vincolo di base – Vincolo parte superiore |
| Plinti                   | Livello                                   |

Tabella 5. Definizione livelli di posizionamento elementi strutturali
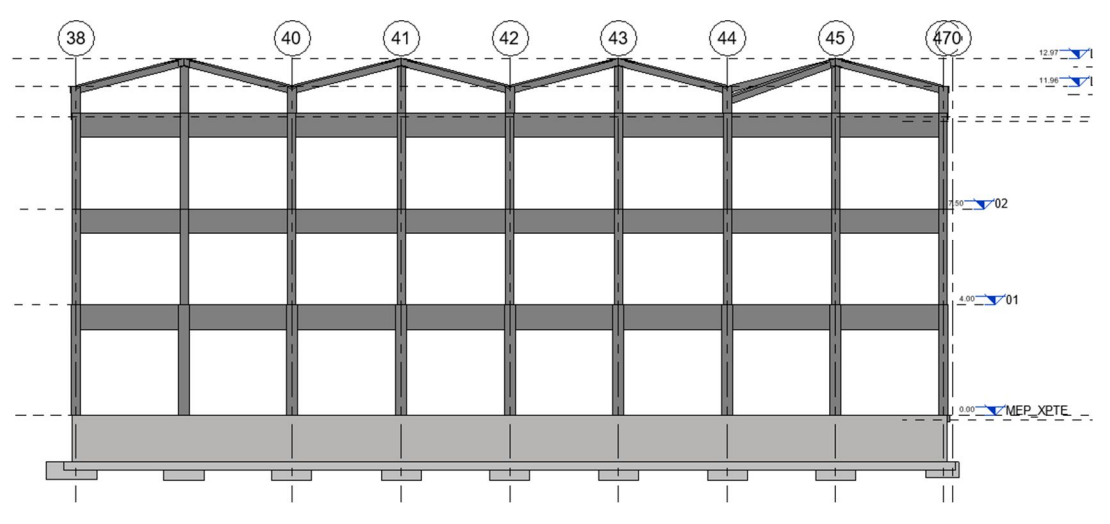

Viene riportata nella figura seguente un prospetto dove si evidenziano i livelli di riferimento.

Figura 45. Prospetto edifico 1 – individuazione livelli di riferimento

Per quanto riguarda il posizionamento dei pilastri vengono utilizzate delle griglie di riferimento a supporto dell'operazione. Queste hanno due funzioni operative:

- Allineare correttamente le pilastrate e fare in modo che, qualora venga spostata una griglia, tutta la pilastrata ad essa associata cambi posizione insieme ad essa.
- Identificare la posizione di un pilastro come intersezione di due griglie.

I vari elementi sono stati modellati sulle piante strutturali dei vari livelli. Vengono riportate nelle figure seguenti un esempio di pianta strutturale in *Revit* e nel dettaglio il contrassegno di posizione del pilastro 38-47.

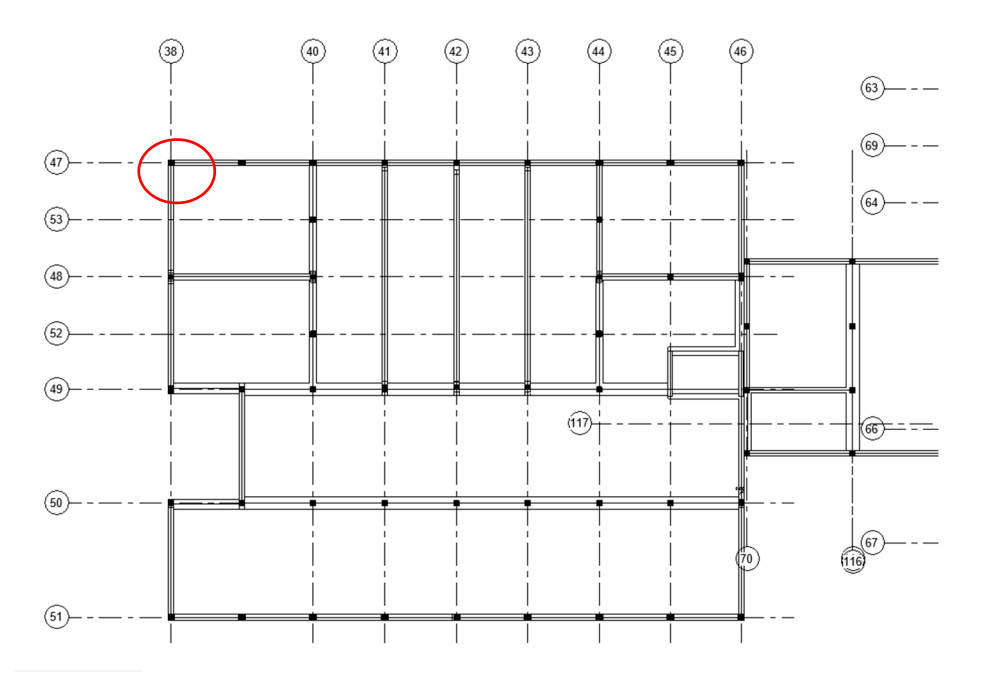

Figura 46. Pianta strutturale 01 ED1 – visualizzazione griglie

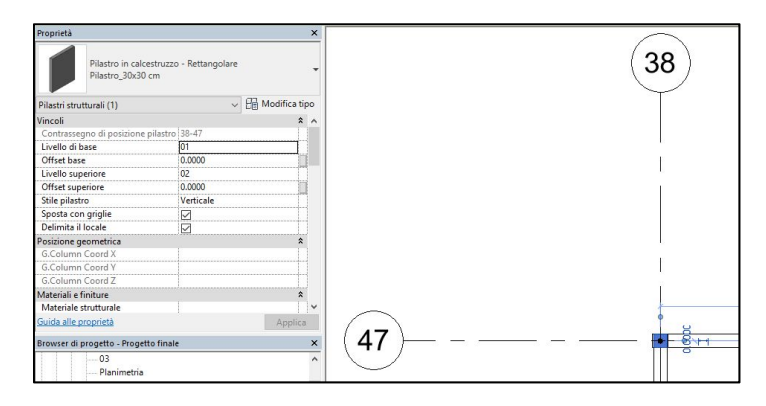

Figura 47. Contrassegno di posizione pilastro 38-47

Il modello strutturale creato può essere visualizzato in modi differenti.

<u>Abachi</u>: raccolta di informazioni estratte dalle proprietà degli elementi di un progetto e visualizzate in una tabella. Viene riportato un estratto della tabella dei pilastri strutturali inseriti.

| <abaco pilastri="" strutturali=""></abaco>                 |           |                 |                   |  |  |  |  |
|------------------------------------------------------------|-----------|-----------------|-------------------|--|--|--|--|
| Α                                                          | B         | С               | D                 |  |  |  |  |
| Famiglia e tipo                                            | Lunghezza | Livello di base | Livello superiore |  |  |  |  |
| Pilastro in calcostruzzo - Rettangolare: Pilastro 30x35 cm | 4.00      | 1 0 32 PT Ed2   | L 3 68 01 Ed2     |  |  |  |  |
| Pilastro in calcestruzzo - Rettangolare: Pilastro 40x30 cm | 4.00      | L -0.32 PT Ed2  | L 3.68 01 Ed2     |  |  |  |  |
| Pilastro in calcestruzzo - Rettangolare: Pilastro 40x30 cm | 4.00      | L -0.32 PT Ed2  | L 3.68 01 Ed2     |  |  |  |  |
| Pilastro in calcestruzzo - Rettangolare: Pilastro 30x60 cm | 4.00      | L -0.32 PT Ed2  | L 3.68 01 Ed2     |  |  |  |  |
| Pilastro in calcestruzzo - Rettangolare: Pllastro_30x80 cm | 4.00      | L0.32_PT_Ed2    | L_3.68_01_Ed2     |  |  |  |  |
| Pilastro in calcestruzzo - Rettangolare: Pilastro_30x60 cm | 4.00      | L0.32_PT_Ed2    | L_3.68_01_Ed2     |  |  |  |  |
| Pilastro in calcestruzzo - Rettangolare: Pilastro_40x30 cm | 4.00      | L0.32_PT_Ed2    | L_3.68_01_Ed2     |  |  |  |  |
| Pilastro in calcestruzzo - Rettangolare: Pilastro_40x30 cm | 4.00      | L0.32_PT_Ed2    | L_3.68_01_Ed2     |  |  |  |  |
| Pilastro in calcestruzzo - Rettangolare: Pilastro_30x35 cm | 4.00      | L0.32_PT_Ed2    | L_3.68_01_Ed2     |  |  |  |  |
| Pilastro in calcestruzzo - Rettangolare: Pilastro_30x70 cm | 4.00      | L0.32_PT_Ed2    | L_3.68_01_Ed2     |  |  |  |  |
| Pilastro in calcestruzzo - Rettangolare: Pilastro_30x60 cm | 4.00      | L0.32_PT_Ed2    | L_3.68_01_Ed2     |  |  |  |  |
| Pilastro in calcestruzzo - Rettangolare: Pilastro_30x60 cm | 4.00      | L0.32_PT_Ed2    | L_3.68_01_Ed2     |  |  |  |  |
| Pilastro in calcestruzzo - Rettangolare: Pilastro_30x30 cm | 4.00      | L0.32_PT_Ed2    | L_3.68_01_Ed2     |  |  |  |  |
| Pilastro in calcestruzzo - Rettangolare: Pilastro_30x45 cm | 4.00      | L0.32_PT_Ed2    | L_3.68_01_Ed2     |  |  |  |  |
| Pilastro in calcestruzzo - Rettangolare: Pilastro_30x45 cm | 4.00      | L0.32_PT_Ed2    | L_3.68_01_Ed2     |  |  |  |  |
| Pilastro in calcestruzzo - Rettangolare: Pilastro_30x30 cm | 4.00      | L0.32_PT_Ed2    | L_3.68_01_Ed2     |  |  |  |  |
| Pilastro in calcestruzzo - Rettangolare: Pilastro_30x30 cm | 4.00      | L0.32_PT_Ed2    | L_3.68_01_Ed2     |  |  |  |  |
| Pilastro in calcestruzzo - Rettangolare: Pilastro_30x60 cm | 4.00      | L0.32_PT_Ed2    | L_3.68_01_Ed2     |  |  |  |  |
| Pilastro in calcestruzzo - Rettangolare: Pilastro_30x70 cm | 4.00      | L0.32_PT_Ed2    | L_3.68_01_Ed2     |  |  |  |  |

Tabella 6. Estratto abaco pilastri strutturali

<u>Modello fisico</u>: viene riportata in figura una visualizzazione dell'edificio 1 tramite una vista tridimensionale.

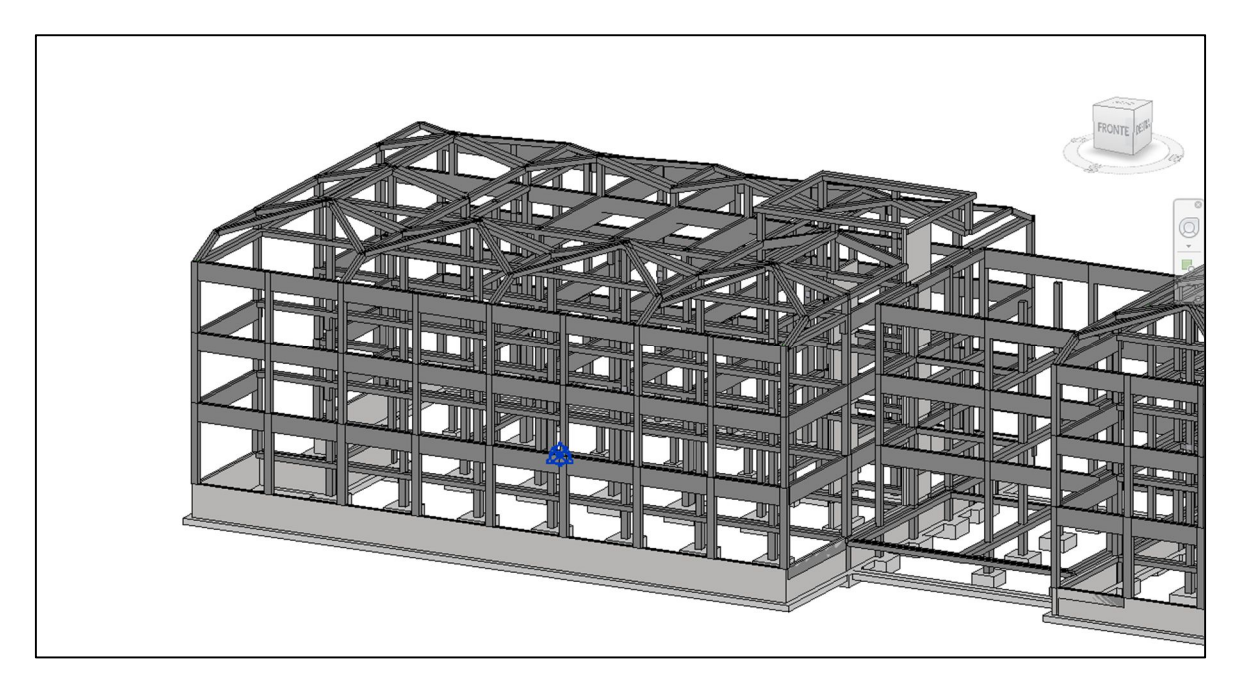

Figura 48. Stralcio modello fisico edificio 1

Durante la creazione del modello fisico, viene contemporaneamente generato il modello analitico, una rappresentazione tridimensionale semplificata. Il modello analitico di una struttura include una serie di modelli analitici, legata ai seguenti elementi strutturali: pilastri strutturali, elementi del telaio strutturale quali travi e controventi, pavimenti strutturali, muri strutturali ed elementi della fondazione strutturale. Le rappresentazioni utilizzate sono riassunte nella seguente tabella.

| Oggetto            | Rappresentazione analitica |
|--------------------|----------------------------|
| Pilastri analitici | Linea                      |
| Travi analitiche   | Linea                      |
| Muri struttuali    | Superficie bidimensionale  |
| Plinti             | Punto                      |

Tabella 7. Rappresentazione analitica elementi in Revit

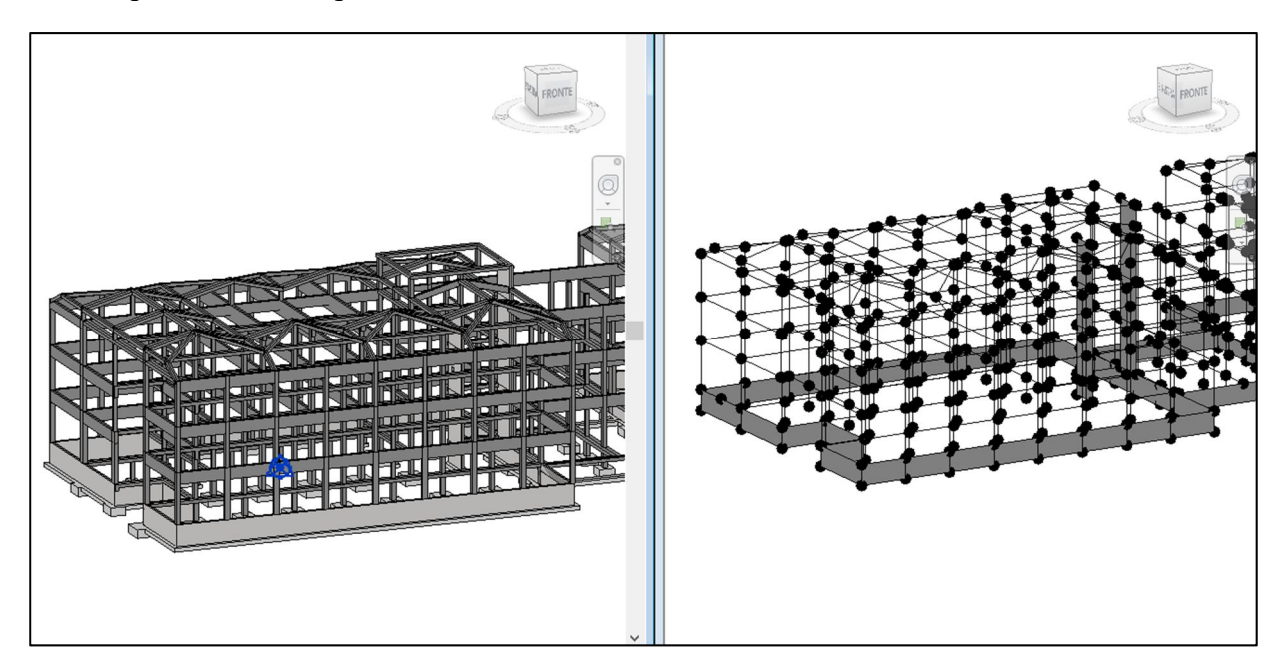

Viene riportato un esempio di modello fisico e analitico a confronto.

Figura 49. Confronto visualizzazione modello fisico e analitico

Viene infine riportata una tavola di sintesi del modello strutturale.

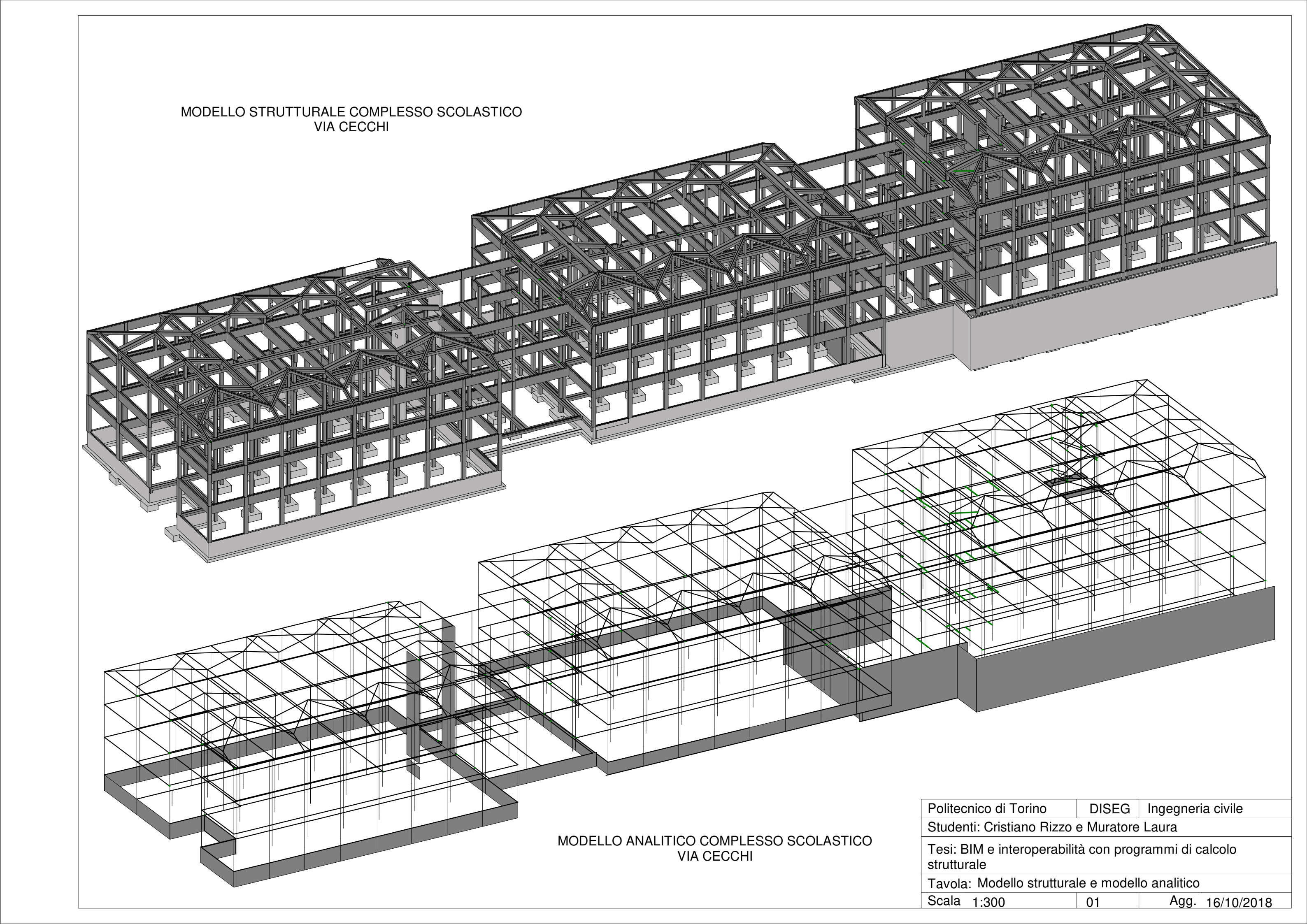

# 5.4.2. Criticità carpenterie – rilievo architettonico

Confrontando le carpenterie con il rilievo architettonico eseguito, sono state riscontrate delle differenze macroscopiche.

- Edificio 1:

Nel progetto originario non era prevista la scala anti- incendio ma una pensilina, questo crea delle differenze ai piani primo e secondo, come si vede nelle figure seguenti.

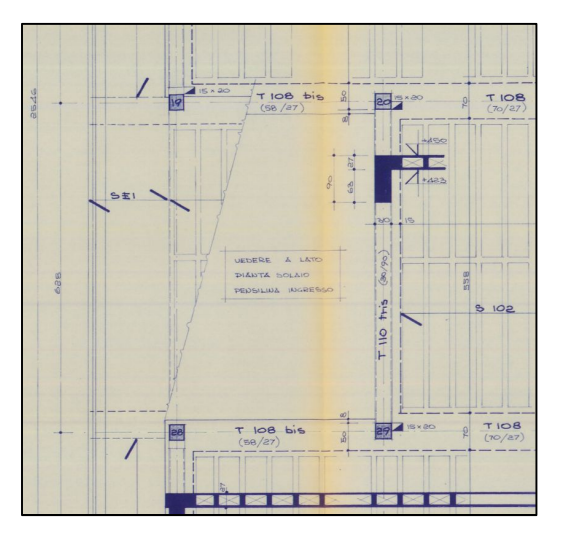

Figura 50. Carpenteria piano terra, edificio 1

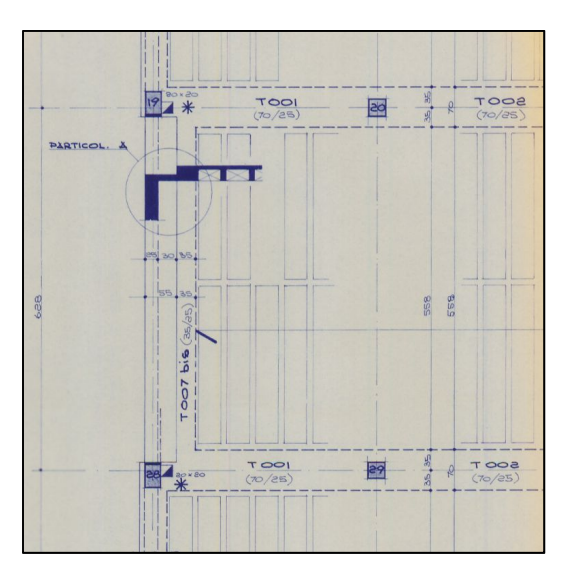

Figura 51. Carpenteria piano primo, edificio 1

Si ipotizza allora di utilizzare la stessa disposizione delle travi del piano terra anche ai piani superiori. Nel piano fondazioni è stato cambiato l'andamento del muro controterra in modo da non intralciare le fondazioni della scala anti-incendio.

- Edificio 3

Il piano terra dell'edificio è stato cambiato molto rispetto alle carpenterie originarie. Questo piano originariamente presentava un livello costante di -0.32 m, tranne nella zona dell'aula magna dove scendeva a -0.69 m.

Ad oggi l'aula magna è sempre ad un livello inferiore, ma è stata ridimensioanta la stanza per definire un nuovo corridoio. Il nuovo corridoio è però realizzato al livello -0.32 m come mostrato nelle figure seguenti.

È quindi necessario ipotizzare una serie di travi su cui appoggi il solaio del nuovo corridoio. Nel seguito l'edificio tre non viene analizzato nel dettaglio.

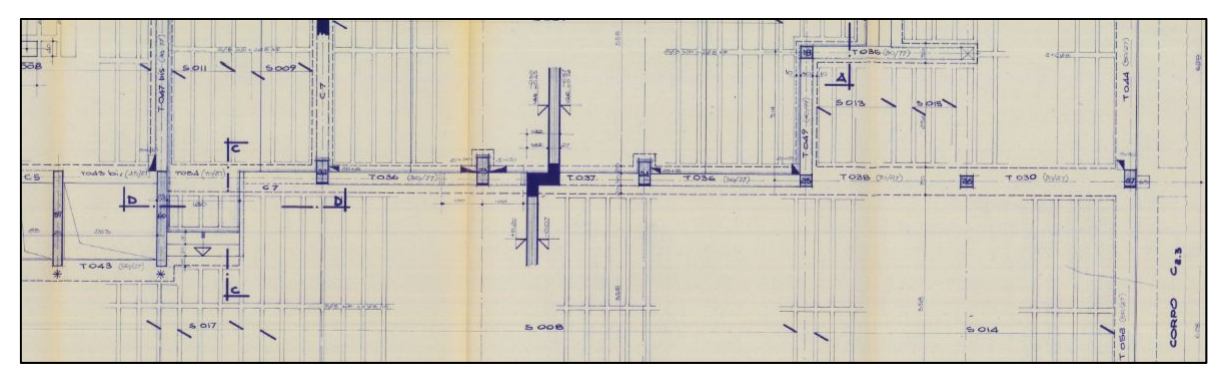

Figura 52. Carpenteria originaria, edificio 3

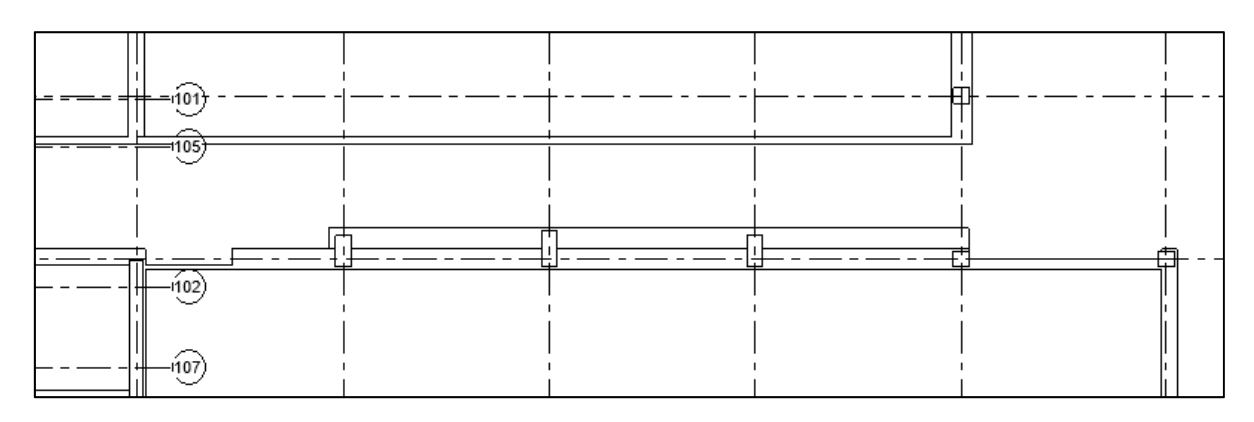

Figura 53. Architettonico e strutturale sovrapposto, edificio 3

Al secondo piano un pilastro presente in carpenteria non è stato rilevato durante il rilievo architettonico. La carpenteria del piano secondo non è disponibile quindi il confronto è stato fatto con la carpenteria del piano primo.

Si suppone però che la differenza non sia legata alla mancanza della tavola di carpenteria, bensì ad un cambiamento dovuto alla costruzione della scala anti- incendio. È stato definito un nuovo corridoio ridimensionando la stanza; si ipotizza che da questo cambiamento sia stato eliminato il pilastro ed inserita una trave ribassata.

# Capitolo 5 – Rilievo strutturale e modellazione

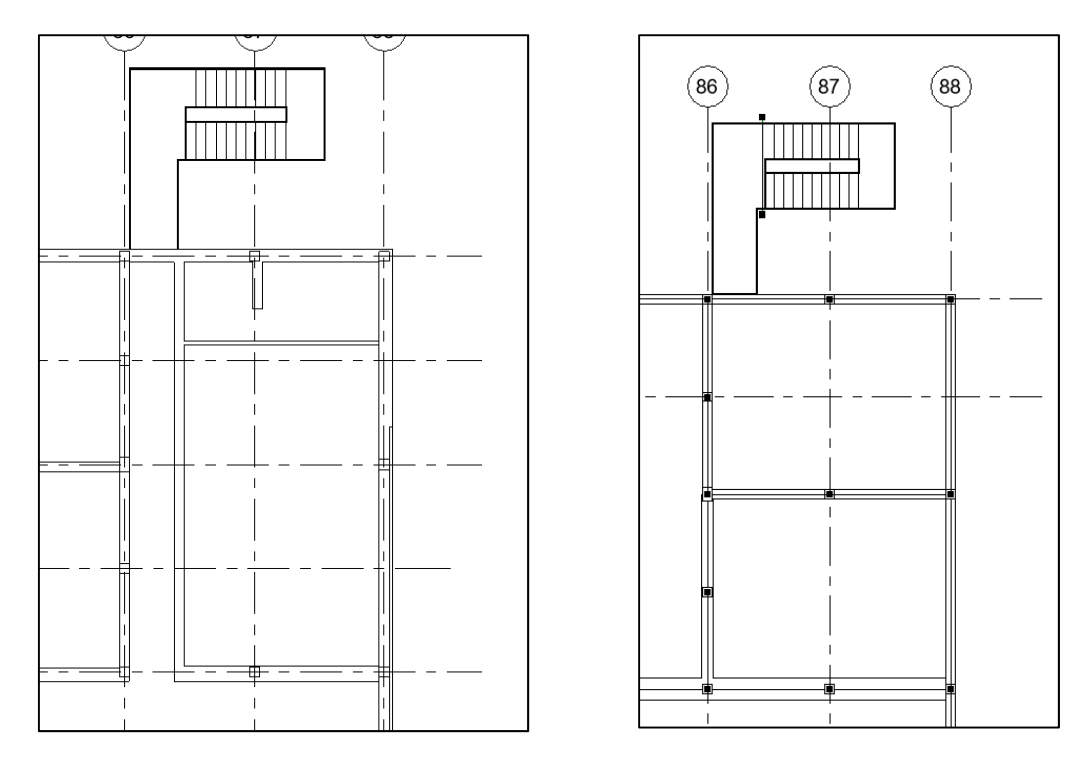

Figura 54. A sinistra modello architettonico nuovo, a destra modello strutturale da carpenteria

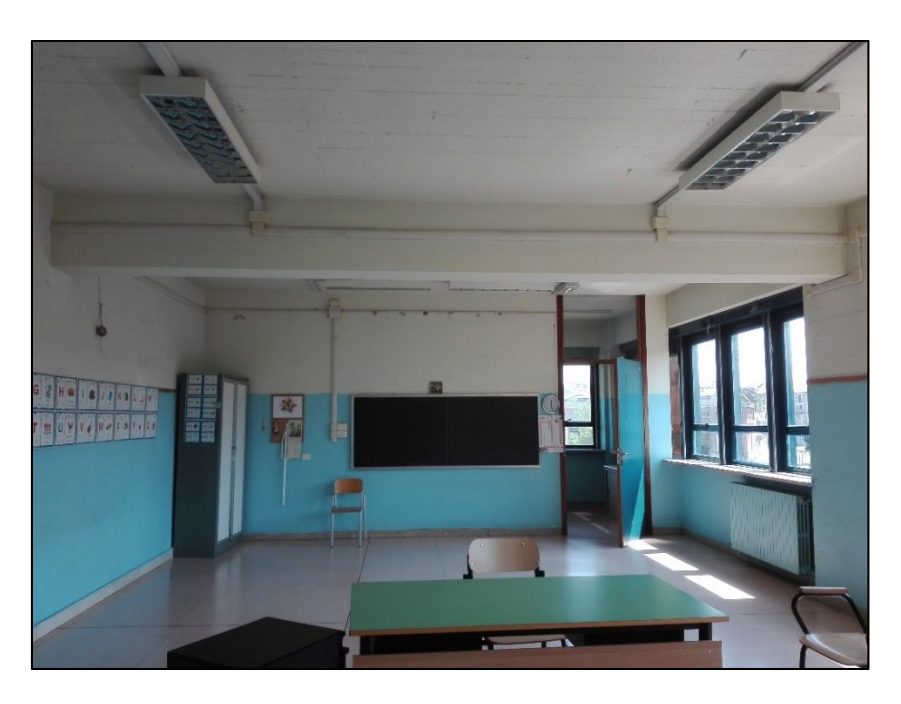

Figura 55. Trave ribassata riscontrata da rilievo in situ

# 5.4.3. Valutazione livelli di dettaglio tramite BIM

L'obiettivo è trovare un rappresentazione che ci indichi in maniera visiva e diretta il livello di conoscenza del complesso scolastico analizzato, dato che le tavole di carpenteria trovate non sono complete. Per far ciò è stata definita una metodologia BIM per arrivare ad ottenere tale visualizzazione. Il metodo si basa sull'attribuzione ad ogni elemento del suo livello di dettaglio e, tramite delle regole di filtraggio, visualizzare la struttura con un colore diverso per ogni livello di conoscenza raggiunto.

Di seguito si riporta nel dettaglio il procedimento utilizzato, che comprende:

- Creazione parametri per identificare il livello di conoscenza;
- Regole di filtraggio applicate alla vista tridimensionale.

## Creazione parametri per identificare livelli di conoscenza

I parametri possono essere inseriti come parametri di progetto o come parametri condivisi. I parametri di progetto sono limitati al progetto stesso, mentre i parametri condivisi possono essere utilizzati in più modelli. È sempre meglio quindi creare dei parametri condivisi, nel caso servissero in altre occasioni.

Viene creato un file di parametri condivisi relativi all'ambito strutturale. Il file viene salvato come file di testo denominato "Rilievo strutturale parametri" (.txt).

All'interno del file i parametri possono essere divisi in gruppi. È stato creato allora un gruppo di parametri chiamato "Livello di conoscenza" con al suo interno un parametro definito "Livello di dettaglio" con le seguenti proprietà:

- Disciplina: Comune;
- Tipo di parametro: Testo.

| modified parametri condivisi                 | *                                                 | Proprietà parametro                                       |
|----------------------------------------------|---------------------------------------------------|-----------------------------------------------------------|
| File parametri condivisi:                    |                                                   | Nome:                                                     |
| C:\Users\Utente\Desktop\Rilievo struttur Sfi | oglia Crea                                        | Livello di dettaglio                                      |
| Gruppo di parametri:                         |                                                   | Disciplina:                                               |
| Livello di conoscenza                        | ~                                                 | Comune                                                    |
|                                              |                                                   | Tipo di parametro:                                        |
| Parametri:                                   | Parametri                                         | Testo                                                     |
| Entent of declagno                           | Nuovo                                             | Descrizione comandi:                                      |
|                                              | Description                                       | «Nessuna descrizione comando. Modificare il parametro pe. |
|                                              | Proprieta                                         |                                                           |
|                                              | Sposta a                                          |                                                           |
|                                              | Sposta a<br>Elimina                               | OK Annulla                                                |
|                                              | Sposta a<br>Elimina                               | OK Annulla                                                |
|                                              | Sposta a<br>Elimina<br>Gruppi<br>Nuovo            | OK Annulla                                                |
|                                              | Gruppi<br>Rinomina                                | OK Annulla                                                |
|                                              | Sposta a<br>Elimina<br>Gruppi<br>Nuovo<br>Elimina | OK Annulla                                                |

Figura 56. Creazione parametri condivisi – livelli di conoscenza

La disciplina può essere scelta tra: comune, strutturale, HVAC, elettricità, tubazioni ed energia. Il tipo di parametro può invece essere scelto tra testo, intero, numero, lunghezza, area, volume, angolo, inclinazione, valuta, densità, URL, materiale, immagine, si/no, testo multilinea, oppure scegliere un tipo di famiglia Revit.

In questo caso non è un parametro con una disciplina o un tipo specifico quindi viene scelta la disciplina comune e parametro testo.

Una volta creato il parametro condiviso, si passa alla creazione del parametro di progetto importando il parametro condiviso appena creato nella seguente figura. È necessario settare le seguenti proprietà:

- Scegliere una tipologia di informazioni in cui raggruppare il parametro. Viene scelta la categoria Testo;
- Scegliere le categorie di elementi in cui verrà visualizzato il parametro: vengono selezionati tutti gli elementi strutturali;

| Parametri progetto                                                                                                    | $\times$ | Proprietà parametro                                                                                                    | ;                                                                                                    |
|----------------------------------------------------------------------------------------------------|----------|----------------------------------------------------------------------------------------------------|----------------------------------------------------------------------------------------------------|
| Parametri progetto X<br>Parametri par gli elementi in questo progetto:<br>Eccenterio<br>Atesza<br>Atesza<br>Atesza seto olfenetri<br>Atesza seto olfenetri<br>Atesza seto olfe |          | Proprietà parametro Tipo di parametro (Più comparire negli abachi ma non nelle etichette) (Più comparire negli abachi ma non nelle etichette) (Più comparire negli abachi ma n | Cetegorie Elenco del fitti: Struttura Utacondi categorie deselezionate Ace rele strutturale Amatra su area softutarie Amatra su area softutarie Amatra su area softutarie Carichi strutturali inteni Carichi strutturali inteni Carichi strutturali inteni Carichi strutturali inteni Carichi strutturali inteni Carichi strutturali inteni Carichi strutturali inteni Carichi strutturali inteni Carichi strutturali inteni Carichi strutturali inteni Carichi strutturali inteni Carichi strutturali inteni Carichi strutturali |
|                                                                                                    |          | Raggruppa parametro in: Cell gruppo Descrizione comandi: -Alessura descrizione comando: Modificare il parametro per creane una descrizione co  Aggiungi e tutti gli elementi nelle categorie selezionate                                                                                                    | Ponsadois suturitai     Ponsadois suturitai     Ponsadois suturitai     Gingle     Gingle     Gingle     Gingle     Gingle     Geselezione tutti     Deselezione tutti     OK Annulla ?                                                                                                    |

Figura 57. Inserimento parametro condiviso "Livello di dettaglio" nel progetto

## Regole di filtraggio applicate alla vista tridimensionale

A questo punto si vuole realizzare una vista 3D dove si possano vedere immediatamente i diversi livelli di conoscenza della struttura con colori differenti.

Per fare ciò si applicano dei filtri alla vista 3D con regole di filtraggio che stabiliscono colori diversi per i diversi valori del parametro "Livelli di dettaglio" come mostrato nella seguente figura.

| Sostituzioni visibilità/grafica p                 | er Vista 3D: 3 | D rilievo geo,  | /carpenterie      | DIODENI                                                                                                   | Togene anne  | - per serie                                                                     | 1910 90. 90 11 | X Moduli aggiuntivi BIM One Modifica 📼 🗸                                                                                                    |   |
|---------------------------------------------------|----------------|-----------------|-------------------|----------------------------------------------------------------------------------------------------|--------------|---------------------------------------------------------------------------------|----------------|----------------------------------------------------------------------------------------------------|---|
| Categorie del modello Categorie                   | di annotazioni | Categorie del I | modello analitico | Categorie impo                                                                                            | rtate Filtri |                                                                                 |                | modello 🔯 Locale 🖾 Area 🔻                                                                                                    |   |
| coregone der modene coregone                      | ar annotae.on  | outegene der    |                   | categorie impo                                                                                            |              |                                                                                 |                | di modello 📴 Delimitatore locale 🕅 Contorno area                                                                                                    |   |
| Destacione (Consultate Testia                     |                |                 |                   |                                                                                                    |              | po di modello • 🖳 Assegna etichetta, al locale, • 🕅 Assegna etichetta, all'area |                |                                                                                                    |   |
| Nome                                              | Visibilità     | Linee           | Motivi            | Tracparenza                                                                                               | linee        | Motivi                                                                          | Mezzitoni      | Modello Locale e area 🔻                                                                                                    |   |
| Carpenteria coerente                              |                | Linee           | Modifi            | nasparenza                                                                                                | Linee        | mourr                                                                           |                |                                                                                                    |   |
| Ipotesi plausibili                                |                |                 |                   |                                                                                                    |              |                                                                                 |                |                                                                                                    |   |
| Differenze rilievo- carpe                         |                |                 |                   |                                                                                                    |              |                                                                                 |                |                                                                                                    |   |
| Criticità                                         |                |                 |                   |                                                                                                    |              |                                                                                 |                |                                                                                                    |   |
| Aggiungi Rimuovi<br>Qui è possibile definire e mo | dificare tutti | Su<br>Modificay | Filtri            | iasati su regole<br>isipanteria conto<br>micità<br>ifferenze rilievo-<br>totesi plausibili<br>i selezione | nte          |                                                                                 |                | Categorie Selezionare una o più categorie da includere nel filtro. I parametri comun di tali categorie potornone essaitu di tali categorie deselezionate Categorie deselezionate Carchi stutturali Carchi stutturali Carchi stuttura |   |
| quadio di sezio                                   | â              |                 | <u>8</u>          | M *                                                                                                    |              |                                                                                 |                | Cododianalici Cododianalici C  | < |

Figura 58. Regole di filtraggio

Vengono definite quattro condizioni:

- 1. Carpenteria coerente: elemento definito nelle tavole di carpenteria e confermato dal rilievo architettonico (solo geometricamente), filtro di colore verde;
- 2. Ipotesi plausibili: elemento non definito nelle tavole di carpenteria ma ipotizzato e confermato dal rilievo architettonico, filtro di colore giallo;
- 3. Differenza rilievo- carpenteria: elemento definito nelle tavole di carpenteria ma difforme rispetto al rilievo geometrico, filtro di colore viola;
- 4. Criticità: elemento non definito nelle tavole di carpenteria, ipotizzato con un certo livello di incertezza, filtro di colore rosso.

I filtri possono essere visibili o meno, quindi posso visualizzare tutta la struttura per avere un'idea globale ma anche visualizzare solo gli elementi con una specifica condizione.

Nel seguito viene riportata la tavola dei livelli di dettaglio globale.

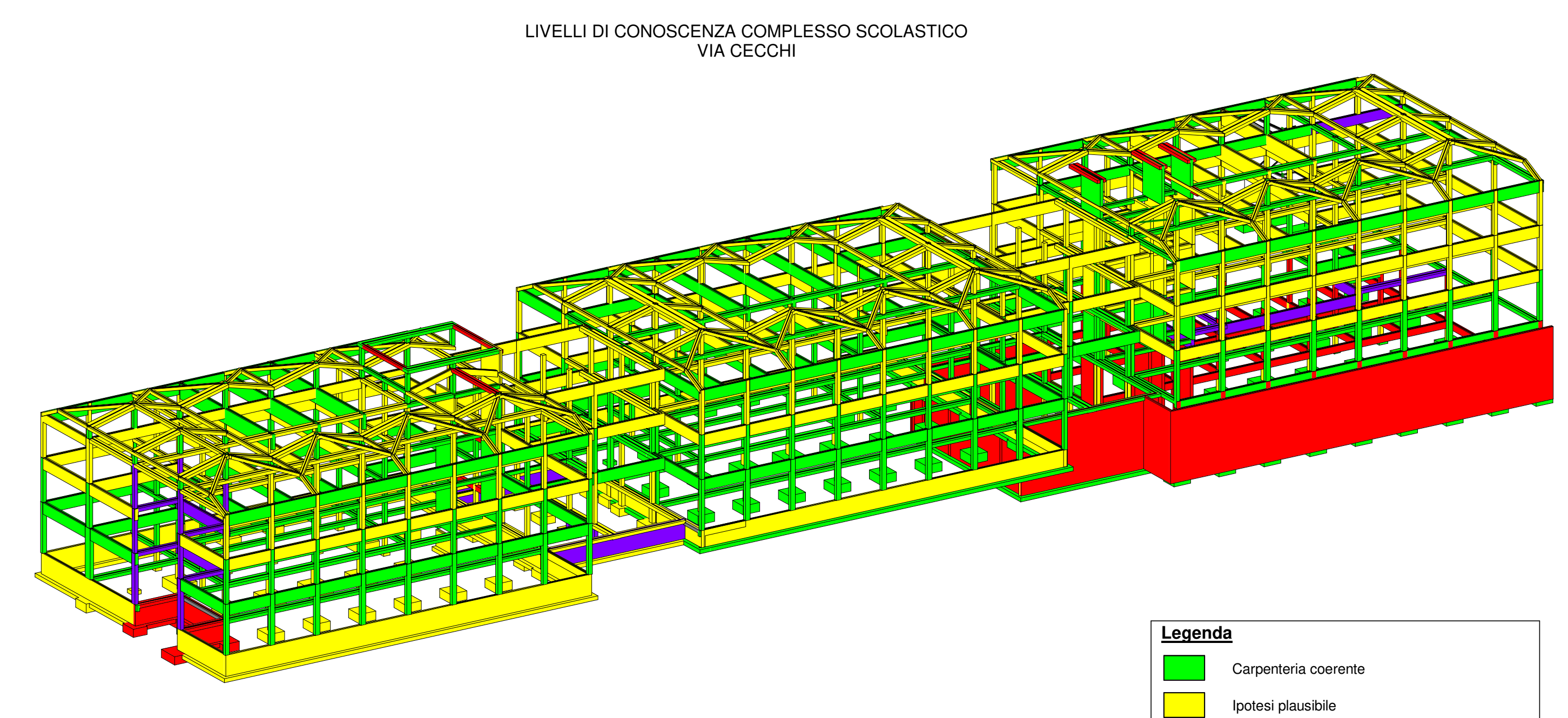

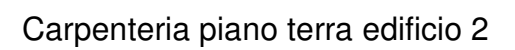

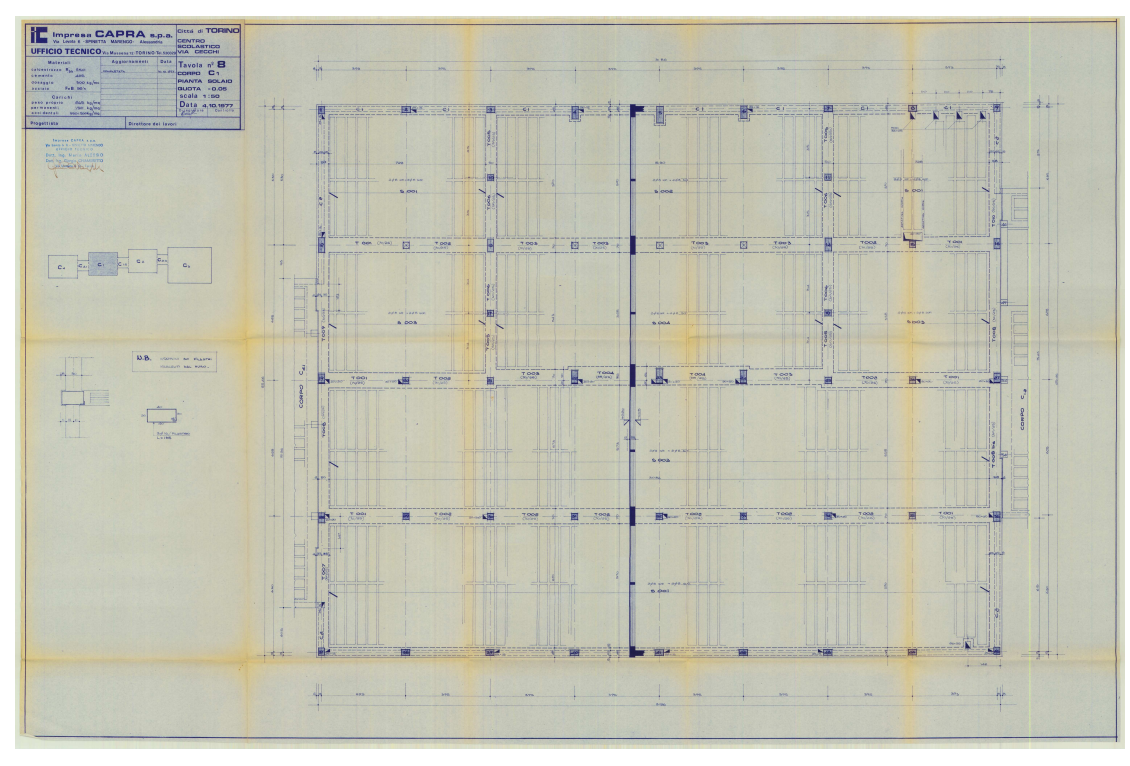

| Politecnico di Torino                                 | DISEG | Ingegneria | a civile   |  |  |  |
|-------------------------------------------------------|-------|------------|------------|--|--|--|
| Studenti: Cristiano Rizzo e Muratore Laura            |       |            |            |  |  |  |
| Tesi: BIM e interoperabilità con programmi di calcolo |       |            |            |  |  |  |
| Tavola: Livelli di conoscenza                         |       |            |            |  |  |  |
| Scala 1:300                                           | 01    | Aaa.       | 16/10/2018 |  |  |  |

| end | <u>a</u>                                            |
|-----|-----------------------------------------------------|
|     | Carpenteria coerente                                |
|     | Ipotesi plausibile                                  |
|     | Differenza tra carpenteria e rilievo architettonico |
|     | Totale mancanza di dati                             |
|     |                                                     |
|     |                                                     |

# 5.5. Progettazione BIM rilievo strutturale

L'intento è quello di preparare e inserire nel modello BIM i dati che verranno rilevati in situ, permettendo quindi di leggere informazioni di tipo strutturale all'interno di elementi travi e pilastri definiti in Revit.

Un secondo obiettivo è legato alla visualizzazione grafica del piano di indagini da effettuare. È stato trovato un modo per avere una rappresentazione che ci indichi in maniera visiva e diretta gli elementi indagati e specificare quale prova è stata eseguita su ogni singolo elemento. Per far ciò è stata definita una metodologia BIM per arrivare ad ottenere tale visualizzazione. Il metodo si basa sull'attribuzione ad ogni elemento indagato della tipologia di prova eseguita su di esso e, tramite delle regole di filtraggio, visualizzare gli elementi con un colore diverso per ogni prova effettuata.

In Figura si riporta il diagramma di flusso del progetto del rilievo strutturale eseguito.

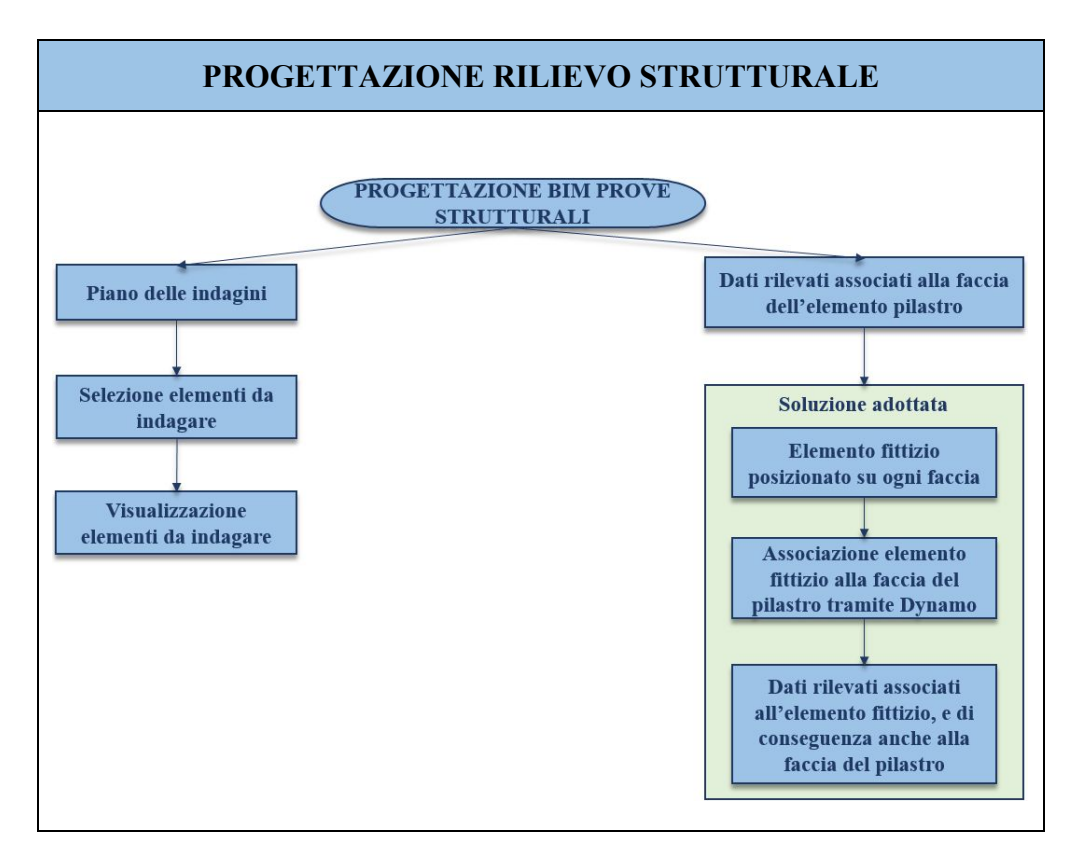

Figura 59. Diagramma di flusso del progetto del rilievo strutturale

#### 5.5.1. Criticità e soluzione individuata

L'inserimento di queste informazioni avviene tramite dei parametri che al loro interno contengono i dati rilevati. Inizialmente si è cercato di inserire queste informazioni direttamente all'interno degli elementi strutturali che dovevano contenerle ma, facendo ciò, ci si scontrava con un grosso problema, l'impossibilità di definire a quale faccia del pilastro o della trave corrispondesse una prova effettuata o un particolare dato.

Questo succede perché il software BIM in questione, *Revit 2018*, legge ogni elemento come un unico blocco, e non contiene dentro di sé un'informazione riferita alle facce del solido 3D.

La soluzione al problema adottata è stata l'utilizzo di una massa fittizia che possa essere associata alla faccia dell'elemento strutturale analizzato, e di conseguenza associare anche le informazioni rilevate. È stato possibile associare la massa al pilastro di riferimento tramite l'ausilio di Dynamo.

## 5.5.2. Descrizione soluzione adottata

Si descrive nel dettaglio il processo a partire dalla creazione della massa fittizia da associare al pilastro fino ad arrivare all'inserimento dei risultati delle prove in situ direttamente nel pilastro e in particolare sulla faccia dell'elemento rilevata.

Il processo si compone di 3 step:

- Creazione della massa fittizia;
- Attribuzione all'elemento della tipologia di prova effettuata;
- Associazione della massa fittizia all'elemento di riferimento tramite Dynamo.

#### 1 - Creazione massa fittizia - Pacometro

Viene creata una nuova famiglia partendo dal file modello "Massa Metrica - massa concettuale.

Estrudendo una geometria semplice si ottiene la massa pacometro, definita come piastra di dimensioni 250x500 mm. L'area indagata da questa prova può variare, per questo vengono create 3 dimensioni (altezza, larghezza e lunghezza) parametriche in modo da poter modificare puntualmente ogni massa per ogni misurazione effettuata.

I parametri relativi alle dimensioni della massa, sono stati creati come parametri condivisi all'interno dello stesso file "Rilievo strutturale parametri.txt" definito nel *Paragrafo 5.4.3* introducendo il gruppo "Prove non invasive". Sono stati associati alla disciplina "Comune" e

tipo di parametro "Lunghezza": in questo modo il software assocerà al parametro l'unità di misura corrispondente, come mostrato nella figura seguente.

| Modifica parametri condivisi             | ×            | Proprietà parametro                                                                  | ×       |  |
|------------------------------------------|--------------|--------------------------------------------------------------------------------------|---------|--|
| File parametri condivisi:                |              | Nome:                                                                                |         |  |
| C:\Users\Utente\Desktop\Rilievo struttur | Sfoglia Crea | Altezza                                                                              |         |  |
| Gruppo di parametri:                     |              | Disciplina:                                                                          |         |  |
| Prove non invasive                       | ×            | Comune                                                                               |         |  |
|                                          |              | Tipo di parametro:                                                                   |         |  |
| Parametri:                               | Parametri    | Lunghezza                                                                            |         |  |
| Larghezza                                | Nuovo        | Descrizione comandi:                                                                 |         |  |
| Pacometro<br>Pilastro associato          | Proprietà    | <nessuna comando.="" descrizione="" il="" modificare="" paramet<="" td=""></nessuna> |         |  |
| Sclerometro                              | Sposta a     |                                                                                      |         |  |
|                                          | Elimina      | ОК                                                                                   | Annulla |  |
|                                          | Gruppi       |                                                                                      |         |  |
|                                          | Nuovo        |                                                                                      |         |  |
|                                          | Rinomina     |                                                                                      |         |  |
|                                          | Elimina      |                                                                                      |         |  |
|                                          |              |                                                                                      |         |  |

Figura 60. Definizione parametri inseriti nella massa generica

Sono stati poi aggiunti come parametri di progetto "Istanza", associati alle categorie di pilastri strutturali, masse e abachi e raggruppati in "Dimensioni", come mostrato nella figura seguente.

| roprietà parametro                                    |                                                                          |                                       |  |  |
|-------------------------------------------------------|--------------------------------------------------------------------------|---------------------------------------|--|--|
| Tipo di parametro                                     |                                                                          | Categorie                             |  |  |
| O Parametro di progetto                               |                                                                          | Elenco dei filtri: Struttura ~        |  |  |
| (Può comparire negli abad                             | Nascondi categorie deselezionate                                         |                                       |  |  |
| Parametro condiviso                                   |                                                                          | Gruppi di modello                     |  |  |
| (Può essere condiviso da<br>nelle etichette ed essere | più progetti e famiglie, comparire negli abachi e<br>esportato via ODBC) | Informazioni sul progetto     Livelli |  |  |
|                                                       | Seleziona Esporta                                                        | Hanicotti armatura strutturaie        |  |  |
|                                                       |                                                                          | Materiali                             |  |  |
| Dati parametro                                        |                                                                          | Modelli generici                      |  |  |
| Nome:                                                 |                                                                          | Here Mun                              |  |  |
| Altezza                                               | ОТіро                                                                    | Nedi eselitiei                        |  |  |
| Disciplina:                                           | <ul> <li>Istanza</li> </ul>                                              | - Nodrananici                         |  |  |
| Comune                                                | $\sim$                                                                   | Pavimenti analitici                   |  |  |
| Tipo di parametro:                                    | Tvalori vengono allineati ner tino di gruppo                             | Pilastri                              |  |  |
| Lungheren                                             |                                                                          | 🗌 Pilastri analitici                  |  |  |
| Lungnezza                                             | I valori possono variare in base all'istanza                             | Pilastri strutturali                  |  |  |
| Raggruppa parametro in:                               | del gruppo                                                               | Platee analitiche                     |  |  |
| Dimensioni                                            | ~                                                                        | Plinti analitici                      |  |  |
| Descrizione comandi:                                  |                                                                          | Rampe inclinate                       |  |  |
| «Nessi na descrizione comar                           | do. Modificare il parametro per creare una descrizione co                | <                                     |  |  |
|                                                       |                                                                          | Seleziona tutti Deseleziona tutti     |  |  |
| 🗸 Aggiungi a tutti gli elementi                       | nelle categorie selezionate                                              | OK Annulla ?                          |  |  |

Figura 61. Inserimento parametri nel progetto nelle categorie di elementi selezionate

I parametri "Altezza", "Lunghezza" e "Larghezza" sono utilizzati come nuovi parametri all'interno delle proprietà della famiglia, senza bloccare il valore in modo tale da definire a piacere la dimensione anche per i singoli elementi del modello come mostrato nella figura seguente.

|                 | The last free fails             |        |              |                  |
|-----------------|---------------------------------|--------|--------------|------------------|
|                 | Tipi di tamiglia                |        |              | ^                |
| larghezza = 250 | Nome del tipo: Destra           |        |              |                  |
|                 | Parametri di ricerca            |        |              | Q                |
|                 | Parametro                       | Valore | Formula      | Blocca           |
|                 | Vincoli                         |        |              | *                |
|                 | Prospetto di default            | 1219.2 | =            |                  |
|                 | Dimensioni                      |        |              | *                |
|                 | Altezza (default)               | 1000.0 | =            |                  |
|                 | Larghezza (default)             | 250.0  | =            |                  |
|                 | Lunghezza (default)             | 500.0  | =            |                  |
|                 | Dati identità                   |        |              | ×                |
|                 |                                 |        |              |                  |
|                 |                                 |        |              |                  |
|                 |                                 |        |              |                  |
| 8               |                                 |        |              |                  |
|                 |                                 |        |              |                  |
|                 |                                 |        |              |                  |
|                 |                                 |        |              |                  |
|                 |                                 |        |              |                  |
|                 |                                 |        |              |                  |
|                 |                                 |        |              | duuunuuud        |
|                 | 🖉 🛍 🛅 to 🖅                      | 21 21  | Gestisci tab | oelle di ricerca |
|                 | Come gestire i tipi di famiglia |        | OK Annulla   | Applica          |
|                 |                                 | ~      |              |                  |

Figura 62. Famiglia Pacometro – parametri utilizzati

Vengono creati quattro tipi all'interno della famiglia, coincidenti con le quattro facce del pilastro:

- Famiglia Pacometro:
  - o Tipo Fronte;
  - Tipo Retro;
  - Tipo Destra;
  - Tipo Sinistra.

Viene a questo punto caricata nel progetto la famiglia e si passa all'inserimento delle masse.

## 2 - Individuazione della tipologia di prova effettuata

Per le famiglie masse create è possibile definire degli abachi. Un abaco è una raccolta di informazioni estratte dalle proprietà degli elementi di un progetto e visualizzate in una tabella. Esso può essere creato per una categoria (o famiglia) specifica.

In questo caso viene scelto di creare un abaco della categoria massa, in cui possono essere inserite le informazioni volute sotto forma di parametri.

La criticità riscontrata è che tutte e due le prove effettuate sono definite tramite elementi della famiglia massa, quindi nell'abaco verranno visualizzate tutte le masse presenti nel progetto.

La problematica viene risolta inserendo nel progetto parametri che possano differenziare le due prove:

- Pacometro: con questo parametro verranno raggruppati tutti gli elementi strutturali e le masse su cui viene effettuata la prova pacometrica;
- Sclerometro: con questo parametro verranno raggruppati tutti gli elementi strutturali e le masse su cui viene effettuata la prova sclerometrica.

A questo punto si applica un filtro ai due abachi definiti, come mostrato in nella figure seguenti.

| Proprietà aba                                 | со                                                                                  | ×      |
|-----------------------------------------------|-------------------------------------------------------------------------------------|--------|
| Campi Filtro                                  | Ordinamento/Raggruppamento Formattazione Aspetto                                    |        |
| Filtra per:                                   | Pacometro ~ uguale ~ Si                                                             | $\sim$ |
| E:                                            | (nessuno) V                                                                         | $\sim$ |
|                                               |                                                                                     |        |
| <b></b>                                       |                                                                                     |        |
| Proprietà abao                                | 0                                                                                   | ×      |
| Proprietà abac<br>Campi Filtro                | CO<br>Ordinamento/Raggruppamento Formattazione Aspetto                              | ×      |
| Proprietà abac<br>Campi Filtro<br>Filtra per: | CO<br>Ordinamento/Raggruppamento Formattazione Aspetto<br>Sclerometro V uguale V Si | ×      |

#### Figura 63. Proprietà abaco – Pacometro

Questi parametri sono aggiunti come parametri condivisi all'interno dello stesso file "Rilievo strutturale parametri.txt" definito nel *Paragrafo 5.4.3* introducendo il gruppo "Prove non invasive". Tutti i parametri sono aggiunti come parametri di progetto "Istanza" ed associati alle categorie di pilastri strutturali, masse e abachi

#### 3 - Associazione della massa fittizia all'elemento di riferimento

All'interno dell'abaco deve essere inserito un dato che mi permetta di capire a che elemento strutturale sono associate quelle informazioni. Viene definito allora il parametro "Pilastro associato".

Lo scopo del parametro è associare la massa fittizia all'elemento di riferimento, trasferendone così anche le informazioni. All'interno di *Revit* non è stato trovato nessun modo per raggiungere l'obbiettivo.

Per risolvere questo problema è stato necessario l'ausilio del software *Dynamo*, un'interfaccia di programmazione grafica che consente di personalizzare il flusso di lavoro relativo alle informazioni edilizie attraverso degli algoritmi.

L'algoritmo che è stato creato si basa sostanzialmente sull'intersezione della massa con l'elemento strutturale ad esso associata e si compone dei seguenti passaggi:

- <u>Step 1: Definizione dei dati dei pilastri indagati:</u>

Inizialmente sono stati individuati i pilastri indagati, filtrando l'intera lista dei pilastri solo con quelli contenenti il parametro "Sclerometro" e solo con quelli contenenti il parametro "Pacometro", come mostrato nella figure seguenti.

Le funzioni utilizzate in questo primo step sono:

- o Categories: viene selezionata la categoria Pilastri strutturali;
- All elements of Category: sono selezionati tutti gli elementi della categoria impostata;
- Element.GetParameterValueByName: sono ottenuti i valori di uno dei parametri dell'elemento;
- Equals: determina se due istanze di oggetto sono uguali, nel caso in esame se il parametro Sclerometro o Pacometro contenga al suo interno "Si";
- List.FilterByBoolMask: applica un filtro ad una sequenza sulla base di indici corrispondenti ad un elenco di valori booleani separato;

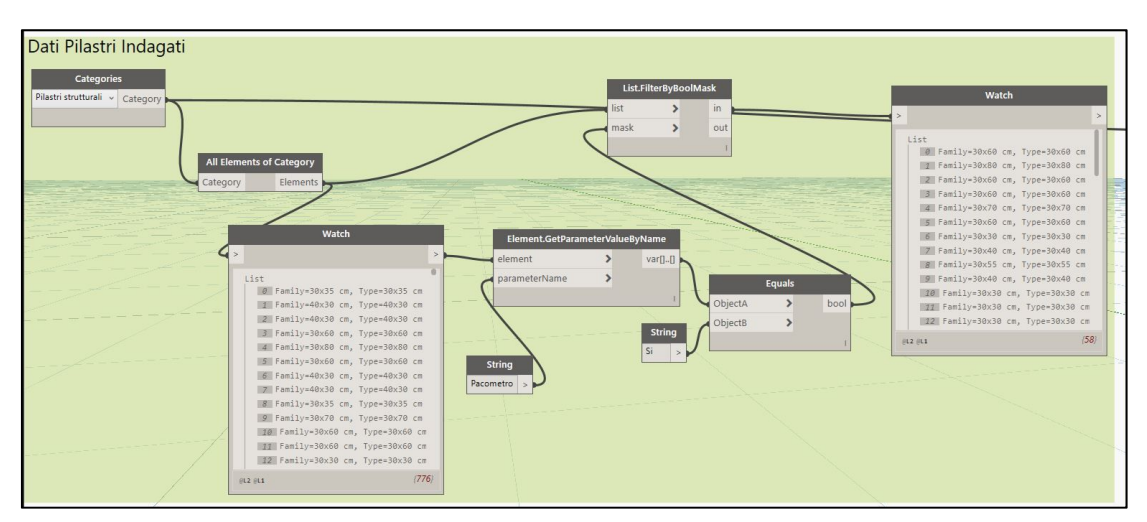

• Watch: viene stampato a video il risultato ottenuto.

Figura 64. Step 1 – Pilastri indagati - Pacometro

- <u>Step 2: Definizione dei dati delle masse:</u>

È stato svolto lo stesso procedimento con le masse, filtrando le masse che coincidono con la prova sclerometrica e con la prova pacometrica, come mostrato in nelle figure seguenti.

| Dati Masse                   |                                                                                                    |                                                                                                    |                                                                                                    |
|------------------------------|----------------------------------------------------------------------------------------------------|----------------------------------------------------------------------------------------------------|----------------------------------------------------------------------------------------------------|
| Categories<br>Massa Category | String<br>Pacometro >                                                                                                    | Element.GetParameterValueByName<br>element > Var[]_]<br>parameterName > ObjectA > bood<br>ObjectB > | Watch                                                                                                    |
| All Elements of Category     |                                                                                                    | String                                                                                              | •                                                                                                    |
| Categoy Elements             | Wolch         >           Lift         1055522           Fronts         1055526           Fronts         1055526           Fronts         1055526           Fronts         105522           Fronts         105522           Fronts         105522           Fronts         105522           Fronts         105522           Fronts         105522           Fronts         105522           Fronts         105522           Fronts         105522           Fronts         105525           Fronts         105525 |                                                                                                    | List<br>Wil Fronte 1005552<br>Wil Fronte 1005552<br>Wil Fronte 1005568<br>Will Hetro 1005568<br>Will Hetro 1005568<br>Will Hetro 1005572<br>Will Fronte 1073571<br>Will Fronte 1073571<br>Will Fronte 1073573<br>Will Fronte 1073573<br>Will Fronte 1073573<br>Will Fronte 1073573<br>Will Fronte 1073573<br>Will Fronte 1073573<br>Will Fronte 1073573<br>Will Fronte 1073573<br>Will Fronte 1073573<br>Will Fronte 1073573<br>Will Fronte 1073574<br>Will Fronte 1073574 |
|                              | 101 Fronte 1074930<br>102 Fronte 1074930<br>102 Retro 1075221<br>102 Retro 1075234<br>102 Rt (67)                                                                                                    |                                                                                                    | (60)                                                                                                    |

Figura 65. Filtro masse fittizie con pacometro

## - <u>Step 3: Intersezione elementi:</u>

Viene utilizzata una funzione che permette di trovare una lista di tutti quegli elementi che intersecano le masse selezionate, successivamente trasformata in variabile per motivi di scrittura del codice, come mostrato nelle figure seguenti

Le funzioni utilizzate in questa fase sono le seguenti:

• All intersecting element of category by boundingbox: trova tutti gli elementi che intersecano una bounding box di un elemento dato.

Questa funzione si può trovare nel pacchetto Clockwork scaricabile in Dynamo. Essa contiene al suo interno un altro piccolo algoritmo e si basa sostanzialmente su uno script scritto nel linguaggio di programmazione Python.

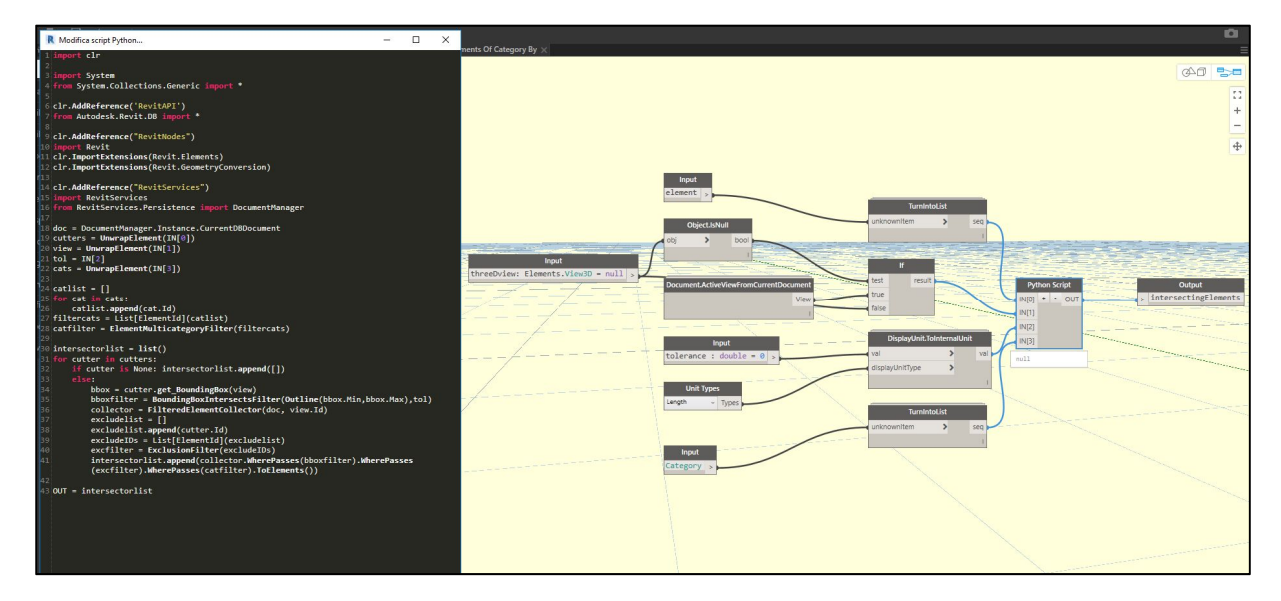

Figura 66. Script di Python della funzione All intersecting element of category by boundingbox

 Flatten: restituisce la versione 1D dell'elenco di input multidimensionale. Se l'input è un valore singolo, restituisce tale valore.

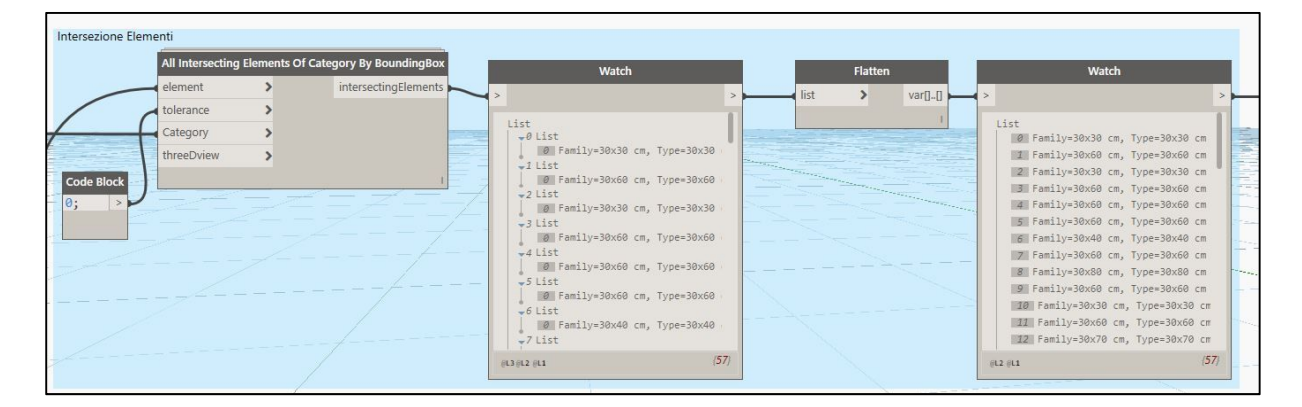

Figura 67. Intersezione elementi prova pacometrica

- <u>Step 4: Combinazione parametri elementi:</u>

Lo step finale è quello di associare ad ogni massa il contrassegno del pilastro corrispondente che interseca, tramite il parametro "Pilastro associato".

Tutti i pilastri hanno un contrassegno dato dall'intersezione delle due griglie dove è posizionato, come mostrato nella figura seguente.

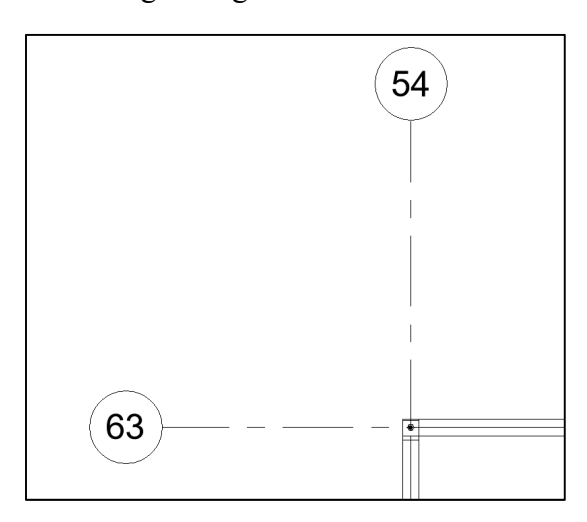

Figura 68. Esempio - Contrassegno pilastro

In questa ultima fase viene utilizzata la funzione "Element.SetParameterByName", che setta uno dei parametri dell'elemento: viene inserito il nome del parametro da modificare, "Pilastro associato", e viene assegnato il valore del contrassegno del pilastro intersecato di riferimento, come mostrato nelle figure seguenti.

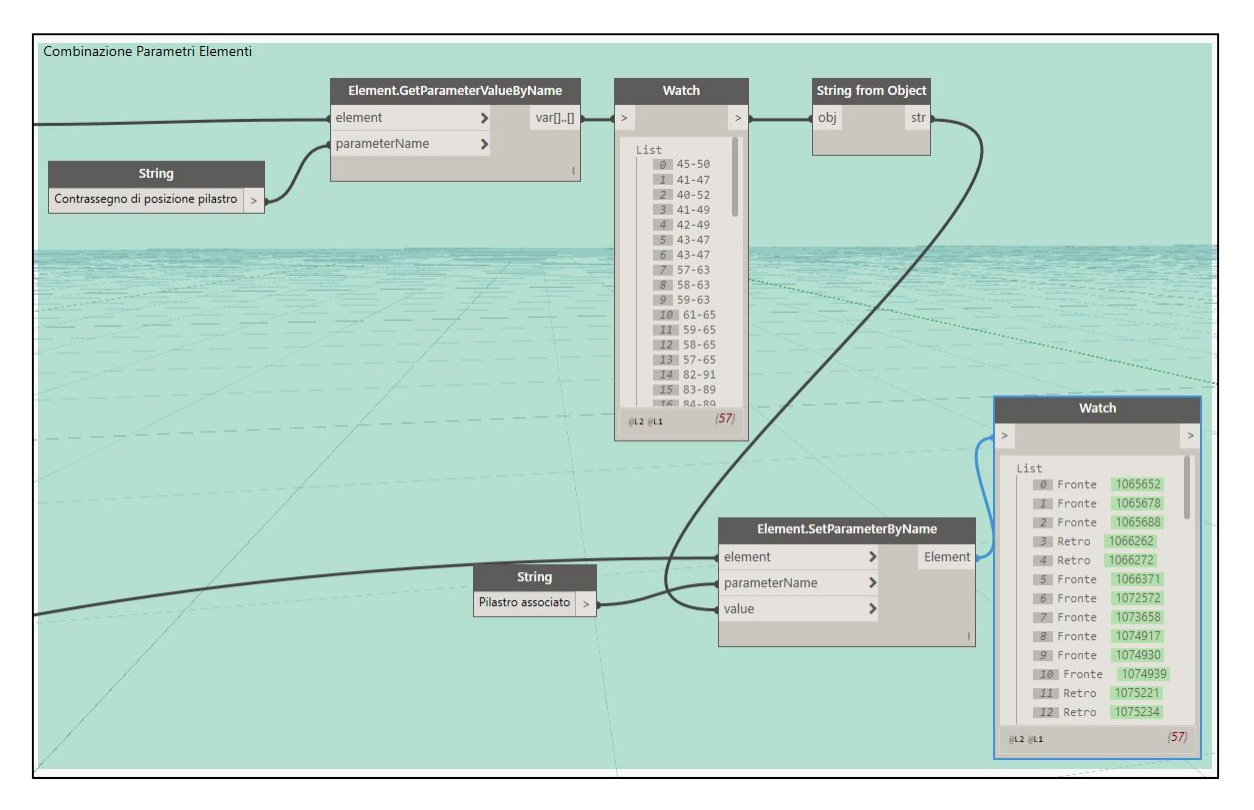

Figura 69. Combinazione parametri pacometro

In questo modo è stato popolato il parametro Pilastro associato riferito ad ogni massa per ognuna delle due prove, come si vede nell'estratto di abaco delle due prove, come mostrato nella seguente figura.

| Livello di riferimento | Pilastro associato | Pacometro | Famiglia  | Тіро   |
|------------------------|--------------------|-----------|-----------|--------|
|                        |                    |           |           |        |
| PT ED2                 | 57-63              | Si        | Pacometro | Fronte |
| PT ED2                 | 58-63              | Si        | Pacometro | Fronte |
| PT ED2                 | 59-63              | Si        | Pacometro | Fronte |
| PT ED2                 | 61-65              | Si        | Pacometro | Fronte |
| PT ED2                 | 59-65              | Si        | Pacometro | Retro  |
| PT ED2                 | 58-65              | Si        | Pacometro | Retro  |
| PT ED2                 | 57-65              | Si        | Pacometro | Retro  |

Figura 70. Stralcio da abachi per individuazione del pilastro associato alla massa generica creata

# 5.6. Prova Pacometrica

La prova pacometrica ha lo scopo di indagare le armature presenti all'interno degli elementi strutturali, come definito nei *Cenni teorici* al *Paragrafo 5.1.2*.

Prima dello svolgimento della prova in situ viene preparato il piano delle indagini, in cui si definiscono gli elementi indagabili e i dati da rilevare. Dopo il rilievo è stato necessario analizzare i dati raccolti.

# 5.6.1. Piano delle indagini

## 5.6.1.1. Individuazione elementi indagabili

Nel caso in esame sono state svolte prove solo sugli elementi strutturali pilastri con almeno una faccia accessibile. Essi devono essere definiti prima dello svolgimento delle prove, preparando delle tavole per ogni piano di ogni edificio per identificarli.

La prova pacometrica viene effettuata su tutti i pilastri accessibili di tutti gli edifici.

Per identificare gli elementi su cui effettuare le prove vengono sovrapposte le piante architettoniche con quelle strutturali.

La posizione degli elementi indagati è definita nella *Relazione specialistica* presente nell' *Allegato A*.

Si vuole a questo punto riassumere gli elementi indagabili attraverso delle tabelle. Si utilizza allora lo strumento abaco fornito da *Revit*.

Per ogni elemento scelto si compila il parametro pacometro con la dicitura "Si", definito al *Paragrafo 5.5*.

Viene definito l'abaco dei pilastri strutturali. In esso saranno presenti tutti gli elementi presenti nella costruzione. Viene allora applicato un filtro, come definito al *Paragrafo 5.5*, per visualizzare solo gli elementi su cui viene effettuata la prova pacometrica. L'abaco ottenuto può a questo punto essere esportato su Excel tramite il modulo aggiuntivo *BIM One* scaricabile gratuitamente dall'*Autodesk App Store*.

Le tabelle ottenute sono le seguenti, in cui viene calcolata la percentuale di elementi indagati per ogni edificio.

| EDIFICIO 1 |                                    |                 |                      |           |  |  |
|------------|------------------------------------|-----------------|----------------------|-----------|--|--|
| Num.       | Contrassegno di posizione pilastro | Livello di base | Livello<br>superiore | Pacometro |  |  |
| 1          | 40-52                              | РТ              | 01                   | Si        |  |  |
| 2          | 41-47                              | PT              | 01                   | Si        |  |  |
| 3          | 41-47                              | 01              | 02                   | Si        |  |  |
| 4          | 41-47                              | 02              | 03                   | Si        |  |  |
| 5          | 41-49                              | PT              | 01                   | Si        |  |  |
| 6          | 41-49                              | 01              | 02                   | Si        |  |  |
| 7          | 41-50                              | 01              | 02                   | Si        |  |  |
| 8          | 41-50                              | 02              | 03                   | Si        |  |  |
| 9          | 42-49                              | PT              | 01                   | Si        |  |  |
| 10         | 43-47                              | PT              | 01                   | Si        |  |  |
| 11         | 43-47                              | 01              | 02                   | Si        |  |  |
| 12         | 43-47                              | 02              | 03                   | Si        |  |  |
| 13         | 43-49                              | 01              | 02                   | Si        |  |  |

| 14 | 43-50  | 01          | 02 | Si |
|----|--------|-------------|----|----|
| 15 | 45-49  | 01          | 02 | Si |
| 16 | 45-49  | 02          | 03 | Si |
| 17 | 45-50  | РТ          | 01 | Si |
| 18 | 45-50  | 01          | 02 | Si |
| 19 | 45-50  | 02          | 03 | Si |
|    | TOTALE | VALUTATI [% | [] | 9  |

Capitolo 5 – Rilievo strutturale e modellazione

Tabella 8 Assegnazione massa al pilastro di riferimento, edificio 1

|      | EDIFICIO 2                         |                                   |                |           |  |  |
|------|------------------------------------|-----------------------------------|----------------|-----------|--|--|
| Num. | Contrassegno di posizione pilastro | Livello di base Livello superiore |                | Pacometro |  |  |
| 1    | 55-66                              | L_3.68_01_Ed2                     | L_7.18_02_Ed2  | Si        |  |  |
| 2    | 57-63                              | L0.32_PT_Ed2                      | L_3.68_01_Ed2  | Si        |  |  |
| 3    | 57-65                              | L0.32_PT_Ed2                      | L_3.68_01_Ed2  | Si        |  |  |
| 4    | 57-65                              | L_3.68_01_Ed2                     | L_7.18_02_Ed2  | Si        |  |  |
| 5    | 57-66                              | L_3.68_01_Ed2                     | L_7.18_02_Ed2  | Si        |  |  |
| 6    | 57-66                              | L_7.18_02_Ed2                     | L_10.28_03_Ed2 | Si        |  |  |
| 7    | 58-63                              | L0.32_PT_Ed2                      | L_3.68_01_Ed2  | Si        |  |  |
| 8    | 58-65                              | L0.32_PT_Ed2                      | L_3.68_01_Ed2  | Si        |  |  |
| 9    | 58-65                              | L_3.68_01_Ed2                     | L_7.18_02_Ed2  | Si        |  |  |
| 10   | 58-65                              | L_7.18_02_Ed2                     | L_10.28_03_Ed2 | Si        |  |  |
| 11   | 59-63                              | L0.32_PT_Ed2                      | L_3.68_01_Ed2  | Si        |  |  |
| 12   | 59-65                              | L0.32_PT_Ed2                      | L_3.68_01_Ed2  | Si        |  |  |
| 13   | 59-65                              | L_3.68_01_Ed2                     | L_7.18_02_Ed2  | Si        |  |  |
| 14   | 59-66                              | L_3.68_01_Ed2                     | L_7.18_02_Ed2  | Si        |  |  |
| 15   | 59-66                              | L_7.18_02_Ed2                     | L_10.28_03_Ed2 | Si        |  |  |
| 16   | 61-65                              | L0.32_PT_Ed2                      | L_3.68_01_Ed2  | Si        |  |  |
| 17   | 61-65                              | L_3.68_01_Ed2                     | L_7.18_02_Ed2  | Si        |  |  |
| 18   | 61-65                              | L_7.18_02_Ed2                     | L_10.28_03_Ed2 | Si        |  |  |
|      | ТОТА                               | LE VALUTATI [                     | %]             | 9         |  |  |

Tabella 9. Assegnazione massa al pilastro di riferimento, edificio 2

|      | EDIFICIO 3                         |                 |                   |           |  |  |  |  |
|------|------------------------------------|-----------------|-------------------|-----------|--|--|--|--|
| Num. | Contrassegno di posizione pilastro | Livello di base | Livello superiore | Pacometro |  |  |  |  |
| 1    | 82-91                              | L_7.18_02_Ed2   | L_10.28_03_Ed2    | Si        |  |  |  |  |
| 2    | 82-91                              | L0.32_PT_Ed2    | L_3.68_01_Ed2     | Si        |  |  |  |  |
| 3    | 82-91                              | L_3.68_01_Ed2   | L_7.18_02_Ed2     | Si        |  |  |  |  |
| 4    | 83-89                              | L0.69_PT_Ed3    | L_3.68_01_Ed2     | Si        |  |  |  |  |
| 5    | 83-91                              | L_3.68_01_Ed2   | L_7.18_02_Ed2     | Si        |  |  |  |  |
| 6    | 83-91                              | L_7.18_02_Ed2   | L_10.28_03_Ed2    | Si        |  |  |  |  |
| 7    | 83-92                              | L_3.68_01_Ed2   | L_7.18_02_Ed2     | Si        |  |  |  |  |
| 8    | 83-92                              | L_7.18_02_Ed2   | L_10.28_03_Ed2    | Si        |  |  |  |  |
| 9    | 84-89                              | L0.69_PT_Ed3    | L_3.68_01_Ed2     | Si        |  |  |  |  |
| 10   | 84-91                              | L_3.68_01_Ed2   | L_7.18_02_Ed2     | Si        |  |  |  |  |
| 11   | 84-91                              | L_7.18_02_Ed2   | L_10.28_03_Ed2    | Si        |  |  |  |  |

| 12 | 85-89 | L0.69_PT_Ed3  | L_3.68_01_Ed2  | Si |
|----|-------|---------------|----------------|----|
| 13 | 85-90 | S1            | L0.32_PT_Ed2   | Si |
| 14 | 85-91 | L_3.68_01_Ed2 | L_7.18_02_Ed2  | Si |
| 15 | 85-91 | L_7.18_02_Ed2 | L_10.28_03_Ed2 | Si |
| 16 | 85-92 | L_3.68_01_Ed2 | L_7.18_02_Ed2  | Si |
| 17 | 85-92 | S1            | L0.32_PT_Ed2   | Si |
| 18 | 85-93 | S1            | L0.32_PT_Ed2   | Si |
| 19 | 86-90 | S1            | L0.32_PT_Ed2   | Si |
| 20 | 86-94 | S1            | L0.32_PT_Ed2   | Si |
| 21 | 86-95 | S1            | L0.32_PT_Ed2   | Si |
| 22 | 87-91 | L0.32_PT_Ed2  | L_3.68_01_Ed2  | Si |
| 23 | 87-92 | L_7.18_02_Ed2 | L_10.28_03_Ed2 | Si |
| 24 | 88-91 | S1            | L0.32_PT_Ed2   | Si |
|    | ТОТА  | LE VALUTATI [ | %]             | 9  |

Tabella 10. Assegnazione massa al pilastro di riferimento, edificio 3

Ulteriore possibilità per visualizzare al meglio gli elementi indagati è definire una vista 3D ed applicare dei filtri sul colore degli elementi che presentano il parametro pacometro. Si decide di visualizzare in arancione gli elementi indagati e le masse collegate.

Nella seguente figura è presente una visualizzazione degli elementi indagati con la prova pacometrica riferiti all'edificio 2.

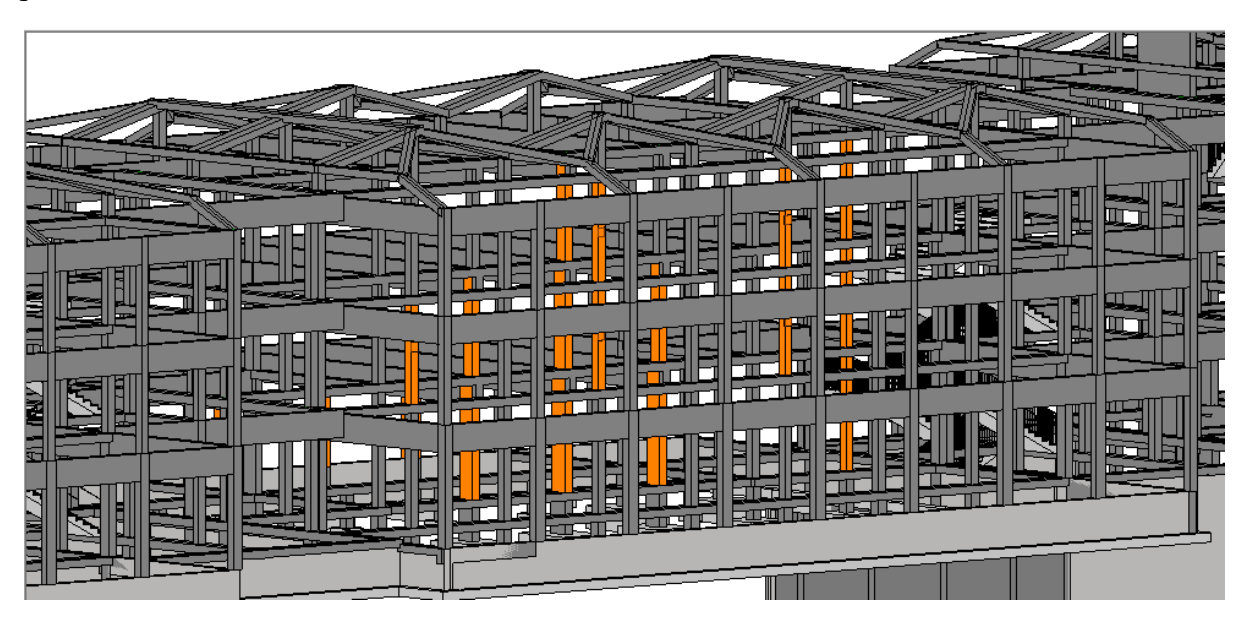

Figura 71. Elementi indagati per la prova pacometrica edificio 2

#### 5.6.1.2. Individuazione dati da rilevare

I risultati della prova pacometrica possono essere riassunti tramite i seguenti parametri:

- c'medio barra: copriferro medio barre;
- c'medio staffa: copriferro medio staffe;
- smedio barra: spaziatura media delle barre;
- smedio staffa: spaziatura media delle staffe;
- Numero barre;
- $\Phi_{\text{barre}}$ : diametro delle barre;
- $\Phi_{\text{staffe}}$ : diametro delle staffe;
- Livello di riferimento: piano dell'elemento pilastro indagato.

I parametri sono stati creati come parametri condivisi, definendo un nuovo gruppo "Misurazioni Pacometro" all'interno del file "Rilievo strutturale parametri.txt" definito al *Paragrafo 5.4.3*, come mostrato nella seguente figura.

Le proprietà date ai nuovi parametri condivisi sono le seguenti:

c'medio barra, c'medio staffa: disciplina "Strutturale" e tipo di parametro "Copriferro armatura". In questo modo il software assocerà al parametro l'unità di misura corrispondente, in questo caso i millimetri;

| Modifica parametri condivisi             | ×                                      | Proprietà parametro                                                                                 | ×        |
|------------------------------------------|----------------------------------------|----------------------------------------------------------------------------------------------------|----------|
| File parametri condivisi:                |                                        | Nome:                                                                                               |          |
| C:\Users\Utente\Desktop\Rilievo struttur | oglia Crea                             | c' medio barra                                                                                      |          |
| Cruppo di parametri:                     | 1                                      | Disciplina:                                                                                         |          |
| Misurazioni Pacometro                    | ~                                      | Strutturale                                                                                         | ×        |
|                                          |                                        | Tipo di parametro:                                                                                  |          |
| Parametri:                               | Parametri                              | Copriferro armatura                                                                                 | ~        |
| c' medio staffa                          | Nuovo                                  | Descrizione comandi:                                                                                |          |
| Numero barre<br>s medio barra            | Proprietà                              | <nessuna comando.="" descrizione="" il="" modificare="" parar<="" td=""><td>netro pe</td></nessuna> | netro pe |
| s medio staffa<br>Φ barre                | Sposta a                               |                                                                                                    |          |
| Φ staffe                                 | Elimina                                | OK Ar                                                                                               | nnulla   |
|                                          |                                        |                                                                                                    |          |
|                                          | Gruppi                                 |                                                                                                    |          |
|                                          | Gruppi<br>Nuovo                        |                                                                                                    |          |
|                                          | Gruppi<br>Nuovo<br>Rinomina            |                                                                                                    |          |
|                                          | Gruppi<br>Nuovo<br>Rinomina<br>Elimina |                                                                                                    |          |

Figura 72. Parametri "Misurazioni pacometro"

- s<sub>medio barra</sub>, s<sub>medio staffa</sub>: disciplina "Strutturale" e tipo di parametro "Spaziatura armatura". In questo modo il software assocerà al parametro l'unità di misura corrispondente, in questo caso i millimetri;
- Numero barre e Livello di riferimento: disciplina "Comune" e tipo di parametro "Testo";
- Φ<sub>barre</sub>, Φ<sub>staffe</sub>: disciplina "Strutturale" e tipo di parametro "Diametro barra". In questo modo il software associerà al parametro l'unità di misura corrispondente, in questo caso i millimetri.

Tutti i parametri sono aggiunti come parametri di progetto "Istanza", associati alle categorie di pilastri strutturali, masse ed abachi e raggruppati come "Risultati analisi".

All'abaco già creato al *Pargrafo 5.5* vengono aggiunti i parametri appena definiti, come mostrato nella figura seguente.

| ampi Filtro                                                                                                    | Ordinamen                                                   | to/Raggruppamento | Formattazione                                                                         | Aspetto                                                                                                    |   |
|----------------------------------------------------------------------------------------------------|-------------------------------------------------------------|-------------------|---------------------------------------------------------------------------------------|----------------------------------------------------------------------------------------------------|---|
| Selezionare<br>Massa<br>Campi dispo                                                                                              | campi disponibil<br>nibili:<br>sul tipo                     | i da:             | Cam                                                                                   | npi <u>d</u> i abaco (in ordine):<br>htrassegno                                                                                               | • |
| Contraggio<br>Costo<br>Descrizione<br>Erm<br>Fasedi cre<br>Fase di cre<br>Fase di der<br>frc<br>IfcGUID<br>Immagine t<br>Modello | gno tipo<br>e assieme<br>tipo<br>azione<br>nolizione<br>ipo | v                 | Live<br>Pila<br>Pac<br>Far<br>Tip<br>Alte<br>Lur<br>C'n<br>fr<br>fr<br>Sm<br>Sm<br>UR | ello di riferimento<br>stro associato<br>cometro<br>inglia<br>ezza<br>ghezza<br>nero barre<br>necio barre<br>necio staffa<br>edio staffa<br>L |   |
| 🥢 🖒                                                                                                    | lementi nei colle                                           | gamenti           | Ø                                                                                     | *b ↑E <b>↓E</b>                                                                                                    |   |

Figura 73. Parametri da inserire nell'abaco della prova pacometrica

L'abaco è così pronto per essere esportato in un file Excel, utile per l'analisi dei dati successiva.

# 5.6.2. Rilievo in situ

Per evitare qualsiasi intervento invasivo alla struttura verranno predisposti dei fogli di carta in modo tale da coprire l'area indagata. Nel caso in esame, volendo stimare anche il valore del copriferro, verrà sottratto dal valore rilevato dallo strumento lo spessore di intonaco ipotizzato.

Per ogni elemento indagato la prova si sviluppa in due fasi:

# - Prima fase, rilievo delle staffe

È necessario posizionare il pacometro tra le due barre verticali: in generale ci saranno sempre due barre d'angolo e qualche volta anche una barra centrale. Per iniziare il rilievo allora posiziono lo strumento ipotizzando che siano tutte e tre le barre, per evitare errori grossolani di misurazione, come mostrato nella seguente figura.

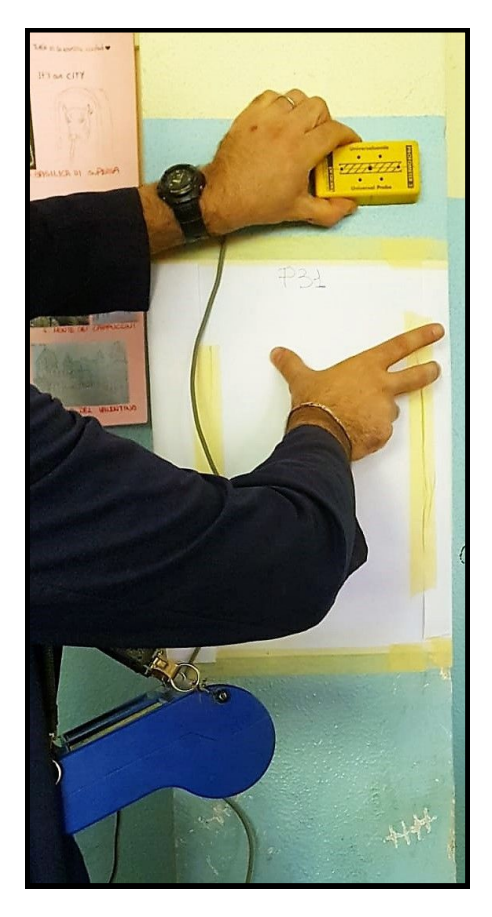

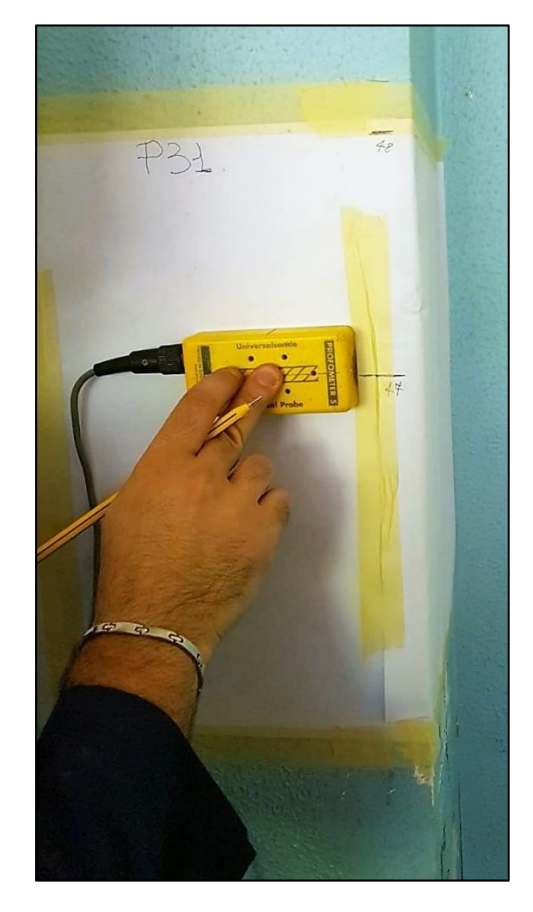

Figura 74. Rilievo staffe in situ

Posizionato lo strumento, viene fatta scorrere la sonda sul canale compreso tra le due barre. Sul display dello strumento si legge la distanza dalla barra più vicina, si continua finché lo strumento non rileva la posizione precisa della staffa con un suono. A questo punto viene segnata la posizione, l'asse della staffa corrisponde con l'asse della sonda. Viene segnato inoltre il valore che compare sul display, che corrisponde allo spessore del copriferro.

Generalmente vengono rilevate tre o quattro staffe, in modo tale da avere un'idea del passo.

- <u>Seconda fase, rilievo delle barre</u>

In questa seconda fase lo strumento viene posizionato tra le due staffe rilevate precedentemente partendo dal filo sinistro o destro dell'elemento.

Si segue la stessa procedura e si ripete la misura per ogni interspazio delle staffe per evitare errori grossolani.

Il risultato finale è quello riportato mostrato nella seguente figura.

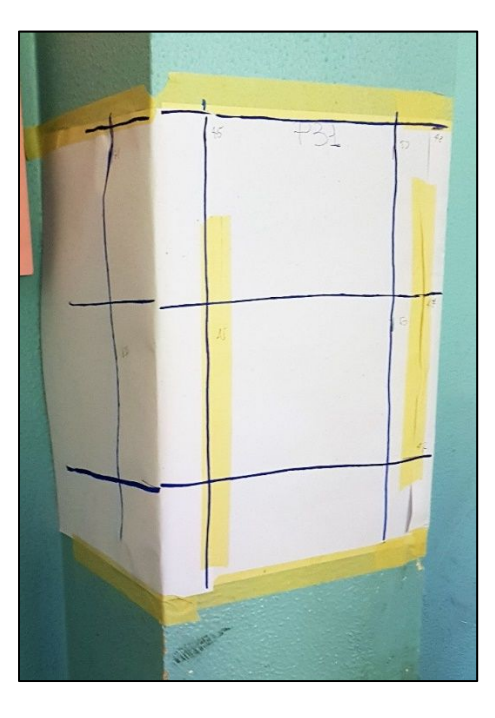

Figura 75. Rilievo barre

I risultati devono essere però rappresentati in maniera ordinata su una scheda tecnica, per essere fruibili.

Nella prima parte della scheda viene disegnata l'armatura vista frontale, indicando l'altezza a cui è stata effettuata la prova, il passo staffe e il passo tra le barre come mostrato nella seguente figura.

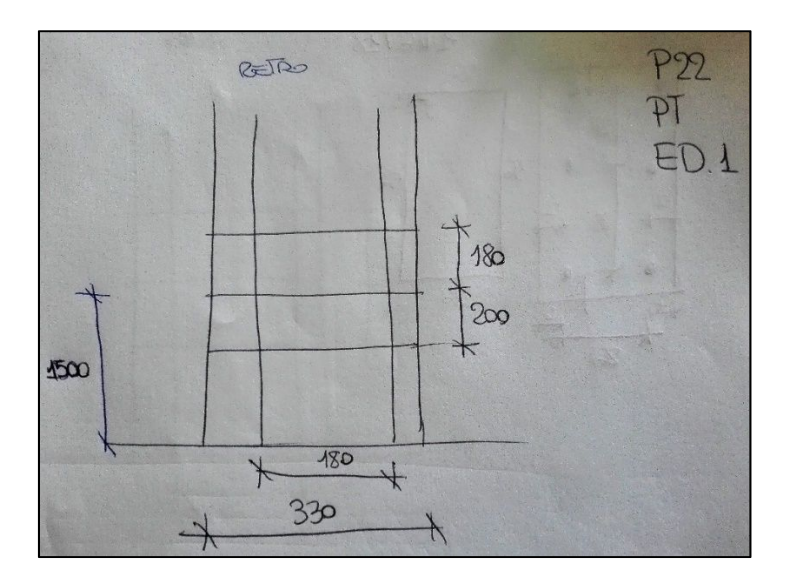

Figura 76. Scheda tecnica armatura vista frontale – P22 PT ED1

Nella seconda parte della scheda viene disegnata l'armatura vista dall'alto, indicando i copriferri rilevati per le barre e per le staffe, come mostrato nella seguente figura.

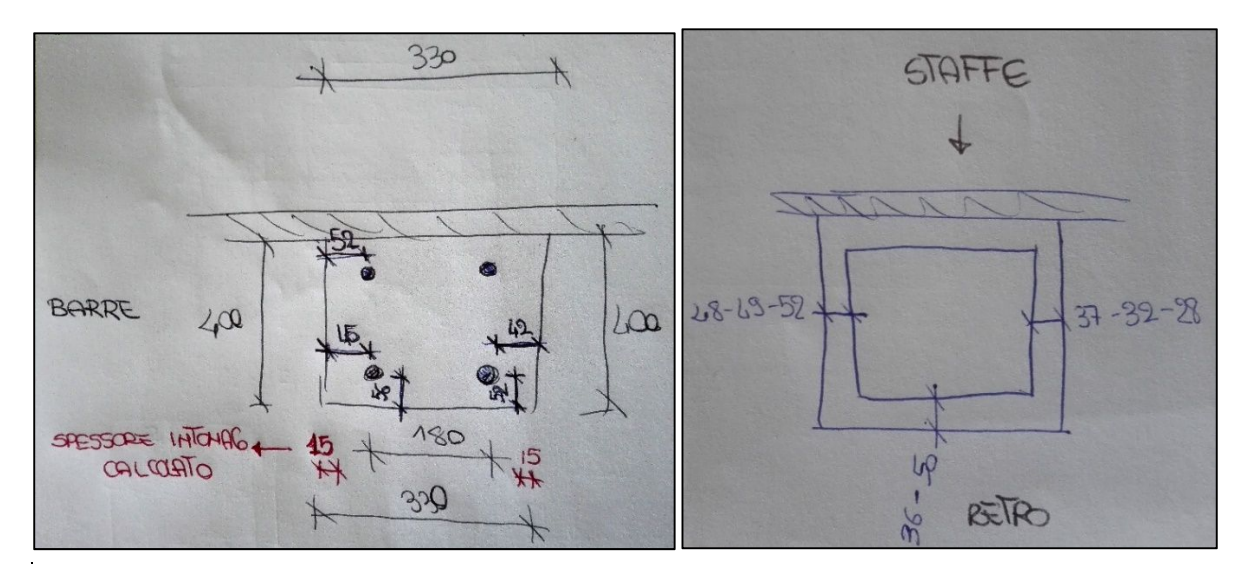

Figura 77. Scheda tecnica armatura vista dall'alto - P22 PT ED1

Lo spessore dell'intonaco è calcolato sottraendo alla dimensione totale del pilastro rilevata quella effettiva dell'elemento, come mostrato nella seguente figura.

Nell'esempio:

330 mm - 300 mm = 30 mm

 $\frac{30}{2}$  mm = 15 mm di intonaco per parte.

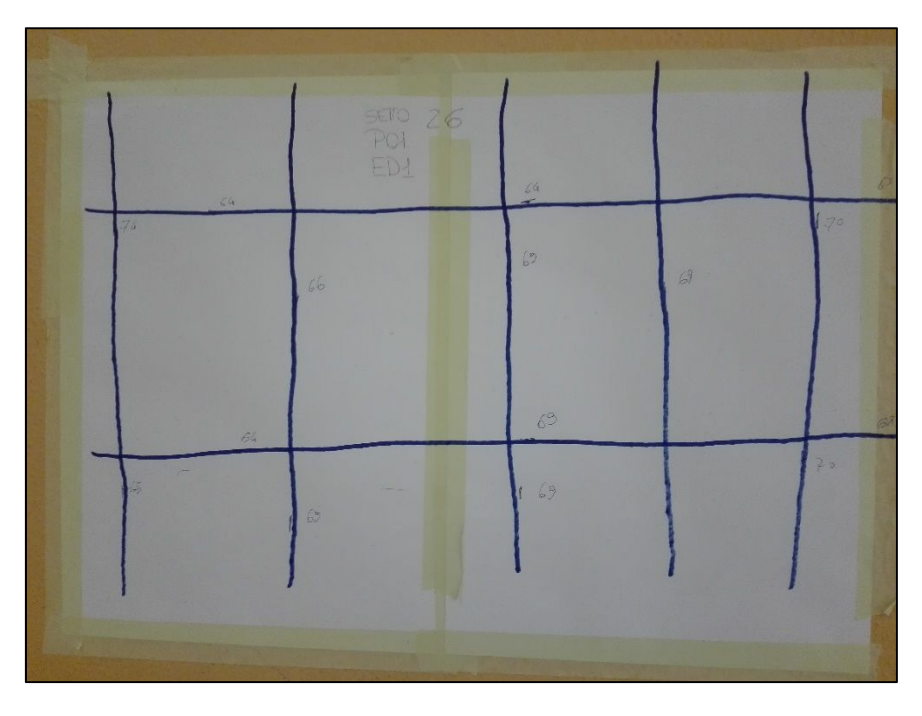

Figura 78. Rilievo completo prova pacometrica - P22 PT ED1

È stato realizzato anche un rilievo fotografico dei pilastri indagati con le relative armature disegnate, nominando ogni foto con il numero identificativo del pilastro e la faccia su cui è stata eseguita la prova. Sono stati inseriti nel modello solamente i dati relativi a facce interamente analizzate.

# 5.6.3. Analisi dei dati

Alla fine del rilievo strutturale in situ è necessario elaborare i risultati ottenuti, partendo dalle schede tecniche delle armature, riportate in figura nella pagina precedente.

I valori di copriferro vengono calcolati come media di quelli rilevati. Al valore ottenuto è stato sottratto il valore di intonaco ipotizzato.

Questi valori sono stati inseriti nel file Excel estratto dal modello, facendo attenzione a compilare le colonne vuote senza modificare altro. Per importare la tabella completata è stato utilizzato il modulo aggiuntivo *BIM One*.

I parametri relativi al diametro delle barre e delle staffe vengono compilati con i valori trovati all'interno della documentazione d'archivio, come mostrato in seguente figura.

Sono stati confrontati gli schemi di armatura rilevati in sito con i disegni di carpenteria reperiti in archivio ed è stata definita una legenda di colori sulle tabelle *Excel* completate per identificare gli elementi verificati.

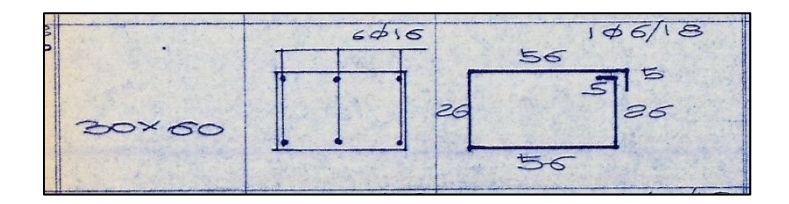

Figura 79. Esempio armatura pilastro da carpenteria

La legenda è articolata nel modo seguente:

- Verde chiaro: valori coerenti con la carpenteria;
- Verde scuro: valori non coerenti con la carpenteria ma comunque a favore di sicurezza;
- Rosso chiaro: valori non coerenti con la carpenteria e non a favore di sicurezza.

I valori vengono classificati con un range di tolleranza rispetto ai valori di carpenteria.

| TOLLERANZA COPRIFERRO STAFFE | $\pm 15 \text{ mm}$ |
|------------------------------|---------------------|
| TOLLERANZA COPRIFERRO BARRE  | $\pm 20 \text{ mm}$ |
| TOLLERANZA INTERASSE BARRE   | $\pm 50 \text{ mm}$ |
| TOLLERANZA INTERASSE STAFFE  | ±50 mm              |

Tabella 11. Range di tolleranza assunti

Considerazioni:

- Se i valori rientrano nella tolleranza, vengono classificati come coerenti con la carpenteria (colore verde chiaro);
- Se l'interasse delle barre e delle staffe supera la tolleranza sono state inserite meno ferri del dovuto, e questo non è a favore di sicurezza;
- Se l'interasse delle barre e delle staffe è minore della tolleranza sono state inserite più barre rispetto alle carpenterie, e questo è a favore di sicurezza;
- Se il numero delle barre è maggiore della tolleranza, si considera come situazione a favore di sicurezza.

Vengono riportate le seguenti tabelle classificando i valori come da legenda, non riportando tutte le colonne dell'abaco ma solo quelle utili alla presente trattazione. Si riporta nella figura seguente la leggenda per la corretta interpretazione delle tabelle.

Valori coerenti con la carpenteria
Valori non coerenti con la carpenteria ma a favore di sicurezza
Valori non coerenti con la carpenteria e a sfavore di sicurezza

Figura 80- Leggenda risultati prova pacometrica

|              | EDIFICIO 1                |                 |                |                 |               |                |  |
|--------------|---------------------------|-----------------|----------------|-----------------|---------------|----------------|--|
| Contrassegno | Livello di<br>riferimento | Numero<br>barre | c' medio barra | c' medio staffa | s medio barra | s medio staffa |  |
| 35           | PT ED1                    | 4               | 40.0 mm        | 40.0 mm         | 200.0 mm      | 145.0 mm       |  |
| 4            | PT ED1                    | 4               | 27.0 mm        | 26.0 mm         | 200.0 mm      | 170.0 mm       |  |
| 17           | PT ED1                    | 4               | 33.0 mm        | 32.0 mm         | 200.0 mm      | 145.0 mm       |  |
| 22           | PT ED1                    | 4               | 34.0 mm        | 26.5 mm         | 180.0 mm      | 190.0 mm       |  |
| 23           | PT ED1                    | 4               | 28.0 mm        | 29.0 mm         | 210.0 mm      | 165.0 mm       |  |
| 6            | PT ED1                    | 4               | 30.0 mm        | 24.0 mm         | 230.0 mm      | 165.0 mm       |  |
| 6            | 01 ED1                    | 4               | 48.0 mm        | 38.0 mm         | 210.0 mm      | 155.0 mm       |  |
| 4            | 01 ED1                    | 4               | 39.0 mm        | 35.0 mm         | 190.0 mm      | 140.0 mm       |  |
| 35           | 01 ED1                    | 4               | 46.5 mm        | 41.0 mm         | 200.0 mm      | 175.0 mm       |  |
| 33           | 01 ED1                    | 4               | 31.0 mm        | 24.5 mm         | 230.0 mm      | 190.0 mm       |  |
| 31           | 01 ED1                    | 4               | 46.5 mm        | 37.0 mm         | 200.0 mm      | 155.0 mm       |  |
| 26           | 01 ED1                    | 1/125mm         | 53.0 mm        | 50.0 mm         | 125.0 mm      | 180.0 mm       |  |
| 4            | 02 ED1                    | 4               | 36.0 mm        | 29.0 mm         | 210.0 mm      | 170.0 mm       |  |
| 6            | 02 ED1                    | 4               | 36.0 mm        | 29.0 mm         | 210.0 mm      | 140.0 mm       |  |
| 31           | 02 ED1                    | 4               | 38.0 mm        | 42.0 mm         | 200.0 mm      | 150.0 mm       |  |
| 35           | 02 ED1                    | 4               | 29.5 mm        | 21.5 mm         | 200.0 mm      | 150.0 mm       |  |
| 26           | 02 ED1                    | 1/185mm         | 37.0 mm        | 41.0 mm         | 185.0 mm      | 175.0 mm       |  |
| 22           | 01 ED1                    | 6               | 31.0 mm        | 29.0 mm         | 105.0 mm      | 140.0 mm       |  |
| 24           | 01 ED1                    | 4               | 35.0 mm        | 34.0 mm         | 200.0 mm      | 135.0 mm       |  |
| ΤΟΤΑ         | LE VALUTA                 | TI E VERI       | FICATI CON     | CARPENTERI      | A [%]         | 9              |  |

Tabella 12. Risultati prova pacometrica, edificio 1

|              | EDIFICIO 2                |                 |                |                 |               |                |  |
|--------------|---------------------------|-----------------|----------------|-----------------|---------------|----------------|--|
| Contrassegno | Livello di<br>riferimento | Numero<br>barre | c' medio barra | c' medio staffa | s medio barra | s medio staffa |  |
| 4            | PT ED2                    | 6               | 35.0 mm        | 38.0 mm         | 110.0 mm      | 94.0 mm        |  |
| 5            | PT ED2                    | 9               | 30.0 mm        | 33.0 mm         | 115.0 mm      | 143.0 mm       |  |
| 6            | PT ED2                    | 6               | 26.8 mm        | 34.5 mm         | 110.0 mm      | 155.0 mm       |  |
| 26           | PT ED2                    | 4               | 34.0 mm        | 39.0 mm         | 220.0 mm      | 150.0 mm       |  |
| 24           | PT ED2                    | 6               | 37.0 mm        | 35.0 mm         | 240.0 mm      | 117.0 mm       |  |
| 23           | PT ED2                    | 9               | 39.0 mm        | 32.0 mm         | 120.0 mm      | 127.0 mm       |  |
| 22           | PT ED2                    | 6               | 28.0 mm        | 22.0 mm         | 155.0 mm      | 170.0 mm       |  |
| 26           | 01 ED2                    | 4               | 39.0 mm        | 48.0 mm         | 210.0 mm      | 150.0 mm       |  |
| 33           | 01 ED2                    | 4               | 45.5 mm        | 47.0 mm         | 190.0 mm      | 120.0 mm       |  |
| 31           | 01 ED2                    | 4               | 48.0 mm        | 48.0 mm         | 190.0 mm      | 155.0 mm       |  |
| 29           | 01 ED2                    | 4               | 42.0 mm        | 41.0 mm         | 175.0 mm      | 127.0 mm       |  |
| 24           | 01 ED2                    | 4               | 40.0 mm        | 41.0 mm         | 190.0 mm      | 150.0 mm       |  |
| 23           | 01 ED2                    | 4               | 43.0 mm        | 40.0 mm         | 190.0 mm      | 160.0 mm       |  |
| 22           | 01 ED2                    | 4               | 48.5 mm        | 53.5 mm         | 200.0 mm      | 160.0 mm       |  |
| 33           | 02 ED2                    | 4               | 40.0 mm        | 40.0 mm         | 220.0 mm      | 150.0 mm       |  |
| 31           | 02 ED2                    | 4               | 40.0 mm        | 46.0 mm         | 200.0 mm      | 150.0 mm       |  |
| 23           | 02 ED2                    | 4               | 41.0 mm        | 38.0 mm         | 200.0 mm      | 160.0 mm       |  |
| 26           | 02 ED2                    | 4               | 40.0 mm        | 40.0 mm         | 210.0 mm      | 150.0 mm       |  |
| TOTA         | ALE VALUTA                | ΓΙ E VERI       | FICATI CON (   | CARPENTERL      | A [%]         | 9              |  |

Tabella 13. Risultati prova pacometrica, edificio 2

| EDIFICIO 3                                       |                           |                 |                   |                    |               |                |
|--------------------------------------------------|---------------------------|-----------------|-------------------|--------------------|---------------|----------------|
| Contrassegno                                     | Livello di<br>riferimento | Numero<br>barre | c' medio<br>barra | c' medio<br>staffa | s medio barra | s medio staffa |
| 60                                               | PT ED3                    | 1/200mm         | 45.0 mm           | 39.0 mm            | 200.0 mm      | 170.0 mm       |
| 4                                                | PT ED3                    | 4               | 34.4 mm           | 42.0 mm            | 160.0 mm      | 80.0 mm        |
| 5                                                | PT ED3                    | 4               | 29.0 mm           | 32.0 mm            | 225.0 mm      | 140.0 mm       |
| 6                                                | PT ED3                    | 4               | 50.5 mm           | 47.0 mm            | 220.0 mm      | 160.0 mm       |
| 26                                               | PT ED3                    | 4               | 46.0 mm           | 52.0 mm            | 190.0 mm      | 190.0 mm       |
| 33                                               | 01 ED3                    | 8               | 35.0 mm           | 42.0 mm            | 116.0 mm      | 80.0 mm        |
| 31                                               | 01 ED3                    | 16              | 39.0 mm           | 32.0 mm            | 58.0 mm       | 30.0 mm        |
| 22                                               | 01 ED3                    | 12              | 43.0 mm           | 42.0 mm            | 42.0 mm       | 80.0 mm        |
| 23                                               | 01 ED3                    | 8               | 45.0 mm           | 37.0 mm            | 45.0 mm       | 35.0 mm        |
| 24                                               | 01 ED3                    | 4               | 42.0 mm           | 56.0 mm            | 200.0 mm      | 40.0 mm        |
| 60                                               | 01 ED3                    | 1/200mm         | 49.0 mm           | 33.0 mm            | 200.0 mm      | 200.0 mm       |
| 35                                               | 02 ED3                    | 4               | 24.0 mm           | 18.0 mm            | 160.0 mm      | 140.0 mm       |
| 22                                               | 02 ED3                    | 8               | 41.0 mm           | 40.0 mm            | 80.0 mm       | 97.0 mm        |
| 23                                               | 02 ED3                    | 8               | 25.0 mm           | 31.0 mm            | 70.0 mm       | 80.0 mm        |
| 24                                               | 02 ED3                    | 8               | 39.0 mm           | 42.0 mm            | 60.0 mm       | 60.0 mm        |
| 60                                               | 02 ED3                    | 1/100mm         | 39.0 mm           | 30.0 mm            | 100.0 mm      | 150.0 mm       |
| 27                                               | S1 ED3                    | 6               | 44.0 mm           | 41.0 mm            | 160.0 mm      | 150.0 mm       |
| 18                                               | S1 ED3                    | 9               | 44.0 mm           | 39.0 mm            | 110.0 mm      | 180.0 mm       |
| 14                                               | S1 ED3                    | 15              | 43.0 mm           | 38.0 mm            | 124.0 mm      | 150.0 mm       |
| 11                                               | S1 ED3                    | 9               | 40.0 mm           | 54.0 mm            | 105.0 mm      | 130.0 mm       |
| A                                                | S1 ED3                    | 9               | 38.0 mm           | 38.0 mm            | 106.0 mm      | 160.0 mm       |
| 33                                               | S1 ED3                    | 4               | 37.0 mm           | 29.0 mm            | 260.0 mm      | 170.0 mm       |
| 42                                               | S1 ED3                    | 6               | 37.0 mm           | 24.0 mm            | 165.0 mm      | 150.0 mm       |
| TOTALE VALUTATI E VERIFICATI CON CARPENTERIA [%] |                           |                 |                   |                    |               |                |

Tabella 14. Risultati prova pacometrica, edificio 3

Le percentuali di pilastri verificati sono le stesse di quelle dei pilastri indagabili, ipotizzando verificato l'elemento che presenta un numero di barre uguale o superiore al valore da carpenteria.

Viene riportata nella pagina seguente la tavola di sintesi relativa alla prova pacometrica.

PROVA PACOMETRICA COMPLESSO SCOLASTICO VIA CECCHI

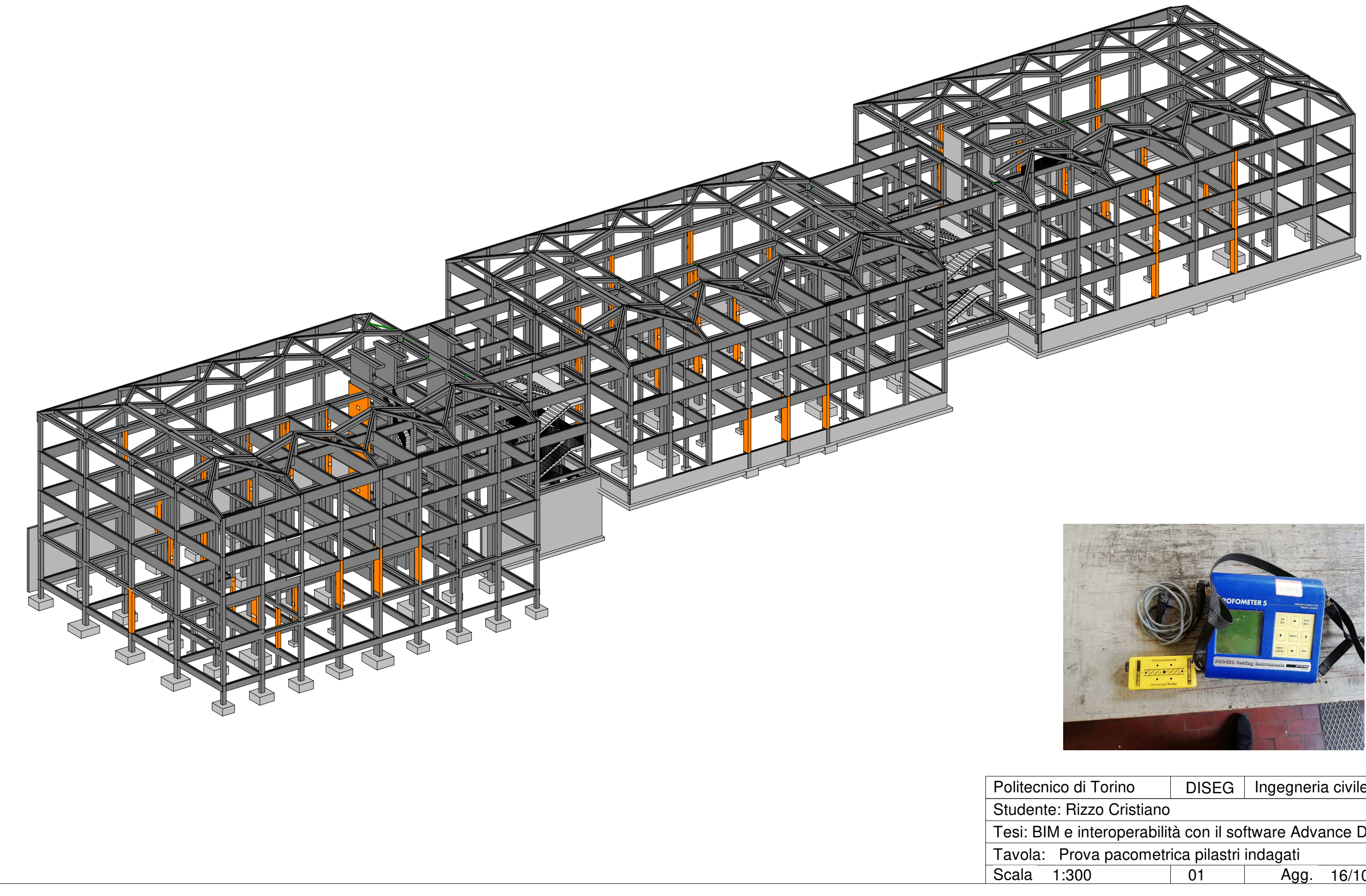

| di Torino DISE                                    |    | Ingegneria civile |            |  |  |  |  |  |
|---------------------------------------------------|----|-------------------|------------|--|--|--|--|--|
| Rizzo Cristiano                                   |    |                   |            |  |  |  |  |  |
| e interoperabilità con il software Advance Desing |    |                   |            |  |  |  |  |  |
| Prova pacometrica pilastri indagati               |    |                   |            |  |  |  |  |  |
| 300                                               | 01 | Agg.              | 16/10/2018 |  |  |  |  |  |
|                                                   |    |                   |            |  |  |  |  |  |

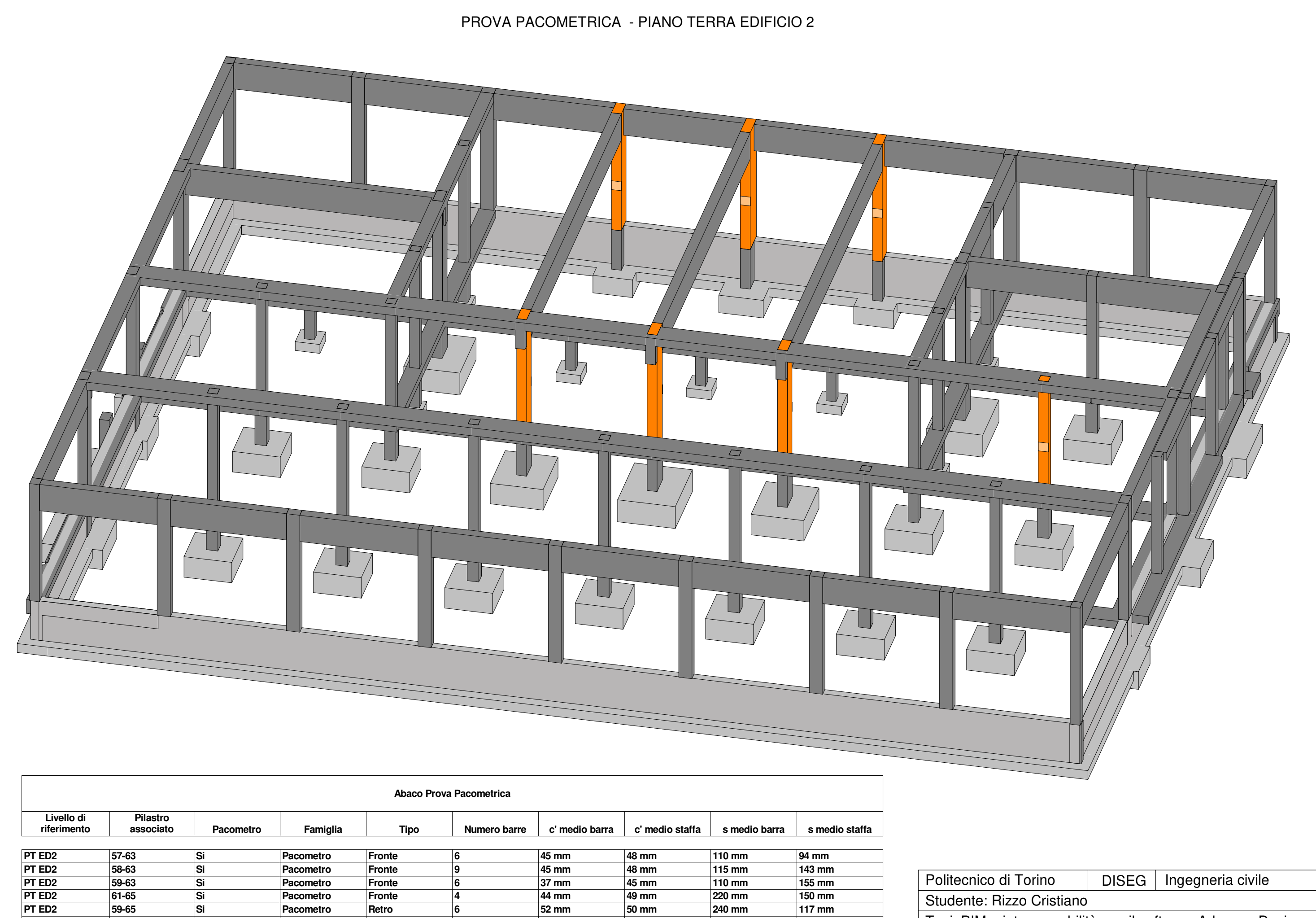

| Livello di<br>riferimento | Pilastro<br>associato | Pacometro | Famiglia  | Tipo   | Numero barre | c' medio barra | c' medio staffa | s medio barra | s medio staff |
|---------------------------|-----------------------|-----------|-----------|--------|--------------|----------------|-----------------|---------------|---------------|
|                           |                       |           |           |        |              | 0              | •               | 0             | 0             |
| PT ED2                    | 57-63                 | Si        | Pacometro | Fronte | 6            | 45 mm          | 48 mm           | 110 mm        | 94 mm         |
| PT ED2                    | 58-63                 | Si        | Pacometro | Fronte | 9            | 45 mm          | 48 mm           | 115 mm        | 143 mm        |
| PT ED2                    | 59-63                 | Si        | Pacometro | Fronte | 6            | 37 mm          | 45 mm           | 110 mm        | 155 mm        |
| PT ED2                    | 61-65                 | Si        | Pacometro | Fronte | 4            | 44 mm          | 49 mm           | 220 mm        | 150 mm        |
| PT ED2                    | 59-65                 | Si        | Pacometro | Retro  | 6            | 52 mm          | 50 mm           | 240 mm        | 117 mm        |
| PT ED2                    | 58-65                 | Si        | Pacometro | Retro  | 9            | 54 mm          | 47 mm           | 120 mm        | 127 mm        |
| PT ED2                    | 57-65                 | Si        | Pacometro | Retro  | 6            | 43 mm          | 37 mm           | 155 mm        | 170 mm        |

Tesi: BIM Tavola: P Scala 1:1

| e interoperabilità con il software Advance Desing  |    |      |            |  |  |  |
|----------------------------------------------------|----|------|------------|--|--|--|
| Prova pacometrica dettaglio piano terra edificio 2 |    |      |            |  |  |  |
| 100                                                | 02 | Agg. | 16/10/2018 |  |  |  |
|                                                    |    |      |            |  |  |  |

# 5.6.4. Inserimento armature rilevate

L'inserimento delle armature è stato eseguito con il software *BIM Designers* (software che verrà introdotto nel *Capitolo 6*), tramite il quale è possibile inserire le armature rilevate direttamente in *Revit* tramite un plug-in sul software di calcolo *Advance Design* o in modalità stand-alone.

Si sceglie di prendere in esame un solo pilastro come riferimento per esplicitare la procedura e la potenzialità di questo plug-in. Il pilastro considerato è il 5 al piano terra, come mostrato nella seguente figura.

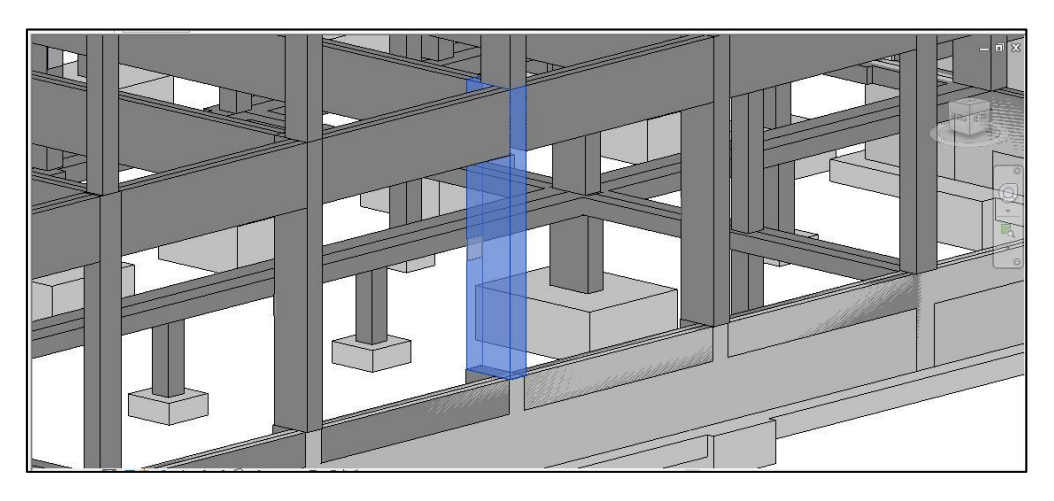

Figura 81. Individuazione pilastro da armare in Revit – Pilastro 5 PT ED2

Le informazioni riguardanti l'armatura sono quelle ottenute dal rilevo strutturale integrate con le informazioni relative carpenterie.

- Informazioni dal rilievo strutturale:

| EDIFICIO 2 |                           |                 |                |                 |               |                |  |
|------------|---------------------------|-----------------|----------------|-----------------|---------------|----------------|--|
| Num.       | Livello di<br>riferimento | Numero<br>barre | c' medio barra | c' medio staffa | s medio barra | s medio staffa |  |
| 5          | PT ED2                    | 9               | 30.0 mm        | 33.0 mm         | 115.0 mm      | 143.0 mm       |  |

Tabella 15. Risultati rilevati per il pilastro 5, edificio 2 (PT ED2)

Per quanto riguarda il c' medio, poiché sui software è possibile inserire un unico valore, è stata calcolata la media dei valori. Per cui il c' medio è uguale a 31,5 mm.

- Informazioni dalle carpenterie
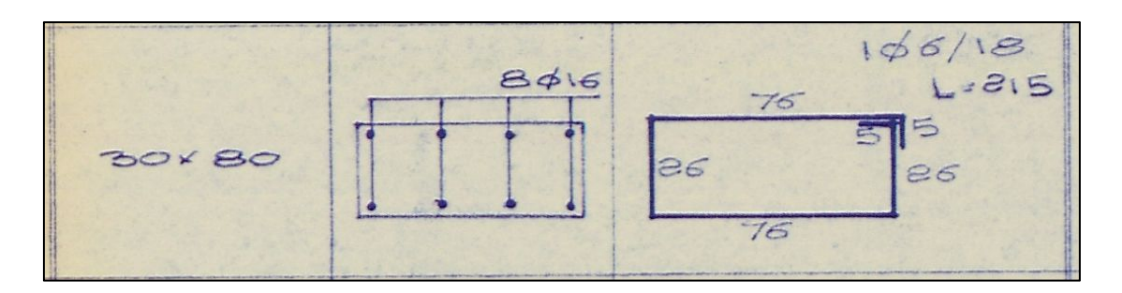

Figura 82. Dettaglio armatura pilastro Pilastro 5 PT ED2 – da carpenteria

Su questo pilastro abbiamo riscontrato una discordanza tra le carpenterie e il rilievo in situ tramite la prova pacometrica per quanto riguarda la diposizione delle armature come mostrato nella seguente figura.

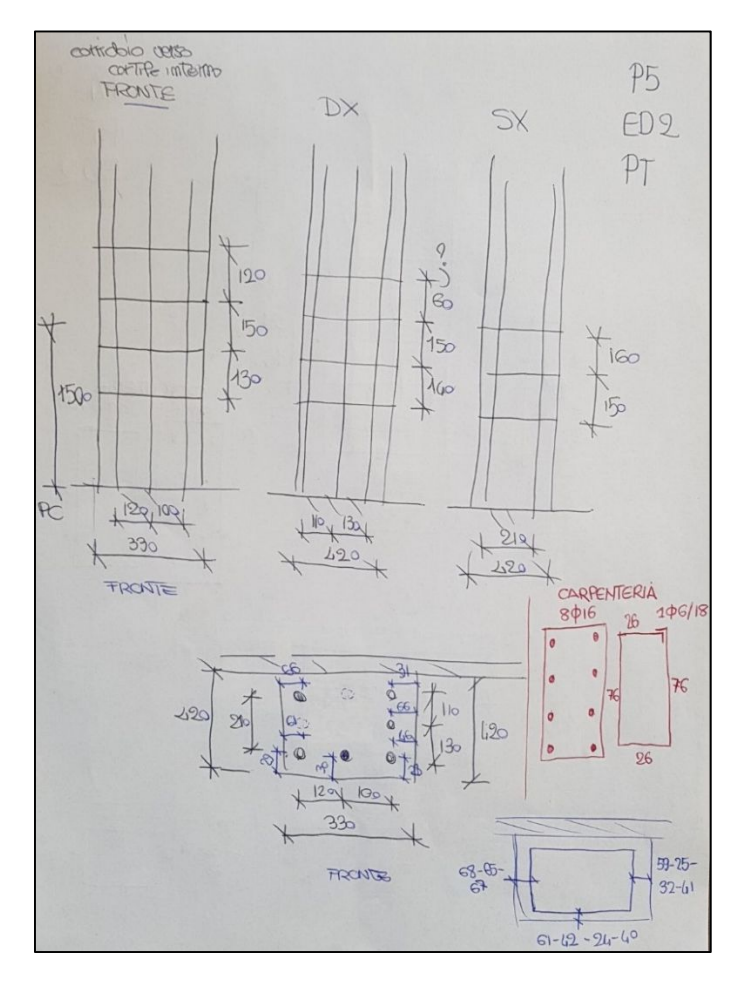

Figura 83. Rilievo in situ per pilastro pilastro 5 PT ED2 – Risultati da prova pacometrica

Si è scelto in fine di disporre le armature longitudinali come rilevato con la prova pacometrica inserendo 3 barre longitudinali su ogni lato per un totale di 8 barre. Le informazioni che non sono state ottenute dal rilievo strutturale sono state completate dai dati nelle carpenterie.

Si sceglie quindi di utilizzare barre longitudinali  $\phi 16$  e staffe  $\phi 6$ .

Si inserisce l'armatura longitudinale e trasversale in modo parametrico, completando una serie di parametri che ne permettono un inserimento facilitato.

Per quanto riguarda l'armatura longitudinale, c'è la possibilità di impostare 3 zone: superiore, principale e inferiore. Per ogni zona è possibile inserire l'armatura principale o secondaria, senza legature oppure con spilli o staffe, come mostrato nella seguente figura.

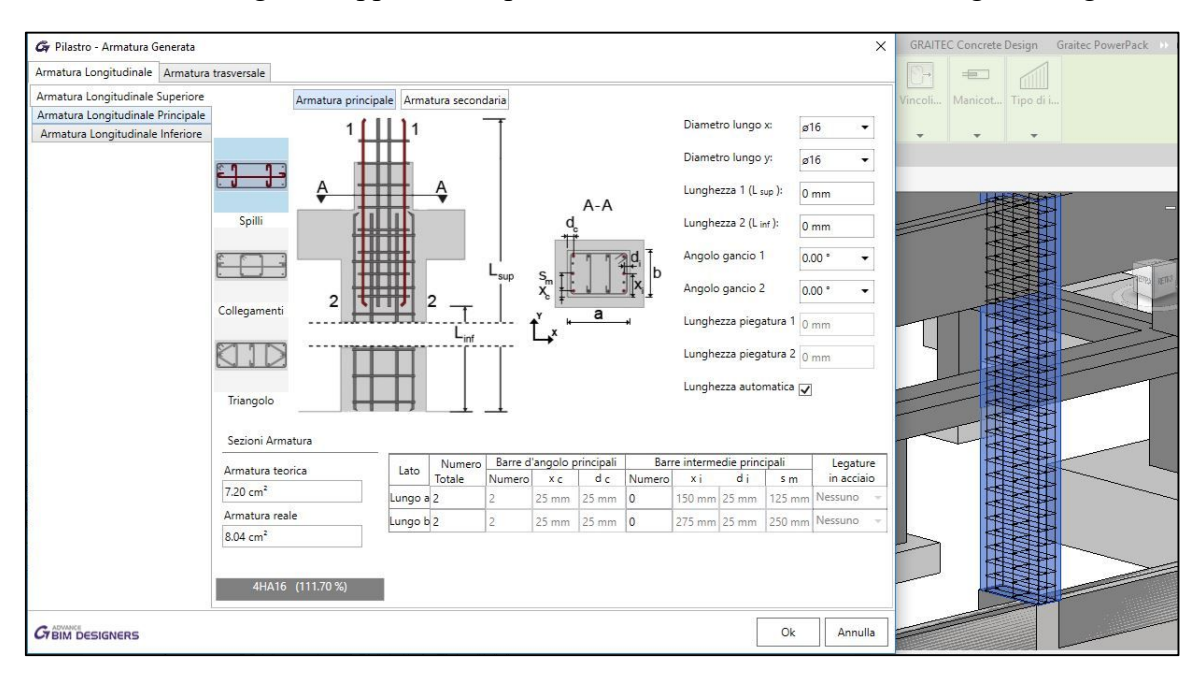

Figura 84. Inserimento armatura longitudinale pilastro 5 PT ED2

L'armatura trasversale conserva la stessa impostazione delle 3 zone di quella longitudinale ed è possibile creare delle zone dove far variare il passo delle staffe. Per semplicità e poiché non è stato rilevato il passo nelle zone critiche si pone la distanza tra le staffe costante per tutta la lunghezza del pilastro, come mostrato nella seguente figura.

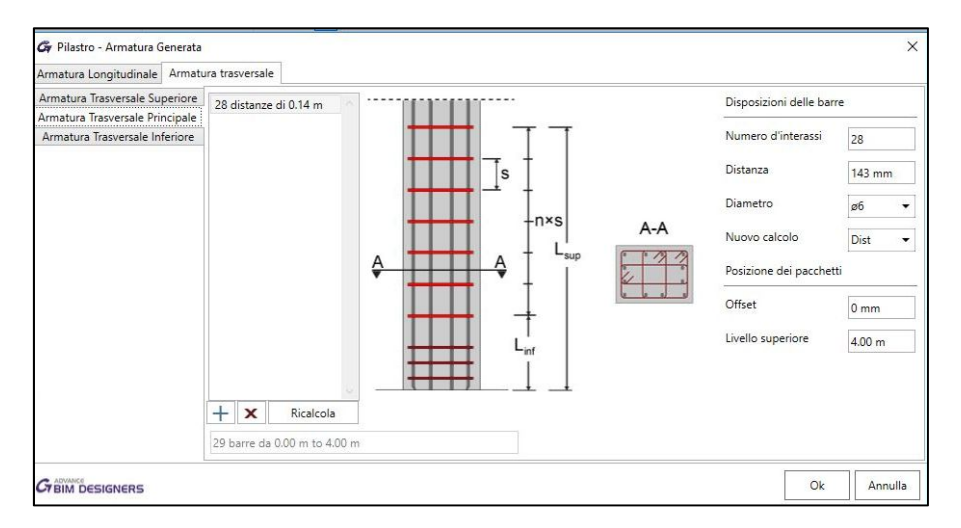

Figura 85. Inserimento armatura trasversale pilastro 5 PT ED2

Il vantaggio di questa operazione non è solo l'ottimizzazione dell'inserimento dell'armatura ma anche il fatto che si lavora con oggetti di Revit. C'è la possibilità di modificare l'armatura successivamente o di visualizzare le proprietà dell'oggetto creato, perché è un oggetto al 100% di Revit. Nella seguente figura si riporta la visualizzazione del pilastro armato.

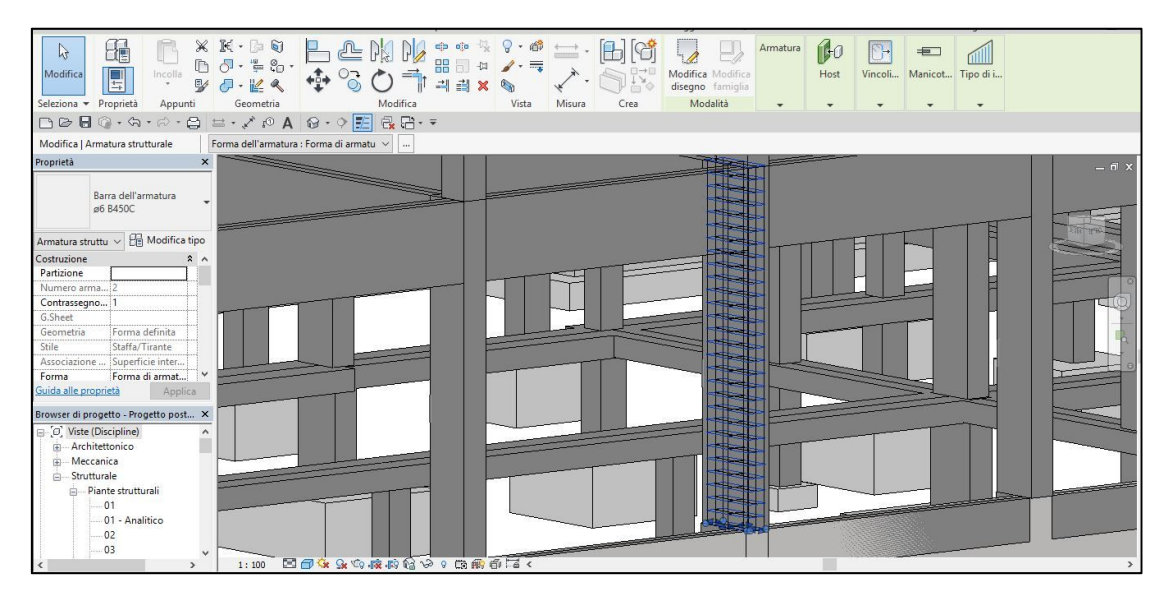

Figura 86. Visualizzazione pilastro pilastro 5 PT ED2 armato

I vantaggi di inserire le armature degli elementi direttamente nel modello BIM sono:

- Archiviazione informazioni in modo diretto e graficamente facili da leggere;
- Possibilità di estrarre delle tavole in ambiente Revit, con tutti i vantaggi che ne conseguono;
- Possibilità di estrarre computi metrici precisi e dettagliati.

Di seguito si riporta la tavola dei dettagli costruttivi dell'elemento di esempio.

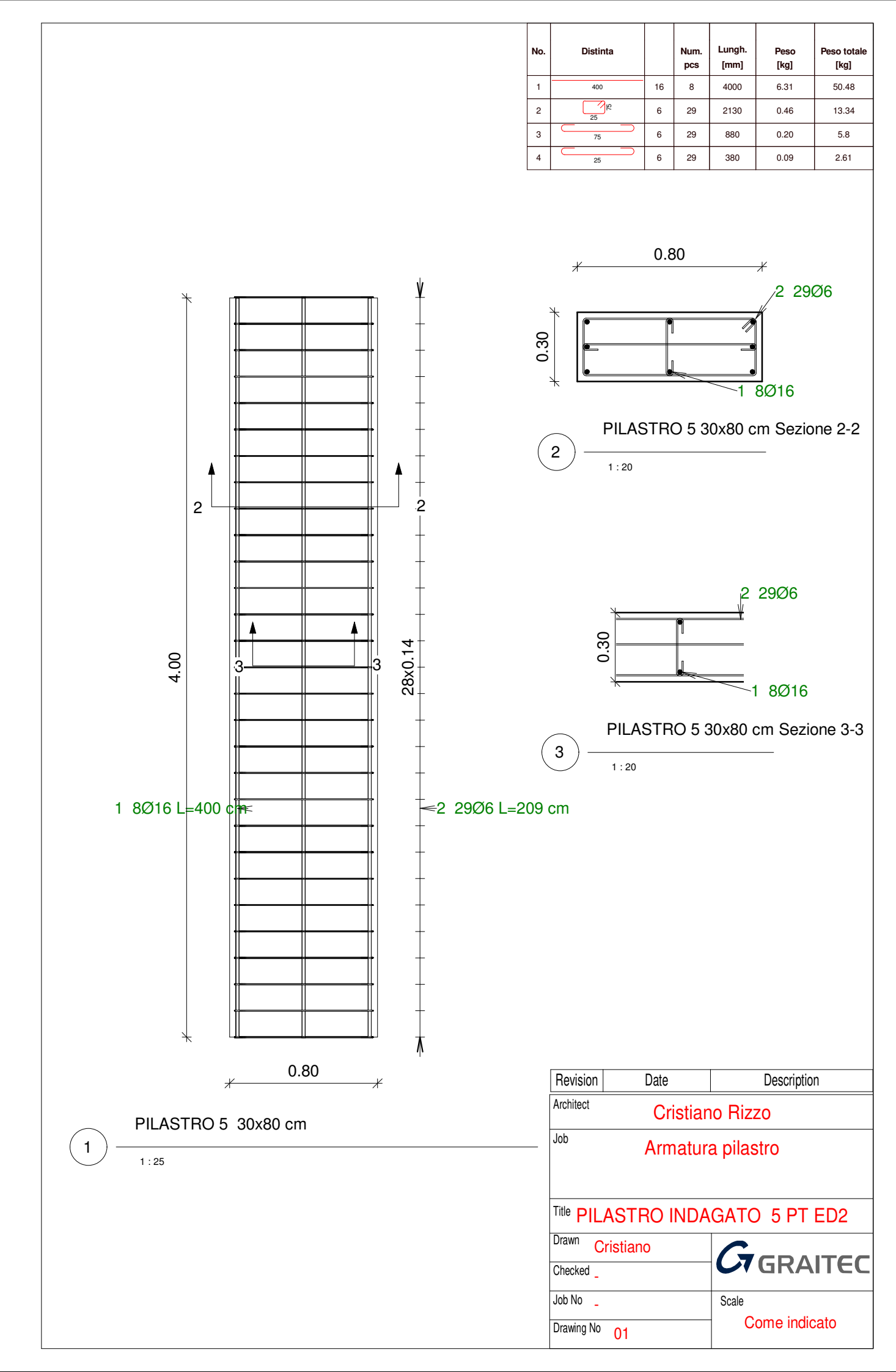

## 5.1. Prova Sclerometrica

Il seguente capitolo è stato svolto da Laura Muratore nella sua tesi "BIM e interoperabilità con il software di calcolo strutturale Midas". Si riportano i risultati da lei conseguiti in merito a questa prova nella seguente tabella.

|      | PROVA SCLEROMETRICA   |                      |           |                       |           |           |           |                       |           |                       |           |                        |                        |                        |
|------|-----------------------|----------------------|-----------|-----------------------|-----------|-----------|-----------|-----------------------|-----------|-----------------------|-----------|------------------------|------------------------|------------------------|
| Num. | Pilastro<br>associato | Angolo di<br>battuta | R1<br>[-] | R <sub>2</sub><br>[-] | R3<br>[-] | R4<br>[-] | R5<br>[-] | R <sub>6</sub><br>[-] | R7<br>[-] | R <sub>8</sub><br>[-] | R9<br>[-] | R <sub>10</sub><br>[-] | R <sub>11</sub><br>[-] | R <sub>12</sub><br>[-] |
| 27   | 88-91                 | 0                    | 44        | 39                    | 46        | 46        | 42        | 43                    | 40        | 41                    | 43        | 40                     | 43                     | 39                     |
| 42   | 86-94                 | 0                    | 38        | 42                    | 38        | 34        | 37        | 41                    | 36        | 34                    | 44        | 47                     | 42                     | 40                     |
| 33   | 86-90                 | 0                    | 40        | 42                    | 44        | 42        | 34        | 39                    | 39        | 38                    | 39        | 38                     | 40                     | 43                     |
| А    | 85-90                 | 0                    | 43        | 38                    | 38        | 38        | 36        | 36                    | 36        | 35                    | 36        | 36                     | 40                     | 36                     |
| 11   | 86-95                 | 0                    | 36        | 34                    | 34        | 34        | 35        | 34                    | 36        | 33                    | 39        | 40                     | 34                     | 37                     |
| 14   | 85-92                 | 0                    | 36        | 34                    | 35        | 34        | 30        | 36                    | 36        | 36                    | 36        | 36                     | 37                     | 38                     |
| 18   | 85-93                 | 0                    | 32        | 38                    | 40        | 39        | 40        | 34                    | 40        | 42                    | 38        | 41                     | 34                     | 39                     |

Tabella 16. Risultati prova sclerometrica in situ

Infine, si riportano le caratteristiche meccaniche ottenute per ogni elemento indagato.

| CARATTERISTICHE MECCANICHE |                                      |                                      |                                      |  |  |  |  |  |  |
|----------------------------|--------------------------------------|--------------------------------------|--------------------------------------|--|--|--|--|--|--|
| Num.                       | R <sub>cm</sub> [N/mm <sup>2</sup> ] | f <sub>cm</sub> [N/mm <sup>2</sup> ] | E <sub>cm</sub> [N/mm <sup>2</sup> ] |  |  |  |  |  |  |
| 27                         | 45.3                                 | 37.6                                 | 32735                                |  |  |  |  |  |  |
| 42                         | 39.7                                 | 33.0                                 | 31468                                |  |  |  |  |  |  |
| 33                         | 41.2                                 | 34.2                                 | 31825                                |  |  |  |  |  |  |
| Α                          | 35.6                                 | 29.6                                 | 30455                                |  |  |  |  |  |  |
| 11                         | 32.5                                 | 27.0                                 | 29638                                |  |  |  |  |  |  |
| 14                         | 33.1                                 | 27.5                                 | 29785                                |  |  |  |  |  |  |
| 18                         | 38.0                                 | 31.6                                 | 31060                                |  |  |  |  |  |  |

Tabella 17. Caratteristiche meccaniche ottenute da prova sclerometrica

## 5.2. Valutazione del livello di conoscenza raggiunto

A seguito delle attività di indagine sopra descritte sono state raccolte tutte le informazioni utili per poter inserire la costruzione in esame in uno dei livelli di conoscenza definiti nel *Paragrafo 5.1.1*.

Si fa rifermenti alla "Tabella C8A.1.2." presente nel Paragrafo 5.1.1.

Le informazioni a disposizione sono le seguenti:

- Geometria: le caratteristiche geometriche degli elementi strutturali sono note dai disegni originali e dal rilievo geometrico effettuato;
- Dettagli strutturali: sono presenti i disegni costruttivi strutturali originali e i risultati delle prove pacometriche effettuate;
- Materiali: le proprietà meccaniche dei materiali sono riportate sui disegni costruttivi, definite in una campagna di indagini realizzata nel settembre 2012 e confermate dalle prove sclerometriche eseguite.

Si fa riferimento alla "Tabella C8A.1.3a." presente nel Paragrafo 5.1.1.

Nel caso in esame possono essere svolte solo prove strutturali sui pilastri. Le percentuali di elementi indagati e verificati sono riportate nelle seguenti tabelle:

| PROVA PACOMETRICA |                                           |    |  |  |  |  |  |
|-------------------|-------------------------------------------|----|--|--|--|--|--|
| EDIFICI           | Elementi da indagare<br>per normativa [%] |    |  |  |  |  |  |
| Edificio 1        | 9                                         | 15 |  |  |  |  |  |
| Edificio 2        | 9                                         | 15 |  |  |  |  |  |
| Edificio 3        | 9                                         | 15 |  |  |  |  |  |

Tabella 18. Percentuale degli elementi indagati e verificati per prova pacometrica

| PROVA SCLEROMETRICA |                                           |    |  |  |  |  |  |
|---------------------|-------------------------------------------|----|--|--|--|--|--|
| EDIFICI             | Elementi da indagare<br>per normativa [%] |    |  |  |  |  |  |
| Edificio 1          | 0                                         | 15 |  |  |  |  |  |
| Edificio 2          | 0                                         | 15 |  |  |  |  |  |
| Edificio 3          | 3                                         | 15 |  |  |  |  |  |

Tabella 19. Percentuale degli elementi indagati e verificati per prova sclerometrica

Non viene raggiunta la percentuale di elementi indagati, ma comunque tutti gli elementi che è stato possibile indagare risultano verificati.

Si ipotizza quindi di rientrare nel Livello di Conoscenza Adeguata (LC2) effettuando limitate verifiche in situ.

Il Livello di conoscenza Adeguata presenta le seguenti caratteristiche (citate direttamente dalla "*Circolare n. 617 del 02 Febbraio 2009*"):

"Geometria: la geometria della struttura è nota o in base a un rilievo o dai disegni originali. In quest'ultimo caso viene effettuato un rilievo visivo a campione per verificare l'effettiva corrispondenza del costruito ai disegni. I dati raccolti sulle dimensioni degli elementi strutturali, insieme a quelli riguardanti i dettagli strutturali, saranno tali da consentire la messa a punto di un modello strutturale idoneo ad un'analisi lineare o non lineare.

Dettagli costruttivi: i dettagli sono noti da un'estesa verifica in-situ oppure parzialmente noti dai disegni costruttivi originali incompleti. In quest'ultimo caso viene effettuata una limitata verifica in situ delle armature e dei collegamenti presenti negli elementi più importanti. I dati raccolti saranno tali da consentire, nel caso si esegua un'analisi lineare, verifiche locali di resistenza, oppure la messa a punto di un modello strutturale non lineare.

Proprietà dei materiali: informazioni sulle caratteristiche meccaniche dei materiali sono disponibili in base ai disegni costruttivi o ai certificati originali di prova, o da estese verifiche in-situ. Nel primo caso sono anche eseguite limitate prove in-situ; se i valori ottenuti dalle prove in-situ sono minori di quelli disponibili dai disegni o dai certificati originali, sono eseguite estese prove in-situ. I dati raccolti saranno tali da consentire, nel caso si esegua un'analisi lineare, verifiche locali di resistenza, oppure la messa a punto di un modello strutturale non lineare.

La valutazione della sicurezza nel caso di conoscenza adeguata è eseguita mediante metodi di analisi lineare o non lineare, statici o dinamici."

Il Fattore di Confidenza legato al livello di conoscenza raggiunto è 1,20. Come definito al *Paragrafo 5.1.1* le resistenze medie, ottenute dalle prove in situ e dalle informazioni aggiuntive, sono divise per i Fattori di Confidenza.

| CAR  | CARATTERISTICHE MECCANICHE |                                   |       |  |  |  |  |  |  |
|------|----------------------------|-----------------------------------|-------|--|--|--|--|--|--|
| Num. | $R_{cm} [N/mm^2]$          | $R_{cm} [N/mm^2] f_{cm} [N/mm^2]$ |       |  |  |  |  |  |  |
| 27   | 37.8                       | 31.3                              | 30993 |  |  |  |  |  |  |
| 42   | 33.1                       | 27.5                              | 29793 |  |  |  |  |  |  |
| 33   | 34.4                       | 28.5                              | 30131 |  |  |  |  |  |  |
| А    | 29.7                       | 24.6                              | 28834 |  |  |  |  |  |  |
| 11   | 27.1                       | 22.5                              | 28060 |  |  |  |  |  |  |
| 14   | 27.6                       | 22.9                              | 28199 |  |  |  |  |  |  |
| 18   | 31.7                       | 26.3                              | 29406 |  |  |  |  |  |  |

Tabella 20. Calcolo caratteristiche meccaniche medie divise per i fattori di confidenza

Riducendo i valori delle resistenze medie si ottengono dei valori comunque superiori a quelli del progetto originale, come riportato in tabella.

I valori non risultano rappresentativi dell'intera struttura, si ipotizza quindi di utilizzare i valori di progetto (25 MPa) come caratteristiche meccaniche dei materiali.

# Capitolo 6 – Interoperabilità dei software

In questo capitolo è stato trattato il tema principale della tesi stessa: l'interoperabilità.

Il punto di partenza è il software di *Autodesk Revit 2018*. L'obiettivo è cercare un software di calcolo strutturale che si interfacci al meglio con esso. Il primo passo è stato eseguire una ricerca per la scelta dei programmi da utilizzare e, una volta individuati i due software, successivamente sono stati valutati alcuni aspetti ritenuti importanti per l'interoperabilità.

## 6.1. Ricerca software di calcolo strutturale

I software di calcolo strutturale sono molteplici, ognuno con i propri vantaggi e svantaggi. Nella presente tesi ci si è soffermati su alcuni aspetti, ritenuti indispensabili in questa fase iniziale:

- Presenza di plug-in in Revit: questo strumento rende più agevole e veloce il passaggio tra un software e l'altro;
- Possibilità di utilizzare un formato di scambio interno oltre l'IFC (Industry Foundation Classes), che è un formato dati aperto nato per facilitare l'interoperabilità tra i vari operatori che partecipano all'intero ciclo di vita della struttura: l'utilizzo di tale formato richiede uno studio approfondito della materia, ed esula dagli scopi della presente tesi;
- Utilizzo di normative nazionali e internazionali: nell'ottica di poter lavorare sia in Italia sia all'estero, è importante trovare un software versatile;
- Affidabilità del software di calcolo agli elementi finiti: la complessità della struttura può essere più o meno elevata, è importante trovare un software preparato ad entrambi i casi.

Sono stati confrontati diversi software di calcolo strutturale privilegiando gli aspetti riguardanti la presenza di plug–in in *Revit* e la possibilità di utilizzare un formato di scambio interno che non sia IFC.

Nella seguente tabella viene riscontrato che l'unico software di calcolo strutturale, tra quelli analizzati, che presenta un plug-in interno a *Revit* è *Advance Design*. Per quanto riguarda i formati di scambio interno invece presentano formati diversi da IFC i programmi *Advance Design*, *Sap 2000* e *Midas Gen*.

| Software di calcolo | Plug-in in Revit | Formato di scambio interno |
|---------------------|------------------|----------------------------|
| Travilog            | Х                | IFC                        |
| Axis VM             | Х                | IFC                        |
| Advance Design      | $\checkmark$     | IFCgtcx                    |
| Sap2000             | Х                | IFCexr                     |
| Midas Gen           | Х                | IFCmgt                     |

Tabella 21. Ricerca software di calcolo strutturale

I software presi in considerazione sono i seguenti:

- Advance Design 2018;
- Midas Gen 2018.

## 6.1.1. Advance Design 2018

Questo software prodotto da *Graitec* ha delle ottime potenzialità in ottica interoperabilità. I suoi punti di forza sono:

- Presenza di Plug-in direttamente in *Revit*: *BIM Connect* e *BIM Designer Concrete design*;
- Possibilità di esportazione del file tramite un formato di scambio interno ".gtcx";
- Utilizzo di normative nazionali e internazionali molto complete.

Un flusso di lavoro BIM più intelligente e produttivo è riassunto nella seguente figura.

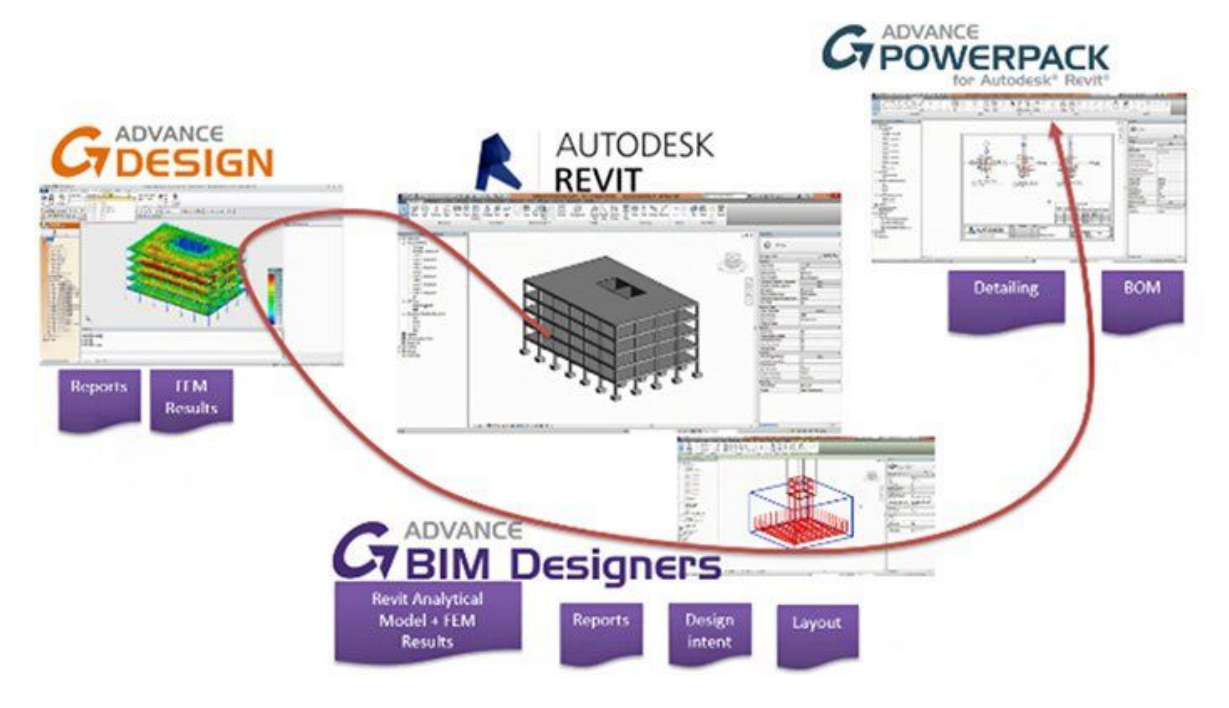

Figura 87. Flusso di lavoro BIM Designers - Revit

#### **BIM CONNECT**

Il *BIM Connect* è un'estensione gratuita per *Autodesk Revit Architecture* ed *Autodesk Revit Structure* che fornisce una condivisione intuitiva e bidirezionale del modello BIM.

Il BIM connect permette di eseguire le seguenti operazioni:

- Sincronizzazione di modelli: conservare gran parte degli elementi nel momento in cui vengono importati ed esportati da *Revit* nei prodotti di analisi *Graitec*;
- Importare/esportare: i maggiori formati come IFC, SDNF, CIS2, PSS;
- Trasferimento di carichi analitici: trasferire elementi strutturali con dati analitici;
- Trasferire muri e fondazioni curvi: usando i formati GTCX o IFC si possono esportare muri o fondazioni curvi e anche profili con fori;
- Trasferimento materiali: in un singolo file condividere e gestire modelli ed elementi in acciaio, calcestruzzo e legno.
- Mappare velocemente nuovi materiali: rileva e suggerisce automaticamente nuove sezioni e materiali da mappare.

È possibile eseguire la sincronizzazione del file *Revit* con il file di *Advance Design* selezionando e accettando solo le modifiche desiderate.

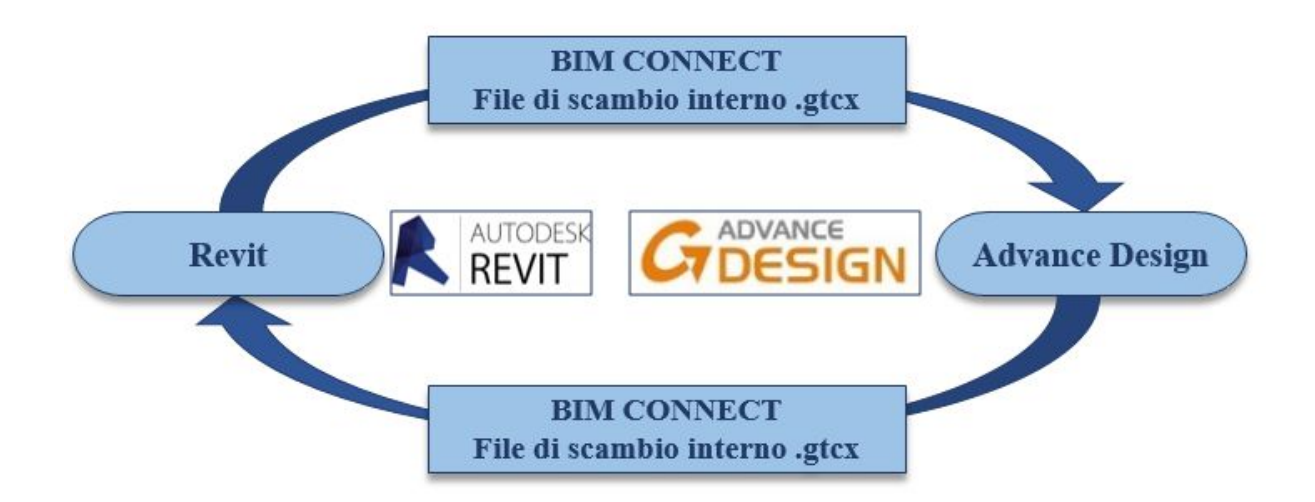

Figura 88. Diagramma di flusso esportazione/importazione modello Revit-Advance Design

Gli oggetti esportabili da Revit ad Advance Design sono schematizzati nella seguente tabella.

| ELEMENTI<br>MAPPATI | Autodesk Revit Structure                   | Advance Design                            |  |  |
|---------------------|--------------------------------------------|-------------------------------------------|--|--|
|                     | Nome                                       | Nome                                      |  |  |
|                     | Numero                                     | Solo su esportazione                      |  |  |
|                     | PostIt                                     | -                                         |  |  |
|                     | Cartella                                   | Tipo di oggetto/Livello/Nome progetto     |  |  |
|                     | Fase                                       | -                                         |  |  |
|                     | Materiale                                  | Materiale                                 |  |  |
|                     | Inizio sezione/Fine sezione                | Punto iniziale/ finale                    |  |  |
| Trave               | Offset iniziale / Offset finale            | Punto iniziale / finale                   |  |  |
|                     | Svincoli Iniziali / Finali                 | -                                         |  |  |
|                     | Punto iniziale / finale / raggio analitico | -                                         |  |  |
|                     | Inizio / fine / raggio CAD                 | Punto iniziale / finale / raggio          |  |  |
|                     | Taglio iniziale / finale                   | Punto iniziale / finale                   |  |  |
|                     | Livello                                    | Livello                                   |  |  |
|                     | Ritagli                                    | Linea apertura                            |  |  |
|                     | Fori                                       | Linea aperuta                             |  |  |
|                     | Nome                                       | Nome                                      |  |  |
|                     | Numero                                     | Solo su esportazione                      |  |  |
|                     | PostIt                                     |                                           |  |  |
|                     | Cartella                                   | Tipo di oggetto / Livello / Nome progetto |  |  |
|                     | Fase                                       |                                           |  |  |
|                     | Materiale                                  | Materiale                                 |  |  |
|                     | Inizio sezione / Fine sezione              | Sezione                                   |  |  |
|                     | Offset iniziale / Offset finale            | Punto iniziale / finale                   |  |  |
| Colonna             | Svincoli Iniziali / Finali                 | -                                         |  |  |
|                     | Punto iniziale / finale / raggio analitico | -                                         |  |  |
|                     | Inizio / fine / raggio CAD                 | Punto iniziale / finale / raggio          |  |  |
|                     | Taglio iniziale / finale                   | Punto iniziale / finale                   |  |  |
|                     | Livello                                    | Livello                                   |  |  |
|                     | LinkRigidi                                 | -                                         |  |  |
|                     | Ritagli                                    | -                                         |  |  |
|                     | Fori                                       | _                                         |  |  |
|                     | Nome                                       | Nome                                      |  |  |
|                     | Numero                                     | Solo su esportazione                      |  |  |
|                     | PostIt                                     | 1                                         |  |  |
| Fondazione          | Cartella                                   | Tipo di oggetto / Livello / Nome progetto |  |  |
| continua            | Materiale                                  | Materiale                                 |  |  |
|                     | Inizio sezione / Fine sezione              | Sezione                                   |  |  |
|                     | Offset iniziale / Offset finale            | Punto iniziale / finale                   |  |  |
|                     | Punto iniziale / finale / raggio analitico | -                                         |  |  |

|             | Inizio / fine / raggio CAD | Punto iniziale / finale / raggio          |  |  |
|-------------|----------------------------|-------------------------------------------|--|--|
|             | Taglio iniziale / finale   | Punto iniziale / finale                   |  |  |
|             | Livello                    | Livello                                   |  |  |
|             | Nome                       | Nome                                      |  |  |
|             | Numero                     | Solo su esportazione                      |  |  |
|             | PostIt                     |                                           |  |  |
|             | Cartella                   | Tipo di oggetto / Livello / Nome progetto |  |  |
|             | Materiale                  | Materiale                                 |  |  |
| Donoto      | Punti/raggi                | Punti/raggi                               |  |  |
| Falete      | Offset                     | Eccentricità                              |  |  |
|             | Normale                    | Parete                                    |  |  |
|             | Spessore                   | Spessore                                  |  |  |
|             | Ritagli                    | Finestre / Porte                          |  |  |
|             | Livello                    | Livello                                   |  |  |
|             | Inizio / fine CAD          | Punto iniziale / finale                   |  |  |
|             | Nome                       | Nome                                      |  |  |
| Γ           | Numero                     | Solo su esportazione                      |  |  |
|             | PostIt                     |                                           |  |  |
| Γ           | Cartella                   | Tipo di oggetto / Livello / Nome progetto |  |  |
|             | Materiale                  | Materiale                                 |  |  |
| S = 1 = # = | Punti/raggi                | Punti/raggi                               |  |  |
| Solella     | Offset                     | Eccentricità                              |  |  |
|             | Normale                    | Normale                                   |  |  |
|             | Spessore                   | Spessore                                  |  |  |
|             | Ritagli                    | Aperture solaio                           |  |  |
|             | Carichi                    | Carichi                                   |  |  |
|             | Livello                    | Livello                                   |  |  |
|             | Nome                       | Nome                                      |  |  |
|             | Numero                     | Solo su esportazione                      |  |  |
|             | PostIt                     | -                                         |  |  |
|             | Cartella                   | Tipo di oggetto / Livello / Nome progetto |  |  |
| Fondazione  | Materiale                  | Materiale                                 |  |  |
| isolutu     | Origine                    | Punto                                     |  |  |
|             | Angolo                     | Angolo                                    |  |  |
|             | Volume                     | Volume                                    |  |  |
|             | Livello                    | Livello                                   |  |  |
|             | Sollecitazioni             | G/Q/EC                                    |  |  |
| Ι Γ         | Punti                      | x1/x2                                     |  |  |
| Carico      | Orientamento               | Tipo                                      |  |  |
| Ι Γ         | Caso di carico             | Tipo                                      |  |  |
| [ [         | Natura carico              | Tipo                                      |  |  |

Tabella 22. Elementi esportabili da Revit ad Advance Design

#### **ADVANCE BIM DESIGNERS – CONCRETE SERIES**

Questo plug-in è una serie innovativa di applicazioni con lo scopo principale di ottimizzare la realizzazione delle tavole di armatura.

Grazie a questo software gli utenti possono, progettare, estrarre la documentazione, numerare e controllare gli elementi strutturali di un progetto BIM mentre stanno lavorando.

Il pregio di questo plug-in è che opera totalmente in ambiente Revit, ottimizza famiglie e processi in modo da generare un livello di dettaglio dell'armatura in modo più semplice senza però vincolarsi all'estensione utilizzata. La compatibilità multi-piattaforma di *Reinforced Concrete BIM Designers* permette il suo funzionamento in *Autodesk Revit, Advance Design* e anche su piattaforma stand.

Altre caratteristiche:

- I molteplici flussi di lavoro supportano una semplice scelta: i Reinforced Concrete BIM Designers possono essere utilizzati in qualsiasi fase del processo per supportare più flussi di lavoro, si possono generare le armature grazie ai risultati del calcolatore FEM o può lavorare in maniera autonoma tramite sui dati basati dall'utente;
- Relazioni di calcolo dettagliate: relazioni di calcolo dettagliate completamente personalizzabili, comprese le formule di calcolo con riferimenti alla normativa possono essere prodotte da qualsiasi piattaforma con estrema facilità.
- Documentazione: specifica per Stato, templates configurabili dall'utente completamente dimensionati e disegni con viste e sezioni che vengono estratti in automatico, completi di distinte delle barre e la possibilità di creare anche una tavola;
- Numerose normative internazionali: i Reinforced Concrete BIM Designers sono stati localizzati per l'Europa, il Canada e il Nord America.

#### 6.1.2. Midas Gen 2018

Il seguente capitolo è stato svolto da Laura Muratore nella sua tesi "BIM e interoperabilità con il software di calcolo strutturale Midas". Vengono descritte le caratteristiche principali del software Midas.

## 6.2. Individuazione punti di attenzione per l'interoperabilità

Nello studio dell'interoperabilità sono state individuate alcune tematiche ritenute rilevanti. Per studiarle al meglio si è scelto di non utilizzare l'edificio del caso studio, che non avrebbe permesso di governare a pieno il problema perché troppo complesso, ma delle strutture semplici.

Con i due software di calcolo scelti sono stati portati avanti in parallelo lo studio dei seguenti temi:

- Valutazione dell'eccentricità tra gli elementi del modello;
- Individuazione di una zona rigida che simuli il nodo di intersezione trave pilastro;
- Modellazione dell'elemento solaio;
- Definizione dei carichi agenti sulla struttura.

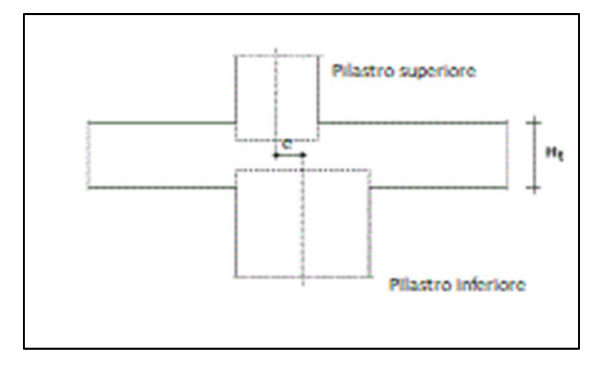

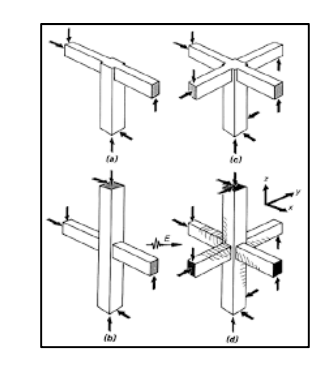

Figura 89. Criticità: eccentricità elementi (sx), definizione nodo rigido trave-pilastro (dx)

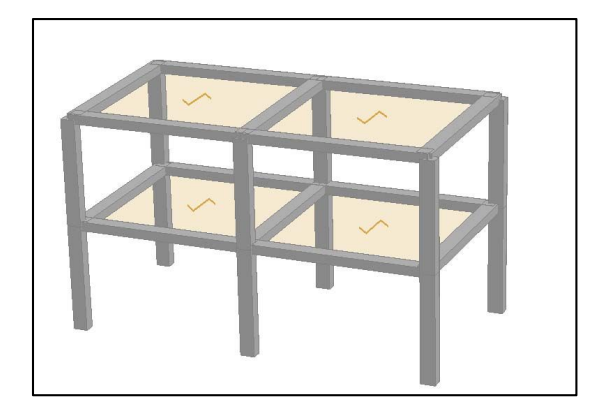

Figura 90. Criticità: modellazione solaio

Sono stati confrontati per ogni argomento i livelli di interoperabilità raggiungibili con entrambi i software utilizzati al *Paragrafo 8.5*.

## 6.3. Eccentricità

All'interno della struttura in esame si presentano molti casi di eccentricità, dovuti principalmente a due fattori:

- Rastremazione della sezione del pilastro: si passa da una sezione del pilastro maggiore ad una minore ed il centro dell'elemento non corrisponde;
- Eccentricità dovute ad esigenze architettoniche: il centro degli elementi pilastri è sfalsato rispetto a quello delle travi ad esso collegate, per evitare a livello architettonico delle sporgenze non desiderate.

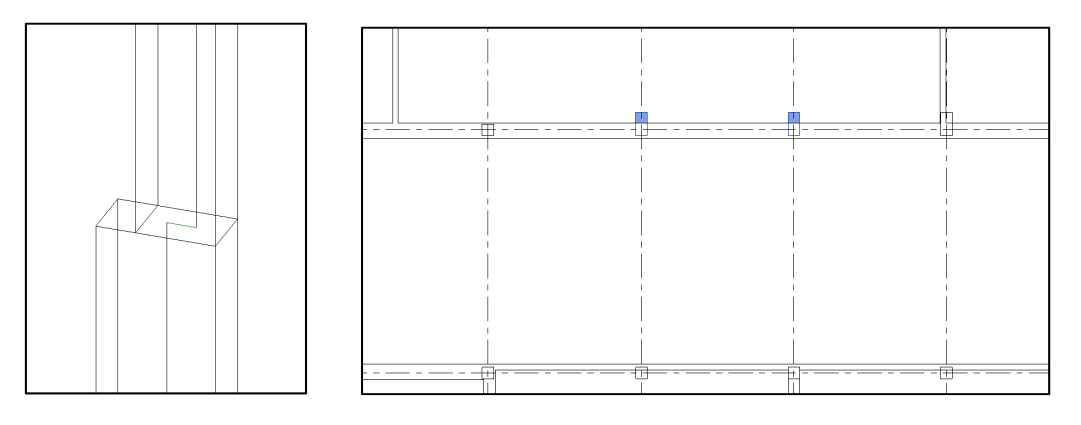

Figura 91. Individuazione elementi eccentrici – Pilastri 22 e 23 PT ED2

*Autodesk Revit 2018* gestisce in modo automatico il problema, definendo la creazione di collegamenti analitici nelle impostazioni del modello analitico degli elementi.

L'argomento viene approfondito tramite un esempio di telaio semplice tridimensionale ad una campata ed un piano. Le travi vengono definite tutte con sezione (30x30 cm) mentre i pilastri vengono creati con sezione (30x30 cm) tranne un elemento, che sarà di sezione (60x75 cm) per simulare l'eccentricità, come mostrato nella seguente figura.

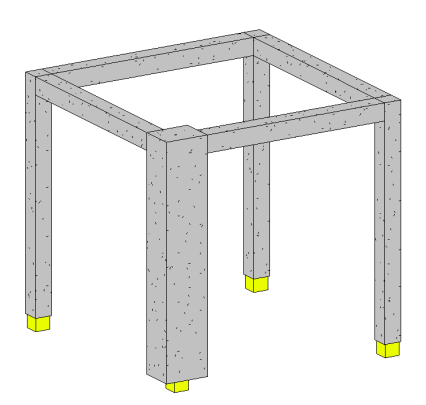

Figura 92. Telaio tridimensionale

Di default il modello analitico che si ottiene presenta collegamenti diretti tra le linee analitiche delle travi e il centro del pilastro, come mostrato nella seguente figura.

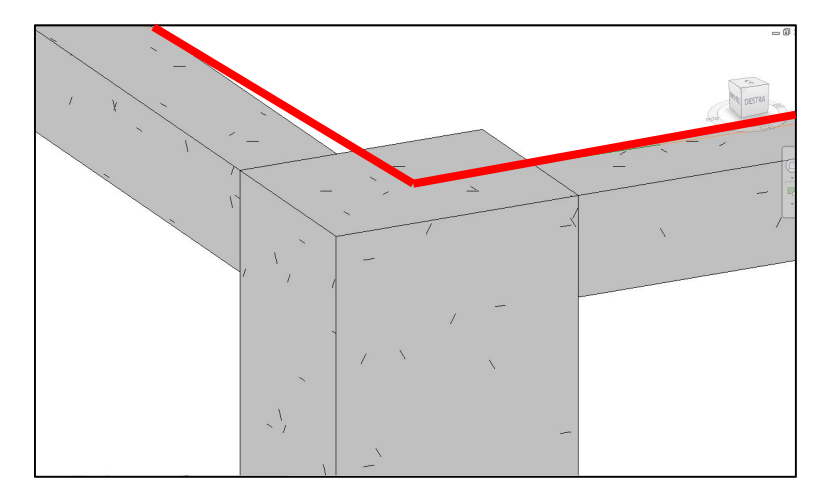

Figura 93. Dettaglio collegamento analitico errato

È evidente che la trave analitica non è corretta, in quanto schematizzata con una linea obliqua per collegarsi con il centro del pilastro. Per evitare ciò, è necessario cambiare le impostazioni del modello analitico della trave e del pilastro: per le travi analitiche si passa all'impostazione "collegamenti analitici = Si", per il pilastro si spunta la casella dei collegamenti analitici, come mostrato nella seguente figura.

| Proprietà            |                  | ×    | Proprietà              |                     | ×    |
|----------------------|------------------|------|------------------------|---------------------|------|
| R                    |                  | R    |                        | •                   |      |
| Travi analitiche (1) | ∽ 🗄 Modifica     | tipo | Pilastri analitici (1) | ∼ 🗄 Modifica        | tipo |
| Dimensioni           |                  | * ^  | Dimensioni             |                     | ^ ^  |
| b                    |                  |      | b                      |                     |      |
| Modello analitico    |                  | *    | Modello analitico      |                     | *    |
| Analizza come        | Non portante     |      | Analizza come          | Non portante        |      |
| Verifica del codice  | <b>*</b>         |      | Verifica del codice    |                     |      |
| Collegamenti anal    | Dal pilastro 🖂 🗸 |      | Collegamenti anal      |                     |      |
| Proprietà analitiche | Sì               | *    | Proprietà analitiche   |                     | *    |
| Tipo di famiglia     | No               |      | Tipo di famiglia       | Calcestruzzo-Pilast |      |
| Materiale fisico     | Dal pilastro     |      | Materiale fisico       | CALCE               |      |
| Lunghezza            | 3.7780           |      | Lunghezza              | 4.0000              |      |
| Rotazione trasvers   | 0.00°            |      | Rotazione trasvers     | 0.00°               |      |

Figura 94. Correzione collegamento analitico per travi e pilastri

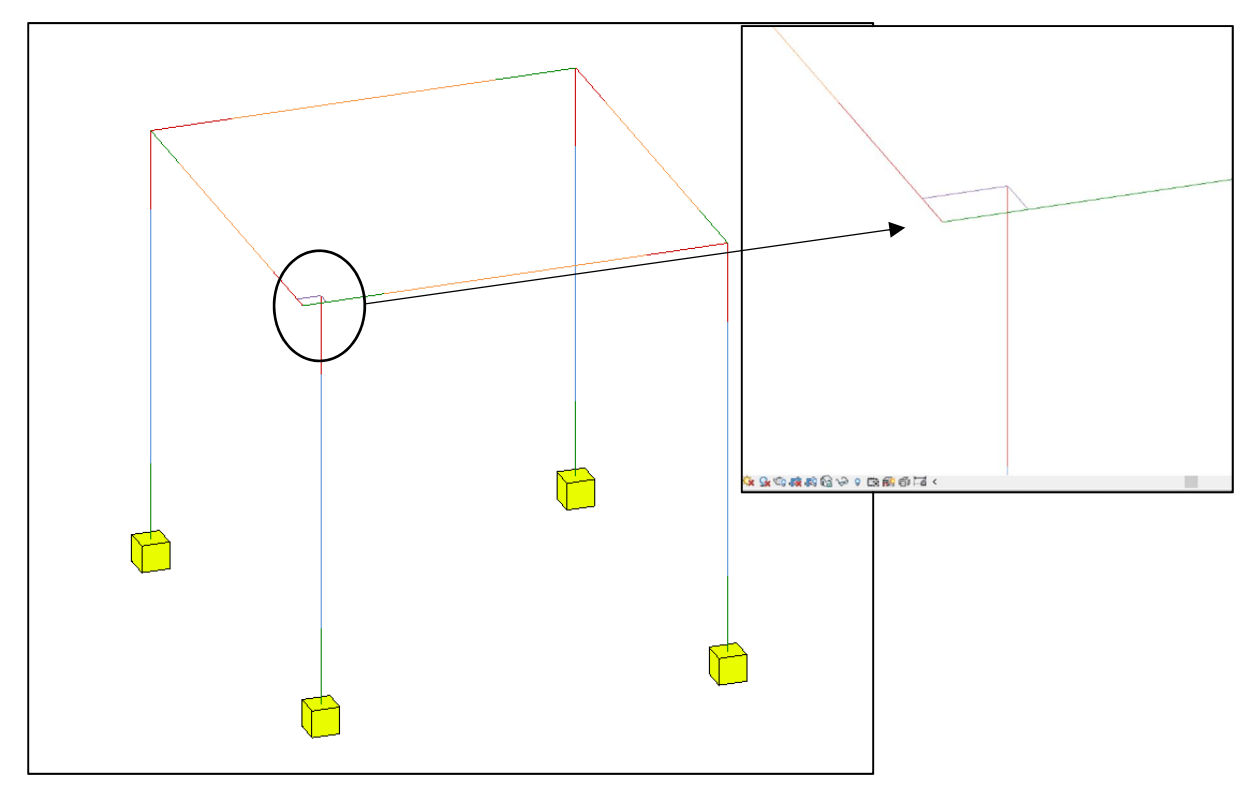

Il modello analitico ottenuto è riportato nella seguente figura.

Figura 95. Modello analitico generato automaticamente – errore collegamento analitico automatico

Il risultato presenta delle criticità: quello che si vuole ottenere è che gli estremi delle travi siano collegate rigidamente al pilastro sottostante, dove di fatto vanno a scaricare i carichi. Il software non è in grado di fare una valutazione di questo genere quindi si è proceduto a controllare manualmente.

In questo caso è necessario cancellare i collegamenti analitici creati e definirne uno nuovo che colleghi gli estremi delle due travi al centro del pilastro del livello inferiore, come mostrato nella seguente figura.

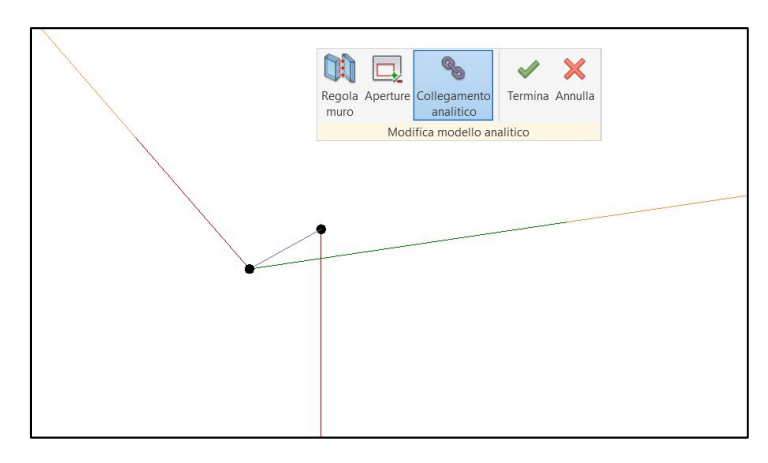

Figura 96. Dettaglio collegamento analitico corretto manualmente

Possono essere impostate delle proprietà ai collegamenti analitici in termini di rigidezza nei confronti della traslazione e della rotazione nelle tre direzioni. Impostando tutti i parametri come fissi, il collegamento analitico viene modellato come se fosse un elemento infinitamente rigido, come mostrato nella seguente figura.

| Proprietà ×   |                                                         | ×     | Proprietà del tipo                                                                                 | ×                 | <  |
|---------------|---------------------------------------------------------|-------|----------------------------------------------------------------------------------------------------|-------------------|----|
|               | Collegamento analitico<br>Tipo di collegamento analitic | o 1 🕶 | Famiglia: Famiglia di sistema: Collegamento analitico V   Tipo: Tipo di collegamento analitico 1 V | Carica<br>Duplica |    |
| Collegamen    | ti analitici (1 🗸 🔠 Modifica                            | tipo  |                                                                                                    | Pinomina          | 1  |
| Dati identità |                                                         | *     |                                                                                                    | Killonnina        | 4  |
| Immagine      |                                                         |       | Parametri tipo                                                                                     |                   |    |
| Commenti      |                                                         |       | Parametro Valore                                                                                   | e =               |    |
| Contrasseg    | 10                                                      |       | Dati identità                                                                                      | *                 | i  |
| Altro         |                                                         | *     | Immagine tipo                                                                                      |                   |    |
| Sclerometro   | D I                                                     |       | Commenti sul tipo                                                                                  |                   | -  |
| Pacometro     |                                                         |       | Descrizione                                                                                        |                   |    |
| Edificio      | 2                                                       |       | Contrassegno tipo                                                                                  |                   |    |
|               |                                                         |       | Traslazione in                                                                                     | *                 | i  |
|               |                                                         |       | Traslazione X Fisso                                                                                |                   | 1  |
|               |                                                         |       | Traslazione Y Fisso                                                                                |                   |    |
|               |                                                         |       | Traslazione Z Fisso                                                                                |                   |    |
|               |                                                         |       | Rotazione intorno a                                                                                | *                 | í. |
|               |                                                         |       | Rotazione X Fisso                                                                                  |                   | 1  |
|               |                                                         |       | Rotazione Y Fisso                                                                                  |                   |    |
|               |                                                         |       | Rotazione Z Fisso                                                                                  |                   | -  |
|               |                                                         |       |                                                                                                    |                   |    |
| Guida alle pr | roprietà Appli                                          | са    | << Anteprima OK Annulla                                                                            | Applica           |    |

Figura 97. Proprietà dei collegamenti analitici

A questo punto il modello è pronto per essere esportato sui due software per valutarne l'interoperabilità.

# 6.3.1. Advance Design **GODESIGN**

Una volta trasferito il modello sul software di calcolo, si nota che i collegamenti analitici creati in Revit non vengono esportati e il pilastro risulta completamente sconnesso dalle travi.

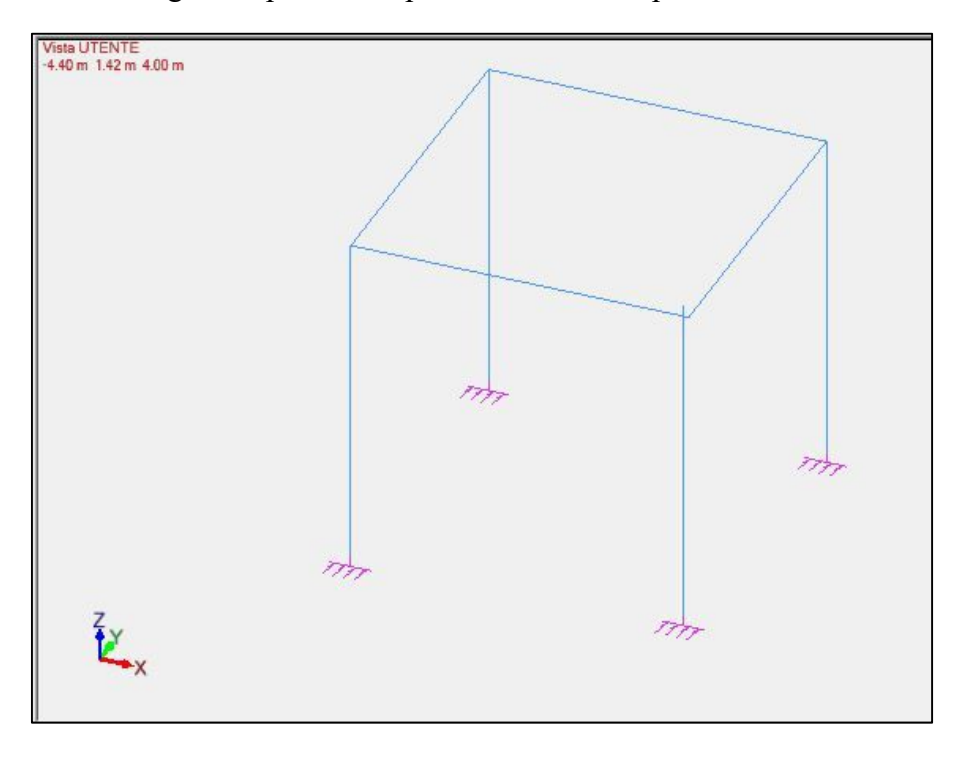

Figura 98. Esportazione telaio in Advance Design

Per risolvere questo problema sono state trovate due possibili soluzioni:

- Soluzione 1: spostare fisicamente l'elemento e modificare l'eccentricità manualmente, andando a creare un'offset architettonico che non influenza il modello analitico, come mostrato nella seguente figura.

| Vista L | Sposta                      |                   | ×        |      | Qt 13. Q: 🐏 🚓 | Proprietà                       |                | ų× |
|---------|-----------------------------|-------------------|----------|------|---------------|---------------------------------|----------------|----|
| 1.10 1  |                             |                   |          |      |               | 🗐 🚯   📸 Tutte le proprietà      |                | *  |
|         | V Traslazione               |                   |          |      |               | Generale                        |                | ^  |
|         | Modalità:                   |                   |          |      |               | - Identificatore                | 8              |    |
|         | Vettore:                    | 0.15, -0.23, 0    | 32       | /    |               | - Nome                          | PO             |    |
|         | Dist                        |                   |          |      |               | - Tipo                          | Trave tozza    |    |
|         | Distanze.                   | 1                 |          |      |               | - Stato attivo                  | Abilitato      |    |
|         |                             |                   |          |      |               | - Sistemi                       | 3              |    |
|         | Rotazione                   | OK.               |          |      |               | - Commento                      |                |    |
|         | Modalità:                   | 6 0               |          |      |               | Identificatore GTC              | 260            |    |
|         | Origine:                    | 0, 0, 0           | 5        |      |               | Materiale                       |                |    |
|         | Loop.                       | 0.0.1             | 1.0      |      |               | Codice                          | C20/25         |    |
|         | M336.                       | 0.0.1             |          |      |               | Sezione                         |                |    |
|         | Angolo:                     | 0*                | 21       |      |               | - Estremità 1                   | R60*75         |    |
|         | - Opziopi                   |                   |          | 1777 |               | — Estremità 2                   | R60*75         |    |
|         |                             | r                 |          |      |               | Eccentricità                    |                |    |
|         | Sistema di destinazion      | Struttura         | <u>×</u> |      |               | - Opzione                       | altro          |    |
|         | 📕 🗖 Modifica l'orientamento | della sezione     |          | K    |               | - y1                            | -0.15 m        |    |
|         | Spostamento dei nodi o      | con collegamenti  |          |      |               | — y2                            | -0.15 m        |    |
|         |                             | our conceganional |          |      |               | — z1                            | 0.23 m         |    |
|         | Anteprima                   | Sposta Ch         | iudi     | 77   |               | - z2                            | 0.23 m         |    |
|         |                             |                   |          | 117  |               | Considerato per l'analisi FEM   | Abilitato      |    |
| -       |                             |                   |          |      |               | Tipo d'inerzia del calcestruzzo | Valore imposto |    |
|         |                             |                   |          |      | 4 X           | Coefficiente di inerzia sezione | 1.00           |    |

Figura 99. Spostamento pilastro e inserimento offset architettonico

 Soluzione 2: creare un elemento rigido fittizio al posto del collegamento analitico che non è stato esportato da Revit, che abbia la funzione di trasferire il momento dalle travi al pilastro. Eseguendo l'analisi però, il momento sull'elemento rigido non risulta costante, quindi questa seconda soluzione non può essere applicata, come mostrato nella seguente figura.

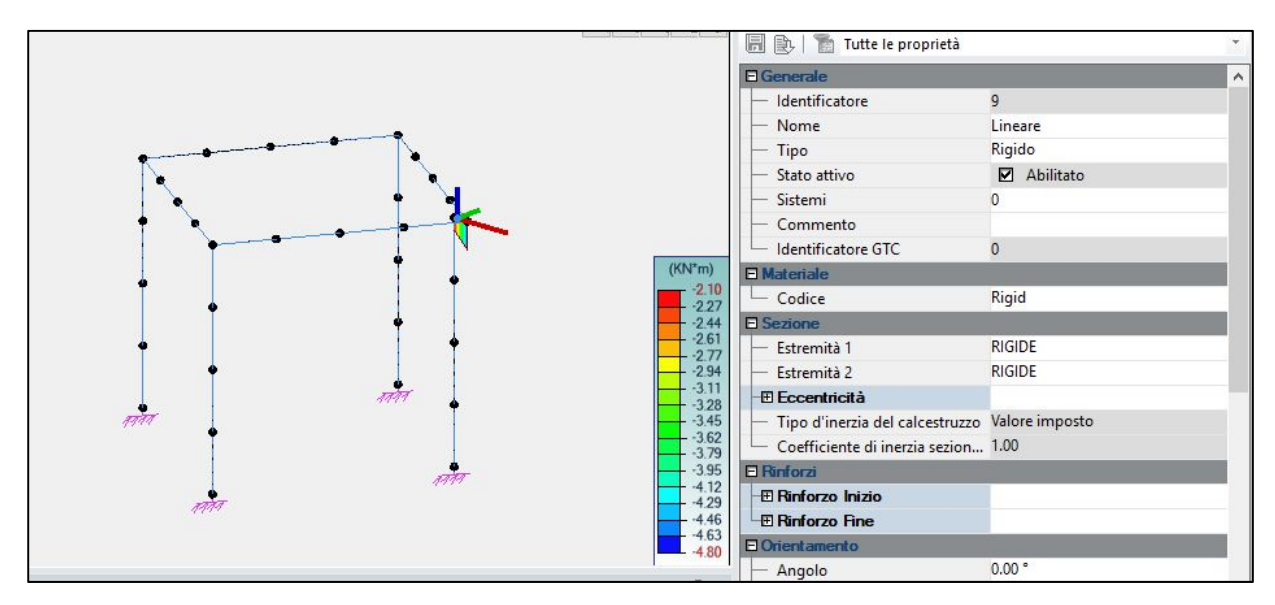

Figura 100. Verifica collegamento rigido

Si utilizza quindi la prima soluzione trovata. Il diagramma di momento ottenuto con la prima soluzione è riportato nella seguente figura.

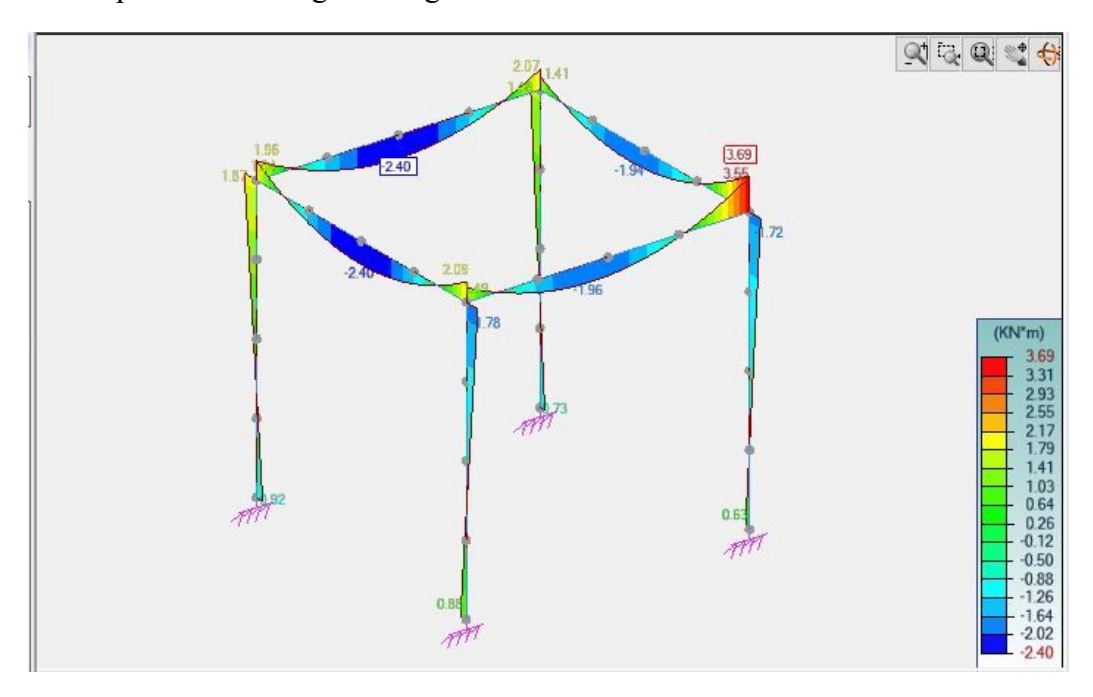

Figura 101. Diagramma momento soluzione con spostamento pilastro e offset architettonico

## 6.3.2. Midas Gen 🔀

Si fa riferimento alla tesi di Laura Muratore nella sua tesi "BIM e interoperabilità con il software di calcolo strutturale Midas". La soluzione adottata a questa problematica è l'utilizzo dei collegamenti analitici generati in Revit ed esportati come elastic link nel software di calcolo.

## 6.3.3. Incidenza eccentricità

Il caso dell'eccentricità viene quindi analizzato in *Midas Gen* utilizzando una soluzione interoperabile (rendendo i link effettivamente rigidi) mentre in *Advance Design* viene trovata una soluzione alternativa.

È interessante valutare la percentuale di errore nel caso in cui non considerassi l'eccentricità. Viene allora valutato lo stesso portale con il pilastro di sezione maggiore posizionato centrale rispetto all'asse.

## In Advance Design

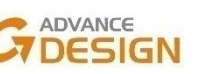

Il diagramma di momento ottenuto nel caso in cui non considerassi l'eccentricità del pilastro è riportato nella figura seguente.

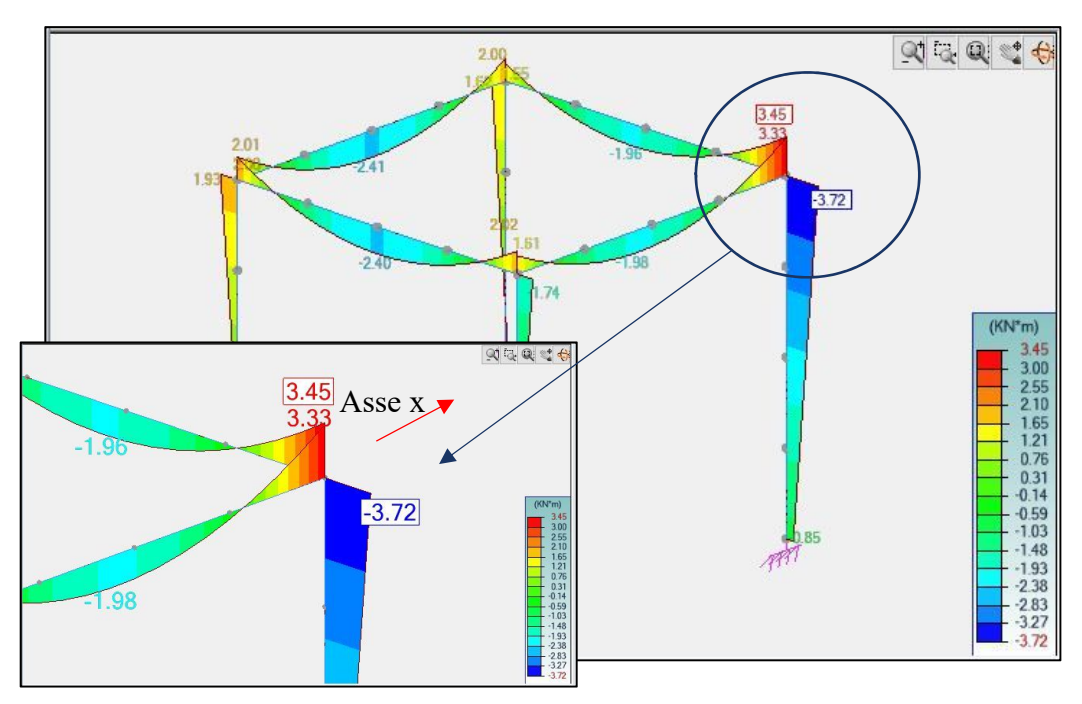

Figura 102. Diagramma momento non considerando l'eccentricità del pilastro

Come è possibile vedere nella tabella seguente, il valore di momento dell'estremo finale del pilastro risulta aumentato notevolmente e di conseguenza l'errore sarebbe molto elevato

| PERCENTUALE DI ERRORE [%] |                              |                                         |                                      |  |  |  |  |  |
|---------------------------|------------------------------|-----------------------------------------|--------------------------------------|--|--|--|--|--|
| Casi                      | M <sub>pilastro</sub> [kN*m] | Differenze M <sub>pilastro</sub> [kN*m] | Differenze M <sub>pilastro</sub> [%] |  |  |  |  |  |
| Con eccentricità          | -1.75                        | 2.00                                    | 116.39                               |  |  |  |  |  |
| Senza eccentricità        | -3.72                        | 2.00                                    | 110.28                               |  |  |  |  |  |

Tabella 23. Percentuale di errore – Momento dell'estremo finale del pilastro

Il valore di momento della trave in direzione x non risulta cambiato in maniera significativa, come evidenziato nella seguente tabella.

| PERCENTUALE DI ERRORE TRAVE [%] |                                 |                                            |                                         |  |  |
|---------------------------------|---------------------------------|--------------------------------------------|-----------------------------------------|--|--|
| Casi                            | M <sub>trave dir.x</sub> [kN*m] | Differenze M <sub>trave dir.x</sub> [kN*m] | Differenze M <sub>trave dir.x</sub> [%] |  |  |
| Con eccentricità                | -3.55                           | 0.22                                       | ( )0                                    |  |  |
| Senza eccentricità              | -3.33                           | 0.22                                       | 6.20                                    |  |  |

Tabella 24. Percentuale di errore – Momento della trave

#### In Midas Gen

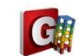

Il seguente capitolo è stato svolto da Laura Muratore nella sua tesi "BIM e interoperabilità con il software di calcolo strutturale Midas". I risultati da lei ottenuti sono i riportati nella seguente tabella, dove emerge che l'eccentricità incide notevolmente sul valore di momento all'estremità del pilastro.

| PERCENTUALE DI ERRORE [%] |                              |                                         |                                      |  |  |  |
|---------------------------|------------------------------|-----------------------------------------|--------------------------------------|--|--|--|
| Casi                      | M <sub>pilastro</sub> [kN*m] | Differenze M <sub>pilastro</sub> [kN*m] | Differenze M <sub>pilastro</sub> [%] |  |  |  |
| Con eccentricità          | -1.80                        | 1 00                                    | 104.44                               |  |  |  |
| Senza eccentricità        | -3.68                        | 1.88                                    | 104.44                               |  |  |  |

Tabella 25. Percentuale di errore – Momento dell'estremo finale del pilastro

## 6.4. Zona rigida nodo trave – pilastro

Le zone di intersezione tra travi e pilastri sono definite nodi; il nodo si comporterà come un unico elemento, soggetto ad uguali sollecitazioni e deformazioni. In questo Paragrafo sono state analizzate le possibili modalità di esportazione di questi nodi a partire da *Revit* e successivamente esplorando le potenzialità dei software di calcolo scelti al fine di adottare una soluzione ottimale al problema.

## 6.4.1. Individuazione criticità di modellazione

In *Revit* pare non essere contemplato l'inserimento dell'elemento nodo e l'unico tema che si è riusciti ad approfondire in questo senso è quello dei collegamenti analitici. Per gli elementi travi è possibile variare le impostazioni del modello analitico per cercare di ottenere parte della zona rigida.

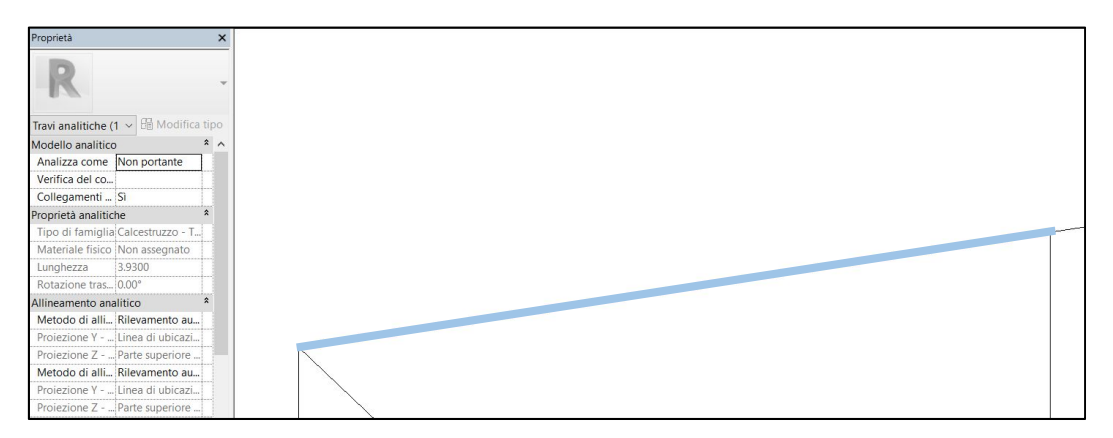

Figura 103. Impostazioni modello analitico trave

Si riscontra una grossa limitazione invece per gli elementi pilastri: il modello analitico nella direzione verticale (asse z) non può essere modificato in modo utile. Segue sempre la parte fisica superiore del pilastro, quindi per ottenere la parte di zona rigida verticale sarebbe necessario diminuire l'altezza fisica del pilastro.

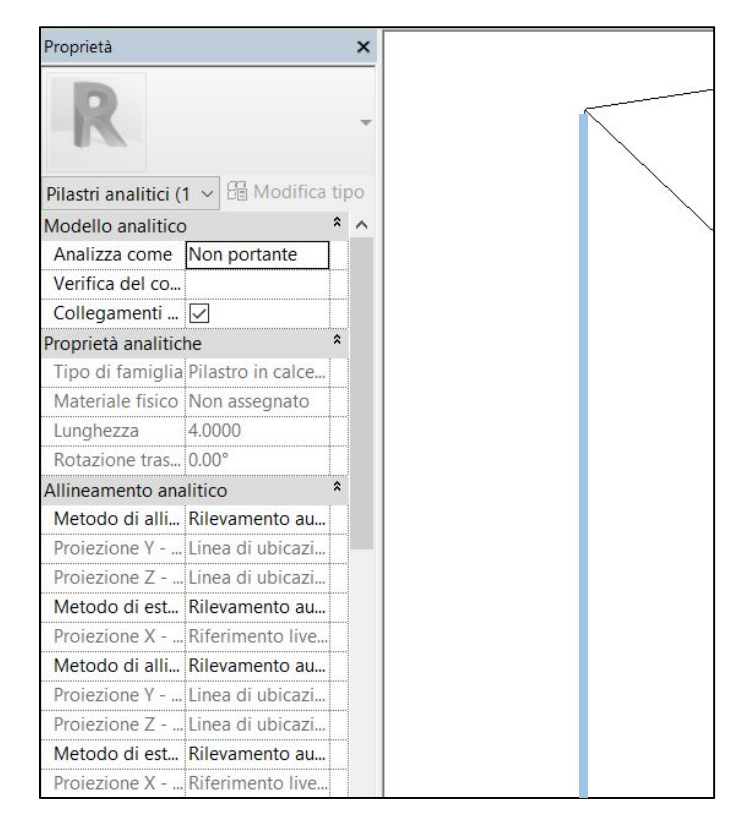

Figura 104. Impostazioni modello analitico pilastro

Questa soluzione si scontra con il fatto che comunque non sarà possibile ottenere un punto centrale del nodo a cui collegare, per mezzo di collegamenti analitici, tutti gli elementi verticali e orizzontali che vi convergono.

## 6.4.2. Ricerca soluzioni

L'unica soluzione trovata alle criticità definite è quella di limitare lo studio della zona rigida solo sul piano delle travi (piano assi x e y). La modellazione può essere impostata in due modi:

- Modellazione delle travi da centro a centro pilastro e impostazione del modello analitico in modo tale che tenga conto dei collegamenti analitici (e non converga nel centro del pilastro sempre), come per lo studio dell'eccentricità nel *Capitolo 6.3*;
- Modellazione delle travi da filo a filo pilastro, con le stesse impostazioni definite nel punto precedente sul modello analitico. Viene creato così un collegamento analitico che simula nelle direzioni x e y la zona rigida.

La prima impostazione non è in grado di simulare sempre in entrambe le direzioni l'effetto della zona rigida, quindi viene tenuta in conto la seconda.

È stata rilevata la soluzione maggiormente interoperabile, anche se esistono altre che richiedono l'applicazione di funzioni presenti direttamente sul software di calcolo strutturale.

## In Advance Design GODESIGN

La strada percorsa in termini di interoperabilità, è l'utilizzo dei collegamenti creati in Revit ma, poiché Advance Design non importa questo tipo di link rigido, l'elemento strutturale risulterebbe sconnesso dalla struttura.

Per simulare la zona rigida si agisce allora direttamente sul software di calcolo, definendo puntualmente la lunghezza della zona rigida ai due estremi dell'elemento.

Per ottenere questo risultato si parte da un telaio semplice, con la trave e i pilastri di lunghezza 4,00 m e sezioni 30x30 cm; l'unico carico applicato è il peso proprio degli elementi, come mostrato nella seguente figura.

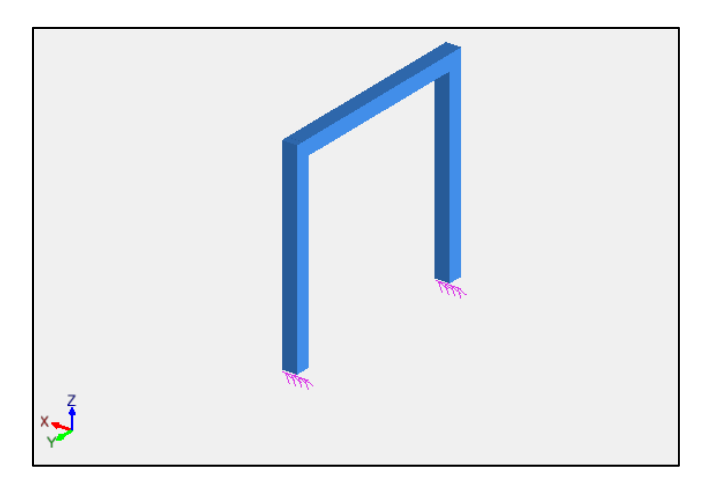

Figura 105. Telaio spaziale in Advance Design

Il diagramma di momento che si ottiene è riportato nella seguente figura.

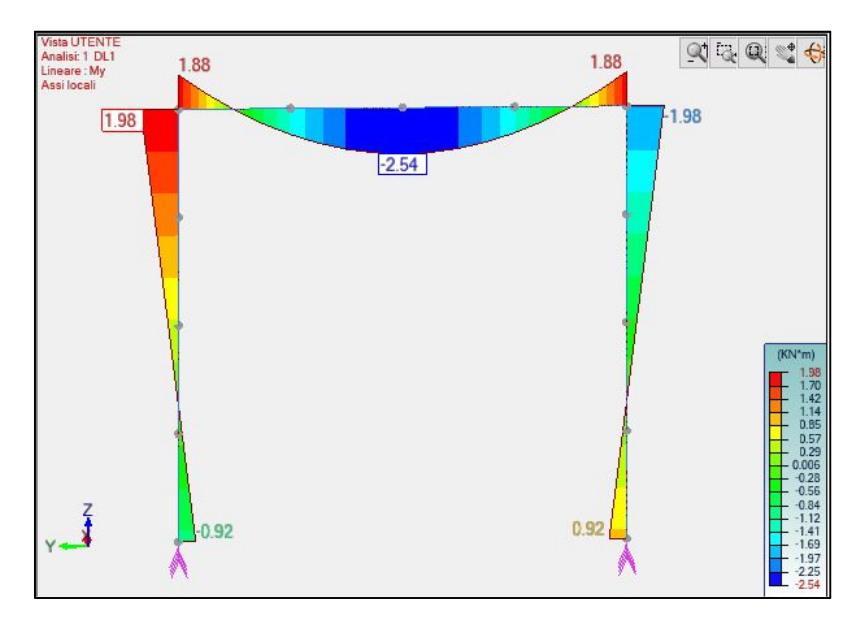

Figura 106. Diagramma momento flettente applicando il solo peso proprio

È possibile visualizzare il diagramma di momento della trave a partire dal centro del pilastro o da filo pilastro, in quest'ultimo modo viene preso in considerazione la zona rigida. Questa operazione non richiede nessuna impostazione specifica nel software e viene eseguita in maniera automatica.

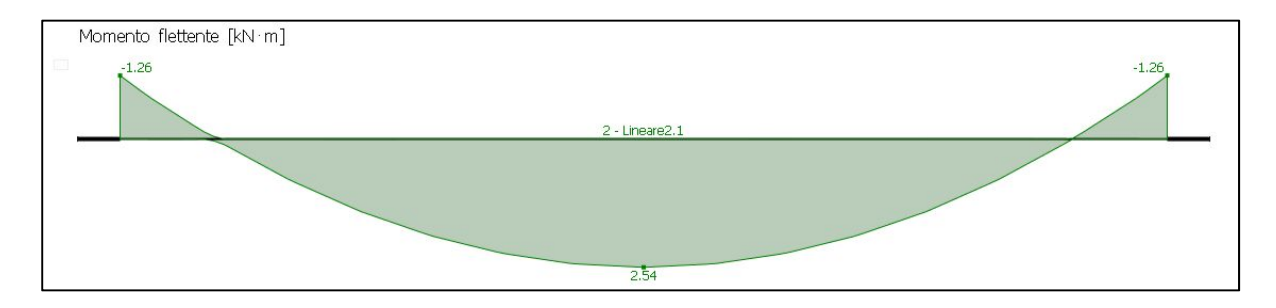

Figura 107. Diagramma di momento flettente considerando zona rigida

La soluzione trovata risulta accettabile ai fini del calcolo strutturale ma non interoperabile. L'operazione può essere fatta sull'elemento trave ma non sull'elemento pilastro.

## In Midas Gen

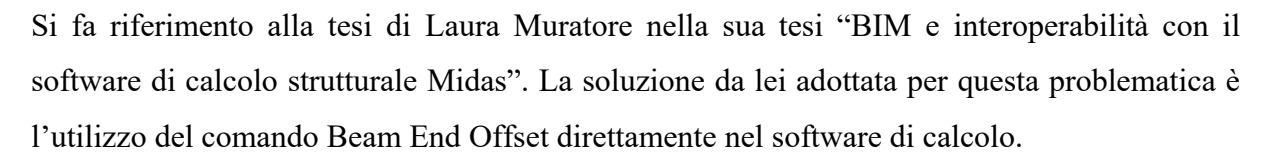

## 6.5. Solaio

Il solaio in Revit è un elemento che può essere creato come pavimento architettonico o come pavimento strutturale. A seconda della soluzione adottata si valutano le possibili criticità legate all'esportazione. In particolare si affrontano considerazioni riguardanti le criticità della zona di sovrapposizione trave-solaio arrivando a definire un algoritmo per automatizzare la soluzione sfruttando il BIM.

## 6.5.1. Individuazione punti di attenzione legati all'esportazione

Sono stati valutati i punti di attenzione legati all'esportazione dei solai, in modo tale da implementare il modello strutturale in modo adeguato.

I punti di attenzione legati all'interoperabilità di questo elemento sono le seguenti:

- Esportazione dell'elemento solaio;
- Definizione orditura solaio e verifica ripartizione carichi su travi principali;
- Verifica zona sovrapposizione trave-solaio

Questi temi sono stati affrontati in entrambi in software.

#### Esportazione dell'elemento solaio

Il pavimento architettonico non viene esportato nel software di calcolo mentre sono state riscontrate limitazioni per quanto riguarda il pavimento strutturale. All'interno della stratigrafia del solaio è possibile settare un solo materiale come strutturale e nel caso in esame viene scelto il calcestruzzo, come mostrato nella seguente figura.

| Fam                             | iiglia:       | Pavimento          |                          |          |             |                          |           |   |
|---------------------------------|---------------|--------------------|--------------------------|----------|-------------|--------------------------|-----------|---|
| Tipo: Latero Cementizio - 40 cm |               |                    |                          |          |             |                          |           |   |
| Spe                             | ssore totale: | : 0.4000 (Default) |                          |          |             |                          |           |   |
| Resi                            | stenza (R):   | 0.0000 (m²·K)/W    |                          |          |             |                          |           |   |
| Mas                             | sa termica:   | 0.00 kJ/K          |                          |          |             |                          |           |   |
| St                              | rati          |                    |                          |          |             |                          |           |   |
|                                 | Fu            | inzione            | Materiale                | Spessore | Ripiegature | Materiale<br>strutturale | Variabile | ^ |
| 1                               | Finitura 1 [  | 4]                 | Ceramica bianca          | 0.0200   |             |                          |           |   |
| 2                               | Sostrato [2   | 2]                 | Sabbia e Calcestruzzo    | 0.0650   |             |                          |           |   |
| 3                               | Contorno      | del nucleo         | Strati sopra ripiegatura | 0.0000   |             |                          |           |   |
| 4                               | Struttura [   | 1]                 | Calcestruzzo - Calcestr  | 0.0600   |             |                          |           |   |
| 5                               | Struttura [   | 1]                 | Laterizio (3)            | 0.2400   |             |                          |           | - |
| 6                               | Contorno      | del nucleo         | Strati sotto ripiegatura | 0.0000   |             |                          | 1         |   |
| 7                               | Finitura 2 [  | 5]                 | <per categoria=""></per> | 0.0150   |             |                          |           | ~ |
| _                               |               |                    |                          |          |             | •                        | *******   |   |

Figura 108. Stratigrafia solaio: Latero cementizio - 40 cm

Al pavimento strutturale è collegato il modello analitico a cui è associata l'informazione relativa all'orditura del solaio, come elemento monodirezionale o bidimensionale, come mostrato nella seguente figura.

| Proprietà           |                               | ×         |
|---------------------|-------------------------------|-----------|
| Pavim<br>Later      | nento<br>o Cementizio - 40 cr | n 👻       |
| Pavimenti (1)       | ~ 🗄 Modi                      | fica tipo |
| Vincoli             |                               | ^ ^       |
| Livello             | Livello 2                     |           |
| Offset di altezza d | d 0.0000                      |           |
| Delimita il locale  | $\checkmark$                  |           |
| Relativo a massa    |                               |           |
| Strutturale         |                               | *         |
| Strutturale         | $\checkmark$                  |           |
| Attiva modello ar   | n 🗹                           |           |
| Copriferro armatu   | и X0 <15 mm>                  |           |
| Copriferro armatu   | u X0 <15 mm>                  |           |
| Copriferro armatu   | u X0 <15 mm>                  |           |
| Dimensioni          |                               | *         |
| Inclinazione        |                               |           |
| Perimetro           | 16.0000                       |           |
| Area                | 16.000 m <sup>2</sup>         |           |
| Volume              | 6.400 m³                      |           |
| Quota altimetrica   | 4.0000                        |           |
| Quota altimetrica   | 3.6000                        |           |
| Spessore            | 0.4000                        |           |

Figura 109. Orditura solaio strutturale in Revit

Nella seguente figura si riporta il modello analitico ottenuto in Revit.

| Proprietà               | ×                     |
|-------------------------|-----------------------|
| R                       | -                     |
| Pavimenti analitici (1) | ✓ I Modifica tipo     |
| Modello analitico       | *                     |
| Analizza come           | Monodirezionale       |
| Verifica del codice     |                       |
| Proprietà analitiche    | *                     |
| Tipo di famiglia        | Pavimento : Latero C  |
| Materiale fisico        | R25                   |
| Area                    | 16.000 m <sup>2</sup> |
| Perimetro               | 16.0000               |
| Allineamento analitico  | *                     |
| Metodo di allineam      | Rilevamento automa    |
| Proiezione Z            | Default               |
| Dati identità           | \$                    |
| Numero superficie       | 0                     |
| Commenti                |                       |
| Fasi                    | *                     |
| Fase di creazione       | Nuova costruzione     |
| Faca di damaliziana     | Nessuno               |

Figura 110. Visualizzazione analitica telaio spaziale in Revit

#### In Advance Design CADVANCE DESIGN

Esportando il solaio strutturale realizzato in *Revit* si riscontra che c'è un errore, in quanto il software riconosce l'oggetto come una lastra in calcestruzzo dello spessore pari a quello dell'intero solaio e non solo dello strato strutturale, come mostrato nella seguente figura.

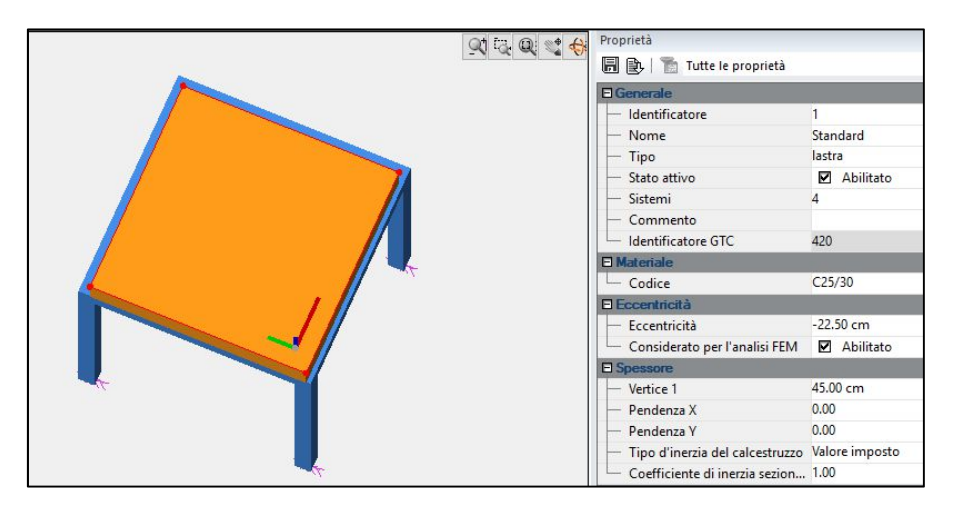

Figura 111. Solaio esportato sul software di calcolo come lastra

Inserendo un solaio fittizio su *Revit*, costituito da una sola soletta di calcestruzzo, avente il peso equivalente a quello del solaio reale, il problema permane in quanto l'elemento viene riconosciuto come elemento Shell, come mostrato nella seguente figura.

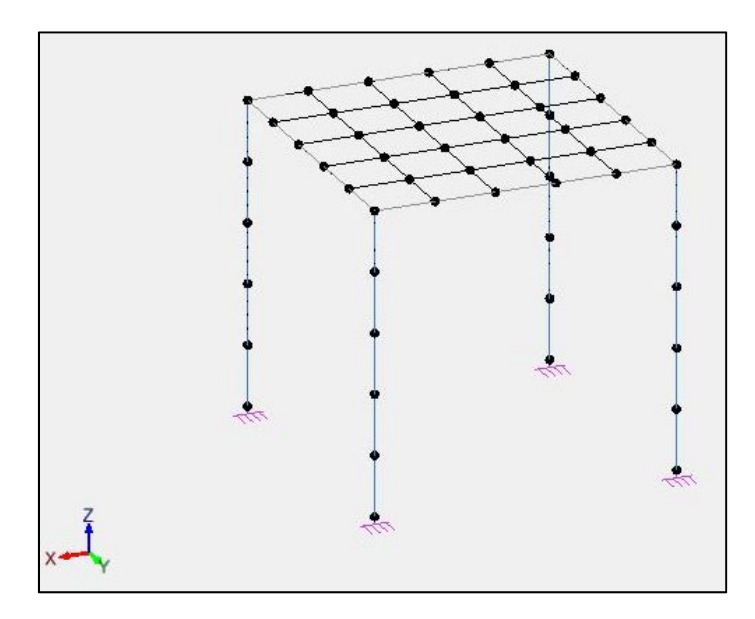

Figura 112. Mesh del solaio nel software di calcolo

I problemi relativi all'elemento Shell sono:

- Costo computazionale;
- Impossibilità nel definire l'orditura del solaio poiché viene considerato il peso proprio della lastra trasferito tramite i nodi del mesh.

#### CONCLUSIONE:

A seguito dei test condotti, si valuta di modellare il solaio direttamente nei software di calcolo come area di carico, per avere un risultato più preciso e con maggiore controllo.

#### Definizione orditura solaio e verifica ripartizione carichi su travi principali

L'obiettivo è impostare un'orditura al solaio e verificare la distribuzione del carico sulle travi principali.

#### In Advance Design

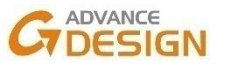

In questo software è possibile stabilire un'orditura dei solai, essa può essere bidirezionale (xy), monodirezionale (solo x o solo y) oppure impostata manualmente.

L'orditura bidirezionale permette di avere una distribuzione del carico equivalente su tutte e quattro le travi.

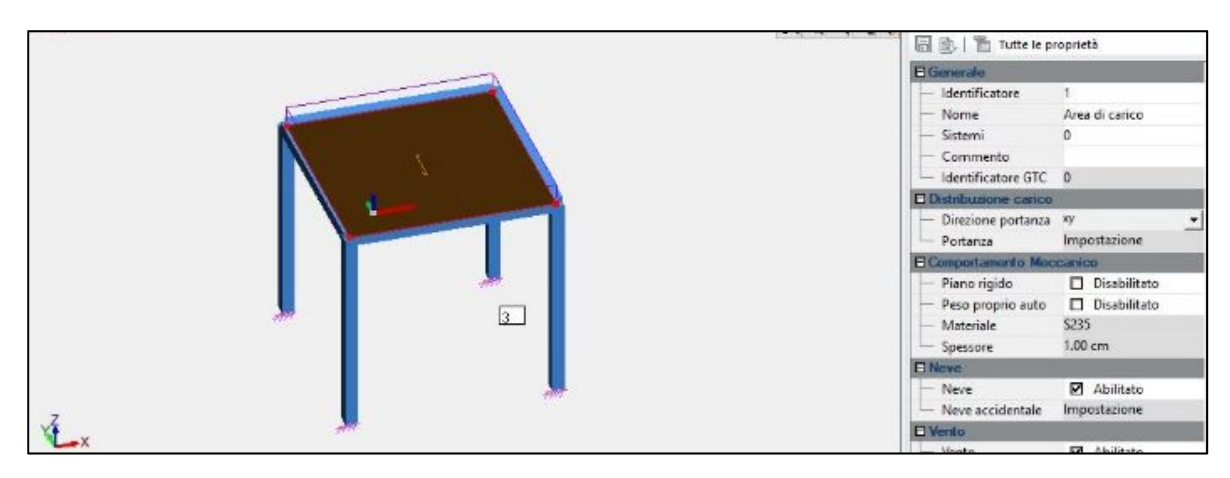

Figura 113. Area di carico bidirezionale

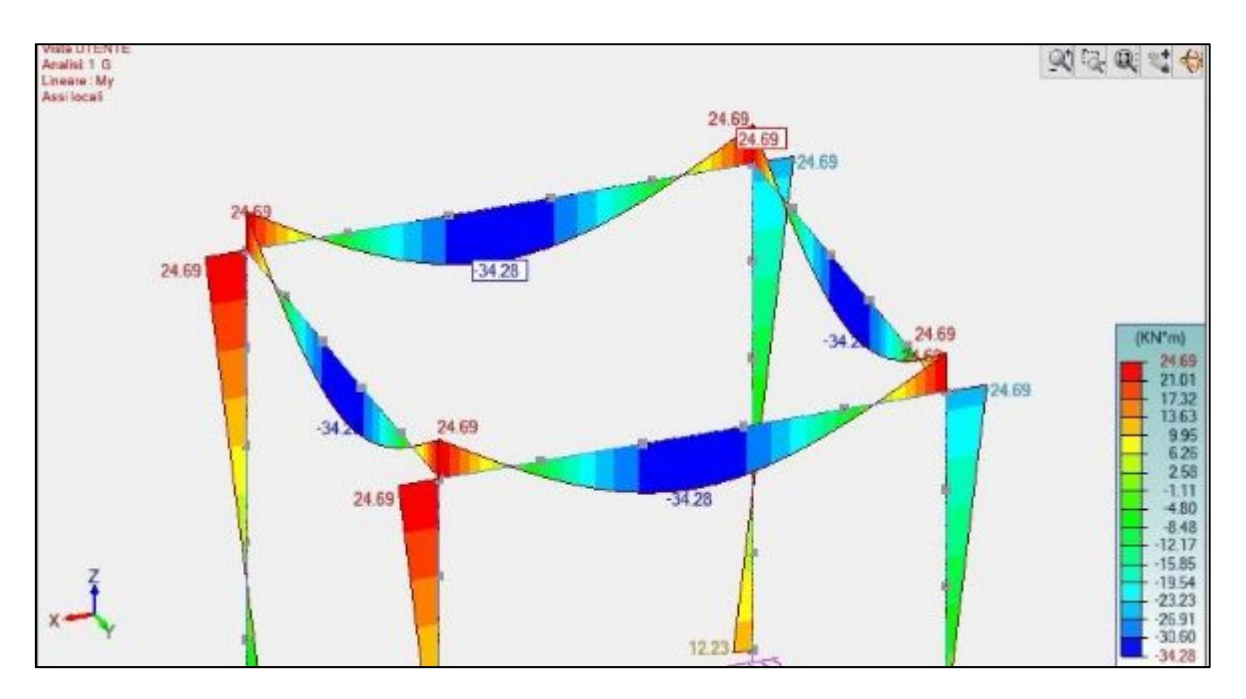

Figura 114. Diagramma di momento flettente con carichi orditi in due direzioni

Con la singola orditura si definisce una direzione di carico (solai monodirezionali). I carichi vengono ripartiti come mostrato dal diagramma del momento riferito al solo peso proprio, in particolare il carico viene distribuito per circa il 45% sulle travi principali e circa il 5 % su quelle secondarie.

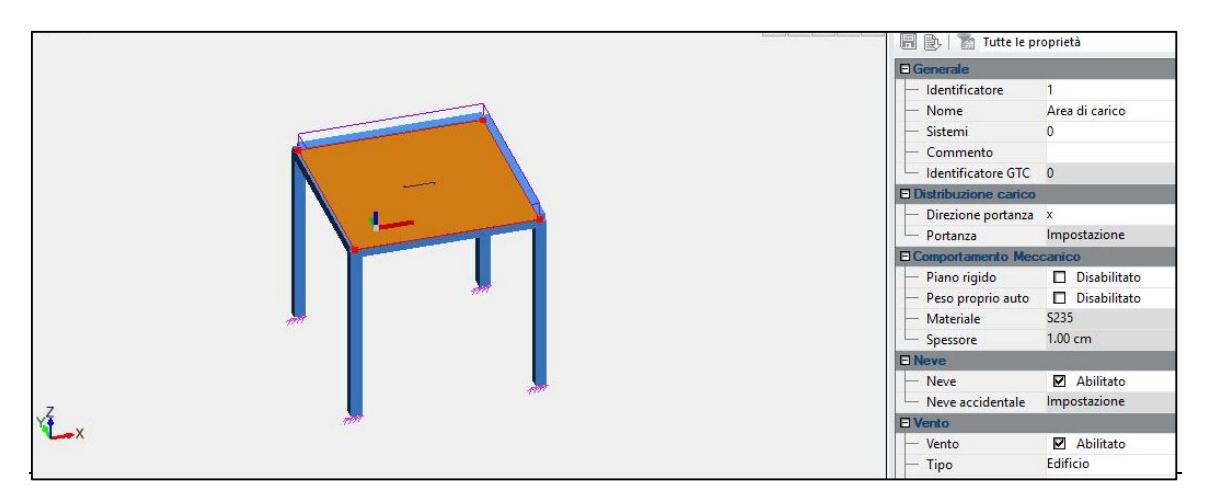

Figura 115. Area di carico monodirezionale

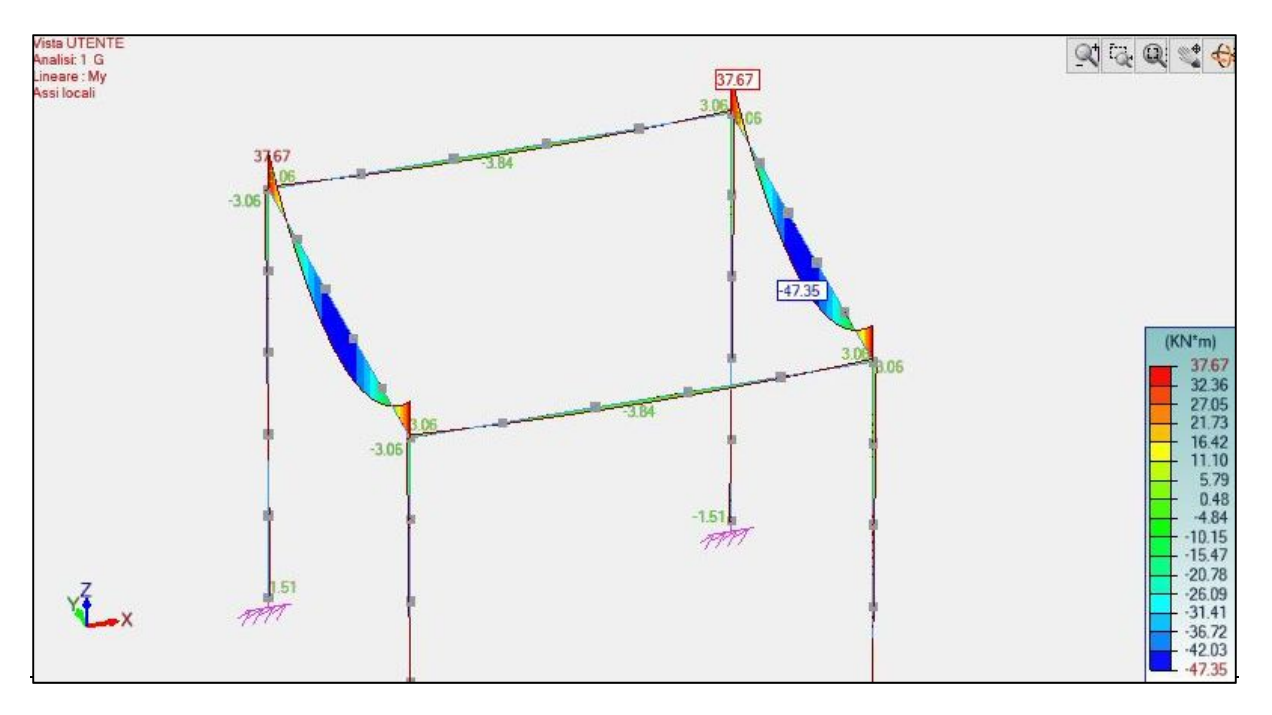

Figura 116. Diagramma momento flettente con area di carico monodirezionale

## 🕨 In Midas Gen 🛛 🚺

Il seguente capitolo è stato svolto da Laura Muratore nella sua tesi "BIM e interoperabilità con il software di calcolo strutturale Midas". Viene verificata la possibilità di definire l'orditura del solai direttamente sul software di calcolo Midas Gen.

## 6.5.2. Sovrapposizione carichi trave – solaio

Nel momento in cui definiamo l'area di carico del solaio questa viene inserita seguendo la linea analitica della trave. Il problema di questa schematizzazione è che l'area di carico del solaio si potrebbe sovrapporre a metà trave.

Per verificare l'effettiva sovrapposizione si opera ipotizzando di sottrarre la parte del peso proprio della trave. Si prende in esame un portale semplice considerando tre casi di carico singolarmente e in seguito sovrapposti.

I casi singoli sono tre:

- Caso A: solo peso proprio travi;
- Caso B: solo area di carico;
- Caso A': carico lineare equivalente al peso proprio travi.

## In Advance Design (

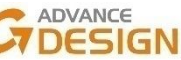

## CASO A: SOLO PESO PROPRIO

Si procede con l'analisi FEM considerando il solo peso proprio degli elementi e si ottiene il diagramma di momento flettente riportato nella figura seguente. Si rileva che il momento massimo in campata di: -3,84 kN\*m.

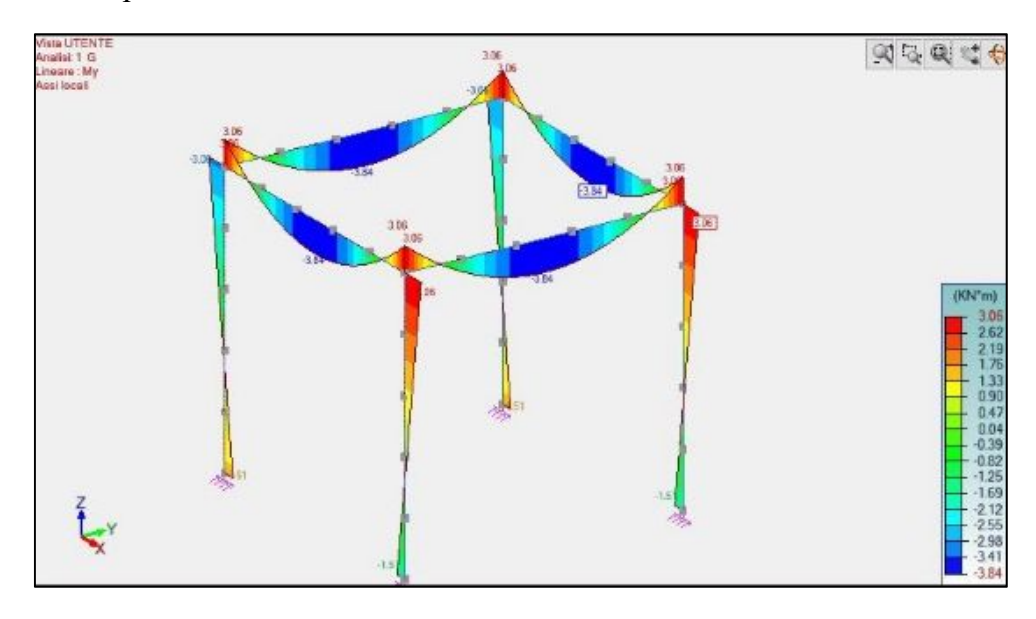

Figura 117. Diagramma di momento applicando il solo peso proprio

#### CASO B: SOLO AREA DI CARICO

Si inserisce l'area di carico con un valore di 10 kN/m<sup>2</sup>. Il diagramma di momento corrispondente è rappresentato nella figura seguente.

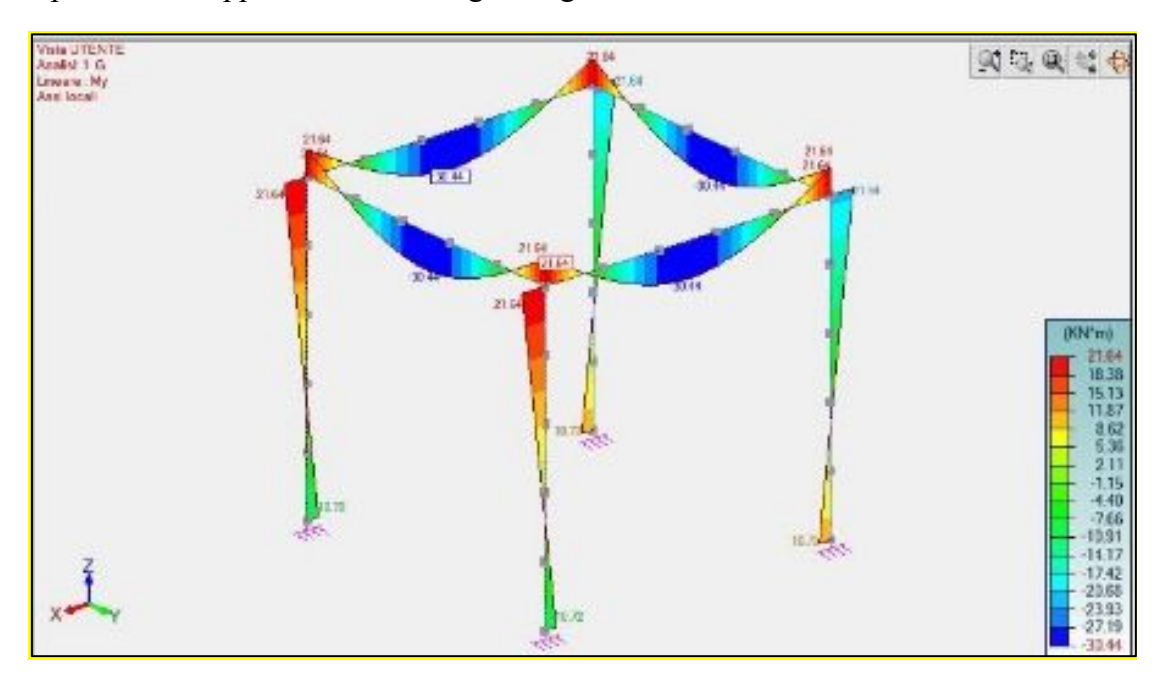

Figura 118. Diagramma di momento applicando un carico areale

#### CASO A': CARICO LINEARE EQUIVALENTE AL PESO PROPRIO

Si determina un carico lineare equivalente al peso proprio da applicare sull'asse della trave, pari a -2,25 kN, come mostrato nella seguente figura.

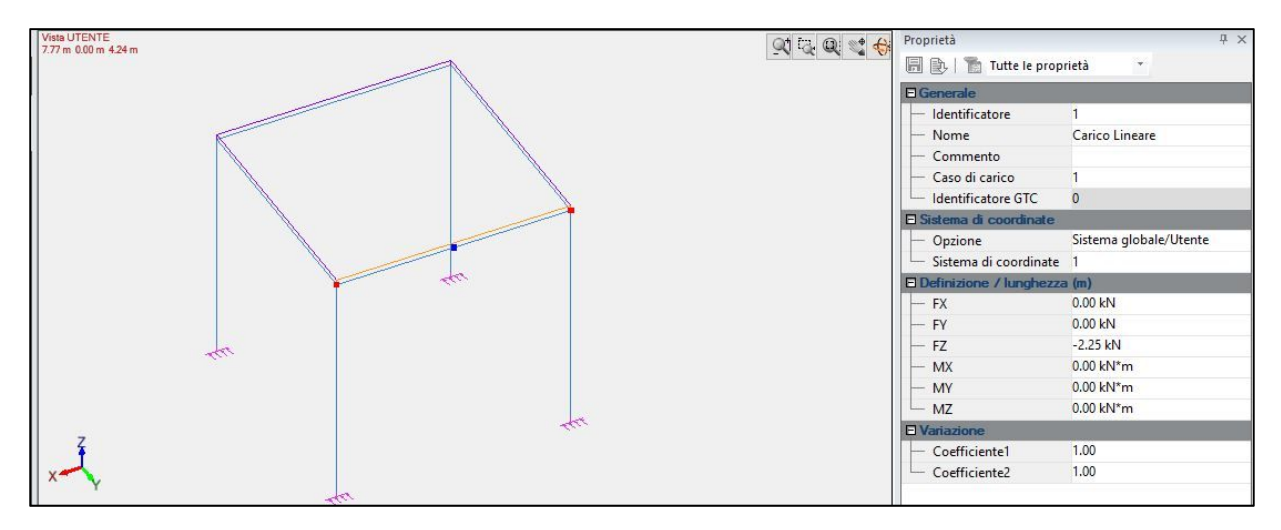

Figura 119. Inserimento carico lineare equivalente al peso proprio

Si riscontra che i valori di momento flettente sono coerenti a quelli dove viene calcolato in automatico il solo peso proprio, come mostrato nella seguente figura.

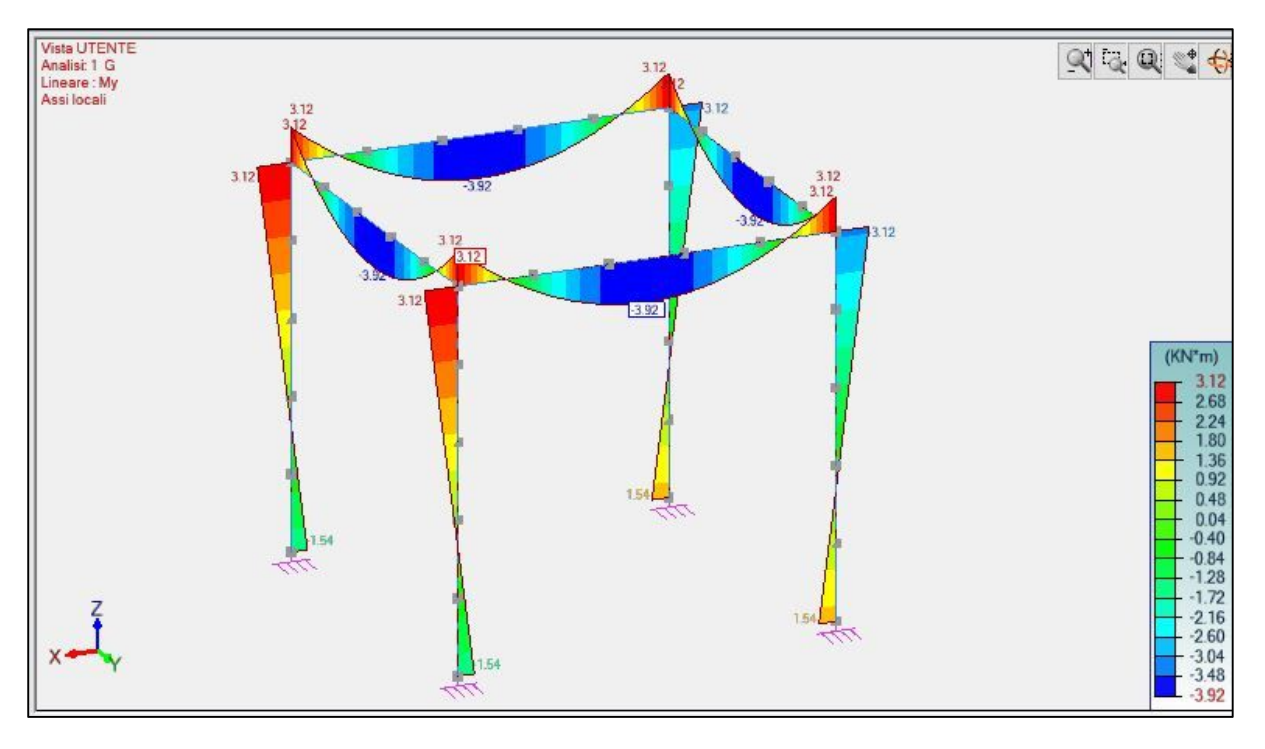

Figura 120. Diagramma momento flettente carico lineare equivalente al peso proprio

Si riassumono i risultati nella seguente tabella.

| CONFRONTO<br>CASI | Descrizione                                 | M <sub>max</sub> [kN*m] |
|-------------------|---------------------------------------------|-------------------------|
| А                 | Solo peso proprio trave                     | 3.84                    |
| В                 | Solo area di carico                         | 30.44                   |
| A'                | Solo peso proprio equivalente su trave      | 3.92                    |
| A'/2              | Solo peso proprio equivalente su metà trave | 1.96                    |

Tabella 26. Sintesi momento massimo casi analizzati per la verifica della sovrapposizione trave-solaio

I casi che ci permettono di valutare l'effettiva sovrapposizione trave-solaio sono i seguenti:

- Caso (A'/2) + B
- Caso A+B

CASO (A'/2) + B: caso in cui viene tolto il peso di metà trave.

Il diagramma di momento flettente è mostrato nella seguente figura.

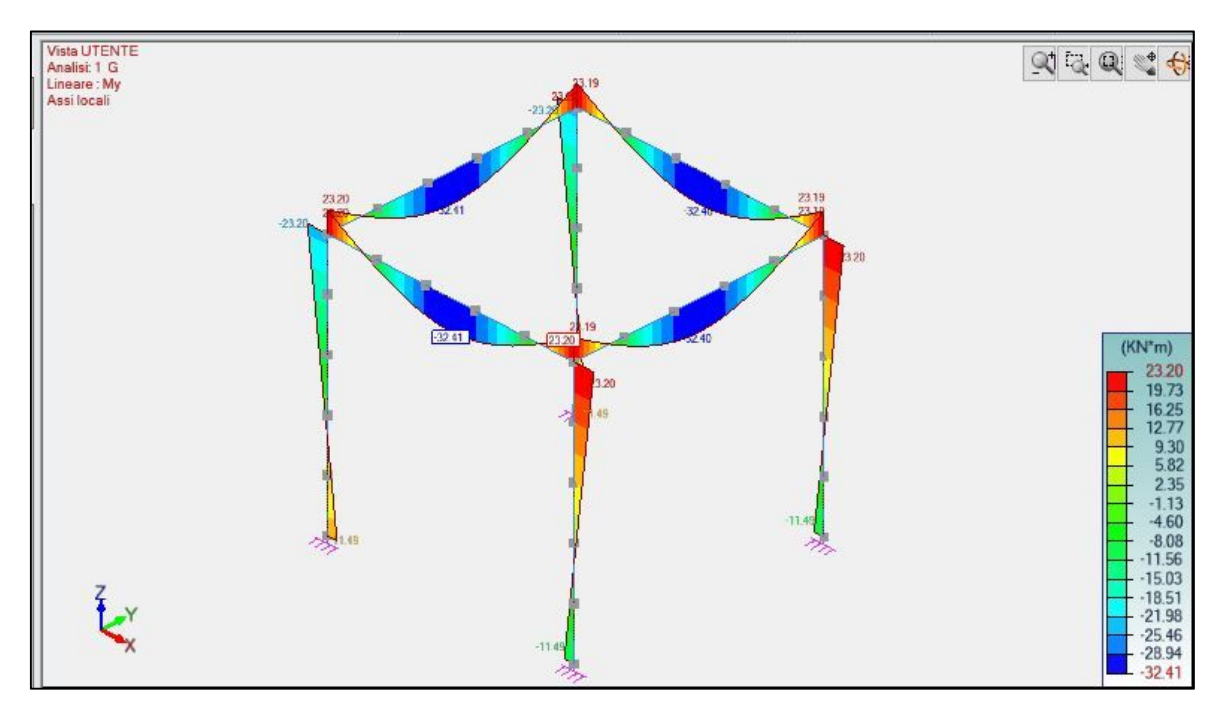

Figura 121. Diagramma di momento applicando pp e carico areale sottratto del peso di metà trave

CASO A+B: caso calcolato automaticamente dal software.

Il diagramma di momento flettente è mostrato nella seguente figura.
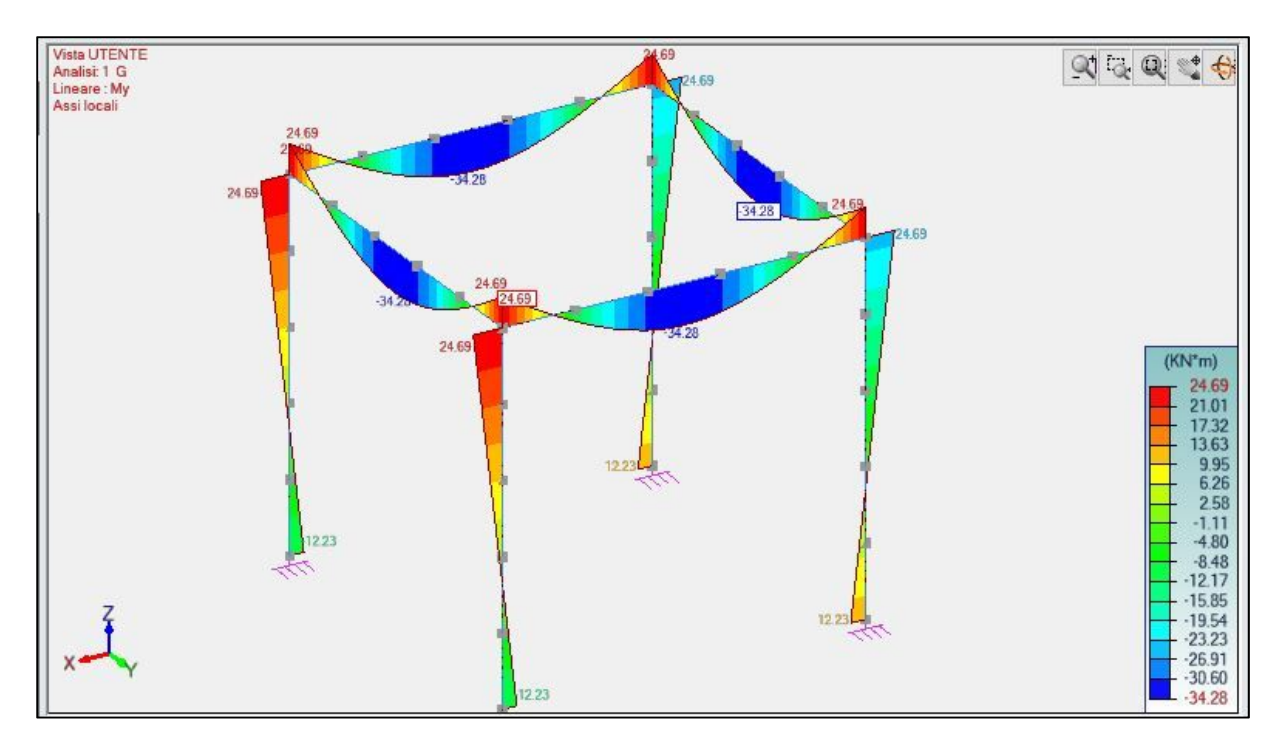

Figura 122. Diagramma di momento applicando il peso proprio e il cario areale

Si riassumono i risultati nella seguente tabella.

| CONFRONTO COMBINAZIONE<br>CASI | M <sub>max</sub><br>[kN*m] | Differenze M <sub>max</sub><br>[kN*m] | Differenze M <sub>max</sub><br>[%] |
|--------------------------------|----------------------------|---------------------------------------|------------------------------------|
| A'/2 + B                       | 32.40                      | 2.12                                  | 6.54                               |
| A+B                            | 34.28                      | 2.12                                  | 0.34                               |

| Tabella 27.  | Verifica         | sovrapposizione | trave-solaio |
|--------------|------------------|-----------------|--------------|
| I ubciiu 27. | <i>r crijicu</i> | soviupposizione | nuve-sound   |

Come si può notare vi è una differenza tra i valori di momento, questo implica che nella zona di sovrapposizione trave-solaio il peso viene conteggiato, erroneamente, sia per la trave che per il solaio.

### 🕨 In Midas Gen 🛛 🚺

Il seguente capitolo è stato svolto da Laura Muratore nella sua tesi "BIM e interoperabilità con il software di calcolo strutturale Midas". Viene verificata l'effettiva sovrapposizione trave-solaio.

#### Confronto software

Nella tabella seguente si riassumono i risultati ottenuti in Midas e Advance Design.

| CONFRONTO<br>SOFTWARE | Combinazione<br>casi | M <sub>max</sub><br>[kN*m] | Differenze M <sub>max</sub><br>[kN*m] | Differenze M <sub>max</sub><br>[%] |
|-----------------------|----------------------|----------------------------|---------------------------------------|------------------------------------|
| Advance Design        | A'/2 + B             | 32.4                       |                                       |                                    |
|                       | A+B                  | 34.28                      | 2.12                                  | 6.54                               |
| Midas Gen             | A'/2 + B             | 32.4                       |                                       |                                    |
| G                     | A+B                  | 34.35                      | 2.05                                  | 6.33                               |

Tabella 28. Tabella conclusiva casi indagati – confronto software

Si conclude che il peso della trave viene conteggiato per intero nel caso di un'area di carico che parte dall'asse della trave, quindi è presente nella zona di sovrapposizione trave-solaio il peso di entrambi gli elementi.

La differenza è dell'ordine del 6% e non è trascurabile. Per la verifica della zona di sovrapposizione è stato eliminato il peso della trave, ma fisicamente andrebbe eliminato il peso del solaio.

#### 6.5.3. Ricerca soluzioni al problema sovrapposizione

Sono state elaborate quattro possibili soluzioni:

- Caso 1: disegnare solaio in Revit con le sue dimensioni reali, ridotte rispetto al solaio di default;
- Caso 2: disegnare solaio come area di carico ridotta direttamente sul software;
- Caso 3: disegnare solaio come area di carico direttamente sul software applicando il carico equivalente.

#### CASO 1: SOLAIO IN REVIT CON DIMENSIONI RIDOTTE

L'obiettivo è riuscire ad analizzare il solaio senza la sovrapposizione con le travi su cui appoggia. Il primo caso consiste nel modificare la larghezza del solaio in modo che arrivi a filo trave e non sull'asse della trave, come mostrato nella seguente figura.

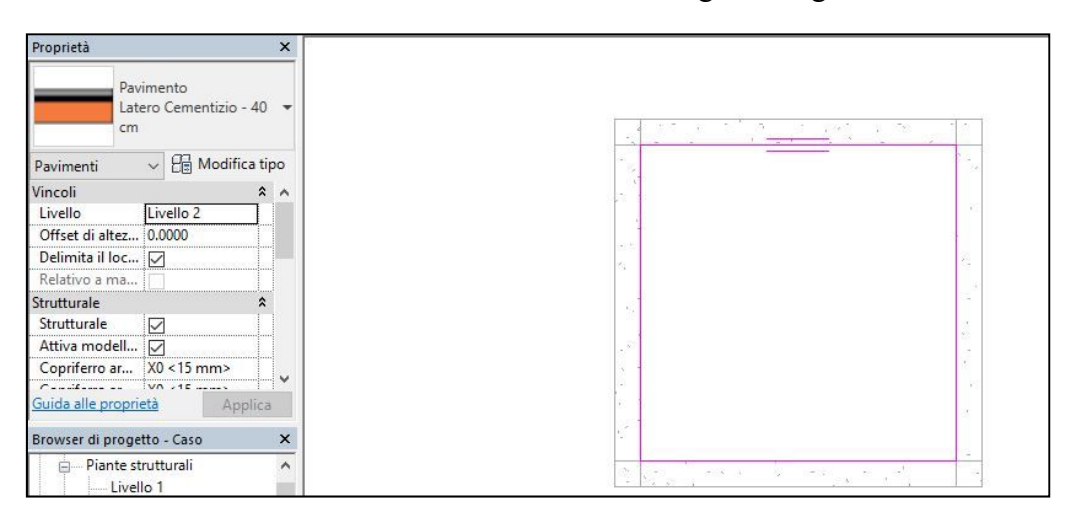

Figura 123. Modellazione solaio in Revit da filo trave

Il modello analitico è stato definito con linee analitiche delle travi al centro delle travi stesse e linee analitiche del solaio corrispondenti al contorno impostato (allineamento con proiezione), come mostrato nella seguente figura.

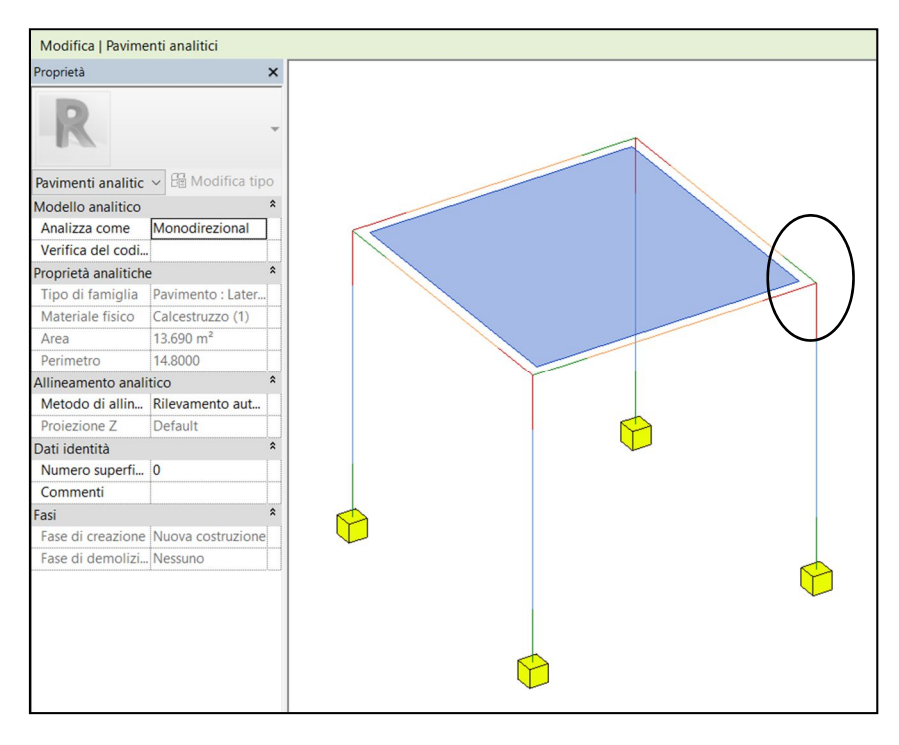

Figura 124. Visualizzazione analitica solaio modellato da filo trave

È necessario creare dei collegamenti analitici tra il solaio e la trave, altrimenti il solaio non risulta appoggiato alle travi, come evidenziato nella seguente figura.

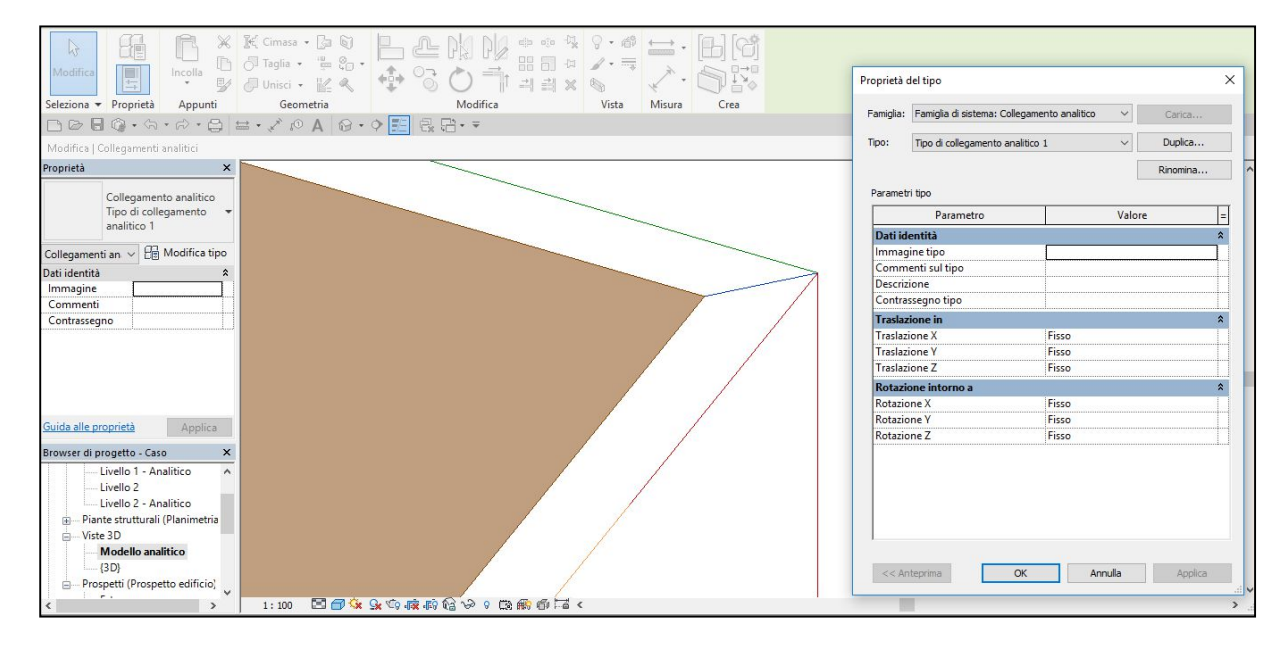

Figura 125. Inserimento collegamento analitico

Il collegamento è reso completamente rigido definendo fissi tutti i movimenti, sia di traslazione che di rotazione.

## > In Advance Design

Esportando il modello in Advance Design, i collegamenti analitici non vengono mantenuti quindi la soluzione non è funzionale.

### 🕨 In Midas Gen 🛛 🚺

Il seguente capitolo è stato svolto da Laura Muratore nella sua tesi "BIM e interoperabilità con il software di calcolo strutturale Midas". La criticità di questa soluzione di questa soluzione è che non è possibile impostare l'orditura del solaio.

# CASO 2: SOLAIO DEFINITO COME AREA DI CARICO RIDOTTA SUL SOFTWARE

Il secondo caso prevede di considerare il solaio come area di carico ridotta (quella reale modellata da filo trave) direttamente sul software, partendo dal telaio semplice visto nel caso 1 (larghezze di 4,00m e sezioni 30x30 cm sia per le travi sia per i pilastri).

È stata inserita un'area di carico pari a quella reale del solaio, ovvero non con un'area di 16,00 m<sup>2</sup> bensì di 13,69 m<sup>2</sup> (considerando le travi 30x30 cm).

## In Advance Desing

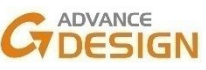

Il modello del telaio semplice definito in Revit nel caso 1 viene esportato sul software. Il carico effettivo di 10 kN/m<sup>2</sup> è applicato nella sotto-area centrale della superficie di 13,69 m<sup>2</sup>.

Affinché il carico venga applicato sulle travi è necessario inserire una lastra di peso proprio nullo che trasmetta il carico sulle travi, come mostrato nella seguente figura.

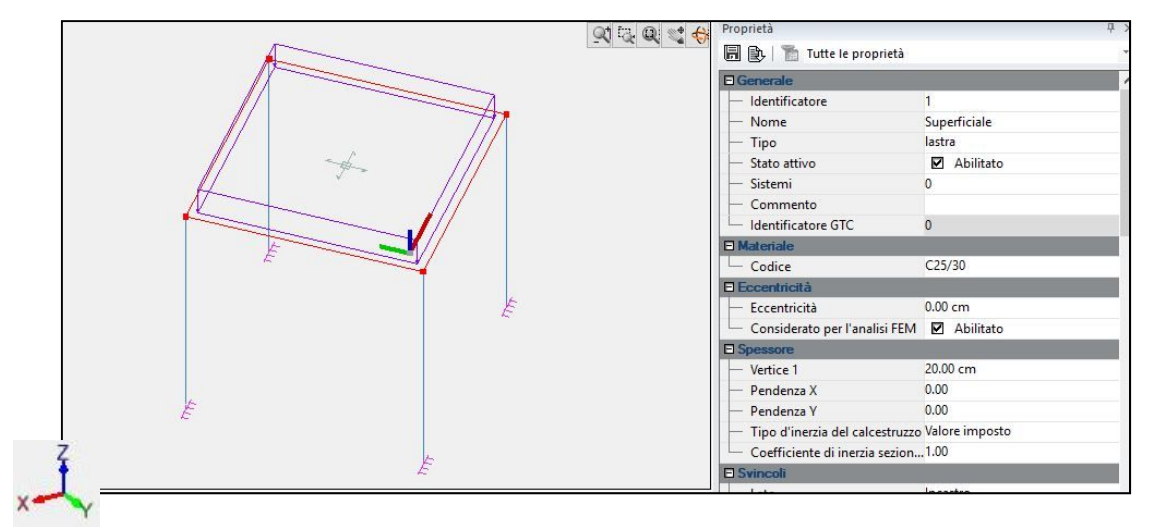

Figura 126. Inserimento solaio ridotto direttamente sul software di calcolo

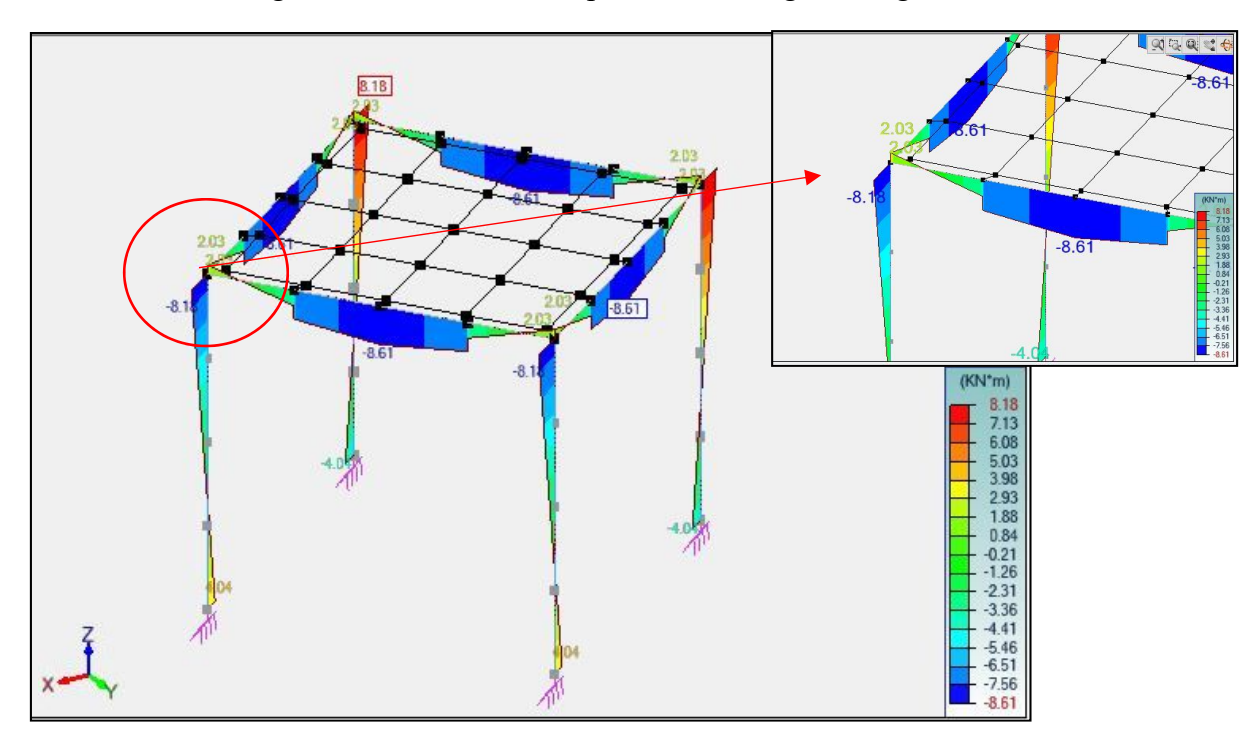

Il risultato in termini di diagramma di momento è riportato nella seguente figura.

Figura 127. Diagramma momento flettente segmentato

Conclusioni:

- Diagramma di momento discretizzato a causa della mesh della lastra;
- Impossibilità di definire un'orditura.

Anche questa soluzione non è quindi considerata soddisfacente per la risoluzione del problema.

#### 🕨 In Midas Gen 🛛 🚺

Il seguente capitolo è stato svolto da Laura Muratore nella sua tesi "BIM e interoperabilità con il software di calcolo strutturale Midas". La distribuzione del diagramma di momento negli appoggi non risulta attendibile.

## CASO 3: SOLAIO DEFINITO COME AREA DI CARICO EQUIVALENTE SUL SOFTWARE

Si è verificato che modellare il peso del solaio con la giusta area di carico risulta avere delle criticità, quindi si procede ad una soluzione che utilizza le dimensioni di default seguendo le linee analitiche delle travi e inserire un carico equivalente che tenga conto del fatto che il carico applicato è distribuito su un'area più grande. Viene applicata la soluzione ad un telaio semplice con travi e pilastri di sezione 30x30 cm.

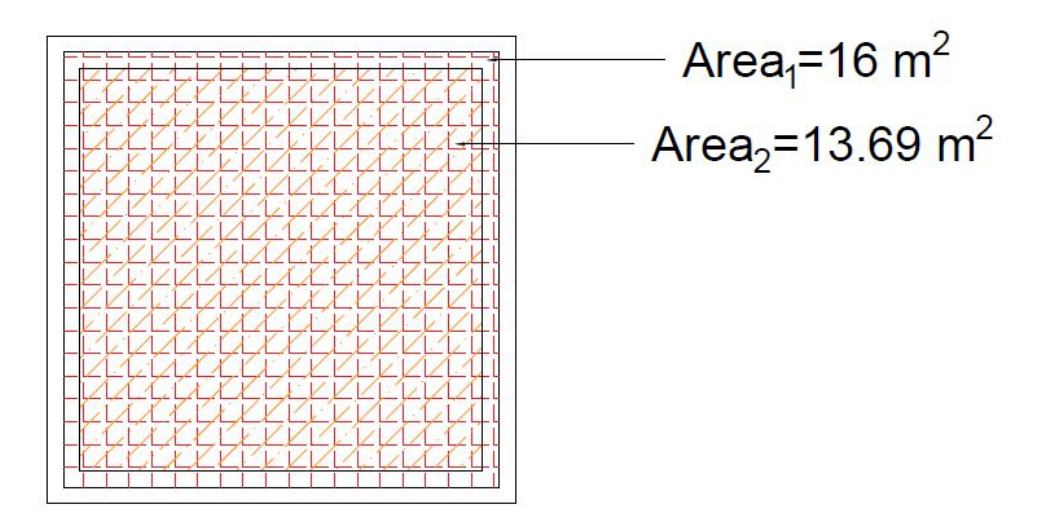

Figura 128. Individuazione area di carico reale

Attraverso una proporzione si ridistribuisce il carico del solaio:

$$A_1 = 16 \text{ m}^2 \rightarrow q_1 = x$$
$$A_2 = 13,69 \text{ m}^2 \rightarrow q_2 = 10 \frac{KN}{m^2}$$

Il carico equivalente sarà:

$$q_1 = 13,69 * \frac{10}{16} = 8,56 \frac{KN}{m^2}$$

Si confrontano i due casi

- Telaio spaziale con applicazione del carico totale;
- Telaio spaziale con applicazione di un carico equivalente.

#### In Advance Design CADVANCE DESIGN

Viene applicato al modello prima il carico totale e poi il carico ridotto calcolato per confrontarne i risultati. Si effettua l'analisi e i risultati sono riportate nelle seguenti figure.

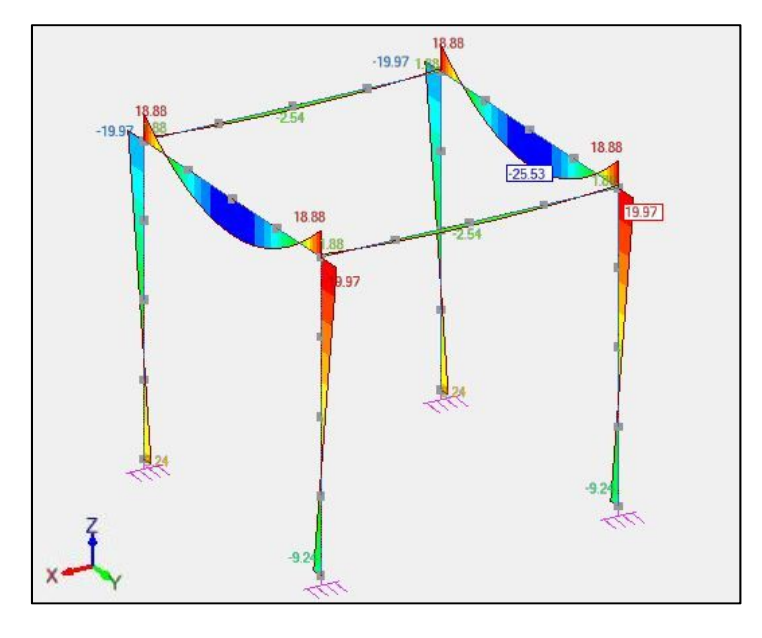

Figura 129. Diagramma di momento telaio con carico totale

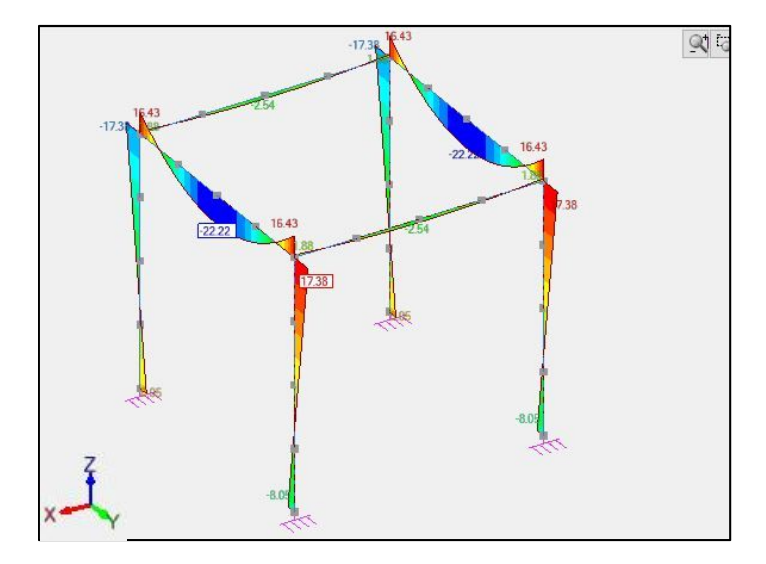

Figura 130. Diagramma di momento telaio con carico equivalente reale

Dai calcoli emerge che il fatto di non aver considerato il carico equivalente porta ad un errore di circa il 15%.

| VALORI DI CARICO<br>[kN/m <sup>2</sup> ] | Area [m <sup>2</sup> ] | M <sub>max</sub> campata<br>[kN*m] | Differenza M <sub>max</sub> campata<br>[kN*m] | Errore [%] |
|------------------------------------------|------------------------|------------------------------------|-----------------------------------------------|------------|
| 8.56                                     | 16.00                  | -22.22                             | 2.21                                          | 14.00      |
| 10.00                                    | 16.00                  | -25.53                             | 3.31                                          | 14.90      |

Tabella 29. Errore sovrapposizione trave solaio – Advance Design

#### In Midas Gen

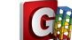

Il seguente capitolo è stato svolto da Laura Muratore nella sua tesi "BIM e interoperabilità con il software di calcolo strutturale Midas". Dai calcoli emerge che l'errore commesso per non aver considerato il carico equivalente è di circa il 15%.

#### 6.5.4. Implementazione soluzione adottata

Il caso 3 precedentemente descritto consiste nel mantenere inalterato il solaio ed applicare un carico equivalente minore in modo da tener conto che il solaio reale (con un'area inferiore) distribuisce il suo peso su un solaio di area maggiore. L'obiettivo è quello di trovare un modo per automatizzare il calcolo di un coefficiente di ripartizione dei carichi che tenga conto della geometria reale sfruttando il BIM.

L'algoritmo si basa su questa formula:

$$L_2 = L_1 - \frac{C_1 + C_2}{2}$$

Dove:

- C: larghezza travi intersecate;
- L<sub>1</sub>: lunghezza analitica della trave;
- L<sub>2</sub>: distanza interna tra travi opposte.

Le lunghezze sono riportate nella seguente figura.

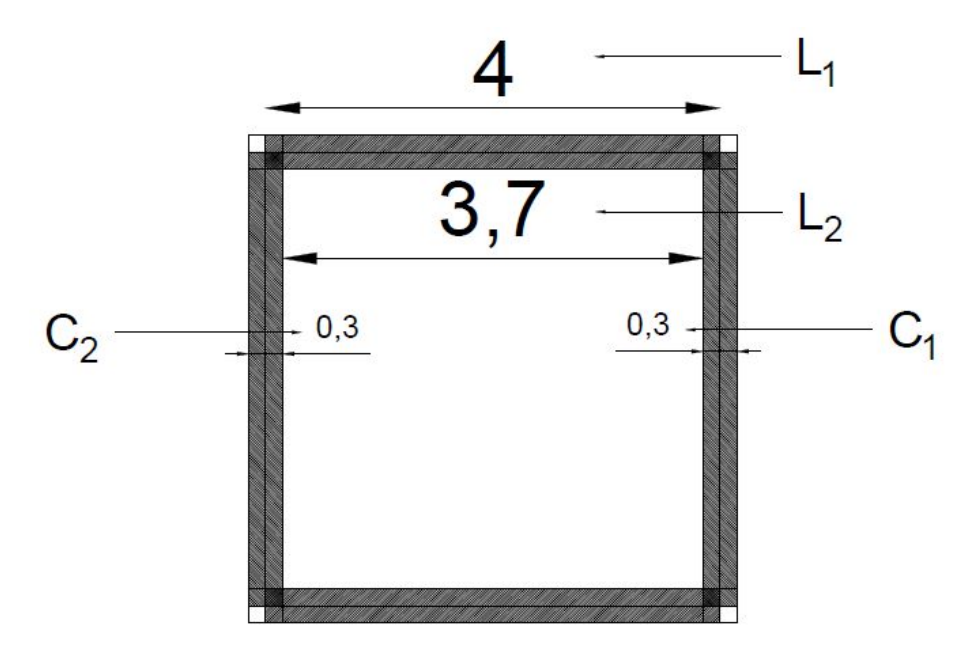

Figura 131. Lunghezze caratteristiche per definizione algoritmo

Una volta individuati  $L_1$  e  $L_2$  per due lati consecutivi allora è possibile trovare l'area reale  $A_2$  del solaio, come mostrato in *Figura 206*.

Attraverso una semplice proporzione si ridistribuisce il carico del solaio:

A<sub>1</sub> = 16 mq 
$$\rightarrow$$
 q<sub>1</sub> = x  
A<sub>2</sub> = 13,69 mq  $\rightarrow$  q<sub>2</sub> = 10  $\frac{KN}{m^2}$ 

Il carico equivalente sarà:

$$q_1 = 13,69 * \frac{10}{16} = 8,56 \frac{KN}{m^2}$$

Per trovare il carico equivalente, o meglio il coefficiente di ripartizione del carico, in maniera automatica, viene utilizzato un algoritmo che si basa sull'utilizzo di diversi programmi:

- <u>Autodesk Revit 2018</u>: vengono disegnate le travi partendo da filo pilastro e non dal centro per non avere problemi di intersezione solaio travi.
- Dynamo:
  - Intersezione tra ogni solaio con le travi corrispondenti;
  - Calcolo lunghezza della trave analitica (L1) come distanza tra i due pilastri che interseca;
  - Esportazione dati grezzi su Excel:
    - Travi con le rispettive lunghezze e larghezze;
    - Solaio con le rispettive travi intersecate;
    - Travi con i rispettivi pilastri intersecati.
- <u>Visual Basic</u>: le operazioni per individuare L<sub>1</sub> e L<sub>2</sub> vengono eseguite tramite questo linguaggio di programmazione associato a Excel, per poi calcolare coefficiente di ripartizione dei carichi da associare ad ogni solaio.

In sintesi si ha come input il piano di cui si vuole eseguire il calcolo e come output un elenco di tutti i solai con i corrispettivi coefficienti di ripartizione, si riporta nella seguente figura un workflow del processo.

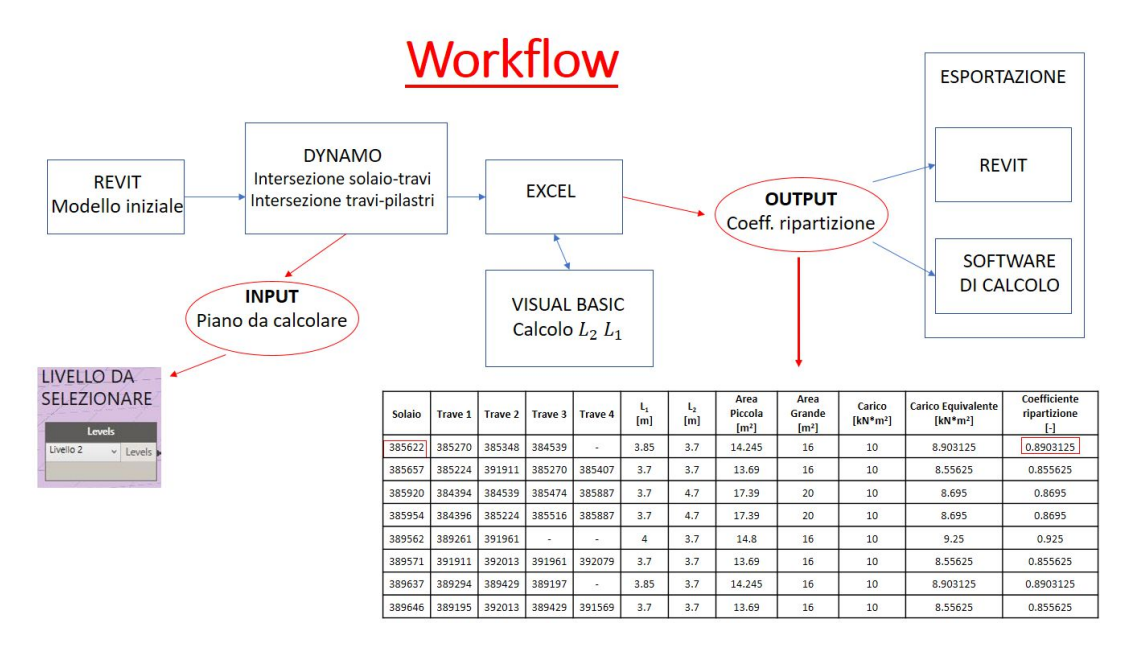

Figura 132. Workflow algoritmo

L'intera trattazione è stata verificata a partire da casi semplici fino ad arrivare a casi progressivamente più complicati, nel corso della trattazione è stato spiegato in maniera più dettagliata il caso più completo. Inizialmente è stato verificato un algoritmo, solo per alcuni casi semplici. In casi più complessi è stato necessario implementare il codice di calcolo arrivando a definire un ulteriore algoritmo.

L'algoritmo iniziale è stato articolato nel seguente modo:

- Travi modellate dal centro al centro del pilastro;
- Intersezioni considerate:
  - Solaio travi;
  - Trave trave.

I casi riferiti a questo algoritmo sono i seguenti:

- Telaio spaziale semplice;
- Telaio spaziale semplice a due piani;
- Telaio spaziale a due campate.

L'algoritmo finale invece è articolato nel seguente modo:

- Travi modellate da filo pilastro a filo pilastro;
- Intersezioni considerate:
  - o Solaio travi;
  - o Travi pilastri.

I casi riferiti a questo algoritmo sono i seguenti:

- Telaio spaziale a due campate;
- Telaio spaziale a 4 campate;
- Telaio spaziale a 4 campate e due piani;
- Telaio spaziale a 8 campate e due piani.

#### <u>Algoritmo iniziale</u>

L'algoritmo utilizzato consiste nell'intersecare tramite la funzione "All intersecting bounding box" il solaio con le 4 travi corrispondenti, che restituisce una lista con 4 elementi.

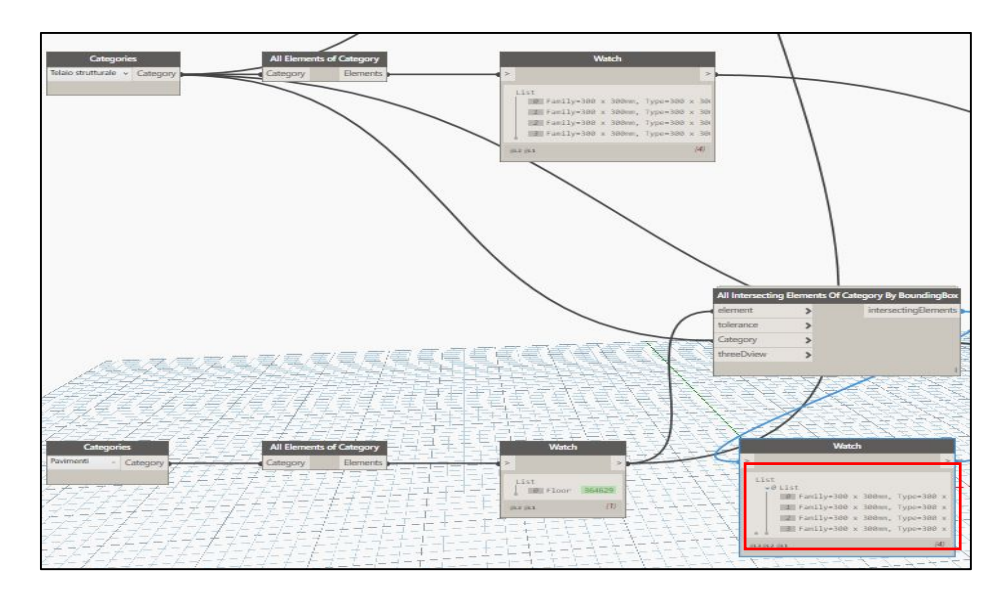

Figura 133. Intersezione travi solaio - Dynamo

A partire dalle travi intersecate ottenute si esegue un ulteriore intersezione con le travi dello stesso solaio, in questo modo per ogni trave ottengo al massimo 2 trave intersecate.

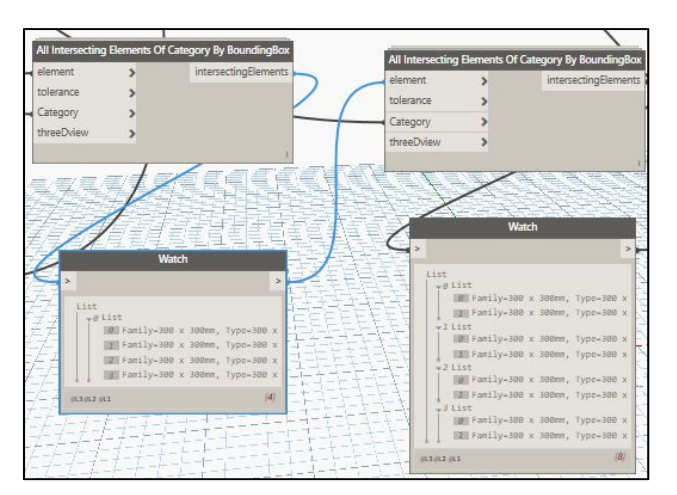

Figura 134. Intersezione trave trave - Dynamo

Ottenuta questa lista si ricava il parametro "C" e la larghezza della trave, vengono sommati i due valori relativi alle due travi intersecate e si divide per due, il tutto per ottenere la parte di formula soprastante  $\frac{(C1+C2)}{2}$ .

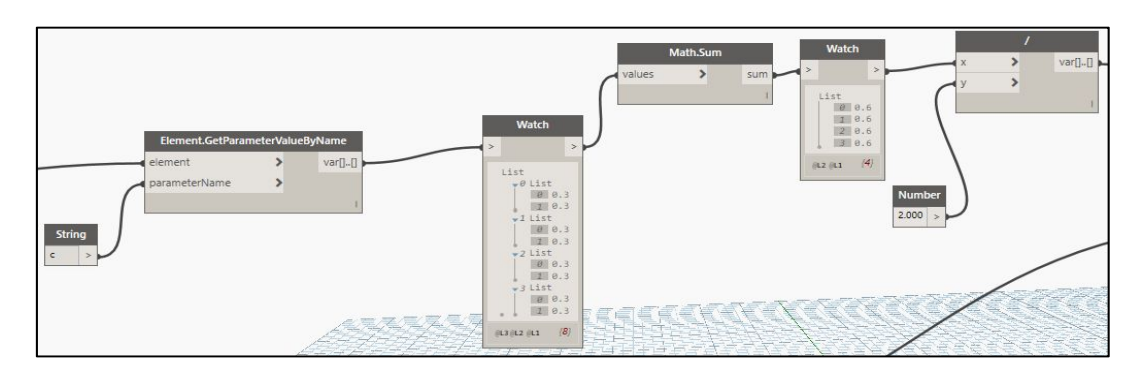

Figura 135. Calcolo semilarghezza trave - Dynamo

Si individua il parametro L<sub>1</sub> interrogando il parametro "Lunghezza" della trave.

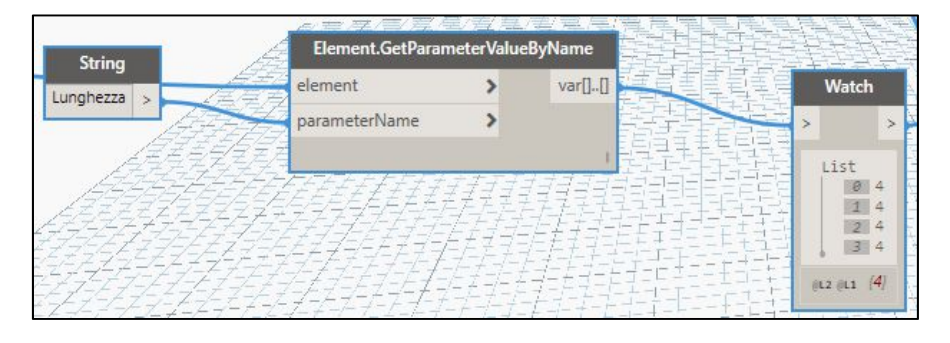

Figura 136. Lunghezza trave - Dynamo

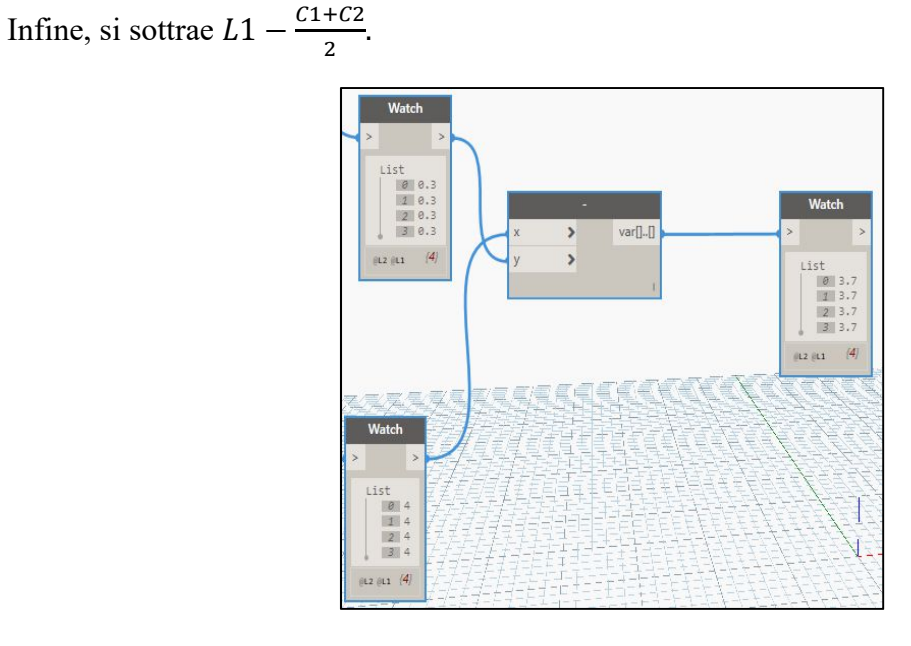

Figura 137. Operazione per ottenere lunghezza trave effettiva

Si ottengono 4 valori, che possono essere:

- 4 valori uguali:  $A_2 = lato x lato;$
- 4 valori diversi:  $A_2 =$  prodotto due lati diversi.

L'obiettivo è proprio calcolare A<sub>2</sub> per ridistribuire il carico applicato su A<sub>2</sub> tramite un carico equivalente su A<sub>1</sub>.

Questo script di Dynamo risulta verificato per i primi due casi di telaio spaziale ad un piano e a due piani nella seguente figura, mentre per il terzo caso nella seguente figura in basso riferito ad un telaio a due campate si hanno dei problemi.

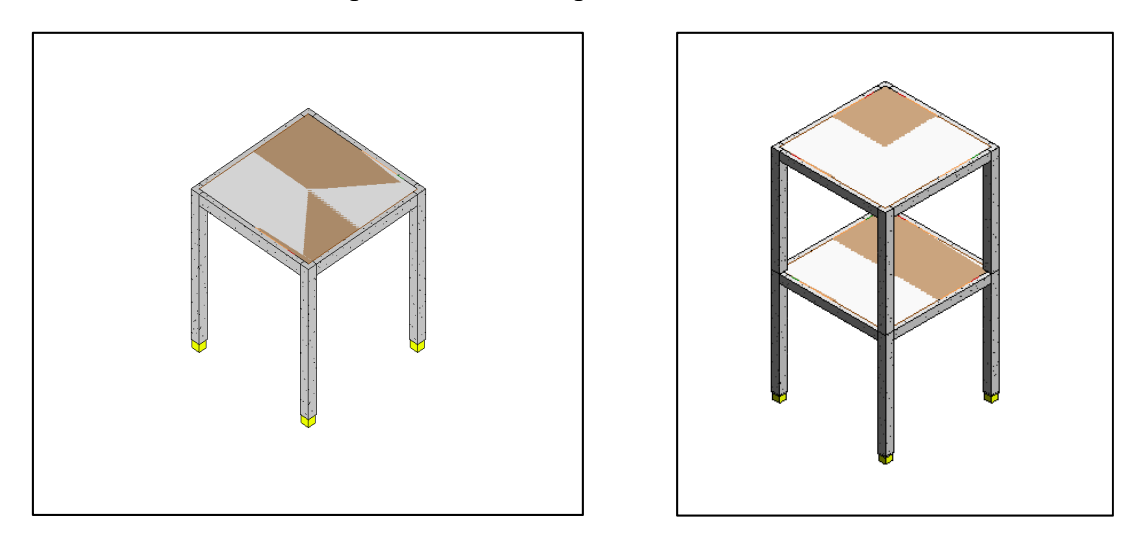

Figura 138. Telaio una campata, un piano – Telaio una campata, due piani

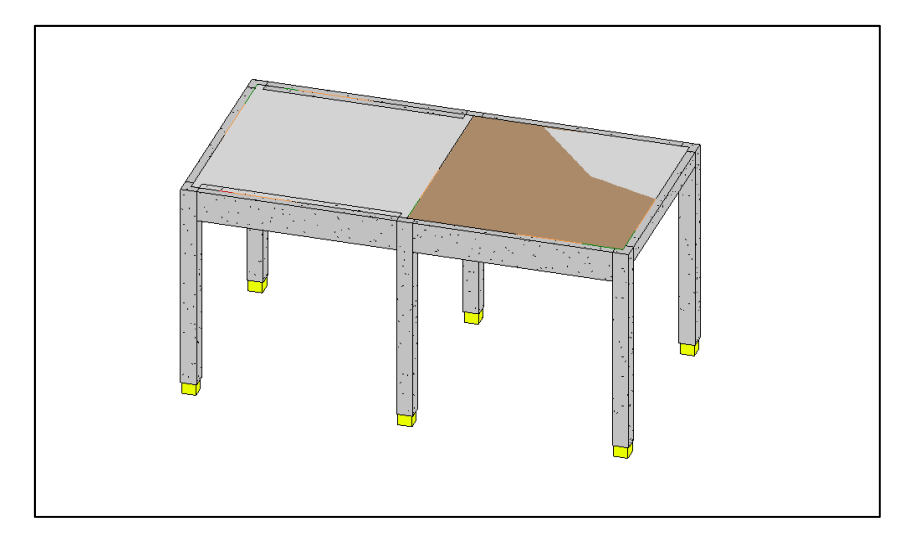

Figura 139. Telaio due campate, un piano

L'intersezione tra solaio e trave non viene calcolata perfettamente ed è presente in entrambi i solai una trave di troppo.

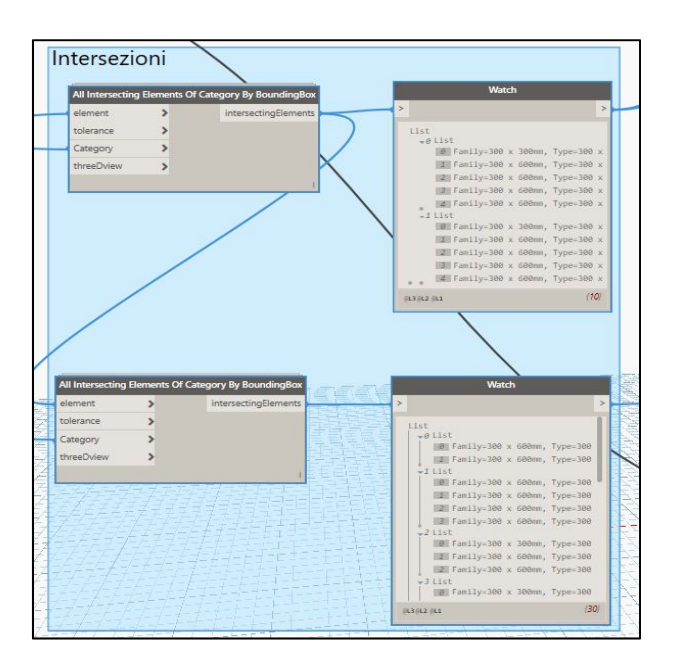

Figura 140. Doppia intersezione travi

Per capire quale trave si sovrappone nei solai si sono verificati gli ID per ogni trave e le travi realmente intersecate da Dynamo, come mostrato nella seguente figura.

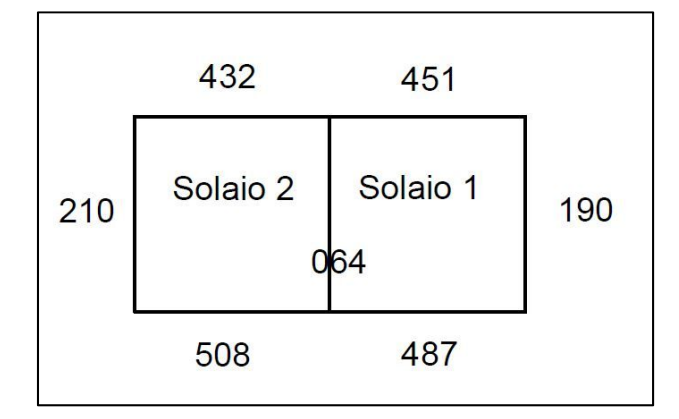

Figura 141. Schematizzazione telaio associando il codice identificativo per ogni trave

Solaio 1:

- 190;
- 064;
- 432: ERRORE;
- 451;
- 487.

#### Solaio 2:

- 210;
- 064;
- 432;
- 487: ERRORE;
- 508.

| Solaio 2 | Solaio 1 |
|----------|----------|
|          |          |

Per evitare questo errore è stata valutata la modellazione delle travi da filo pilastro a filo pilastro e quindi è necessario reimpostare parzialmente l'algoritmo.

#### Algoritmo finale

Il seguente algoritmo è stato perfezionato in funzione di telai più complessi e risulta verificato per i seguenti casi:

- Telaio spaziale a 2 campate;
- Telaio spaziale a 4 campate;
- Telaio spaziale a 4 campate e 2 piani;
- Telaio spaziale a 8 campate e 2 piani.

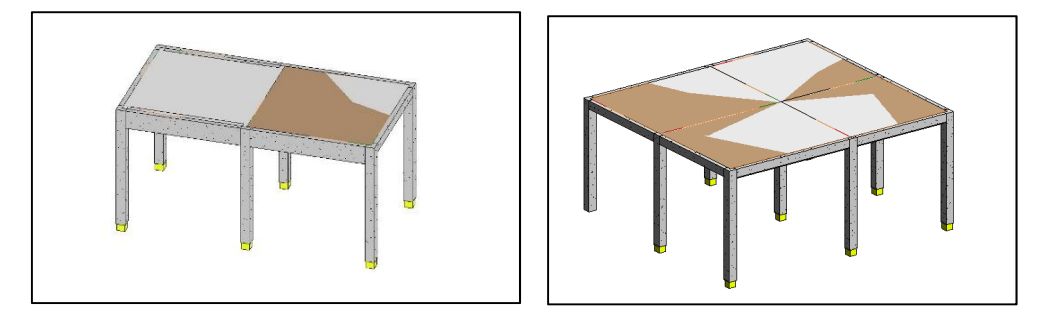

Figura 142. Telaio spaziale a due campate e Telaio spaziale a 4 campate

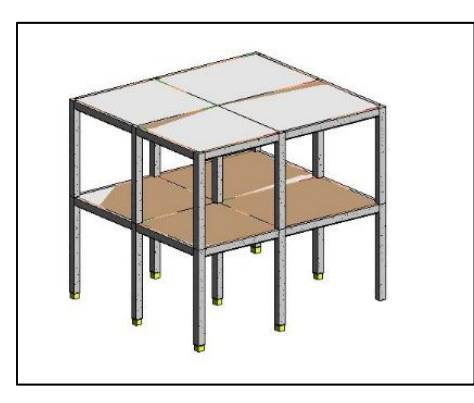

Figura 143. Telaio spaziale a 4 campate e due piani

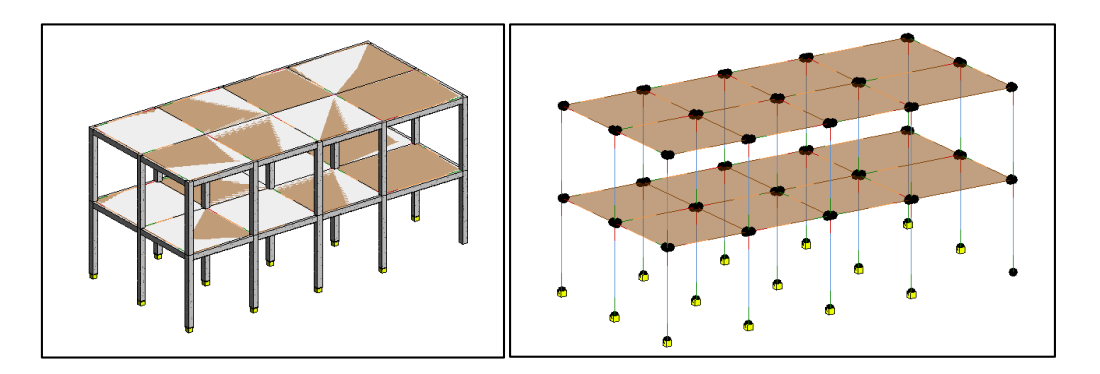

Figura 144. Telaio spaziale a 8 campate e due piani

L'algoritmo finale in Dynamo viene descritto in vari step, esaminando nel dettaglio i singoli nodi (o blocchi).

<u>Step 1:</u>

Inizialmente vengono selezionate tutti gli elementi travi e solai. I nodi utilizzati in questo primo step sono i seguenti:

- Categories: viene selezionata la categoria;
- All elements of Category: vengono selezionati tutti gli elementi di quella categoria.

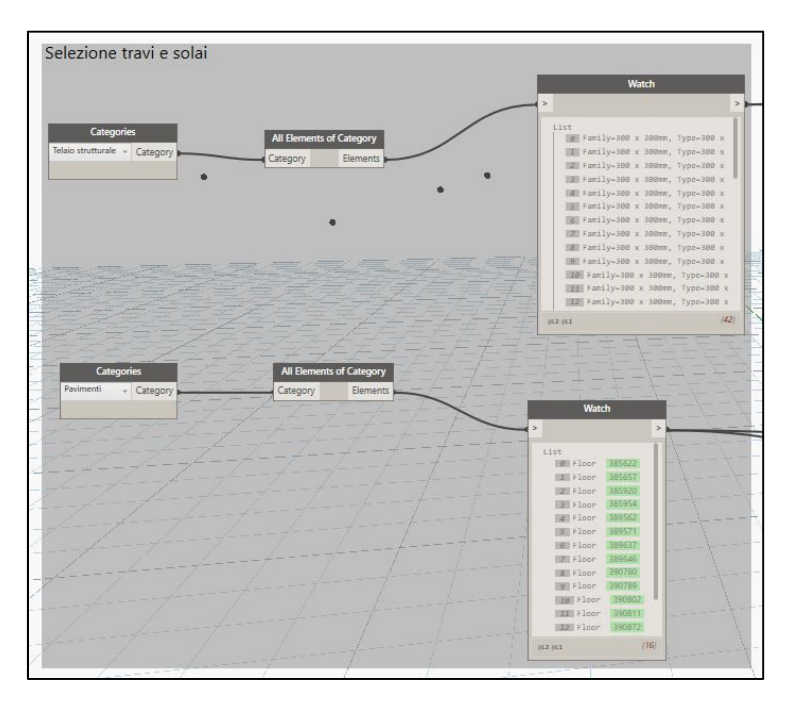

Figura 145. Selezione travi e solai

Step 2: vengono filtrati gli elementi riferiti ad un livello definito.

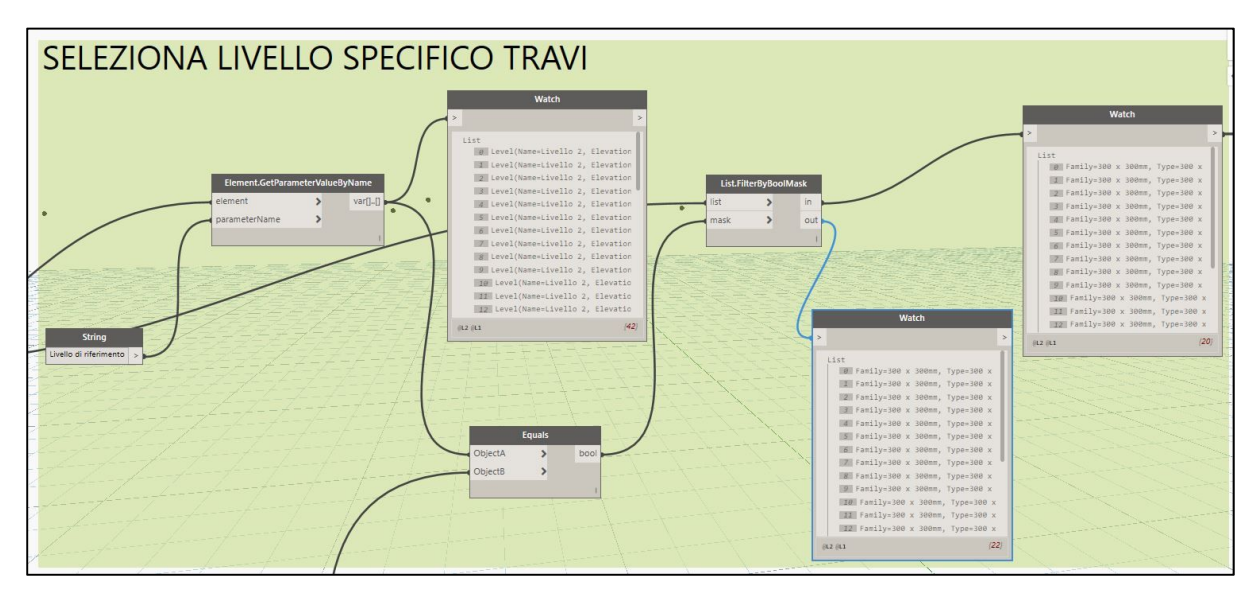

Figura 146. Selezione livello specifico travi

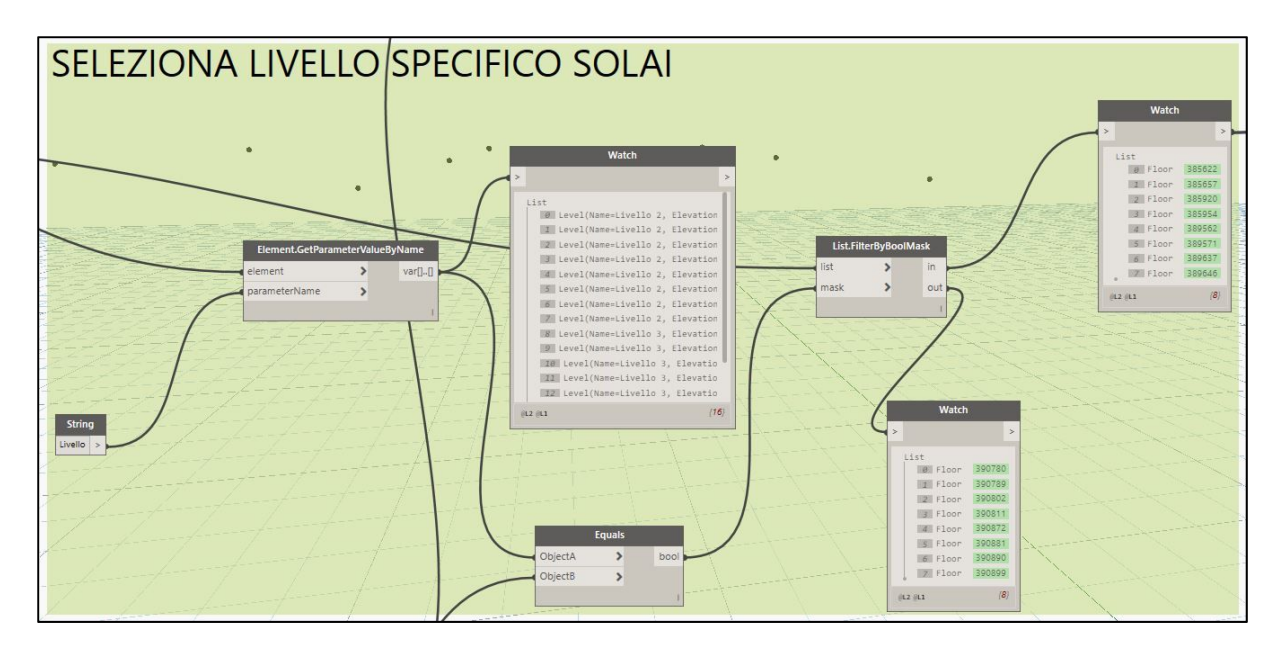

Figura 147. Selezione livello specifico solai

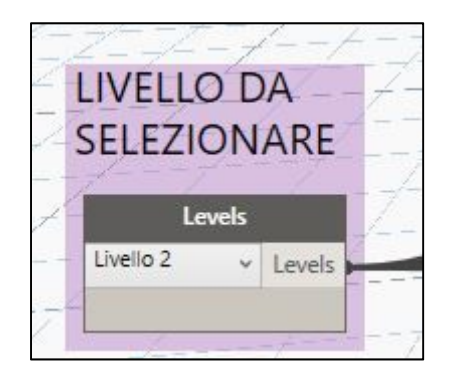

Figura 148. INPUT – selezione livello da analizzare

I nodi utilizzati in questo step sono le seguenti:

- Element.GetParameterValueByName: ottiene i valori di uno dei parametri dell'elemento;
- Levels: viene selezionato il livello;
- Equals: determina se due istanze di oggetto sono uguali, nel nostro caso se il parametro "Livello" sia uguale al "Levels" selezionato;
- List.FilterByBoolMask: applica un filtro ad una sequenza sulla base di indici corrispondenti in un elenco di valori booleani separato;
- Watch: viene stampato a video il risultato ottenuto.

Questo filtraggio avviene nel seguente modo:

 Viene selezionato il livello di riferimento tramite la funzione "Element.GetParameterValueByName" per ogni elemento della lista. Il livello di riferimento è il nome di un parametro che cambia a seconda dell'elemento in Revit considerato, ad esempio per i solai è "livello" mentre per le travi è "livello di riferimento";

 Viene impostato un filtro dove la condizione che deve essere verificata affinché l'elemento passi il filtro è che il livello dell'elemento deve essere uguale al livello selezionato.

Step 3: creazione di una lista con l'ID e una lista con l'area dei solai.

I nodi utilizzati sono "Paramter.Id", che ottiene l'ID dell'elemento e "Element.GetParameterValueByName", che prende il valore del parametro voluto.

|        | Element.GetParan | neterValue | ByName  |
|--------|------------------|------------|---------|
|        | element          | >          | var[][] |
|        | parameterName    | >          |         |
| String |                  |            | 1       |
|        | •                |            |         |
| Area > |                  |            |         |
| Area > | •                | 1          | •       |
| Area > | •                |            | •       |
| Area   | •                |            | •       |
| Area   | •                |            |         |
| Area   | ·                |            |         |
| Area   | Parameter.Id     |            |         |

Figura 149. Informazioni solai

<u>Step 4</u>: viene individuata per ogni trave la larghezza corrispondente tramite il parametro "C" precedentemente creato e si esegue la divisione per due per considerare la semi-larghezza della trave.

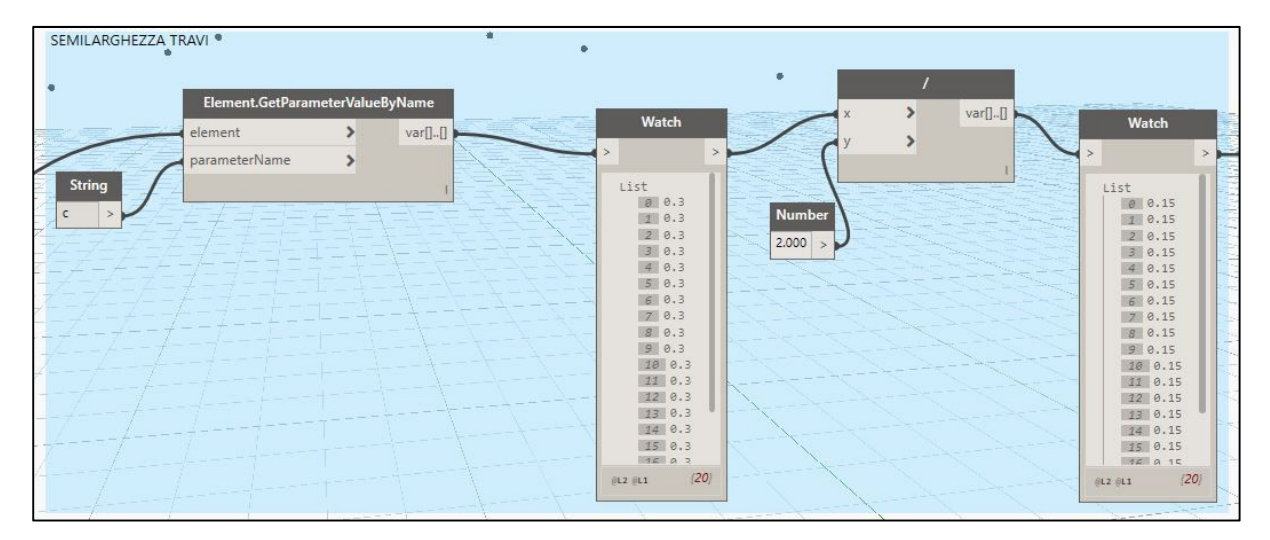

Figura 150. Semilarghezza travi

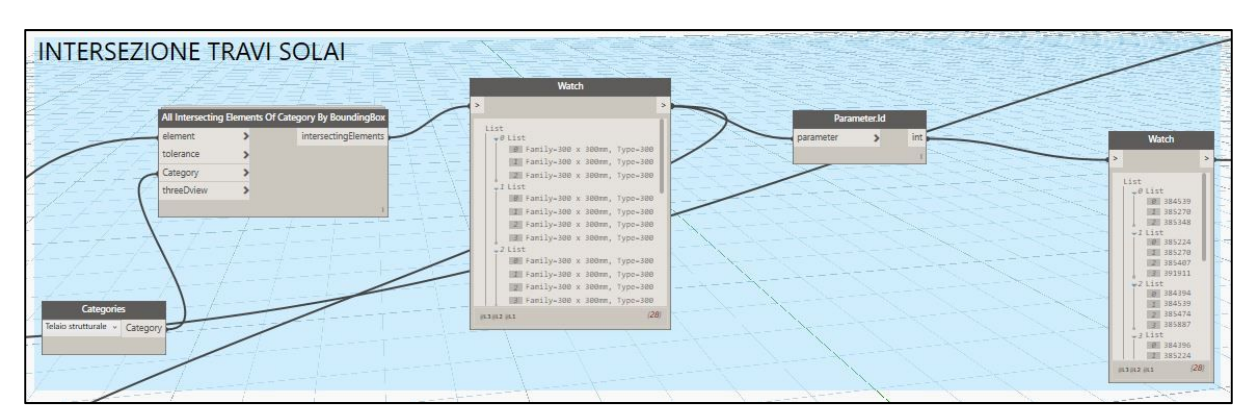

Step 5: intersezione dei solai con le travi corrispondenti.

#### Figura 151.Intersezione travi - solai

Il nodo utilizzato è "All intersecting element of category by boundingbox", che trova tutti gli elementi che intersecato una bounding box di un elemento dato.

Questa nodo si può trovare nel pacchetto *Clockwork* scaricabile in *Dynamo*. Esso contiene al suo interno un altro piccolo algoritmo e si basa sostanzialmente su uno script scritto nel linguaggio di programmazione *Pyton*, come visto nel *Capitolo 5*.

#### Step 6

La trave viene modellata da filo pilastro a filo pilastro, in questo modo la lunghezza della trave non risulta più  $L_1$  bensì  $L_2$ , quindi per ricavare  $L_1$  bisogna cercare un modo alternativo. Ogni trave si appoggia su due pilastri, ovvero si interseca con due pilastri.

L'idea è ottenere L<sub>1</sub> come distanza tra i due pilastri che la trave interseca.

| The state of the state of the s | Elements Of  | f Category By BoundingBox | Watch                             |
|----------------------------------------------------------------------------------------------------|--------------|---------------------------|-----------------------------------|
| element                                                                                                    | >            | intersectingElements      |                                   |
| tolerance                                                                                                    | >            | 7-                        |                                   |
| Category                                                                                                    | >            |                           |                                   |
| threeDview                                                                                                    | >            | ±./∸                      | E Family-308 x 300mm, Typo-30     |
|                                                                                                    |              | 1 × =                     | In Farily-300 x 300mr, Type-30    |
|                                                                                                    | -4-          |                           | I III Family-300 x 300mm, Type-30 |
|                                                                                                    | 2-           | 4+-7-7                    | JList                             |
| 7                                                                                                    |              |                           | Family-300 x 300mm, Type+30       |
| Cat                                                                                                    | egories      |                           | / I Family-308 x 300mm, Type-30   |
| Pilastri struttu                                                                                                    | rali v Cater | 1000                      | Family-300 x 300mm, Type-30       |
|                                                                                                    | cates        |                           | Family=300 x 300mm, Typo+36       |
| 10                                                                                                    |              |                           | _/ 2 List                         |
| 2                                                                                                    |              |                           |                                   |
|                                                                                                    |              | /                         | Family-308 x 300mm, Type-30       |
|                                                                                                    |              | /                         | Family-308 x 300mm, Type-         |
|                                                                                                    | /            |                           |                                   |

Figura 152. Intersezione travi - pilastri

#### <u>Step 7</u>

Poiché l'intersezione necessita dell'inserimento in input della categoria viene prima effettuata l'intersezione dei pilastri con le travi e solo successivamente viene applicato il filtro relativo al livello considerato, stampando infine l'ID degli elementi delle travi con i corrispettivi pilastri che ognuno interseca.

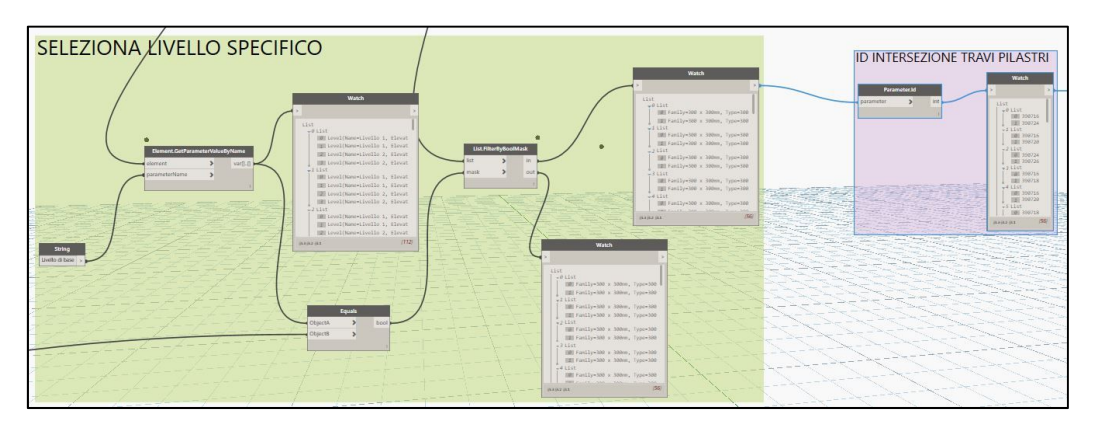

Figura 153. Selezione livello specifico

#### <u>Step 8</u>

Per trovare la lunghezza delle travi (informazione persa perché sono state disegnate da filo pilastro) si ricorre al seguente algoritmo:

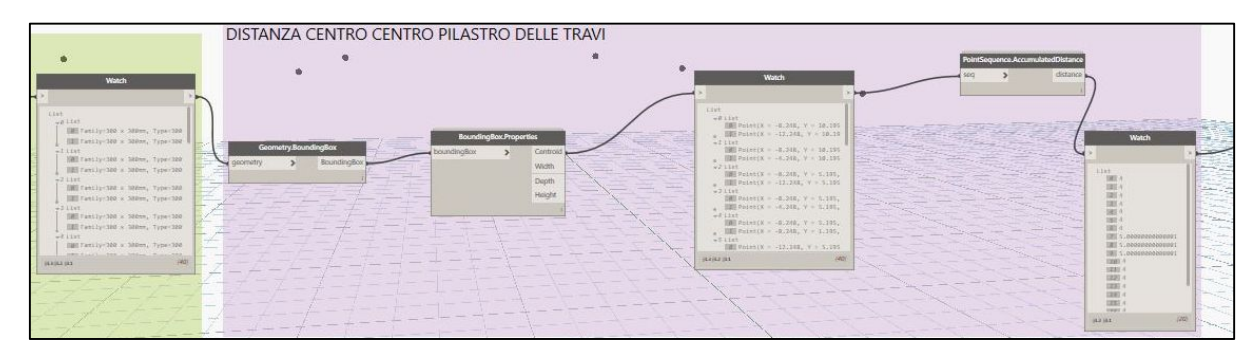

Figura 154. Distanza tra il centro dei pilastri intersecati dalla trave

- Vengono individuate le intersezioni travi pilastro:

|                      |                |            | k |
|----------------------|----------------|------------|---|
| List                 |                |            | 1 |
| -B 1143              |                |            | ш |
| 目標E Tattily=382 × 1  | 588mm, 1       | ypa: 328   | Ш |
| IIII family-200 a    | 100mm, 7       | ppe-328    | H |
| wi i int             |                |            |   |
| 1000 Tantly 100 x    | 380m, 7        | 1000-000   |   |
| IEI 7amily 1380 x 1  | 300mt, T       | 05E - 40ty |   |
| 72 1142              |                |            |   |
| fill Cently 128 at   | Shine, 1       | 3pe-122    |   |
| s SSErvilles Table 1 | 100mm, 1       | yps-328    |   |
| +511st               |                |            |   |
| SBE Fast Jy MR. 8    | 100mm, 7       | ype-322    |   |
| HE Tantiprion x      | stam, 1        | 1001100    |   |
| +Flint               |                |            |   |
| Hill Fartily=500 a : | MDet, 7        | ype: 100   |   |
| 1000 F               | and the second |            |   |

Figura 155. Individuazione pilastri che intersecano le travi

- Viene disegnato su Dynamo il centroide del pilastro schematizzato con un punto tramite i nodi:
  - Geometry.BoundingBox: ottiene il boundingbox contenente l'elemento di geometria dato;
  - o BoundingBox.Properties: ricava il centroide, spessore, altezza, profondità.

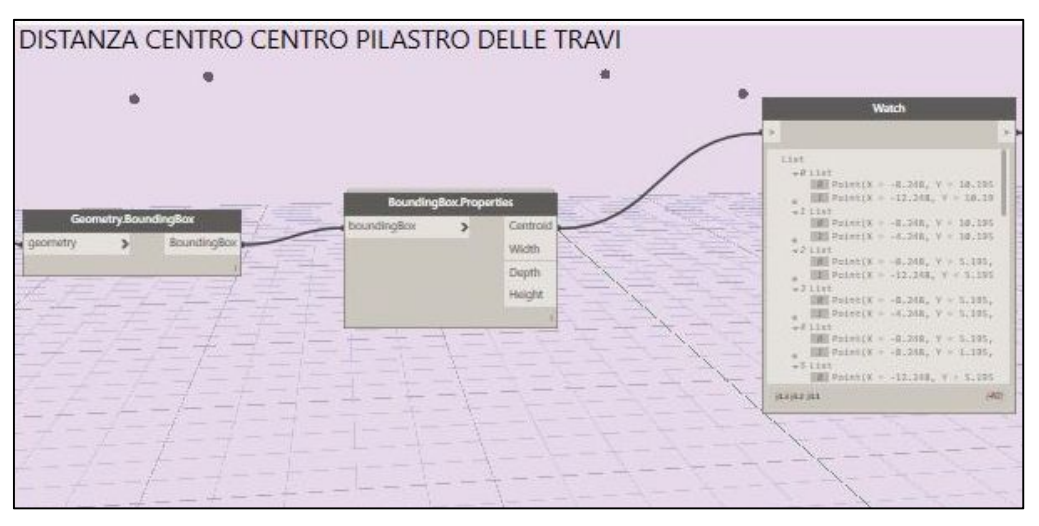

Figura 156. Disegno centroide pilastri intersecati

- Si calcola la distanza tra i due pilastri con cui la trave si interseca, che corrisponde alla lunghezza della trave, tramite la funzione PointSequence.AccumunatedDistance, la quale ricava la distanza tra due punti.

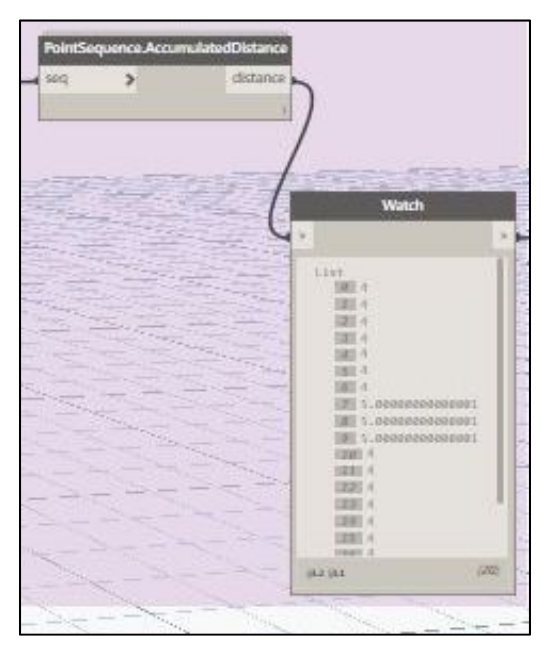

Figura 157. Distanza pilastri intersecati

Alla fine dell'algoritmo in Dynamo, i valori che vengono stampati in un foglio Excel sono i seguenti:

- ID solai e area di ogni solaio;
- Elenco di travi con i corrispettivi:
  - o ID;
  - Lunghezze calcolate come distanza pilastro-pilastro;
  - Semi larghezza;
- Elenco intersezione solai con le rispettive travi;
- Elenco intersezione travi con i rispettivi pilastri su cui poggiano.

Esportati questi dati grezzi in Excel, tramite l'ausilio di Visual Basic, vengono eseguite le seguenti operazioni:

- Individuare all'interno di un solaio quali sono le travi opposte e quelle adiacenti;
- Una volta individuate le travi opposte e quelle adiacenti calcolare  $L_1$  e  $L_2$  come differenza tra la lunghezza di un lato meno la semi-larghezza delle due travi adiacenti.

I passaggi su Visual basic si articolano in 5 blocchi di codice, presenti nell'Allegato B.

Gli output ottenuti su Excel a calcolo concluso sono i seguenti:

- Elenco intersezioni solaio – trave:

| ELENCO | ELENCO INTERSEZIONI SOLAIO - TRAVE |         |         |         |  |
|--------|------------------------------------|---------|---------|---------|--|
| Solaio | Trave 1                            | Trave 2 | Trave 3 | Trave 4 |  |
| 385622 | 384539                             | 385270  | 385348  |         |  |
| 385657 | 385224                             | 385270  | 385407  | 391911  |  |
| 385920 | 384394                             | 384539  | 385474  | 385887  |  |
| 385954 | 384396                             | 385224  | 385516  | 385887  |  |
| 389562 | 389261                             | 391961  |         |         |  |
| 389571 | 391911                             | 391961  | 392013  | 392079  |  |
| 389637 | 389197                             | 389294  | 389429  |         |  |
| 389646 | 389195                             | 389429  | 391569  | 392013  |  |

Tabella 30. Elenco intersezione solaio trave

- ID solaio e area:

| SOLAI     |                               |  |
|-----------|-------------------------------|--|
| ID Solaio | Area grande [m <sup>2</sup> ] |  |
| 385622    | 16                            |  |
| 385657    | 16                            |  |
| 385920    | 20                            |  |
| 385954    | 20                            |  |
| 389562    | 16                            |  |

| 389571 | 16 |
|--------|----|
| 389637 | 16 |
| 389646 | 16 |

Tabella 31. Informazioni solai

- ID travi, lunghezza travi, semi - larghezza travi:

| CARATTERISTICHE TRAVE |                     |               |  |
|-----------------------|---------------------|---------------|--|
| ID Trave              | Semi- larghezze [m] | Lunghezze [m] |  |
| 384394                | 0.15                | 4             |  |
| 384396                | 0.15                | 4             |  |
| 384539                | 0.15                | 4             |  |
| 385224                | 0.15                | 4             |  |
| 385270                | 0.15                | 4             |  |
| 385348                | 0.15                | 4             |  |
| 385407                | 0.15                | 4             |  |
| 385474                | 0.15                | 5             |  |
| 385516                | 0.15                | 5             |  |
| 385887                | 0.15                | 5             |  |
| 389195                | 0.15                | 4             |  |
| 389197                | 0.15                | 4             |  |
| 389261                | 0.15                | 4             |  |
| 389294                | 0.15                | 4             |  |
| 389429                | 0.15                | 4             |  |
| 391569                | 0.15                | 4             |  |
| 391911                | 0.15                | 4             |  |
| 391961                | 0.15                | 4             |  |
| 392013                | 0.15                | 4             |  |
| 392079                | 0.15                | 4             |  |

Tabella 32. Informazioni travi

Intersezioni trave-pilastri e individuazione travi opposte:

-

|        | INTERS     | EZIONE     | TRAVI  | - PILASTRI             |
|--------|------------|------------|--------|------------------------|
| Solaio | Pilastro 1 | Pilastro 2 | Trave  | Prima coppia disgiunta |
| 385622 | 390716     | 390724     | 384539 |                        |
| 385622 | 390716     | 390720     | 385270 | Х                      |
| 385622 | 390724     | 390726     | 385348 | Х                      |
| 385657 | 390716     | 390718     | 385224 | Х                      |
| 385657 | 390716     | 390720     | 385270 |                        |
| 385657 | 390718     | 390722     | 385407 |                        |
| 385657 | 390720     | 390722     | 391911 | Х                      |
| 385920 | 390732     | 390736     | 384394 | Х                      |
| 385920 | 390716     | 390724     | 384539 | Х                      |
| 385920 | 390724     | 390736     | 385474 |                        |
| 385920 | 390716     | 390732     | 385887 |                        |
| 385954 | 390732     | 390734     | 384396 | Х                      |
| 385954 | 390716     | 390718     | 385224 | Х                      |
| 385954 | 390718     | 390734     | 385516 |                        |

| 385954 | 390716 | 390732 | 385887 |   |
|--------|--------|--------|--------|---|
| 389562 | 390726 | 390822 | 389261 | Х |
| 389562 | 390720 | 390818 | 391961 | Х |
| 389571 | 390720 | 390722 | 391911 | Х |
| 389571 | 390720 | 43107  | 391961 |   |
| 389571 | 390818 | 390820 | 392013 | Х |
| 389571 | 390722 | 390820 | 392079 |   |
| 389637 | 390824 | 390828 | 389197 |   |
| 389637 | 390822 | 390828 | 389294 | Х |
| 389637 | 390818 | 390824 | 389429 | Х |
| 389646 | 390824 | 390826 | 389195 | Х |
| 389646 | 390818 | 390824 | 389429 |   |
| 389646 | 390820 | 390826 | 391569 |   |
| 389646 | 390818 | 390820 | 392013 | Х |

Tabella 33. Intersezione travi-pilastri e individuazione travi opposte

- Tabella riassuntiva e definizione del coefficiente di ripartizione:

|        |                       |                       | COEF                            | FICIENTE I                       | DI RIPARTI                     | ZIONE                                 |                            |
|--------|-----------------------|-----------------------|---------------------------------|----------------------------------|--------------------------------|---------------------------------------|----------------------------|
| Solaio | L <sub>1</sub><br>[m] | L <sub>2</sub><br>[m] | Area reale<br>[m <sup>2</sup> ] | Area grande<br>[m <sup>2</sup> ] | Carico<br>[kN/m <sup>2</sup> ] | Carico equiv.<br>[kN/m <sup>2</sup> ] | Coeff.<br>Ripartizione [-] |
| 385622 | 3.85                  | 3.70                  | 14.25                           | 16.00                            | 10.00                          | 8.90                                  | 0.89                       |
| 385657 | 3.70                  | 3.70                  | 13.69                           | 16.00                            | 10.00                          | 8.56                                  | 0.86                       |
| 385920 | 3.70                  | 4.70                  | 17.39                           | 20.00                            | 10.00                          | 8.70                                  | 0.87                       |
| 385954 | 3.70                  | 4.70                  | 17.39                           | 20.00                            | 10.00                          | 8.70                                  | 0.87                       |
| 389562 | 4.00                  | 3.70                  | 14.80                           | 16.00                            | 10.00                          | 9.25                                  | 0.93                       |
| 389571 | 3.70                  | 3.70                  | 13.69                           | 16.00                            | 10.00                          | 8.56                                  | 0.86                       |
| 389637 | 3.85                  | 3.70                  | 14.25                           | 16.00                            | 10.00                          | 8.90                                  | 0.89                       |
| 389646 | 3.70                  | 3.70                  | 13.69                           | 16.00                            | 10.00                          | 8.56                                  | 0.86                       |

Tabella 34. Calcolo coefficiente di ripartizione per ogni solaio

Excel fornisce come output un elenco di solai con i corrispettivi carichi equivalenti da applicare. È possibile inoltre:

- Creare per ogni solaio un materiale diverso avente un peso specifico che mi permetta di ottenere quel carico equivalente trovato ma, nel momento in cui faccio l'esportazione, non riuscirei a dare un'orditura al mio solaio poiché viene esportato come elemento di tipo lastra;
- Associare il carico equivalente relativo ad ogni solaio come un carico distribuito direttamente su Revit ma, nel momento in cui lo porto sul software di calcolo questo carico distribuito non viene visto come area di carico o floor load su cui posso definire un'orditura e quindi non è una soluzione plausibile.
- Applicare il carico equivalente direttamente sul software di calcolo: questa è la soluzione ottimale che si sceglie di adottare.

## 6.5.5. Verifica incidenza soluzione adottata

La verifica dell'incidenza del carico equivalente viene effettuata secondo i seguenti criteri:

- Considerare travi a spessore di solaio larghe, dove si presume che l'incidenza sia maggiore;
- Un lato del solaio rimane inalterato e viene modificato l'altro.

Si studiano i seguenti casi:

- Solaio 4x4 m:
  - Trave 60 cm;
  - Trave 80 cm.
- Solaio 4,5x4 m:
  - Trave 60 cm;
  - Trave 80 cm.
- Solaio 5x4 m:
  - Trave 60 cm;
  - Trave 80 cm.
- Trave 80 cm:
  - Solaio 5x4 m;
  - Solaio 6x4 m;
  - o Solaio 7x4 m.
- Trave 30 cm:
  - Solaio 4x4 m;
  - o Solaio 4x7 m.

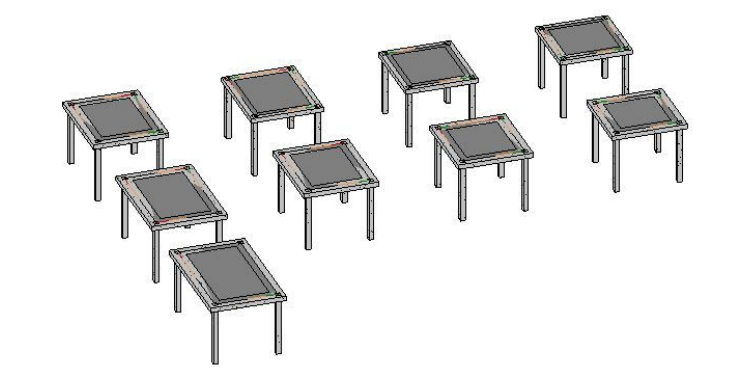

Tramite l'algoritmo definito precedentemente vengono calcolati i coefficienti di ripartizione dei carichi e vengono esportati nella tabella seguente. Considerando che il carico del solaio è dato dalla somma del peso proprio, permanente e variabile si utilizza verosimilmente un carico di  $10 \text{ kN/m}^2$ .

Si riporta nella figura seguente la legenda dei colori utilizzati per le differenti dimensioni dei solai.

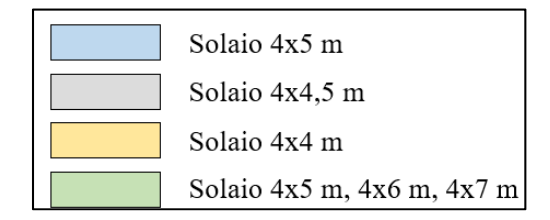

Figura 158. Legenda colori tipologia dimensioni solai

|        |                       |                       | COEI                            | FFICIENTE 1                      | DI RIPARTI                     | ZIONE                                 |                            |
|--------|-----------------------|-----------------------|---------------------------------|----------------------------------|--------------------------------|---------------------------------------|----------------------------|
| Solaio | L <sub>1</sub><br>[m] | L <sub>2</sub><br>[m] | Area reale<br>[m <sup>2</sup> ] | Area grande<br>[m <sup>2</sup> ] | Carico<br>[kN/m <sup>2</sup> ] | Carico equiv.<br>[kN/m <sup>2</sup> ] | Coeff.<br>Ripartizione [-] |
| 364571 | 4.2                   | 3.2                   | 13.44                           | 20.00                            | 10.00                          | 6.72                                  | 0.6720                     |
| 364622 | 4.4                   | 3.4                   | 14.96                           | 20.00                            | 10.00                          | 7.48                                  | 0.7480                     |
| 364673 | 3.9                   | 3.4                   | 13.26                           | 18.00                            | 10.00                          | 7.37                                  | 0.7367                     |
| 364724 | 3.4                   | 3.4                   | 11.56                           | 16.00                            | 10.00                          | 7.23                                  | 0.7225                     |
| 364827 | 5.2                   | 3.2                   | 16.64                           | 24.00                            | 10.00                          | 6.93                                  | 0.6933                     |
| 364850 | 4.2                   | 3.2                   | 13.44                           | 20.00                            | 10.00                          | 6.72                                  | 0.6720                     |
| 364873 | 3.7                   | 3.2                   | 11.84                           | 18.00                            | 10.00                          | 6.58                                  | 0.6578                     |
| 364896 | 3.2                   | 3.2                   | 10.24                           | 16.00                            | 10.00                          | 6.40                                  | 0.6400                     |
| 365883 | 6.2                   | 3.2                   | 19.84                           | 28.00                            | 10.00                          | 7.09                                  | 0.7086                     |

Tabella 35. Calcolo coefficiente ripartizione casi indagati

Si estrapola una tabella con i coefficienti di ripartizione relativi ad ogni caso:

| COEF   | FICIENTE DI    | [ RIPA] | RTIZIO   | <b>NE</b> [-] |
|--------|----------------|---------|----------|---------------|
| Calaia | Dim. Fissa [m] | Dim.    | Variabil | e [m]         |
| Solato | 4 x            | 4       | 4.5      | 5             |
| T      | 60 cm          | 0.7225  | 0.7367   | 0.7480        |
| Trave  | 80 cm          | 0.6400  | 0.6578   | 0.6720        |

| COEF   | FICIENTE DI    | [ RIPA]                 | RTIZIO | DNE [-] |  |  |
|--------|----------------|-------------------------|--------|---------|--|--|
| Calaia | Dim. Fissa [m] | ı [m] Dim. Variabile [m |        |         |  |  |
| Solato | 4x             | 5                       | 6      | 7       |  |  |
| Trave  | 80 cm          | 0.6720                  | 0.6933 | 0.7086  |  |  |

Tabella 36. Coefficiente di ripartizione per ogni caso indagato

Si diagrammano i risultati nella seguente figura.

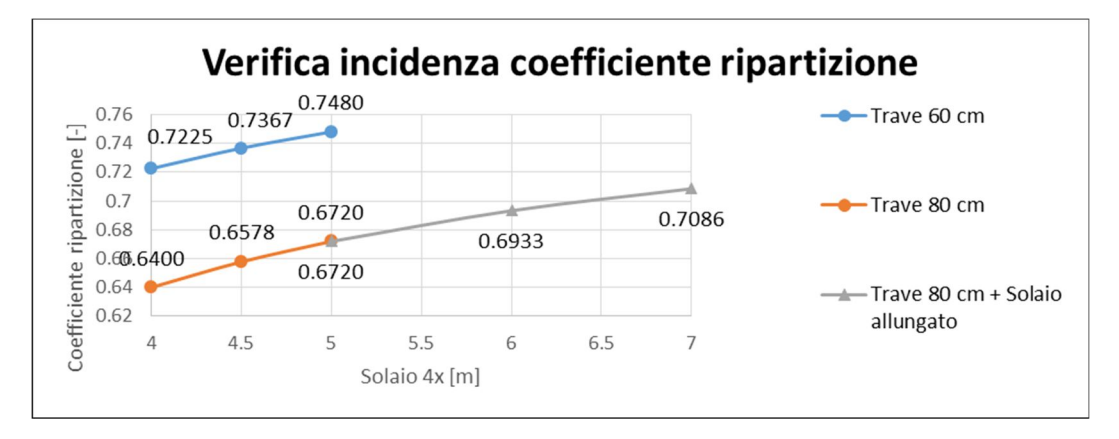

Figura 159. Diagramma incidenza del coefficiente di ripartizione dei casi indagati – trave 60 cm e 80 cm

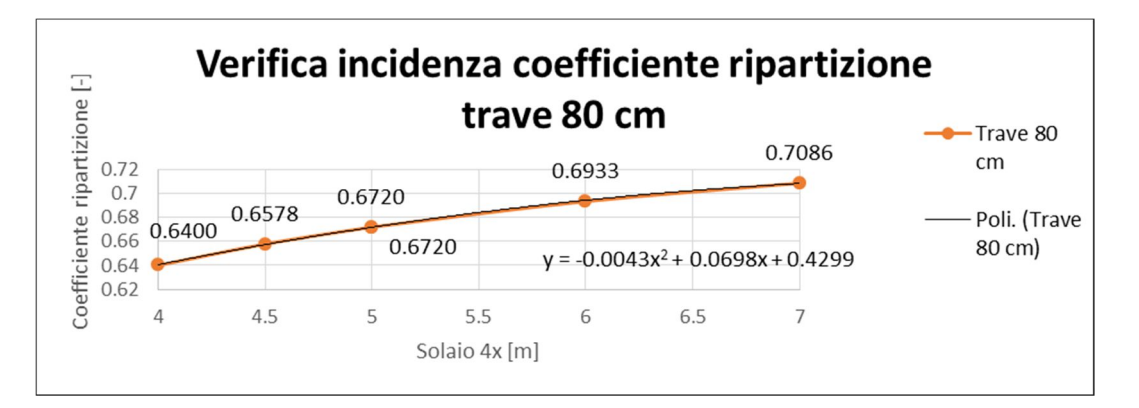

Figura 160. Diagramma incidenza del coefficiente di ripartizione dei casi indagati – trave 80 cm

Si riassumono i risultati riferiti ai vari casi con la trave da 80 cm. La linea di tendenza della curva ottenuta è un'equazione di secondo grado.

I carichi equivalenti applicati ad ogni solaio riferiti a un carico di 10 kN/m<sup>2</sup> sono riportati nella seguente tabella.

|        | CARICHI EQUIVALENTI [kN/m <sup>2</sup> ] |                    |      |      |  |  |  |  |  |
|--------|------------------------------------------|--------------------|------|------|--|--|--|--|--|
| C 1 1  | Dim. Fissa [m]                           | Dim. Variabile [m] |      |      |  |  |  |  |  |
| Solaio | 4 x                                      | 4                  | 4.5  | 5    |  |  |  |  |  |
| Traces | 60 cm                                    | 7.23               | 7.37 | 7.48 |  |  |  |  |  |
| Trave  | 80 cm                                    | 6.40               | 6.58 | 6.72 |  |  |  |  |  |

|        | CARICHI EQUIVALENTI [kN/m <sup>2</sup> ] |                    |      |      |  |  |  |  |
|--------|------------------------------------------|--------------------|------|------|--|--|--|--|
| Calaia | Dim. Fissa [m]                           | Dim. Variabile [m] |      |      |  |  |  |  |
| Solalo | 4x                                       | 5                  | 6    | 7    |  |  |  |  |
| Trave  | 80 cm                                    | 6.72               | 6.93 | 7.09 |  |  |  |  |

Tabella 37. Carico equivalente calcolato per i casi indagati

Per verificare l'incidenza del coefficiente di ripartizione sul valore del momento flettente, si esporta il file *Revit* sul software di calcolo *Advance Design*. Si inserisce un'area di carico impostando un'orditura monodirezionale in modo tale che i carichi siano distribuiti correttamente sulle 2 travi principali.

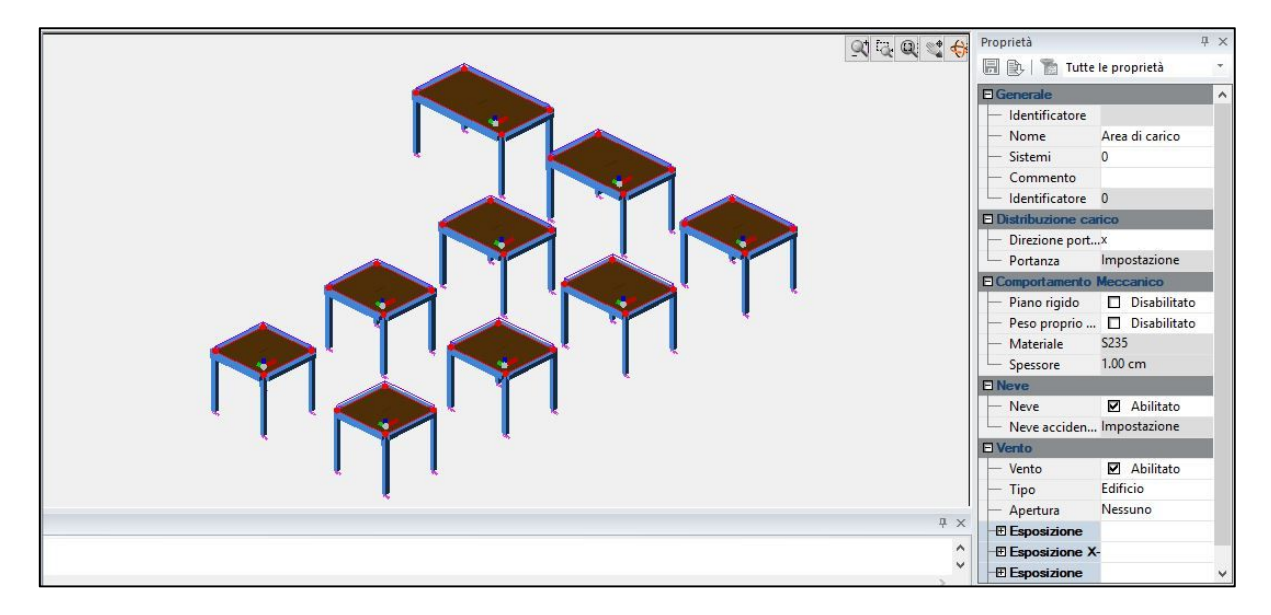

Figura 161. Esportazione modello in Advance Design e definizione orditura monodirezionale

Vengono eseguiti i calcoli considerando inizialmente il carico di 10 kN/m<sup>2</sup> e poi considerando tutti i rispettivi carichi equivalenti calcolati precedentemente. I risultati fanno riferimento al valore di momento in appoggio e in campata.

|          | VALORE CARICO 10 kN/m <sup>2</sup> |                                                         |          |        |        |                |       |         |        |  |  |  |
|----------|------------------------------------|---------------------------------------------------------|----------|--------|--------|----------------|-------|---------|--------|--|--|--|
|          | M <sub>max</sub> campa             | M <sub>max</sub> campata [kN*m] Momento appoggio [kN*m] |          |        |        |                |       |         |        |  |  |  |
| G . 1    | Dim. Fissa [m]                     | Dim.                                                    | Variabil | le [m] | Calaia | Dim. Fissa [m] | Dim.  | Variabi | le [m] |  |  |  |
| 501210   | 4 x                                | 4                                                       | 4.5      | 5      | 501210 | 4 x            | 4     | 4.5     | 5      |  |  |  |
| <b>T</b> | 60 cm                              | -33.59                                                  | -41.30   | -49.65 | T      | 60 cm          | 15.24 | 20.50   | 26.65  |  |  |  |
| Trave    | 80 cm                              | -38.04                                                  | -46.90   | -56.51 | Trave  | 80 cm          | 13.73 | 18.62   | 24.39  |  |  |  |

|        | VALORE CARICO 10 kN/m <sup>2</sup>                      |                    |        |         |         |                |       |         |        |  |  |  |
|--------|---------------------------------------------------------|--------------------|--------|---------|---------|----------------|-------|---------|--------|--|--|--|
|        | M <sub>max</sub> campata [kN*m] Momento appoggio [kN*m] |                    |        |         |         |                |       |         |        |  |  |  |
| G . 1  | Dim. Fissa [m]                                          | Dim. Variabile [m] |        |         | Q alaia | Dim. Fissa [m] | Dim.  | Variabi | le [m] |  |  |  |
| Solato | 4x                                                      | 5                  | 6      | 7       | Solato  | 4x             | 5     | 6       | 7      |  |  |  |
| Trave  | 80 cm                                                   | -56.51             | -77.84 | -101.89 | Trave   | 80 cm          | 24.39 | 38.65   | 56.66  |  |  |  |

Tabella 38. Tabella 39. Calcolo Momento flettente ottenuto con l'applicazione del carico iniziale

|                                 | VALORE CARICO EQUIVALENTE |        |          |        |                         |                |       |         |        |  |  |  |  |
|---------------------------------|---------------------------|--------|----------|--------|-------------------------|----------------|-------|---------|--------|--|--|--|--|
| M <sub>max</sub> campata [kN*m] |                           |        |          |        | Momento appoggio [kN*m] |                |       |         |        |  |  |  |  |
| Solaio                          | Dim. Fissa [m]            | Dim.   | Variabil | le [m] | Calaia                  | Dim. Fissa [m] | Dim.  | Variabi | le [m] |  |  |  |  |
|                                 | 4 x                       | 4      | 4.5      | 5      | Solato                  | 4 x            | 4     | 4.5     | 5      |  |  |  |  |
| Turne                           | 60 cm                     | -25.97 | -32.40   | -39.40 | Tassas                  | 60 cm          | 11.78 | 16.09   | 21.15  |  |  |  |  |
| Trave                           | 80 cm                     | -27.46 | -34.51   | -42.18 | Trave                   | 80 cm          | 9.91  | 13.70   | 18.21  |  |  |  |  |

Tabella 40 Calcolo Momento flettente ottenuto con l'applicazione del carico equivalente - – trave 60 cm e 80 cm

|                                                  | VALORE CARICO EQUIVALENTE |        |          |        |        |                |          |         |        |  |  |  |
|--------------------------------------------------|---------------------------|--------|----------|--------|--------|----------------|----------|---------|--------|--|--|--|
| M <sub>max</sub> campata [kN*m] Momento appoggio |                           |        |          |        |        |                | ggio [k] | N*m]    |        |  |  |  |
| G 1 <sup>1</sup>                                 | Dim. Fissa [m]            | Dim.   | Variabil | le [m] | Calaia | Dim. Fissa [m] | Dim.     | Variabi | le [m] |  |  |  |
| Solalo                                           | 4x                        | 5      | 6        | 7      | Solato | 4x             | 5        | 6       | 7      |  |  |  |
| Trave                                            | 80 cm                     | -42.18 | -59.38   | -78.98 | Trave  | 80 cm          | 18.21    | 29.48   | 43.92  |  |  |  |

Tabella 41. Calcolo Momento flettente ottenuto con l'applicazione del carico equivalente - – trave 80 cm

I diagrammi riferiti al carico equivalente sono riportati nella seguente figura.

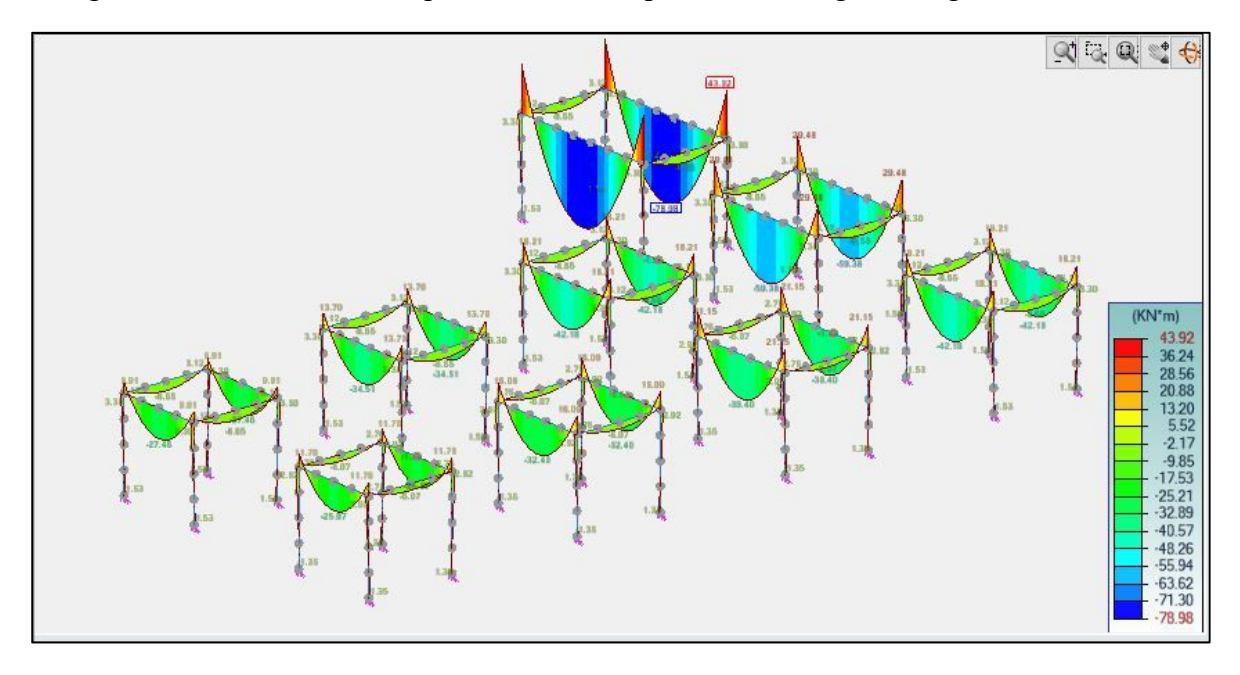

Figura 162. Diagramma di momento flettente con l'applicazione dei carichi equivalenti

L'obiettivo è standardizzare i risultati ottenuti, calcolando una percentuale di errore nella seguente tabella e diagrammandola come mostrato nella seguente figura.

|        |                         | PE      | RCEN    | TUAL   | E DI E | CRRORE         |          |         |        |
|--------|-------------------------|---------|---------|--------|--------|----------------|----------|---------|--------|
|        | M <sub>max</sub> campat | a [kN*i | m]      |        |        | Momento appo   | ggio [k] | N*m]    |        |
| Calaia | Dim. Fissa [m]          | Dim.    | Variabi | le [m] | Calaia | Dim. Fissa [m] | Dim.     | Variabi | le [m] |
| 501210 | 4 x                     | 4       | 4.5     | 5      | 501810 | 4 x            | 4        | 4.5     | 5      |
| Tuesse | 60 cm                   | 29.34   | 27.47   | 26.02  | Талана | 60 cm          | 29.37    | 27.41   | 26.00  |
| Trave  | 80 cm                   | 38.53   | 35.90   | 33.97  | Trave  | 80 cm          | 38.55    | 35.91   | 33.94  |

|        |                         | PE      | RCEN    | TUAL   | E DI F | CRRORE         |          |         |        |
|--------|-------------------------|---------|---------|--------|--------|----------------|----------|---------|--------|
|        | M <sub>max</sub> campat | a [kN*ı | m]      |        |        | Momento appog  | ggio [k] | N*m]    |        |
| C . L  | Dim. Fissa [m]          | Dim.    | Variabi | le [m] | G . 1  | Dim. Fissa [m] | Dim.     | Variabi | le [m] |
| 501810 | 4x                      | 5       | 6       | 7      | 501810 | 4x             | 5        | 6       | 7      |
| Trave  | 80 cm                   | 33.97   | 31.09   | 29.01  | Trave  | 80 cm          | 33.94    | 31.11   | 29.01  |

Tabella 42. Percentuale errore commesso senza l'applicazione del carico equivalente

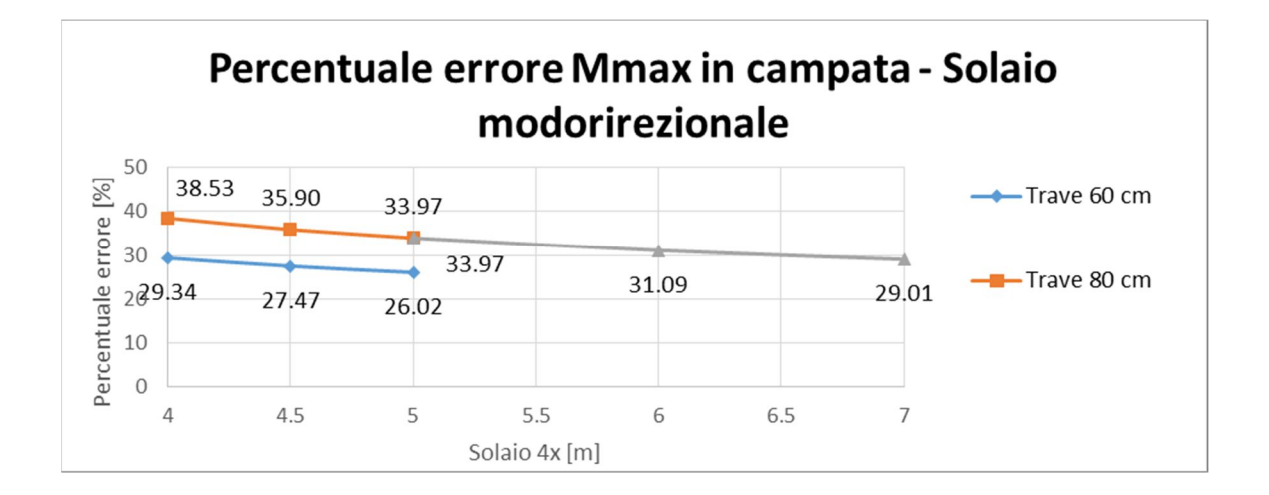

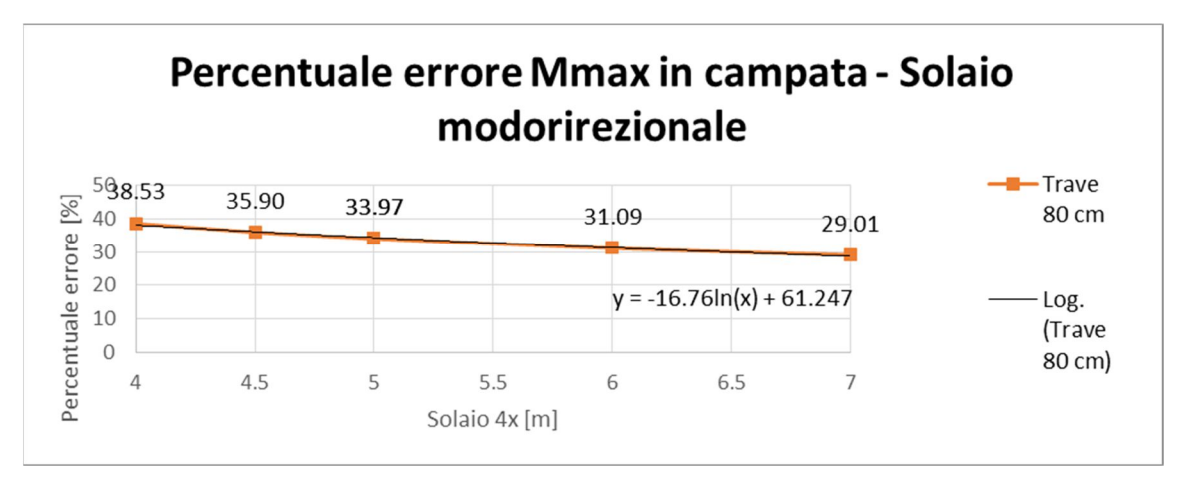

Figura 163. Diagramma errore commesso senza l'applicazione del carico equivalente

Possiamo notare che la linea di tendenza ha un andamento logaritmico, quindi più sono ridotte le dimensioni del solaio maggiore è l'incidenza.

Per trovare un estremo inferiore nella percentuale di errore ci si pone in un caso dove l'incidenza dovrebbe essere minima.

- Trave 30 cm:
  - o Solaio 4x4 m;
  - o Solaio 4x7 m.

Si riportano i risultati ottenuti nella seguente tabella.

|           |                | Μ                 | <sub>max</sub> camp | ata [kN   | \*m]              |             |            |
|-----------|----------------|-------------------|---------------------|-----------|-------------------|-------------|------------|
|           | Carico 10      | kN/m <sup>2</sup> |                     | (         | Carico equivalent | te 8.85 kN/ | $m^2$      |
| C a la la | Dim. Fissa [m] | Dim. Var          | iabile [m]          | C a la la | Dim. Fissa [m]    | Dim. Var    | iabile [m] |
| 501210    | 4x             | 4                 | 7                   | 501810    | 4x                | 4           | 7          |
| Trave     | 80 cm          | -25.53            | -42.78              | Trave     | 80 cm             | -22.22      | -38.15     |

Tabella 43. Calcolo momento flettente con trave di larghezza 30 cm

| Errore [ | %]    |
|----------|-------|
| 4x4      | 4x7   |
| 14.9     | 12.14 |

Tabella 44. Percentuale errore ottenuta

Vengono diagrammati nella seguente figura i risultati ottenuti con quelli precedentemente trovati.

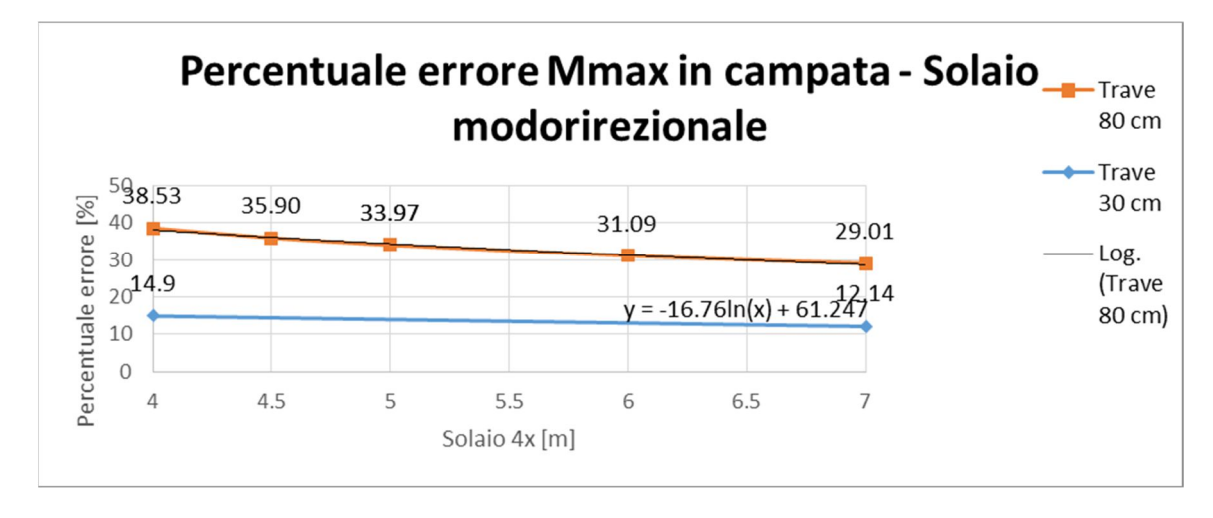

Figura 164. Diagramma errore commesso senza l'applicazione del carico equivalente per i vari casi

Nel diagramma emergono due casi presumibilmente limite:

- 38.53%: nel caso di un Solaio 4x4m con travi da 80 cm di larghezza;
- 12.14%: nel caso di un Solaio 4x7m con travi di 30 cm di larghezza.

Considerando l'estremo superiore troppo irrealistico si stima che l'errore sia circa 12%÷30%.

## 6.6. Applicazione dei carichi

I carichi e le combinazioni di carico possono essere inseriti direttamente in *Revit*. Si vuole valutare se queste informazioni vengono esportate in modo corretto.

La finestra dalla quale è possibile inserire sia i carichi che le combinazioni di carico è riportata in figura. Si può notare come siano presenti tutte le tipologie di carichi da inserire. Per semplicità verranno esportati solo 3 condizioni di carico, come mostrato nella seguente figura.

| oni di carico          |                                                                                                    |                                                                                                    |                                                                                                    |                                                                                                    |                                                                                                    |
|------------------------|----------------------------------------------------------------------------------------------------|----------------------------------------------------------------------------------------------------|----------------------------------------------------------------------------------------------------|----------------------------------------------------------------------------------------------------|----------------------------------------------------------------------------------------------------|
| Nome                   | Numero condizione                                                                                                    | Natura                                                                                                    | Categoria                                                                                                    | ^                                                                                                    | Aggiungi                                                                                                    |
| DL1                    | 1                                                                                                    | Proprio                                                                                                    | Carichi propri                                                                                                    |                                                                                                    | arts 1                                                                                                    |
| LL1                    | 2                                                                                                    | Di esercizio                                                                                                    | Carichi di esercizio                                                                                                    |                                                                                                    | Elimina                                                                                                    |
| WIND1                  | 3                                                                                                    | Vento                                                                                                    | Carichi vento                                                                                                    |                                                                                                    |                                                                                                    |
| SNOW1                  | 4                                                                                                    | Neve                                                                                                    | Carichi neve                                                                                                    |                                                                                                    |                                                                                                    |
| LR1                    | 5                                                                                                    | Di esercizio del tetto                                                                                                    | Carichi di esercizio del tett                                                                                                    |                                                                                                    |                                                                                                    |
| ACC1                   | 6                                                                                                    | Accidentale                                                                                                    | Carichi accidentali                                                                                                    |                                                                                                    |                                                                                                    |
| TEMP1                  | 7                                                                                                    | Temperatura                                                                                                    | Carichi temperatura                                                                                                    |                                                                                                    |                                                                                                    |
| SEIS1                  | 8                                                                                                    | Sismico                                                                                                    | Carichi sismici                                                                                                    |                                                                                                    |                                                                                                    |
| carichi                |                                                                                                    | Nome                                                                                                    |                                                                                                    | ^                                                                                                    | Acciunci                                                                                                    |
| Proprio                |                                                                                                    | Nome                                                                                                    |                                                                                                    |                                                                                                    | Aggiongi                                                                                                    |
| Di esercizio           |                                                                                                    |                                                                                                    |                                                                                                    |                                                                                                    | Elimina                                                                                                    |
| Vento                  |                                                                                                    |                                                                                                    |                                                                                                    |                                                                                                    |                                                                                                    |
| Neve                   |                                                                                                    |                                                                                                    |                                                                                                    |                                                                                                    |                                                                                                    |
| Di esercizio del tetto |                                                                                                    |                                                                                                    |                                                                                                    |                                                                                                    |                                                                                                    |
| Accidentale            |                                                                                                    |                                                                                                    |                                                                                                    |                                                                                                    |                                                                                                    |
| Temperatura            |                                                                                                    |                                                                                                    |                                                                                                    |                                                                                                    |                                                                                                    |
| Sismico                |                                                                                                    |                                                                                                    |                                                                                                    |                                                                                                    |                                                                                                    |
|                        |                                                                                                    |                                                                                                    |                                                                                                    |                                                                                                    |                                                                                                    |
| 1                      |                                                                                                    |                                                                                                    |                                                                                                    | V                                                                                                    |                                                                                                    |
|                        | vi di carico Nome DL1 LL1 KWND1 SNOVI KND1 SNOVI KR1 ACC1 TEMP1 SEIS1 2arich Proprio Di esercizio Vento Di esercizio del tetto Accidentale Temperatura Stamico | Nome         Numero condizione           DL1         1           LL1         2           WND1         3           SNOW1         4           LR1         5           ACC1         6           TRMP1         7           SEIS1         8           Direserctio         1           Proprio         0           Direserctio del tetto         Accidentale           Temperatura         5 | Nome         Numero condizione         Natura           DL1         1         Proprio           LL1         2         Di esercizio           WIND1         3         Vento           SNOVI1         4         Neve           LR1         5         Di esercizio del tetto           ACC1         6         Accidentale           TRMP1         7         Temperatura           SEIS1         8         Sismico           Di esercizio         Sismico           Di esercizio del tetto         Accidentale           Nove         Di esercizio del tetto           Accidentale         Temperatura           Stamico         Sismico | ni di carico           Nome         Numero condizione         Natura         Categoria           DL1         1         Proprio         Carichi propri           LL1         2         Di esercicio         Carichi propri           LL1         2         Di esercicio         Carichi propri           LL1         2         Di esercicio         Carichi propri           JUI         3         Vento         Carichi di esercicio del tetto           SNOVI         4         Nore         Carichi vento           SNOVI         4         Nore         Carichi desercicio del tetto           ACC1         6         Accidentale         Carichi desercicio del tetto           ACC1         6         Accidentale         Carichi interpretura           SIST         8         Sismico         Carichi isomici           SIST         8         Sismico         Carichi isomici           Proprio         Di esercicio         Vento         Nome           Di esercicio         Vento         Nore         Oi esercicio del tetto           Accidentale         Temperatura         Sismico         Sismico | Nome     Numero condizione     Natura     Categoria       DL1     1     Proprio     Carichi propri       LL1     2     Di esercizio     Carichi propri       LL1     2     Di esercizio     Carichi propri       LL1     2     Di esercizio     Carichi propri       LL1     2     Di esercizio     Carichi propri       VND1     3     Vento     Carichi neve       SNOV1     4     Nore     Carichi neve       LR1     5     Di esercizio del tetto     Carichi esercizio del tetto       ACC1     6     Accidentale     Carichi reperatura       SEIS1     8     Sismico     Carichi sismici |

Figura 165. Definizione carichi in Revit

È possibile inserire anche le combinazioni di carico. Questa operazione deve essere eseguita manualmente in quanto non ci sono dei generatori automatici. Ne consegue che è più agevole inserire queste informazioni direttamente in un qualsiasi software di calcolo.

Per valutare l'interoperabilità si fa riferimento ad una sola combinazione di carico, mostrata nella seguente figura.

|      | soni rappre | sentazione simpolica Con                    | dizioni di ca | nco Combinazi    | oni di canchi 1 | mpostazioni modello analitici | o rub | ostazioni vincoli esteri |
|------|-------------|---------------------------------------------|---------------|------------------|-----------------|-------------------------------|-------|--------------------------|
| imbi | inazione di | carichi                                     |               |                  |                 | Ť.                            | -     |                          |
| L    | Nome        | e Formula                                   |               | Tipo             | Stato           | Utilizzo                      | ^     | Aggiungi                 |
| L    |             | (tutto)                                     | ~             | (tutto) 🗸        | (tutto) 🗸       | (tutto)                       |       | Flimina                  |
|      | Nuova       |                                             |               | Combinazion      | stato di errici |                               |       |                          |
|      | Mgst        | ra combinazioni di carichi g<br>selezionata | enerate da    | terze parti      | Litikzzo        | combinazione di carichi       | >     |                          |
| П    | Fattore     | Caso o combinazione                         |               | Acciunci         |                 | Mome                          | 0     | Seleziona hutto          |
|      | 1.500000    | DL1                                         |               | 1.0234041034     | 10              | Nuovo utilizzo 1              |       | ociegiona tatto          |
| H    |             |                                             |               | Eli <u>m</u> ina | - H*            | -                             |       | Deseleziona tutto        |
|      |             |                                             |               |                  |                 |                               |       | Aggiungi                 |
|      |             |                                             |               |                  |                 |                               |       | Eļimina                  |
| Ш    |             |                                             | ~             |                  |                 |                               | ~     |                          |

Figura 166.Definizione combinazione dei carichi in Revit

Si inseriscono i carichi direttamente su un telaio tridimensionale e si visualizzano sia graficamente che nell'abaco corrispondente, dove possiamo visualizzare in forma tabellare tutte le informazioni inserite.

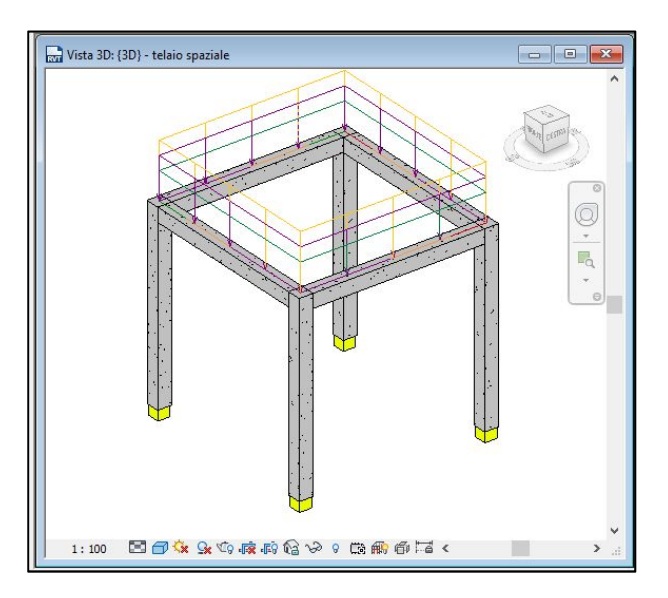

| <                 | Abaco carico | area>                   |
|-------------------|--------------|-------------------------|
| Α                 | B            | C                       |
| Area              | Natura       | Fz 1                    |
| 5 m²              | Proprio      | -3.00 kN/m <sup>2</sup> |
| 6 m²              | Di esercizio | -4.00 kN/m <sup>2</sup> |
| 16 m <sup>2</sup> | Accidentale  | -2.00 kN/m <sup>2</sup> |

Figura 167. Applicazione dei carichi e visualizzazione tramite abaco carichi

## 6.6.1. Advance Design

Tramite BIM Connect si esporta il modello sul software e viene visualizzato come nella seguente figura.

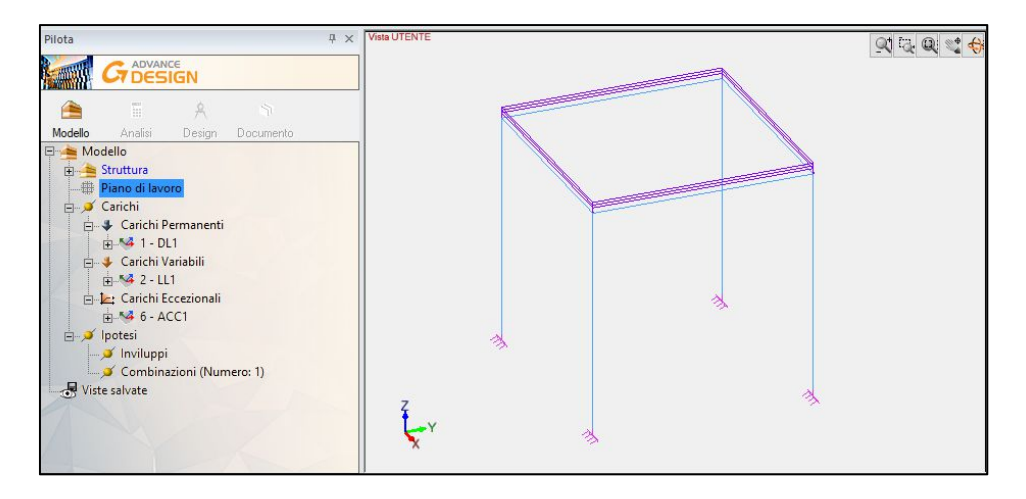

Figura 168. Esportazione carichi areali da Revit ad Advance Design

I carichi esportati sono areali, ed è necessario indicare in che modo devono essere distribuiti sugli elementi interessati. Senza questa informazione non è possibile far partire l'analisi agli elementi finiti.

Devono essere quindi collegati ad opportune aree di carico, definite al Paragrafo 6.5.3.

Questo processo è utile per l'applicazione dei carichi sui solai. Come definito al *Capitolo 6.5* l'esportazione del solaio come pavimento strutturale non è funzionale, in quanto viene mappato come elemento piastra a cui non è possibile associare un'orditura.

Soluzione alternativa ed interoperabile è l'applicazione dei carichi relativi all'elemento solaio (carichi di peso proprio e carichi accidentali) in *Revit*. Collegando poi sul software questi carichi alle relative aree, viene definita la modalità di distribuzione (orditura monodirezionale o bidirezionale), come mostrato nella seguente figura.

| Vista UTENTE<br>-6.25 m 1.19 m 4.00 m | Q1 13. Q 🛫 🐣 | Proprietà                              |                | ų× |
|---------------------------------------|--------------|----------------------------------------|----------------|----|
|                                       |              | 🐻 📴   🚡 Tutte le proprietà             |                | *  |
|                                       |              | Generale                               |                | ^  |
|                                       |              | - Identificatore                       | 1              |    |
|                                       |              | - Nome                                 | Area di carico |    |
|                                       |              | - Sistemi                              | 3              |    |
|                                       |              | - Commento                             |                |    |
|                                       |              | Identificatore GTC                     | 0              |    |
|                                       |              | Distribuzione carico                   |                |    |
|                                       |              | <ul> <li>Direzione portanza</li> </ul> | x              |    |
|                                       |              | - Portanza                             | Impostazione   |    |
|                                       |              | Comportamento Meccanico                |                |    |
|                                       |              | — Piano rigido                         | Disabilitato   |    |
| qui                                   |              | <ul> <li>Peso proprio auto</li> </ul>  | Disabilitato   |    |
|                                       |              | - Materiale                            | S235           |    |
| 1997                                  |              | - Spessore                             | 1.00 cm        |    |
|                                       |              | Neve                                   |                |    |
| 7777                                  |              | - Neve                                 | Abilitato      |    |
| 7                                     |              | Neve accidentale                       | Impostazione   |    |
| Y -X                                  |              | E Vento                                |                |    |
| AND AND                               |              | - Vento                                | Abilitato      |    |
|                                       |              | — Tipo                                 | Edificio       |    |
|                                       |              | - Apertura                             | Nessuno        |    |
|                                       | 4 X          | Esposizione X+                         |                |    |
|                                       | ^            | Esposizione X-                         |                |    |
|                                       | ×            | Esposizione Y+                         |                | ~  |

Figura 169. Definizione area di carico monodirezionale

A titolo di esempio, viene impostata un'orditura monodirezionale (carichi ripartiti su due travi principali). Il diagramma di momento ottenuto è riporato nella seguente figura.

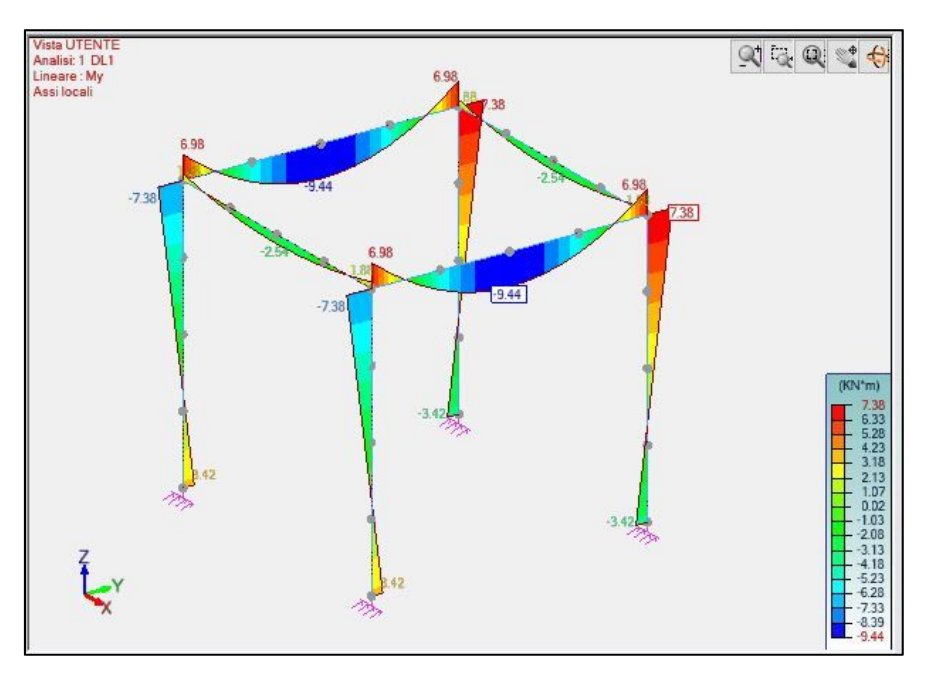

Figura 170. Diagramma di momento flettente con carico areale applicato

Anche le combinazioni dei carichi vengono esportate correttamente, come possiamo riscontrare nella seguente figura.

| inazion | i Calce | estruzzo | Accia | io   Leg | no   |       |      |       |      |       |      |       |      |       |      |       |      |       |      |       |     |
|---------|---------|----------|-------|----------|------|-------|------|-------|------|-------|------|-------|------|-------|------|-------|------|-------|------|-------|-----|
| Caso    | Caso    | Coeff    | Caso  | Coeff    | Caso | Coeff | Caso | Coeff | Caso | Coeff | Caso | Coeff | Caso | Coeff | Caso | Coeff | Caso | Coeff | Caso | Coeff | Cas |
| 101     | 1       | 1.50     | 0     | 0.00     | 0    | 0.00  | 0    | 0.00  | 0    | 0.00  | 0    | 0.00  | 0    | 0.00  | 0    | 0.00  | 0    | 0.00  | 0    | 0.00  | 0   |

#### Figura 171. Combinazione dei carichi esportata

Sul software di calcolo è possibile generare automaticamente le combinazioni dei carichi. Si conclude che l'applicazione dei carichi in Revit sia una soluzione efficiente ed interoperabile, mentre definire le combinazioni di carico risulta interoperabile ma poco funzionale per le operazioni successive.
# 6.6.2. Midas Gen

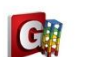

Si fa riferimento alla tesi di Laura Muratore nella sua tesi "BIM e interoperabilità con il software di calcolo strutturale Midas". I carichi non sono esportabili da Revit e vengono inseriti direttamente nel software di calcolo Midas Gen.

# Capitolo 7 - Modellazione e analisi strutturale su software di calcolo

Nel presente capitolo sono state affrontate le operazioni che portano all'analisi e alle verifiche strutturali.

Il modello esportato da Revit deve essere controllato nel dettaglio per ottenere un'adeguata esportazione, con particolare riguardo a nodi e collegamenti analitici. Una volta esportato come controllo preliminare viene calcolato il peso degli elementi esportati per poi proseguire con le operazioni necessarie ad avviare l'analisi e il calcolo delle sollecitazioni.

Sono state eseguite delle verifiche strutturali su alcuni elementi, per dare un'idea globale di tutto il percorso necessario alla valutazione della sicurezza di un edificio esistente.

# 7.1. Check modello ed esportazione su software di calcolo

Il modello realizzato in Revit deve essere controllato nel dettaglio prima di procedere con l'esportazione, per evitare errori grossolani.

Il controllo è stato concentrato sul modello analitico e sul peso degli elementi strutturali.

Per verificare che il modello analitico sia corretto, viene lanciata una prima analisi sui software di calcolo con il solo peso proprio degli elementi. Tramite l'analisi della deformata sono individuate le possibili criticità.

Il controllo sul peso degli elementi viene svolto sul software di modellazione e su quello di calcolo: in questo modo si verifica che il peso totale considerato sia lo stesso. Nella seguente figura si riporta il diagramma di flusso del check eseguito sul modello.

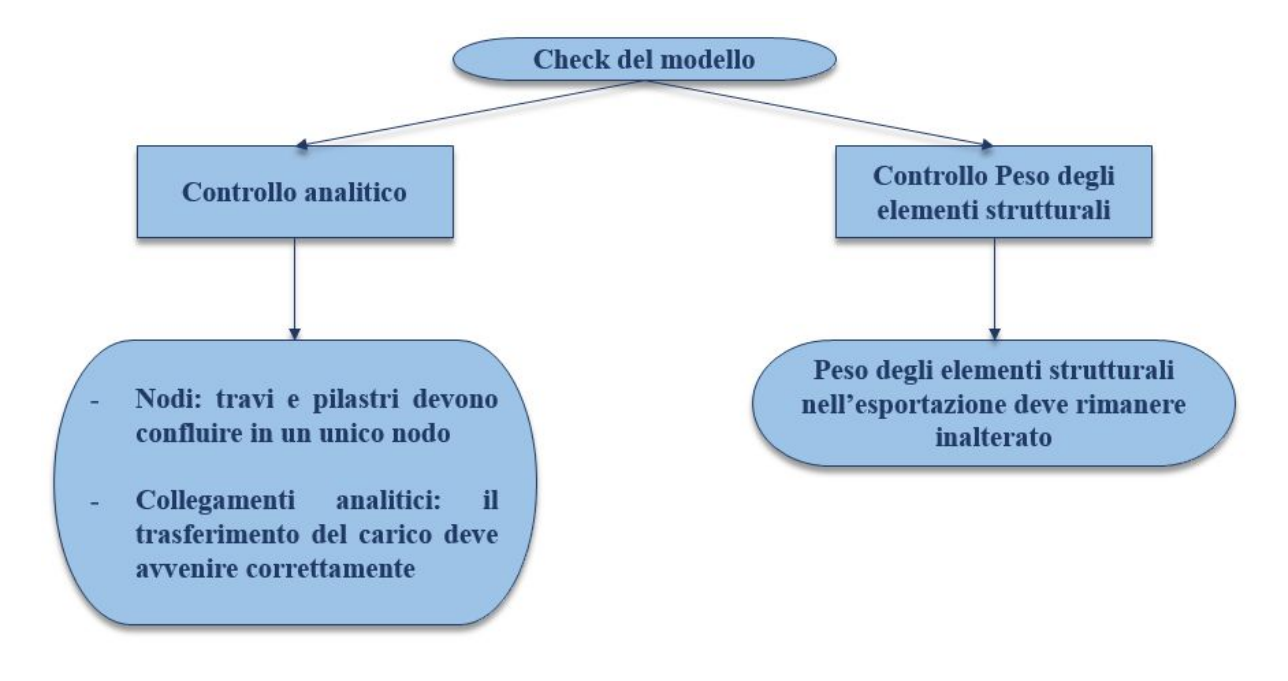

Figura 172. Diagramma di flusso check del modello

# 7.1.1. Controllo analitico

Prima di procedere all'esportazione del modello nei software di calcolo si effettua un check analitico controllando i seguenti aspetti:

- Le travi devono confluire in un solo nodo;
- Correzione di errori macroscopici di modellazione;
- Controllo dei collegamenti analitici creati da Revit automaticamente in modo che i carichi vengano trasferiti in modo adeguato.

Le operazioni di controllo sono state applicate al solo edificio 2.

Dopo una prima revisione, è stato fatto un primo tentativo di esportazione ai due software di calcolo ed è stata avviata l'analisi tenendo conto del solo peso proprio degli elementi per controllare che non ci fossero errori macroscopici di modellazione.

Una criticità ricorrente si presenta quando una trave appoggia su due pilastri alle estremità ed un pilastro centrale, come il caso delle travi su cui appoggia la copertura, come mostrato nella seguente figura.

<u>Criticità in Revit:</u> la trave del tetto si appoggia sul pilastro centrale ma l'intersezione non è perfetta, sembra che essa non si appoggi perfettamente al pilastro centrale.

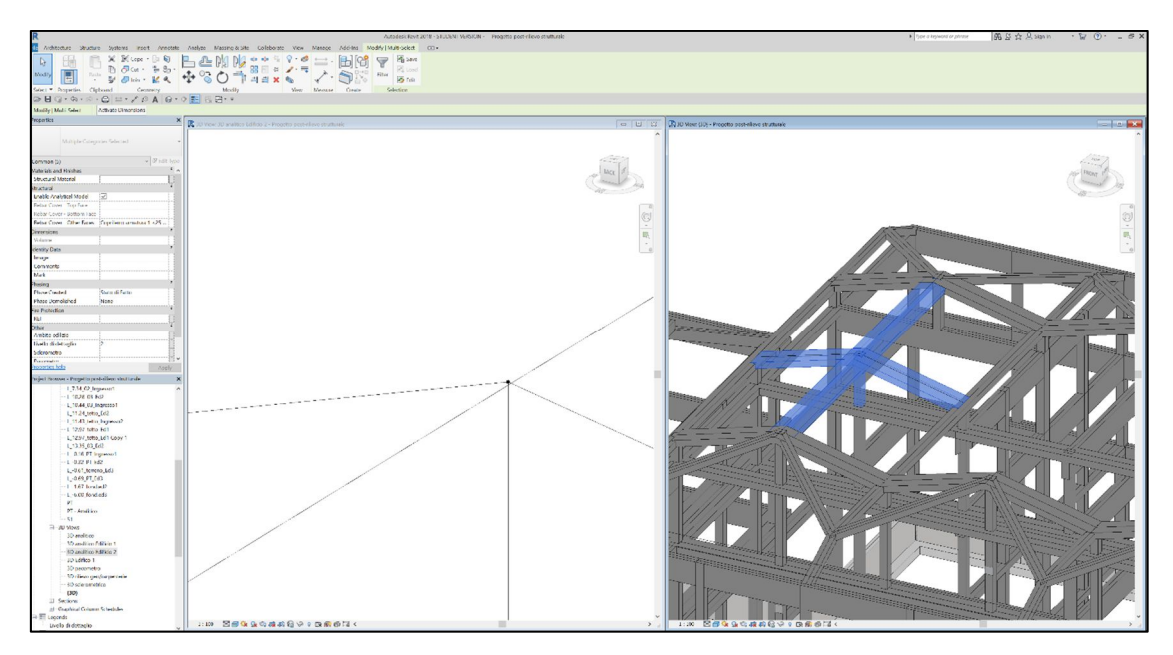

Figura 173. Individuazione criticità in Revit

### In Midas Gen

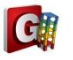

Si fa riferimento alla tesi di Laura Muratore nella sua tesi "BIM e interoperabilità con il software di calcolo strutturale Midas".

# In Advance Design GODESIGN

A seguito dell'esportazione del modello in Advance Design si è riscontrato questo risultato, come mostrato nella seguente figura.

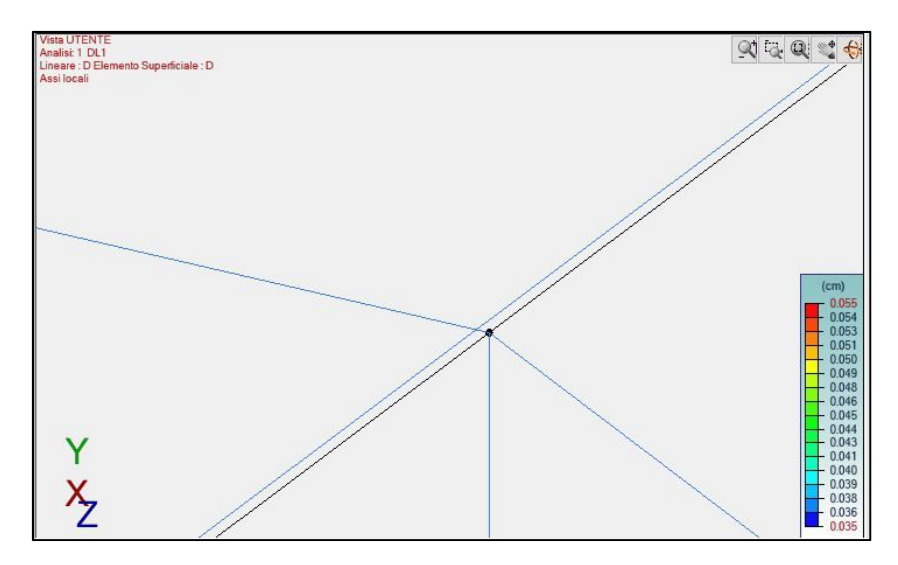

Figura 174. Individuazione criticità apparente

#### Criticità apparente:

Dal modello analitico in Advance Design risulta che la trave non è perfettamente connessa al pilastro. Nonostante questo apparente problema la deformata risulta essere corretta come possiamo notare nella seguente figura, perché il pilastro e la trave nel nodo critico si abbassano in modo coerente, come se la trave fosse connessa al pilastro.

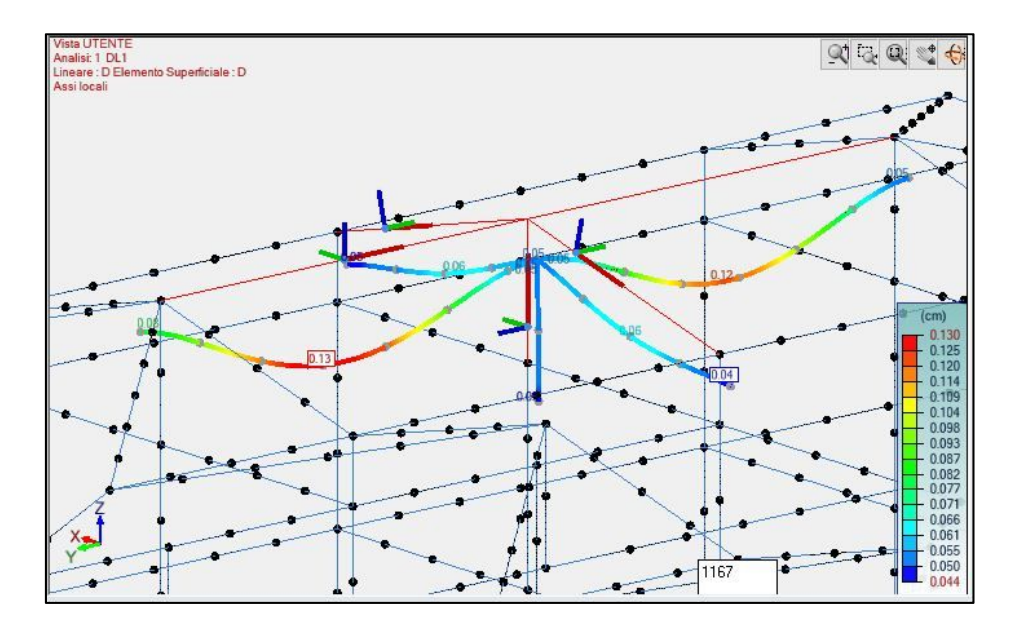

Figura 175. Verifica criticità apparente

# 7.1.2. Controllo peso degli elementi strutturali

Un ulteriore controllo per verificare che l'esportazione sia andata effettivamente a buon fine è quello del peso degli elementi considerati. Partendo dal modello in *Revit*, definiamo il peso totale come somma del peso dei vari tipi di elementi strutturali presenti: muri controterra, travi e pilastri.

Per differenziare gli elementi strutturali dell'edificio 2 rispetto a quelli degli altri edifici, è necessario introdurre un parametro. Viene creato il parametro condiviso "Edificio" in un nuovo gruppo "Check peso elementi" all'interno del file denominato "Check.txt".

Questo parametro viene creato con le caratteristiche di Disciplina Comune e tipo di parametro Testo ed è inserito all'interno del modello come parametro di progetto collegato alle categorie di pilastri strutturali, telaio strutturale, e muri, come mostrato nella seguente figura.

| Modifica parametri condivisi      |              | × Proprietà parametro ×                                 |
|-----------------------------------|--------------|---------------------------------------------------------|
| File parametri condivisi:         |              | Nome:                                                   |
| C:\Users\Utente\Desktop\Check.txt | Sfoglia Crea | . Edificio                                              |
| Gruppo di parametri:              |              | Disciplina:                                             |
| Check peso elementi               | ~            | Comune                                                  |
|                                   |              | Tipo di parametro:                                      |
| rarametri:                        | Parametri    | Testo                                                   |
| Area phose<br>Contractore         | Nuovo        | Descrizione comandi:                                    |
| Euncio                            | Proprietà.   | Nessuna descrizione comando. Modificare il parametro pe |
|                                   | Sposta a     |                                                         |
|                                   | Elimina      | OK Annulla                                              |
|                                   | Gruppi       |                                                         |
|                                   | Nuovo        |                                                         |
|                                   | Rinomina.    |                                                         |
|                                   | Elimina      |                                                         |
|                                   |              |                                                         |
|                                   |              |                                                         |
| or                                | Annulla 2    |                                                         |

Figura 176. Inserimento parametro "Edificio"

Si compila il parametro "Edificio" con il valore "2". In questo modo possiamo differenziare nell'abaco di ogni tipologia di elemento strutturale solo gli elementi di interesse, impostando un filtro sul parametro, come mostrato nella seguente figura.

| Proprietà abac | :0                                               | ×        |
|----------------|--------------------------------------------------|----------|
| Campi Filtro   | Ordinamento/Raggruppamento Formattazione Aspetto |          |
| Filtra per:    | Edificio ~ uguale ~ 2                            | $\times$ |
| E:             | (nessuno) ~                                      | ~        |

Figura 177. Filtraggio rispetto al parametro edificio 2

Vengono a questo punto esportati i tre abachi di interesse (muri, pilastri strutturali e telaio strutturale) in un unico file Excel (un foglio Excel per ogni abaco) attraverso il modulo aggiuntivo *BIM One*.

Per i vari elementi sono stati valutati parametri diversi: il volume per i muri controterra, l'area per i pilastri e le travi. Questo passaggio è stato necessario a causa di una criticità riscontrata con il parametro "Volume" nel momento in cui pilastri e travi si intersecano con i muri controterra.

Per quanto riguarda i muri controterra, dopo l'esportazione del file viene moltiplicato il valore del volume per il peso unitario (25 kN/m<sup>3</sup>) per ogni riga e viene calcolata infine la somma ottenendo il peso totale.

| MURI CONTROT                       | ERRA E   | <b>DIFICIO 2 IN</b> | REVIT                    |           |
|------------------------------------|----------|---------------------|--------------------------|-----------|
| Famiglia e tipo                    | Edificio | Lunghezza [m]       | Volume [m <sup>3</sup> ] | Peso [kN] |
| Muro di base: EXT_25 cm fondazione | 2        | 31.52               | 10.72                    | 268.06    |
| Muro di base: EXT_25 cm fondazione | 2        | 25.16               | 8.49                     | 212.29    |
| Muro di base: EXT_25 cm fondazione | 2        | 31.52               | 10.64                    | 265.95    |
| Muro di base: EXT_25 cm fondazione | 2        | 25.16               | 8.41                     | 210.18    |
| TOT                                | ΓALE     |                     |                          | 956.48    |

#### Tabella 45. Muri controterra edificio 2 in Revit

Per quanto riguarda il peso delle travi e dei pilastri, sono stati definiti due nuovi parametri "Area pilastro" e "Area trave" come parametri condivisi nel gruppo "Check peso elementi" all'interno del file denominato "Check.txt".

Questi parametri vengono creati con le caratteristiche di Disciplina Comune e tipo di parametro "Area" e sono inseriti all'interno del modello come parametri di progetto collegati alle categorie di pilastri strutturali per il parametro "Area pilastro", e di telaio strutturale per il parametro "Area trave".

Devono essere associati direttamente alle proprietà della famiglia corrispondente, per farlo si entra all'interno della famiglia trave e della famiglia pilastro strutturale e si inseriscono i parametri "Area trave" e "Area pilastro", impostando che dovranno essere calcolati come prodotto di base ed altezza della sezione. Vengono aggiunti ai due abachi i parametri e possono essere esportati per il calcolo del peso.

Nella tabella seguente viene riportato il valore del peso totale per ogni tipologia di elemento.

| TOTALE PESO F | ELEMENTI REVIT |
|---------------|----------------|
| Elementi      | Peso [kN]      |
| Pilastri      | 1564.92        |
| Travi         | 6381.83        |
| Muri          | 956.48         |
| Totale        | 8903.23        |

Tabella 46. Tabella conclusiva del peso dei singoli elementi strutturali

### In Midas Gen

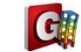

Si fa riferimento alla tesi di Laura Muratore nella sua tesi "BIM e interoperabilità con il software di calcolo strutturale Midas". I risultati da lei ottenuti per questa tematica sono riportati nella seguente tabella.

| CONFRONT | FO PESO EI | LEMENTI [kN] |
|----------|------------|--------------|
| Elementi | Revit      | Midas Gen    |
| Pilastri | 1564.92    | 1564.92      |
| Travi    | 6381.83    | 6381.79      |
| Muri     | 956.48     | 956.48       |
| Totale   | 8903.23    | 8903.18      |

Tabella 47. Confronto peso elementi Revit – Midas Gen

### > In Advance Design

È possibile esportare un report con tutte le informazioni relative al peso dei singoli elementi raggruppati per lunghezza. Non è possibile ottenere due tabelle distinte per travi e pilastro, ma è possibile isolare i pilastri facilmente poiché sono elementi lineare con lunghezze ben definite e pari all'altezza dei vari piani.

I risultati ottenuti sono riassunti nella seguente tabella.

| CONFROM  | NTO PESC | ) ELEMENTI [kN] |
|----------|----------|-----------------|
| Elementi | Revit    | Advance Design  |
| Pilastri | 1564.92  | 1564.50         |
| Travi    | 6381.83  | 6392.75         |
| Muri     | 956.48   | 956.50          |
| Totale   | 8903.23  | 8913.80         |

Tabella 48. Confronto peso elementi Revit – Advance Design

La differenza è relativa al peso delle travi, con una differenza di 10 kN. Si è indagato sul motivo di questa differenze, una conclusione plausibile trovata è che in *Revit* si ha una precisione fino alla terza cifra decimale mentre il software si ferma solo fino alla seconda. Come si può notare la differenza maggiore è riscontrata per le travi, quindi si sono indagate tutte le travi e sono stati trovati alcuni elementi nei quali sul software è stato eseguito un arrotondamento per eccesso sul valore del volume come evidenziato nella seguente tabella.

| Advance       | Design                   | Rev           | vit                      |
|---------------|--------------------------|---------------|--------------------------|
| Lunghezza [m] | Volume [m <sup>3</sup> ] | Lunghezza [m] | Volume [m <sup>3</sup> ] |
| 2.340         | 0.970                    | 2.342         | 0.966                    |
| 3.940         | 17.060                   | 3.940         | 17.056                   |
| 3.980         | 14.010                   | 3.980         | 14.006                   |
| 5.80          | 0.920                    | 5.801         | 0.919                    |

Tabella 49. Individuazione possibile criticità

Questo arrotondamento eseguito per tanti elementi ha portato ad una differenza di volume di circa 0,437 m<sup>3</sup> ma che, moltiplicata per la densità del materiale, ha portato ad un errore di circa 10 kN, come evidenziato nella seguente tabella.

| Advance                         | Design           | Revit                           |                  |  |
|---------------------------------|------------------|---------------------------------|------------------|--|
| Volume totale [m <sup>3</sup> ] | Peso totale [kN] | Volume totale [m <sup>3</sup> ] | Peso totale [kN] |  |
| 255.71                          | 6392.75          | 255.273                         | 6381.829         |  |

Tabella 50. Confronto differenza volume e peso

# 7.2. Operazioni post – esportazione

Concluso il controllo preliminare si può procedere all'esportazione nei software di calcolo. Come detto precedentemente le analisi sono state fatte per l'edificio 2 su entrambi i software di calcolo strutturale.

# 7.2.1. Advance Design

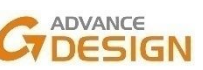

Di seguito si riporta nella seguente figura il modello analitico dopo l'esportazione da Revit dell'edificio 2.

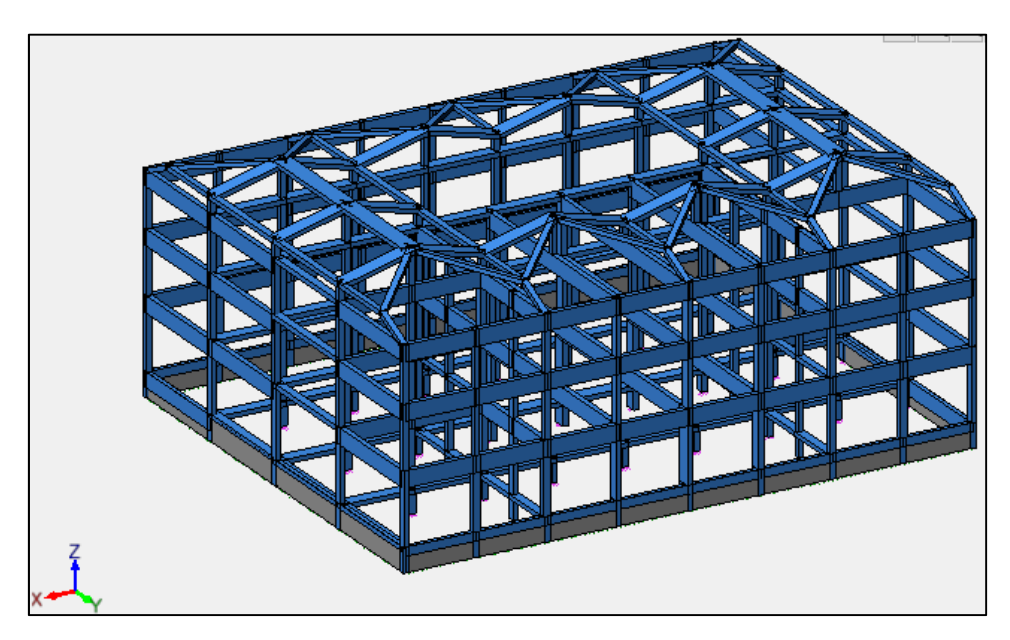

Figura 178. Esportazione modello nel software di calcolo Advance Design

Operazioni da eseguire, prima di passare all'applicazione dei carichi ed all'avvio delle analisi, sono le seguenti, schematizzate nel diagramma di flusso nella seguente figura.

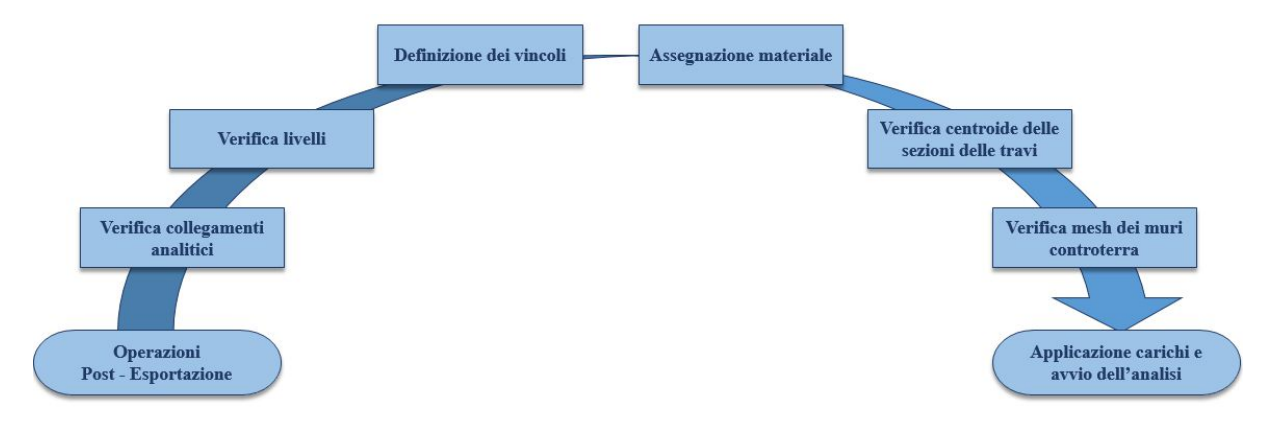

Figura 179. Operazioni post- esportazione

#### A. Verifica collegamenti analitici:

I collegamenti analitici non vengono esportati, quindi gli elementi risultano completamente sconnessi tra loro. La soluzione adottata a questo problema è quella di spostare fisicamente la linea analitica dell'elemento e impostare manualmente l'eccentricità originaria.

| Vista L |                          |                 |           |   |     | G. Q 🛫 🖶 | Proprietà                          |                       | <b>무</b> > |
|---------|--------------------------|-----------------|-----------|---|-----|----------|------------------------------------|-----------------------|------------|
|         | Sposta                   |                 |           |   |     |          | 🗐 🚉   🚡 Tutte le proprie           | età                   |            |
|         | Tradesian                |                 |           |   |     |          | E Generale                         |                       | /          |
|         | Madalah                  |                 |           |   |     |          | <ul> <li>Identificatore</li> </ul> | 20                    |            |
|         | Moudila.                 | · · · ·         |           |   |     |          | - Nome                             | PO                    |            |
|         | Vettore:                 | 0, 0.15, 0      |           |   |     |          | — Tipo                             | Trave tozza           |            |
|         | Distanze                 |                 |           |   |     |          | <ul> <li>Stato attivo</li> </ul>   | Abilitato             |            |
|         | o rotarico               | 1               | <b></b>   |   |     |          | — Sistemi                          | 30                    |            |
|         | 8 Botazione              |                 | <b>II</b> |   |     |          | - Commento                         |                       |            |
| 2       | Modalità                 | Or,             |           |   |     |          | Identificatore GTC                 | 1956                  |            |
|         | modalid.                 | 0 0             | [[        |   |     |          | Materiale                          |                       |            |
|         | Origine:                 | 0, 0, 0         | 217       |   |     |          | Codice                             | C25/30                |            |
|         | Asse:                    | 0, 0, 1         |           |   | T T |          | E Sezione                          |                       |            |
|         |                          | 0.0             |           |   |     |          | — Estremità 1                      | R30*60                |            |
|         | Angolo:                  | 10              |           |   |     |          | — Estremità 2                      | R30*60                |            |
|         | Onzioni                  |                 |           | 3 |     |          | Eccentricità                       |                       |            |
|         | E Sistema di destinazion | [ci             |           |   |     |          | - Opzione                          | altro                 |            |
|         | ) Sistema di destinazion | Struttura       |           |   |     |          | — y1                               | 0.00 m                |            |
| Mar.    | Modifica l'orientamento  | della sezione   |           |   |     |          | — y2                               | 0.00 m                |            |
|         | Spostamento dei nodi c   | on collegamenti |           |   |     |          | — z1                               | 0.15 m                |            |
|         |                          |                 |           |   | F   |          | — z2                               | 0.15 m                |            |
|         | Anteprima                | Sposta          | Chiudi    |   |     |          | Considerato per l'anal             | isi FEM 🗹 Abilitato   |            |
| 1       |                          |                 |           |   | -   |          | - Tipo d'inerzia del calcest       | truzzo Valore imposto |            |
|         |                          |                 |           |   |     | 4 X      | Coefficiente di inerzia se         | zion 1.00             |            |

Figura 180. Correzione elementi eccentrici

# B. Verifica livelli:

I livelli vengono esportati direttamente e vengono organizzati nel sistema a finestre indicato nella seguente figura. Talvolta bisogna verificare che gli elementi siano effettivamente sul livello corretto e se non lo sono basta semplicemente trascinare la cartella degli elementi nel livello corretto.

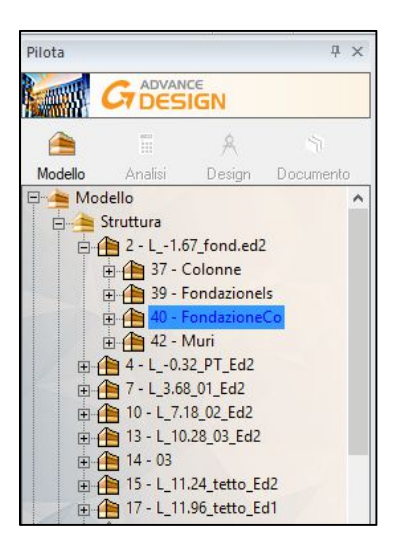

Figura 181. Verifica livelli

#### C. Definizione dei vincoli:

Plinti vengono schematizzati come incastri, mentre la fondazione continua viene schematizzata come un vincolo lineare. Si riporta nella seguente figura una visualizzazione dei vincoli presenti.

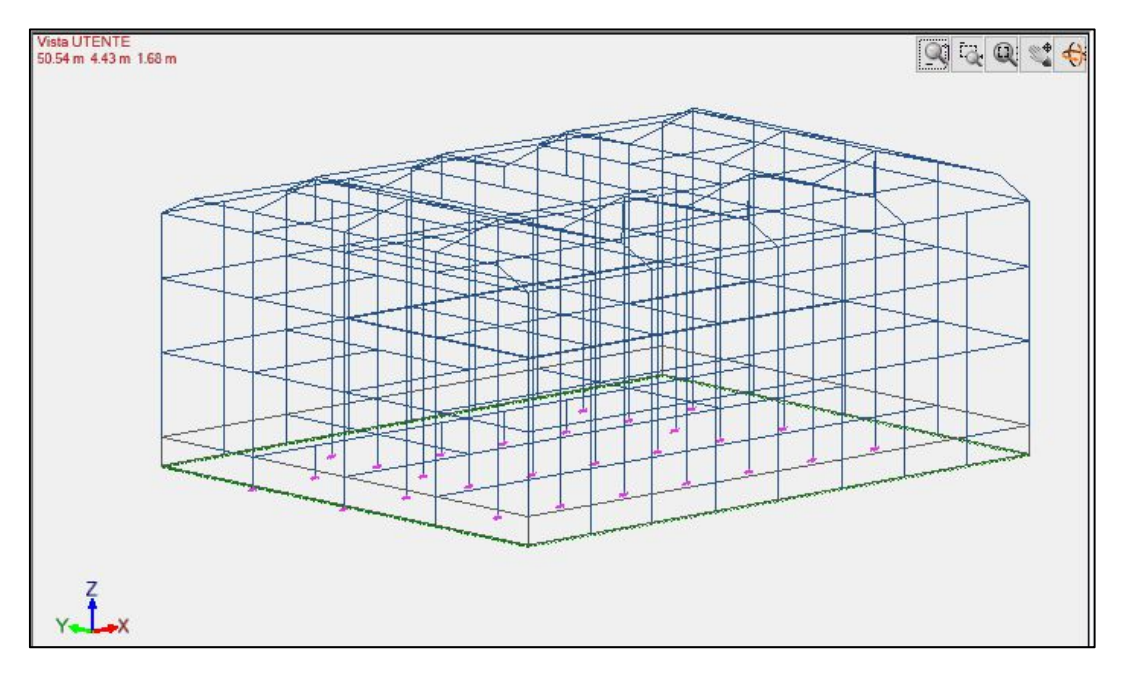

Figura 182. Verifica vincoli esportati

## D. Assegnare il materiale

Il materiale viene mappato nel momento in cui viene esportato il. È possibile scegliere il materiale di *Revit* corrispondente nel software con la relativa normativa di riferimento, come mostrato nella seguente figura.

| Assegna un<br>Assegnare a<br>tipologia:                                                                              | materiale esistente<br>tutti i materiali di questa                                  |                        | 🗌 Crea un nuovo materiale            | e dai dati esistenti |
|----------------------------------------------------------------------------------------------------|-------------------------------------------------------------------------------------|------------------------|--------------------------------------|----------------------|
| Solamente                                                                                                    | per la sessione corrente                                                            |                        | Per tutti i materiali so             | onosciuti            |
|                                                                                                    |                                                                                     |                        |                                      | × Assegna            |
|                                                                                                    |                                                                                     |                        |                                      | • / doogne           |
| Libreria                                                                                                    | Data) Gratica) Advance I                                                            | Design\ 20             | 19\ Passumas\Catalogs\M              |                      |
| Libreria<br>I C:\Program<br>Famiglia Calc                                                                            | iData \Graitec \Advance  <br>estruzzo 💽 S                                           | Design\20<br>Standard  | 18\Resources\Catalogs\Ma             |                      |
| Libreria<br>TC:\Program<br>Famiglia Calc<br>C12/15_IT<br>C12/15_IT                                                   | 1Data\Graitec\Advance I<br>estruzzo<br>C55/67_IT                                    | Design\20<br>Standard  | 18\Resources\Catalogs\Ma<br> NTC2008 |                      |
| Libreria<br>Famiglia Calc<br>C12/15_IT<br>C16/20_IT<br>C20/25_IT                                                     | Data\Graitec\Advance I<br>struzzo ✓ S<br>C55/67_IT<br>C60/75_IT<br>C70/85_IT        | Design \20<br>Standard | 18\Resources\Catalogs\Ma<br> NTC2008 |                      |
| Libreria<br>Famiglia Calc<br>C12/15_IT<br>C16/20_IT<br>C20/25_IT<br>C25/30_IT                                        | Data\Graitec\Advance I<br>struzzo  C55/67_IT<br>C60/75_IT<br>C70/85_IT<br>C70/85_IT | Design \20<br>Standard | 18\Resources\Catalogs\Ma<br>NTC2008  |                      |
| Libreria<br>Famiglia Calc<br>C12/15_IT<br>C16/20_IT<br>C20/25_IT<br>C28/35_IT<br>C32/40_IT                           | Data \Graitec \Advance I<br>estruzzo                                                | Design \20<br>Standard | 118\Resources\Catalogs\Ma<br>NTC2008 |                      |
| Libreria<br>Famiglia Calc<br>C12/15_IT<br>C16/20_IT<br>C20/25_IT<br>C28/35_IT<br>C32/40_IT<br>C32/40_IT<br>C35/45_IT | Data\Grattec\Advance  <br>estruzzo                                                  | Design \20<br>Standard | 118\Resources\Catalogs\Ma<br>NTC2008 |                      |

Figura 183. Verifica materiali esportati

## E. Verificare centroide sezione:

In *Revit* la trave viene esportata con la linea analitica posizionata alla sommità dell'elemento fisico. Poiché si vogliono eseguire i calcoli considerando il centro dell'elemento e non la sommità superiore allora si deve deselezionare la casella "Considerato per l'analisi FEM", in questo modo l'ingombro rimarrà inalterato e solo nell'analisi verra considerato il centro della trave. Questa operazione si esegue andando a selezionare tutte le travi e applicando questa correzione, come evidenziato nella seguente figura.

| E Sezione                                           |                |
|-----------------------------------------------------|----------------|
| — Estremità 1                                       | R30*90         |
| — Estremità 2                                       | R30*90         |
| Eccentricità                                        |                |
| - Opzione                                           | (0,z-)         |
|                                                     | 0.00 m         |
| - y2                                                | 0.00 m         |
| - z1                                                | 0.00 m         |
| - z2                                                | 0.00 m         |
| Considerato per l'analisi FEM                       | Disabilitato   |
| <ul> <li>Tipo d'inerzia del calcestruzzo</li> </ul> | Valore imposto |
| Coefficiente di inerzia sezione f                   | 1.00           |

Figura 184. Verifica centroide sezione

#### F. Controllo mesh muri controterra

I muri controterra vengono meshati correttamente e la deformazione è coerente, come possiamo riscontrare nella seguente figura.

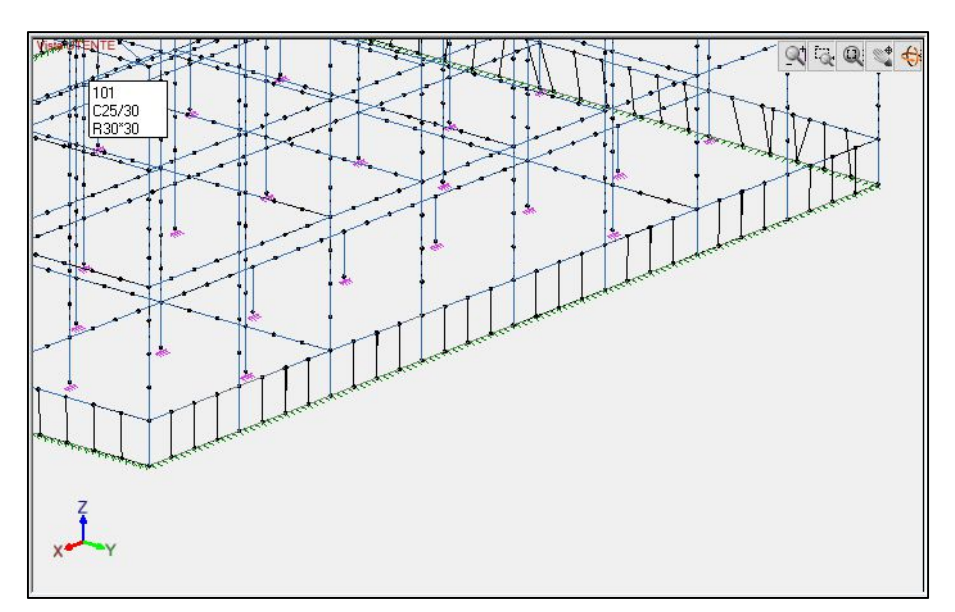

Figura 185. Verifica mesh muri controterra

# 7.2.2. Midas Gen 🖸

Il seguente capitolo è stato svolto da Laura Muratore nella sua tesi "BIM e interoperabilità con il software di calcolo strutturale Midas". Le operazioni sono riassunte nell'immagine seguente.

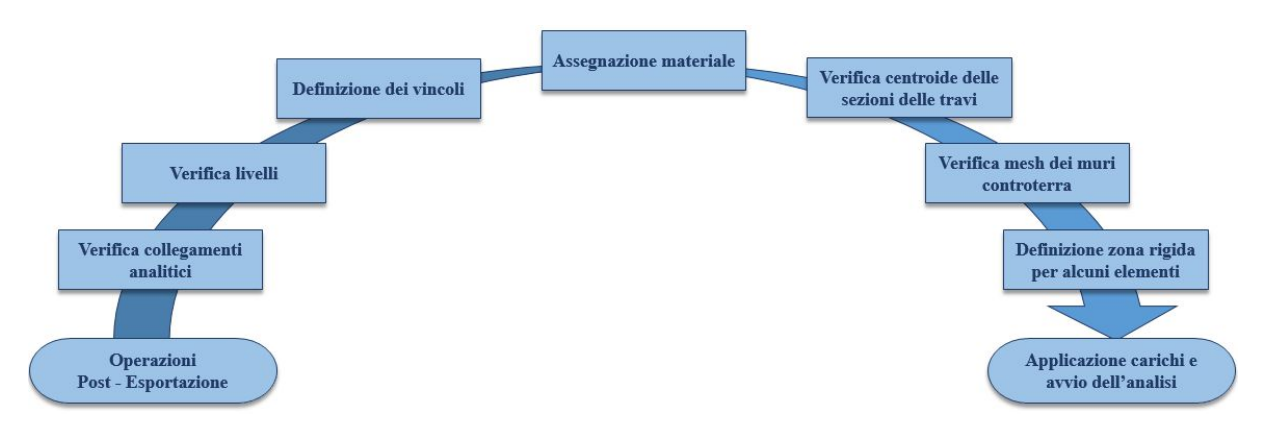

Figura 186. Operazioni post-esportazione

# 7.3. Applicazione carichi e calcolo sollecitazioni

All'interno del capitolo vengono definiti i carichi agenti sulla struttura e la loro intensità in base alla normativa di riferimento ed ai dati raccolti. Queste azioni vengono poi combinate allo Stato Limite Ultimo (SLU): si potranno allora valutare i risultati ottenuti in termini di deformata e momento flettente.

La procedura viene fatta per il solo edificio 2 su entrambi i software.

# 7.3.1. Cenni teorici

La classificazione delle azioni secondo la variazione della loro intensità nel tempo è definita al *Capitolo 2.5* del D.M. 14 Gennaio 2008 "Norme tecniche per le costruzioni" ed individua:

- Azioni permanenti (G): agiscono durante tutta la vita nominale di progetto della costruzione, la cui variazione di intensità nel tempo è molto lenta. In questa categoria sono presenti:
  - Peso proprio di tutti gli elementi strutturali (G<sub>1</sub>): le azioni permanenti gravitazionali associate ai pesi propri dei materiali strutturali sono derivate dalle dimensioni geometriche e dai pesi dell'unità di volume dei materiali con cui sono realizzate le parti strutturali della costruzione;

- Peso proprio di tutti gli elementi non strutturali (G2).
- Azioni variabili (Q): agiscono con valori istantanei che possono risultare sensibilmente diversi fra loro nel corso della vita nominale della struttura. Possono essere:
  - o Sovraccarichi;
  - o Azione del vento;
  - Azione della neve;
  - Azione della temperatura.
- Azioni eccezionali (A): si verificano solo eccezionalmente nel corso della vita nominale della struttura. Possono essere:
  - o Incendi;
  - Urti ed impatti.
- Azioni sismiche (E): derivanti dai terremoti.

Nel dettaglio, le azioni variabili devono essere definite seguendo il *Capitolo 3* del D.M. 14 Gennaio 2008 "Norme tecniche per le costruzioni".

#### Azioni variabili (Q)

Sovraccarichi: comprendono i carichi legati alla destinazione d'uso dell'opera e possono essere:

- Carichi verticali uniformemente distribuiti (qk);
- Carichi verticali concentrati (Qk);
- Carichi orizzontali lineari (H<sub>k</sub>).

I valori nominali e/o caratteristici sono riportati nella *Tab. 3.1.II* al *Capitolo 3.1.4* del D.M. 14 gennaio 2008 "Aggiornamento delle Norme tecniche per le costruzioni". Ne viene riportata una parte in *Figura 107*.

| Ambienti                                                                                                    | q <sub>k</sub><br>[kN/m <sup>2</sup> ]                                                                                                    | Qk<br>[kN]                                                                                                    | H <sub>k</sub><br>[kN/m]                                                                                                    |
|----------------------------------------------------------------------------------------------------|----------------------------------------------------------------------------------------------------|----------------------------------------------------------------------------------------------------|----------------------------------------------------------------------------------------------------|
| Ambienti ad uso residenziale.<br>Sono compresi in questa categoria i locali di abitazione e<br>relativi servizi, gli alberghi. (ad esclusione delle aree<br>suscettibili di affollamento)                                                                                                    | 2,00                                                                                                    | 2,00                                                                                                    | 1,00                                                                                                    |
| Uffici.<br>Cat. B1 Uffici non aperti al pubblico<br>Cat. B2 Uffici aperti al pubblico                                                                                                    | 2,00                                                                                                    | 2,00                                                                                                    | 1,00                                                                                                    |
| <ul> <li>Ambienti suscettibili di affollamento</li> <li>Cat. C1 Ospedali, ristoranti, caffe, banche, scuole</li> <li>Cat. C2 Balconi, ballatoi e scale comuni, sale convegni,<br/>cinema, teatri, chiese, tribune con posti fissi</li> <li>Cat. C3 Ambienti privi di ostacoli per il libero<br/>movimento delle persone, quali musei, sale per<br/>esposizioni, stazioni ferroviarie, sale da ballo,<br/>palestre, tribune libere, edifici per eventi<br/>pubblici, sale da concerto, palazzetti per lo sport<br/>e relative tribune</li> </ul> | 3,00<br>4,00<br>5,00                                                                                                    | 2,00<br>4,00<br>5,00                                                                                                    | 1,00<br>2,00<br>3,00                                                                                                    |
| Ambienti ad uso commerciale.<br>Cat. D1 Negozi<br>Cat. D2 Centri commerciali, mercati, grandi magazzini,<br>librerie                                                                                                    | 4,00<br>5,00                                                                                                    | 4,00<br>5,00                                                                                                    | 2,00<br>2,00                                                                                                    |
| Biblioteche, archivi, magazzini e ambienti ad uso<br>industriale.<br>Cat. E1 Biblioteche, archivi, magazzini, depositi,<br>laboratori manifatturieri<br>Cat. E2 Ambienti ad uso industriale, da valutarsi caso<br>per caso                                                                                                    | ≥ 6,00<br>                                                                                                    | 6,00                                                                                                    | 1,00*<br>—                                                                                                    |
| Rimesse e parcheggi.<br>Cat. F Rimesse e parcheggi per il transito di<br>automezzi di peso a pieno carico fino a 30 kN<br>Cat. G Rimesse e parcheggi per transito di automezzi<br>di peso a pieno carico superiore a 30 kN: da<br>valutarsi caso per caso                                                                                                    | 2,50                                                                                                    | 2 x 10,00                                                                                                    | 1,0 <mark>0</mark> **                                                                                                    |
| Coperture e sottotetti<br>Cat. H1 Coperture e sottotetti accessibili per sola<br>manutenzione<br>Cat. H2 Coperture praticabili<br>Cat. H3 Coperture speciali (impianti, eliporti, altri) da<br>valutarsi caso per caso                                                                                                    | 0,50<br>secondo c                                                                                                    | 1,20<br>ategoria di ap                                                                                                    | 1,00<br>partenenz                                                                                                    |
|                                                                                                    | Ambienti           Ambienti ad uso residenziale.           Sono compresi in questa categoria i locali di abitazione e relativi servizi, gli alberghi. (ad esclusione delle aree suscettibili di affollamento)           Uffici.           Cat. B1 Uffici non aperti al pubblico           Cat. B2 Uffici aperti al pubblico           Cat. C1 Ospedali, ristoranti, caffe, banche, scuole           Cat. C2 Balconi, ballatoi e scale comuni, sale convegni, cinema, teatri, chiese, tribune con posti fissi           Cat. C3 Ambienti privi di ostacoli per il libero movimento delle persone, quali musei, sale per esposizioni, stazioni ferroviarie, sale da ballo, palestre, tribune libere, edifici per eventi pubblici, sale da concerto, palazzetti per lo sport e relative tribune           Ambienti ad uso commerciale.         Cat. D1 Negozi           Cat. E1 Biblioteche, archivi, magazzini e ambienti ad uso industriale.         Cat. E1 Biblioteche, archivi, magazzini, depositi, laboratori manifatturieri           Cat. E2 Ambienti ad uso industriale, da valutarsi caso per caso         Rimesse e parcheggi per il transito di automezzi di peso a pieno carico fino a 30 kN           Cat. G Rimesse e parcheggi per tansito di automezzi di peso a pieno carico superiore a 30 kN: da valutarsi caso per caso         Coperture e sottoetti           Cat. H1 Coperture praticabili         Cat. H1 Coperture speciabili cimpianti, eliporti, altri) da valutarsi caso per caso | Ambienti <sup>4k</sup><br>[kN/m <sup>2</sup> ]           Ambienti ad uso residenziale.         Sono compresi in questa categoria i locali di abitazione e<br>relativi servizi, gli alberghi. (ad esclusione delle aree<br>suscettibili di affollamento)         2,00           Uffici.         Cat. B1 Uffici non aperti al pubblico         2,00           Cat. B2 Uffici aperti al pubblico         2,00           Cat. C1 Ospedali, ristoranti, caffe, banche, scuole         3,00           Cat. C2 Balconi, ballatoi e scale comuni, sale convegni,<br>cinema, teatri, chiese, tribune con posti fissi         3,00           Cat. C3 Ambienti privi di ostacoli per il libero<br>movimento delle persone, quali musei, sale per<br>esposizioni, stazioni ferroviarie, sale da ballo,<br>palestre, tribune libere, edifici per eventi<br>pubblici, sale da concerto, palazzetti per lo sport<br>e relative tribune         4,00           Ambienti ad uso commerciale.         4,00         5,00           Cat. D1 Negozi         4,00         5,00           Cat. E1 Biblioteche, archivi, magazzini e ambienti ad uso<br>industriale.         5,00           Cat. E1 Biblioteche, archivi, magazzini,<br>laboratori manifatturieri         26,00           Cat. E2 Ambienti ad uso industriale, da valutarsi caso<br>per caso         -           Rimesse e parcheggi.         2,50         -           Cat. F Rimesse e parcheggi per il transito di<br>automezzi di peso a pieno carico fino a 30 kN: da<br>valutarsi caso per caso         2,50           Coperture e sottotetti<br>cat. H1 Co | Ambienti $\frac{\Psi_{k}}{ kN/m^2 }$ $\frac{\Psi_{k}}{ kN/m^2 }$ $\frac{\Psi_{k}}{ kN/m^2 }}$ $\frac{\Psi_{k}}{ kN/m^2 }$ $\frac{\Psi_{k}}{ kN/m^2 }$ $\frac{\Psi_{k}}{ kN/m^2 }$ $\frac{\Psi_{k}}{ kN/m^2 }$ $\frac{\Psi_{k}}{ kN/m^2 }$ $\frac{\Psi_{k}}{ kN/m^2 }$ $\frac{\Psi_{k}}{ kN/m^2 }$ $\frac{\Psi_{k}}{ kN/m^2 }$ $\frac{\Psi_{k}}{ kN/m^2 }$ $\frac{\Psi_{k}}{ kN/m^2 }$ $\frac{\Psi_{k}}{ kN/m^2 }$ $\frac{\Psi_{k}}{ kN/m^2 }$ $\frac{\Psi_{k}}{$ |

Figura 187. Tabella 3.1.II al Capitolo 3.1.4 del D.M. 14 gennaio 2008

<u>Azione del vento</u>: esercita sulle costruzioni azioni che variano nel tempo e nello spazio provocando, in generale, effetti dinamici. Per le costruzioni usuali tali azioni sono convenzionalmente ricondotte alle azioni statiche equivalenti.

Parametri utili alla definizione della pressione cinetica di riferimento sono i seguenti:

- *Velocità base di riferimento:* in mancanza di adeguate indagini statistiche, questo parametro si ricava dalla seguente espressione:

$$v_b = v_{b,0}$$
 per  $a_s \le a_0$   
 $v_b = v_{b,0} + k_a * (a_s - a_0)$  per  $a_0 < a_s \le 1500 m$ 

Dove:

vb0, a0 e ka sono parametri legati alla regione in cui sorge la costruzione in esame;

as è l'altitudine della costruzione in esame.

| I abella | 3.3.1 - Valori ael parametri V <sub>b,0</sub> , a <sub>0</sub> , k <sub>a</sub>                                                        | 1                      | N                  |                      |
|----------|----------------------------------------------------------------------------------------------------|------------------------|--------------------|----------------------|
| Zona     | Descrizione                                                                                                    | v <sub>b,0</sub> [m/s] | a <sub>0</sub> [m] | k <sub>a</sub> [1/s] |
| 1        | Valle d'Aosta, Piemonte, Lombardia, Trentino Alto Adige, Veneto,<br>Friuli Venezia Giulia (con l'eccezione della provincia di Trieste) | 25                     | 1000               | 0,010                |
| 2        | Emilia Romagna                                                                                                    | 25                     | 750                | 0,015                |
| 3        | Toscana, Marche, Umbria, Lazio, Abruzzo, Molise, Puglia, Campania,<br>Basilicata, Calabria (esclusa la provincia di Reggio Calabria)   | 27                     | 500                | 0,020                |
| 4        | Sicilia e provincia di Reggio Calabria                                                                                                 | 28                     | 500                | 0,020                |
| 5        | Sardegna (zona a oriente della retta congiungente Capo Teulada con<br>l'Isola di Maddalena)                                            | 28                     | 750                | 0,015                |
| 6        | Sardegna (zona a occidente della retta congiungente Capo Teulada con<br>l'Isola di Maddalena)                                          | 28                     | 500                | 0,020                |
| 7        | Liguria                                                                                                    | 28                     | 1000               | 0,015                |
| 8        | Provincia di Trieste                                                                                                    | 30                     | 1500               | 0,010                |
| 9        | Isole (con l'eccezione di Sicilia e Sardegna) e mare aperto                                                                            | 31                     | 500                | 0,020                |
|          |                                                                                                    | _                      |                    | -                    |

Figura 188. Tabella 3.3.I al Capitolo 3.1.4 del D.M. 14 gennaio 2008

In mancanza di analisi statistiche specifiche la velocità base di riferimento può essere considerata uguale alla velocità di riferimento  $v_r$ .

- Pressione cinetica di riferimento:

$$q_r = \frac{1}{2} * \rho * v_r^2 \ [kN/m^2]$$

 $\rho$  è la densità dell'aria assunta convenzionalmente costante e pari a 1,25 kg/m<sup>3</sup> mentre v<sub>r</sub> rappresenta la velocità di riferimento.

- Pressione del vento:

$$p = q_r * c_e * c_p * c_d$$

Dove:  $q_r$  = pressione cinetica di riferimento calcolata;

c<sub>e</sub> = coefficiente di esposizione;

c<sub>p</sub>= coefficiente di pressione;

c<sub>d</sub>= coefficiente dinamico: non avendo dati specifici, si considera unitario.

- Coefficiente di esposizione:

$$c_e(z) = k_r^2 * c_t * \ln\left(\frac{z}{z_0}\right) * \left[7 + c_t * \ln\left(\frac{z}{z_0}\right)\right] \quad per \ z \ge z_{min}$$
$$c_e(z) = c_e(z_{min}) \qquad per \ z < z_{min}$$

Con  $c_t$ = coefficiente di topografia

Questi parametri sono definiti in base alla categoria di esposizione del sito, che dipende dalla classe di rugosità del terreno e dall'altitudine.

# Capitolo 7 – Modellazione e analisi strutturale su software di calcolo

| Categoria di esposizione del sito | k <sub>r</sub>     | Z <sub>0</sub> [m] | Z <sub>min</sub> [m] |
|-----------------------------------|--------------------|--------------------|----------------------|
| I                                 | <mark>0,1</mark> 7 | 0,01               | 2                    |
| п                                 | 0,19               | 0,05               | 4                    |
| ш                                 | 0,20               | 0,10               | 5                    |
| IV                                | 0,22               | 0,30               | 8                    |
| V                                 | 0,23               | 0,70               | 12                   |

| Figura 189 | . Tabella 3.3.II a | l Capitolo 3.1.4 | del D.M. 14 | gennaio 2008 |
|------------|--------------------|------------------|-------------|--------------|
|------------|--------------------|------------------|-------------|--------------|

| Classe di rugosità del terreno                                                                                                    | Descrizione                                                                                                    |
|----------------------------------------------------------------------------------------------------|----------------------------------------------------------------------------------------------------|
| А                                                                                                    | Aree urbane in cui almeno il 15% della superficie sia coperto da edifici la cui altezza media superi i 15m                                                                                                    |
| В                                                                                                    | Aree urbane (non di classe A), suburbane, industriali e boschive                                                                                                    |
| С                                                                                                    | Aree con ostacoli diffusi (alberi, case, muri, recinzioni,); aree con rugosità non riconducibile alle classi A, B, D                                                                                                    |
| D                                                                                                    | Aree prive di ostacoli (aperta campagna, aeroporti, aree agricole, pascoli, zone<br>paludose o sabbiose, superfici innevate o ghiacciate, mare, laghi,)                                                                                                    |
| L'assegnazione della classe di rug<br>una costruzione possa dirsi ubica<br>permanga intorno alla costruzione<br>Laddove sussistano dubbi sulla sce<br>sfavorevole. | osità non dipende dalla conformazione orografica e topografica del terreno. Affinché<br>tta in classe A o B è necessario che la situazione che contraddistingue la classe<br>per non meno di 1 km e comunque non meno di 20 volte l'altezza della costruzione.<br>elta della classe di rugosità, a meno di analisi dettagliate, verrà assegnata la classe più |

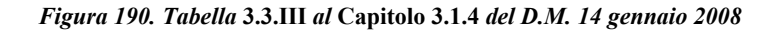

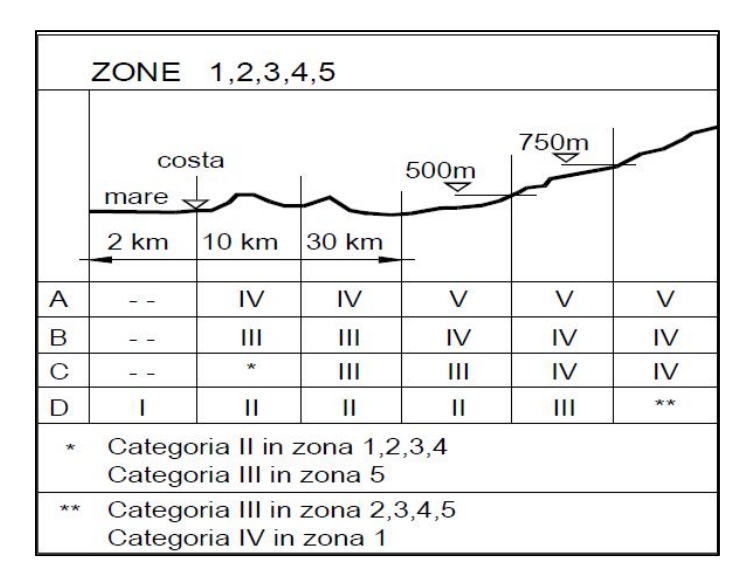

Figura 191. Definizione classe di rugosità del terreno da D.M. 14 gennaio 2008

*Coefficiente di pressione*: si seguono le indicazioni presenti nella "Circolare Allegata n. 617 del 2 Febbraio 2009". Le indicazioni sono riassunte nell'immagine seguente.

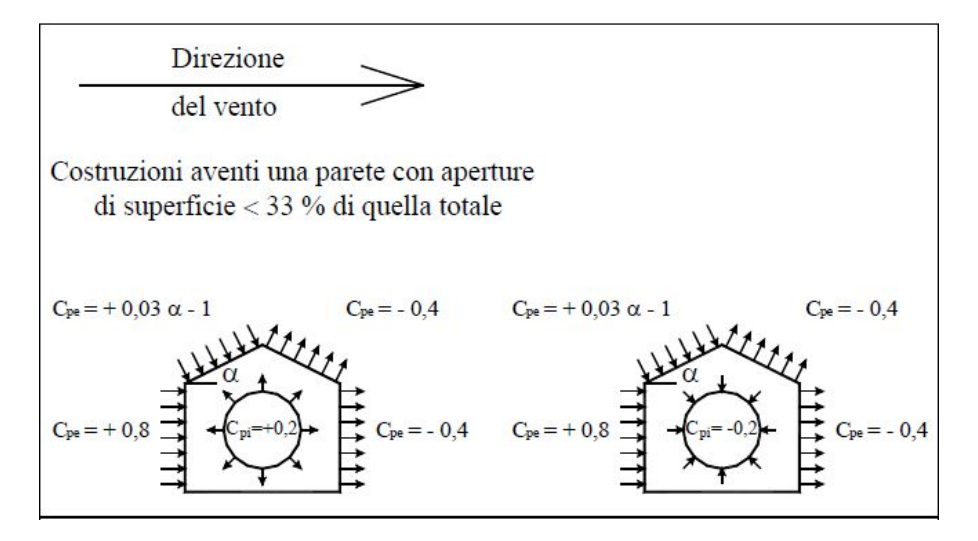

Figura 192. Coefficiente di pressione da "Circolare Allegata n. 617 del 2 Febbraio 2009

<u>Azione della neve</u>: il carico provocato dalla neve sulle coperture è calcolato dalla seguente espressione:

$$q_s = q_{sk} * \mu_i * C_E * C_t$$

Dove:

- q<sub>sk</sub>: valore di riferimento del carico di neve al suolo;

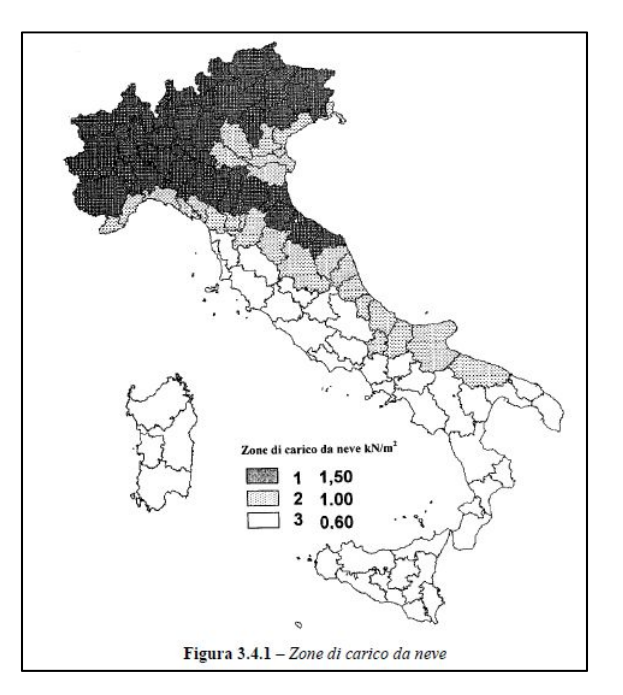

Figura 193. Zona di carico da neve da D.M. 14 gennaio 2008

- µ<sub>i</sub>: coefficiente di forma della copertura, dipendente dalla pendenza della copertura.

| Tabella 3.4.II – Valori del coeffici | ente di forma                         |                                    |                         |
|--------------------------------------|---------------------------------------|------------------------------------|-------------------------|
| Coefficiente di forma                | $0^{\circ} \le \alpha \le 30^{\circ}$ | $30^\circ < \alpha < 60^\circ$     | $\alpha \ge 60^{\circ}$ |
| μ1                                   | 0,8                                   | $0.8 \cdot \frac{(60-\alpha)}{30}$ | 0,0                     |

Figura 194. Coefficiente di forma - Tabella 3.4.II da D.M. 14 gennaio 2008

- CE: coefficiente di esposizione, definito da tabella.

| Topografia        | Descrizione                                                                                                    | CE  |
|-------------------|----------------------------------------------------------------------------------------------------|-----|
| Battuta dai venti | Aree pianeggianti non ostruite esposte su tutti i lati, senza costruzioni o alberi più alti.                                                             | 0,9 |
| Normale           | Aree in cui non è presente una significativa rimozione di neve sulla costruzione prodotta<br>dal vento, a causa del terreno, altre costruzioni o alberi. | 1,0 |
| Riparata          | Aree in cui la costruzione considerata è sensibilmente più bassa del circostante terreno o<br>circondata da costruzioni o alberi più alti                | 1,1 |

Figura 195. Coefficiente di esposizione - Tabella 3.4.1 da D.M. 14 gennaio 2008

- Ct: coefficiente termico, in assenza di studi specifici si assume valore unitario.

Definite le azioni, esse devono essere combinate utilizzando la Combinazione fondamentale agli SLU, fornita al *Capitolo 2.5.3* del D.M. 14 Gennaio 2008 "Norme tecniche per le costruzioni":

$$\gamma_{G1} * G_1 + \gamma_{G2} * G_2 + \gamma_P * P + \gamma_{Q1} * Q_{k1} + \gamma_{Q2} * \Psi_{02} * Q_{k2} + \gamma_{Q3} * \Psi_{03} * Q_{k3} + \dots$$

I coefficienti parziali di sicurezza  $\gamma$  sono riassunti nella tabella seguente.

|                                                                                                    |                                                                 | Coefficiente<br>YF                                  | EQU                      | A1                     | A2               |
|----------------------------------------------------------------------------------------------------|-----------------------------------------------------------------|-----------------------------------------------------|--------------------------|------------------------|------------------|
|                                                                                                    |                                                                 |                                                     |                          |                        |                  |
| C                                                                                                    | Favorevoli                                                      | 0,9                                                 | 1,0                      | 1,0                    |                  |
| Cariciu permanenti Gi                                                                                                    | Sfavorevoli                                                     | YGI                                                 | 1,1                      | 1,3                    | 1,0              |
| C                                                                                                    | Favorevoli                                                      | γ <sub>G2</sub>                                     | 0,8                      | 0,8                    | 0,8              |
| Carichi permanenti non strutturali G2(1)                                                                                                    | Sfavorevoli                                                     |                                                     | 1,5                      | 1,5                    | 1,3              |
|                                                                                                    | Favorevoli                                                      | 100                                                 | 0,0                      | 0,0                    | 0,0              |
| Azioni variabili Q                                                                                                    | Sfavorevoli                                                     | YQi                                                 | 1,5                      | 1,5                    | 1,3              |
| <sup>(1)</sup><br>Nel caso in cui l'intensità dei carichi perman<br>manenti portati) sia ben definita in fase di pro<br>adottare gli stessi coefficienti parziali validi per | enti non struttura<br>getto, per detti ca<br>: le azioni permar | ali o di una parte<br>arichi o per la par<br>nenti. | di essi (a<br>te di essi | d es. car<br>nota si p | ichi po<br>otran |

Figura 196. Coefficienti parziali per le azioni - Tabella 2.6.I da D.M. 14 gennaio 2008

I coefficienti di combinazione sono invece riassunti nella tabella seguente: per la combinazione agli SLU è necessario tenere conto dei valori definiti nella prima colonna, valore di combinazione tale che la probabilità di superamento degli effetti causati dalla

concomitanza con altre azioni sia circa la stessa di quella associata al valore caratteristico di una singola azione.

| Categoria/Azione variabile                                                | Ψoj | Ψıj | Ψ <sub>2j</sub> |
|---------------------------------------------------------------------------|-----|-----|-----------------|
| Categoria A Ambienti ad uso residenziale                                  | 0,7 | 0,5 | 0,3             |
| Categoria B Uffici                                                        | 0,7 | 0,5 | 0,3             |
| Categoria C Ambienti suscettibili di affollamento                         | 0,7 | 0,7 | 0,6             |
| Categoria D Ambienti ad uso commerciale                                   | 0,7 | 0,7 | 0,6             |
| Categoria E Biblioteche, archivi, magazzini e ambienti ad uso industriale | 1,0 | 0,9 | 0,8             |
| Categoria F Rimesse e parcheggi (per autoveicoli di peso ≤ 30 kN)         | 0,7 | 0,7 | 0,6             |
| Categoria G Rimesse e parcheggi (per autoveicoli di peso > 30 kN)         | 0,7 | 0,5 | 0,3             |
| Categoria H Coperture                                                     | 0,0 | 0,0 | 0,0             |
| Vento                                                                     | 0,6 | 0,2 | 0,0             |
| Neve (a quota $\leq$ 1000 m s.1.m.)                                       | 0,5 | 0,2 | 0,0             |
| Neve (a quota > 1000 m s.1.m.)                                            | 0,7 | 0,5 | 0,2             |
| Variazioni termiche                                                       | 0,6 | 0,5 | 0,0             |

Figura 197. Valori dei coefficienti di combinazione- Tabella 2.5.1 da D.M. 14 gennaio 2008

# 7.3.2. Calcolo carichi agenti

I carichi agenti sulla struttura vengono calcolati seguendo le indicazioni riportate al *Capitolo* 7.3.1.

# Azioni permanenti (G)

Questi carichi sono noti dalle tavole di carpenteria provenienti dalla documentazione reperita in archivio. Non è presente la carpenteria del piano secondo di tutti gli edifici e quindi i carichi vengono ipotizzati uguali a quelli del piano primo.

| EDIFICIO 2                                                                   |             |             |               |                     |                    |  |  |  |
|------------------------------------------------------------------------------|-------------|-------------|---------------|---------------------|--------------------|--|--|--|
| Analisi dei carichi                                                          | Piano terra | Piano primo | Piano secondo | Piano<br>sottotetto | Piano<br>copertura |  |  |  |
| Peso proprio elementi<br>strutturali G <sub>1</sub> [kN/m <sup>2</sup> ]     | 2.65        | 3.10        | 3.10          | 2.50                | 2.50               |  |  |  |
| Peso proprio elementi non<br>strutturali G <sub>2</sub> [kN/m <sup>2</sup> ] | 1.50        | 1.50        | 1.50          | 3.00 - 0.80         | 0.80               |  |  |  |

Tabella 51. Carichi G<sub>1</sub> e G<sub>2</sub> noti dalle carpenterie

# Azioni variabili (Q)

Sovraccarichi: comprendono i carichi legati alla destinazione d'uso dell'opera.

La struttura in esame è classificata nella categoria C1, il valore di sovraccarico da normativa è  $3,00 \text{ kN/m}^2$ . Nella documentazione reperita in archivio è però presente il valore specifico  $3,5 \text{ kN/m}^2$ .

L'aula magna è invece classificata nella categoria C2, con valore di sovraccarico 4,00 kN/m<sup>2</sup>. Da carpenteria si nota invece che questo valore, presente al piano terra, sia impostato a 5,00  $kN/m^2$ .

Il piano sottotetto e il piano copertura rientrano nella categoria H, con valore di sovraccarico di  $0,50 \text{ kN/m^2}$ . Sulle carpenterie questo valore è più alto, come si vede nella tabella soprastante. Nella pratica questo valore non viene considerato in quanto è difficile che si verifichi la contemporaneità delle azioni massime di vento e neve con la presenza di personale per la manutenzione sulla copertura.

Sono state introdotte allora due configurazioni di carico: una con i carichi da carpenteria, una con i valori minimi dati da normativa.

Si utilizza la sola configurazione di carichi data da normativa come riportato nelle seguenti tabelle.

| CARICHI DA CARPENTERIA              |             |             |               |                     |                    |  |  |
|-------------------------------------|-------------|-------------|---------------|---------------------|--------------------|--|--|
| Analisi dei<br>carichi              | Piano terra | Piano primo | Piano secondo | Piano<br>sottotetto | Piano<br>copertura |  |  |
| Accidentali<br>[kN/m <sup>2</sup> ] | 3.50 - 5.00 | 3.5         | 3.5           | 1.50 - 1.00         | 1.5                |  |  |

Tabella 52. Tabella carichi accidentali noti da carpenteria

| CARICHI DA NORMATIVA – CONFIGURAZIONE UTILIZZATA |             |             |               |                  |                 |  |  |
|--------------------------------------------------|-------------|-------------|---------------|------------------|-----------------|--|--|
| Analisi dei carichi                              | Piano terra | Piano primo | Piano secondo | Piano sottotetto | Piano copertura |  |  |
| Accidentali [kN/m <sup>2</sup> ]                 | 3.00 - 4.00 | 3.0         | 3.0           | 0.50             | -               |  |  |

Tabella 53. Tabella carichi accidentali da normativa

Azione del vento: si considera la direzione y, in cui la struttura non presenta edifici adiacenti.

Parametri utili alla definizione della pressione cinetica di riferimento sono i seguenti:

- *Velocità base di riferimento:* in mancanza di adeguate indagini statistiche, questo parametro si ricava dalla seguente espressione:

$$v_b = 25 m/s$$

Il sito rientra nella classe 1: viene utilizzata la prima espressione definita nei *Cenni teorici*, in quanto l'altitudine di Torino è sotto al valore di a<sub>0</sub> (1000 m).

La velocità base di riferimento viene considerata uguale alla velocità di riferimento v<sub>r</sub>.

- Coefficiente di esposizione:

La classe di rugosità del sito in esame è la A, e tenendo conto che l'altitudine della zona è circa 200 m, la classe di esposizione è la V.

È necessario applicare la relazione relativa alla condizione  $z \ge z_{min}$  indicata nei *Cenni teorici*, dato che l'altezza dell'edificio è maggiore di 12 m:

$$c_e(z) = 0.23^2 * 1 * \ln\left(\frac{12.57}{0.70}\right) * \left[7 + 1 * \ln\left(\frac{12.57}{0.70}\right)\right] = 1.511$$

*Coefficiente di pressione*: si assume c<sub>pe</sub>=0,8 e c<sub>pi</sub>=0,2; il coefficiente di pressione sarà la differenza tra i due: c<sub>p</sub>=0,8 – 0,2 = 0,6 [-]

Da queste informazione viene calcolata la pressione cinetica di riferimento e successivamente la pressione del vento.

Le caratteristiche del vento vengono riassunte nella seguente tabella.

| Caratteristiche vento             |                        |  |  |  |
|-----------------------------------|------------------------|--|--|--|
| Direzione                         | dir. Y                 |  |  |  |
| Velocità di riferimento del vento | 25,00 m/s              |  |  |  |
| Pressione cinetica di riferimento | 0,39 kN/m <sup>2</sup> |  |  |  |
| Coefficiente di pressione         | 0,60                   |  |  |  |
| Coefficiente di esposizione       | 1,51                   |  |  |  |
| Pressione del vento               | 0,35 kN/m <sup>2</sup> |  |  |  |

Tabella 54. Tabella riassuntiva caratteristiche del vento

<u>Azione della neve</u>: il carico provocato dalla neve sulle coperture è calcolato dalla seguente espressione:

$$q_s = 1,50 \frac{kN}{m^2} * 0,80 * 1 * 1 = 1,20 \frac{kN}{m^2}$$

Dove:

- Il sito si trova all'interno della zona I (Alpina) con altitudine minore o uguale a 200 m:  $q_{sk} = 1,50 \text{ kN/m}^2.$
- μ<sub>i</sub>: coefficiente di forma della copertura, con una pendenza della copertura fino a 30° si assume uguale a 0,8;
- C<sub>E</sub>: coefficiente di esposizione, si assume valore unitario;
- Ct: coefficiente termico, in assenza di studi specifici si assume valore unitario.

Definite le azioni, esse devono essere combinate utilizzando la Combinazione fondamentale agli SLU, definita nei *Cenni teorici*.

I coefficienti parziali da utilizzare sono:

- $\gamma_{G1}=1,3$  coefficiente parziale dei carichi permanenti;
- $\gamma_{G2}=1,5$  coefficiente parziale dei carichi permanenti non strutturali;
- $\gamma_{Qi}=1,5$  coefficiente parziale delle azioni variabili.

I coefficienti di combinazione da utilizzare sono:

- $\Psi_{0i, \text{ sovraccarico}} = 0,7$  coefficiente di combinazione in caso di sovraccarico;
- $\Psi_{0i, neve} = 0.5$  coefficiente di combinazione in caso di neve;
- $\Psi_{0i, vento} = 0,6$  coefficiente di combinazione in caso di vento;

Possono essere definite tre combinazioni fondamentali, variando l'azione principale variabile tra le tre presenti (sovraccarico, vento, neve):

- Combinazione 1: applicazione del carico variabile principale sovraccarico e come altri carichi in contemporanea neve e vento;
- Combinazione 2: applicazione del carico variabile principale neve e come altri carichi in contemporanea vento e sovraccarico;
- Combinazione 3: applicazione del carico variabile principale vento e come altri carichi in contemporanea neve e sovraccarico.

| Malla coguenta | toballo ci | datinicaana | nal dattaglia | la tra aar | nhinozioni |
|----------------|------------|-------------|---------------|------------|------------|
| Nena seguente  | tabena si  | denniscono  | nei dellagno  |            | пошалот.   |
|                |            |             |               |            |            |

| Combinazione azioni fondamentale per gli SLU |                  |                                                |        |                       |                |      |      |
|----------------------------------------------|------------------|------------------------------------------------|--------|-----------------------|----------------|------|------|
| Combinationa                                 |                  | Coefficienti di combinazione                   | Azioni |                       |                |      |      |
|                                              | Comoinazione     | Coefficienti di combinazione                   | G      | <b>G</b> <sub>1</sub> | $\mathbf{Q}_1$ | Q2   | Q3   |
|                                              |                  | <u>γ</u> G1                                    | 1.30   | -                     | -              | -    | -    |
|                                              | Variabile        | $\gamma_{G2}$                                  | -      | 1.50                  |                |      |      |
| 1                                            | principale       | $\gamma_{Q1}$ Sovraccarico                     | -      | -                     | 1.50           | -    | -    |
|                                              | Sovraccarico     | $\gamma_{\rm Q2}$ * $\Psi_{\rm 02 \ Neve}$     | -      | -                     | -              | 0.75 | -    |
|                                              |                  | $\gamma_{\rm Q3}$ * $\Psi_{\rm 03 \ Vento}$    | -      | -                     | -              | -    | 0.90 |
|                                              |                  | $\gamma_{G1}$                                  | 1.30   | -                     | -              | -    | 1    |
|                                              | Variabile        | $\gamma_{G2}$                                  | -      | 1.50                  |                |      |      |
| 2 principa<br>Neve                           | principale       | $\gamma_{ m Q1}$ Neve                          | -      | -                     | 1.50           | -    | -    |
|                                              | Neve             | $\gamma_{Q2} * \Psi_{02 \text{ Sovraccarico}}$ | -      | -                     | -              | 1.05 | 1    |
|                                              |                  | $\gamma_{Q3} * \Psi_{03 \text{ Vento}}$        | -      | -                     | -              | -    | 0.90 |
|                                              | $\gamma_{ m G1}$ | 1.30                                           | -      | -                     | -              | -    |      |
|                                              | Variabile        | $\gamma_{G2}$                                  | -      | 1.50                  |                |      |      |
| 3                                            | principale       | $\gamma_{Q1}$ Vento                            | -      | -                     | 1.50           | 1    | 1    |
|                                              | Vento            | $\gamma_{Q2} * \Psi_{02 \text{ Sovraccarico}}$ | -      | -                     | -              | 1.05 | -    |
|                                              |                  | $\gamma_{\rm Q3}$ * $\Psi_{\rm 03 \ Neve}$     | -      | -                     | -              | -    | 0.75 |

Tabella 55. Definizione coefficienti delle tre combinazioni

# 7.3.3. Advance Design

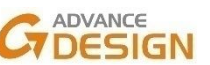

## 1. Casi di carico:

Sul software deve essere definito il nome del caso di carico e il tipo; sulla base delle considerazioni fatte ai *Paragrafi 7.3.1* e *7.3.2* vengono definiti i seguenti casi di carico come mostrato nella seguente figura.

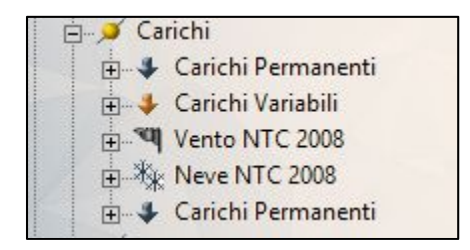

Figura 198. Casi di carico

I carichi permanenti vengono suddivisi in peso proprio degli elementi strutturali e in peso proprio degli elementi non strutturali al fine di definire due coefficienti di sicurezza diversi nella successiva combinazione dei carichi.

## 2. <u>Peso proprio elementi strutturali travi, pilastri e muri controterra:</u>

Il peso proprio viene applicato per tutti gli elementi, impostando solo la direzione della forza di gravità.

| Caso di carico permanente |       |
|---------------------------|-------|
| - Titolo                  |       |
| - Nome                    | G1    |
| - Nr.                     | 1     |
| - Codice                  | ECG   |
| Peso proprio              |       |
| - Selezione               | Tutto |
| - Elenco                  |       |
| 🗖 Campo di gravità        |       |
| — x                       | 0     |
| - Y                       | 0     |
| z                         | -1    |

Figura 199. Applicazione peso proprio

Viene assegnato al caso di carico G1, corrispondente al peso proprio degli elementi strutturali.

3. <u>Azioni permanenti (G1 e G2) e azioni variabili (Q e N) sui solai:</u>

I solai, come definito al *Paragrafo 6.5*, non possono essere esportati come elementi direttamente da *Revit*. Deve essere utilizzata una soluzione non interoperabile, le aree di carico.

Per applicare i carichi è necessario:

- Creare i casi di carico, o esportarli direttamente da Revit;
- Selezionare e applicare sulle aree di carico (tramite l'ausilio della finestra pilota sulla sinistra) il caso di carico con il valore desiderato.

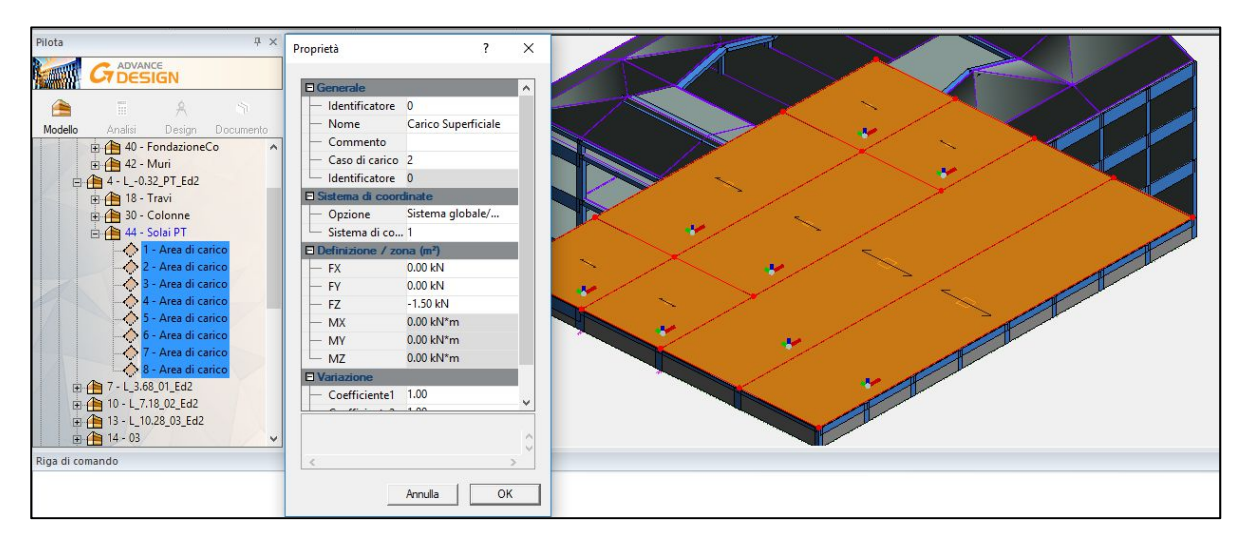

Figura 200. Applicazione carichi sulle aree di carico

4. Azione del vento  $(V_y)$ :

L'azione del vento viene applicata sempre tramite l'area di carico ma definendo come direzione locale l'asse y, come mostrato in nella seguente figura.

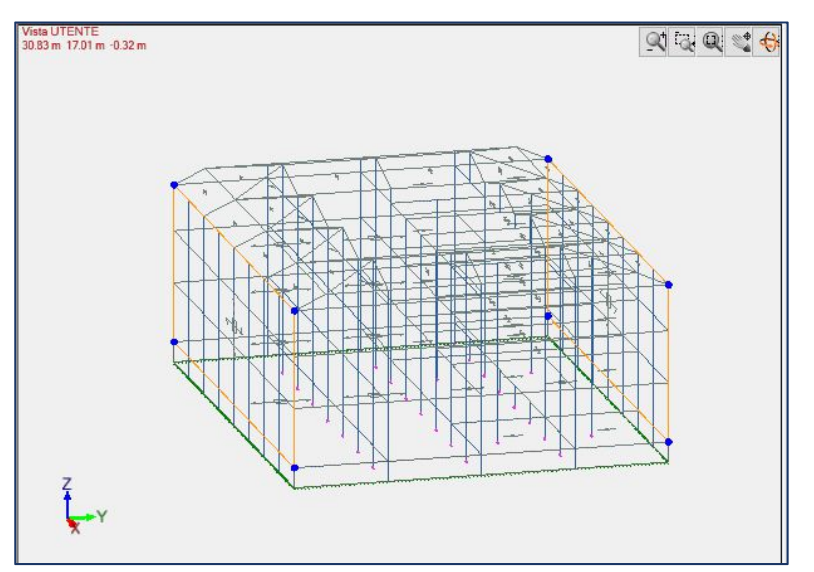

| - Titolo                               | Vento Y+ Sovrapressione |
|----------------------------------------|-------------------------|
| - Nome                                 | VY+S                    |
| — Nr.                                  | 7                       |
| - Codice                               | ECV                     |
| Tipo di vento                          |                         |
| <ul> <li>Direzione vento</li> </ul>    | Y+                      |
| <ul> <li>Pressione interna</li> </ul>  | Nessuno                 |
| — Tipo di vento                        | Normale                 |
| Combinazioni                           |                         |
| — Effetto                              | Dominante               |
| <ul> <li>Coefficiente γ EQU</li> </ul> | 1.50                    |
| <ul> <li>Coefficiente γ STR</li> </ul> | 1.50                    |
| <ul> <li>Coefficiente y GEO</li> </ul> | 1.30                    |
| — Coefficiente Ψ0                      | 0.60                    |
| <ul> <li>Coefficiente Ψ1</li> </ul>    | 0.20                    |
| <ul> <li>Coefficiente Ψ2</li> </ul>    | 0.00                    |

Figura 201. Applicazione Vento direzione Y+

## 5. <u>Combinazione delle azioni:</u>

Le combinazioni delle azioni possono essere definite manualmente, inserendo per la combinazione da creare i vari casi di carico e il coefficiente parziale di sicurezza collegato, oppure in modo automatico.

In modo automatico vengono create molteplici combinazioni di carico, può essere generata una combinazionse semplificata impostando le verifiche che si intendono eseguire oppure andare a combinare manualmente i singoli parametri, come mostrato nella seguente figura.

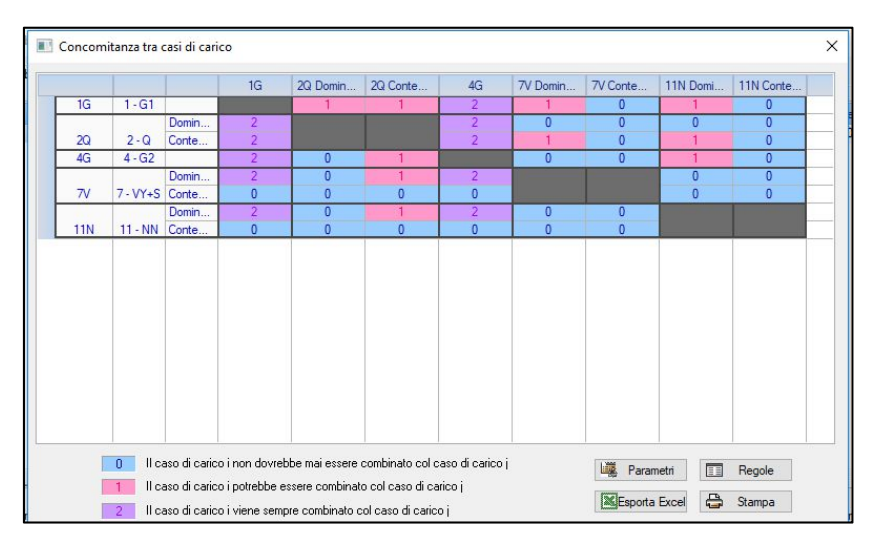

Figura 202. Parametri per la combinazione dei carichi

### 6. <u>Sollecitazioni ottenute per la struttura:</u>

Sono state effettuate delle verifiche strutturali su alcuni elementi tenendo conto della combinazione che ha portato alle massime sollecitazioni, come mostrato nella seguente figura.

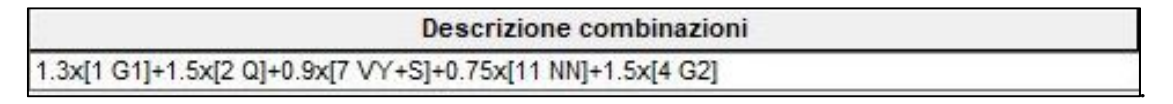

#### Figura 203. Combinazione dei carichi utilizzata

Vengono a questo punto visualizzati i diagrammi di sollecitazione e spostamenti relativi alla struttura analizzata.

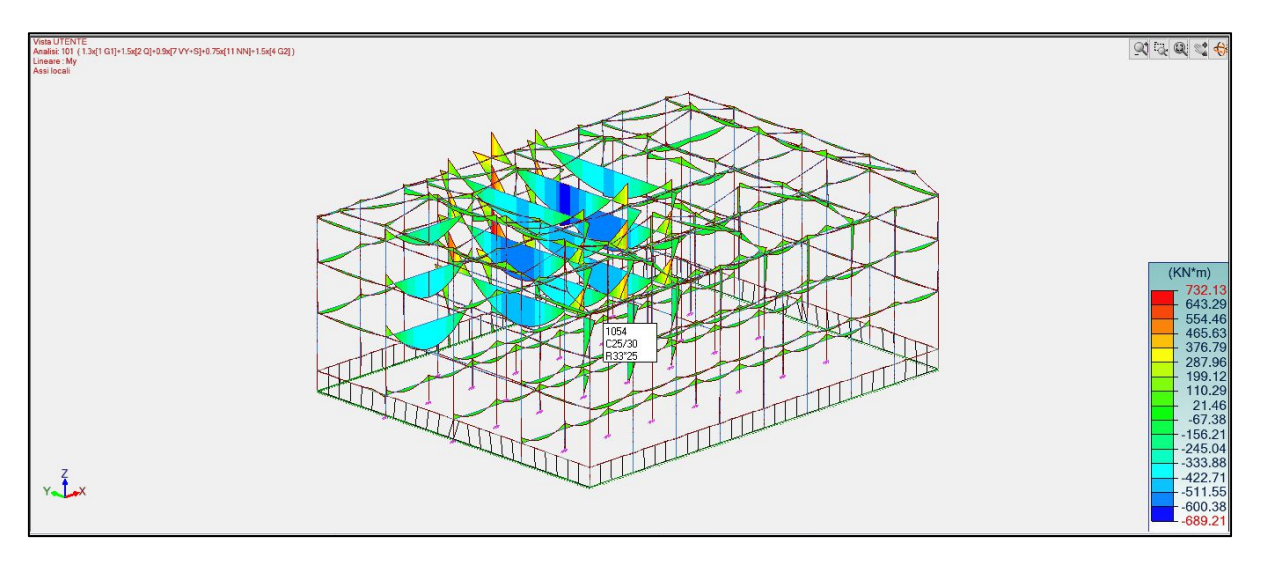

Figura 204. Diagramma My riferita alla combinazione di carico utilizzata

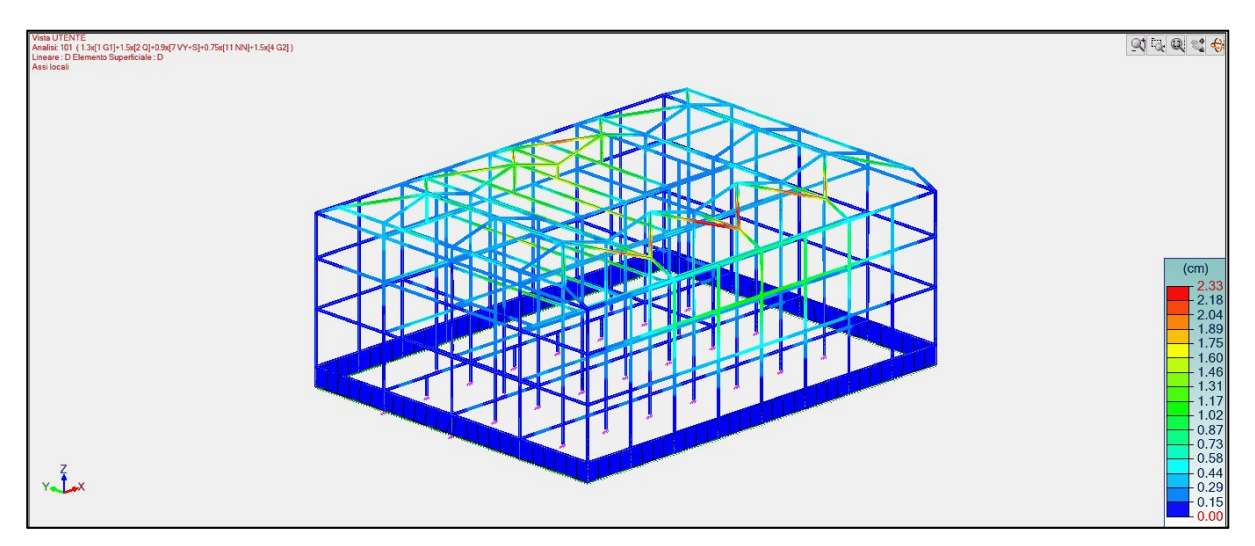

Figura 205. Deformata riferita alla combinazione di carico utilizzata

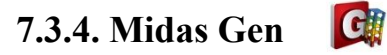

Il seguente capitolo è stato svolto da Laura Muratore nella sua tesi "BIM e interoperabilità con il software di calcolo strutturale Midas". Si descrive nel dettaglio la procedura e le criticità riscontrate nell'applicazione dei carichi.

# 7.4. Verifica di alcuni elementi strutturali

Prima di eseguire le verifiche strutturali è necessario fare una premessa. Durante le verifiche strutturali e la realizzazione del modello nel software di calcolo sono state fatte delle assunzioni a scopo didattico e quindi le verifiche non possono avere valenza ufficiale.

Per la verifica degli elementi sono state utilizzate le informazioni provenienti dal rilievo strutturale e quelle relative alle carpenterie. Sono stati analizzati due travi e due pilastri eseguendo una verifica allo SLU.

#### 7.4.1. Cenni teorici

Per la verifica allo stato limite ultimo si fa riferimento alla normativa NTC 2008 *Capitolo* 4.1.2 relativo alla verifica agli stati limite.

La verifica di resistenza allo Stato limite ultimo su una sezione pressoinflessa si esegue controllando che:

$$M_{Rd} = M_{Rd} (N_{Ed}) \geq M_{Ed}$$

Dove:

MRd è il valore di calcolo del momento resistente corrispondente a NEd;

NEd è il valore di calcolo della componente assiale (sforzo normale) dell'azione;

MEd è il valore di calcolo della componente flettente dell'azione.

Nel caso di pilastri soggetti a pressoflessione deviata la verifica della sezione può essere posta tramite la seguente formula:

$$\left(\frac{M_{E_{yd}}}{M_{R_{yd}}}\right)^{\alpha} + \left(\frac{M_{E_{zd}}}{M_{R_{zd}}}\right)^{\alpha} \le 1$$

Dove

 $M_{Eyd}$  e  $M_{Ezd}$ : sono i valori di calcolo delle componenti di flessione retta dell'azione intorno gli assi z e y;

 $M_{Ryd}$  e  $M_{Rzd}$ : sono valori di calcolo dei momenti resistenti di pressoflessione retta corrispondenti a N<sub>Ed</sub> valutati separatamente intorno gli assi z e y.

L'esponente  $\alpha$  può dipende dalla geometria della sezione e dei parametri ma in mancanza di informazioni si può porre in maniera cautelativa  $\alpha = 1$ .

Per ogni posizione notevole dell'asse neutro, il luogo dei punti di coordinate (Nrd, Mrd) formerà, sul piano N-M, una curva chiusa che prende il nome di dominio di resistenza della sezione.

La frontiera di rottura dipende da:

- Caratteristiche geometriche della sezione di calcestruzzo;
- Quantitativo di armature presenti;
- Caratteristiche meccaniche del calcestruzzo e dell'acciaio.

La verifica a pressoflessione risulta graficamente soddisfatta se il punto di coordinate (Nsd,Msd) è interno al dominio di resistenza.

Resistenza nei confronti di sollecitazioni taglianti di elementi con armature trasversali resistenti al taglio

La resistenza a taglio *V<sub>Rd</sub>* di elementi strutturali dotati di armatura a taglio deve essere valutata facendo riferimento ad una schematizzazione a traliccio.

Gli elementi resistenti dell'ideale traliccio sono: le armature trasversali, le armature longitudinali, il corrente compresso di calcestruzzo e i puntoni d'anima inclinati. L'inclinazione  $\theta$  dei puntoni di calcestruzzo rispetto all'asse della trave deve rispettare i seguenti limiti:

 $1 \leq ctg \vartheta \leq 2,5$ 

L'elemento risulta verificato allo SLU nel momento in cui si verifica:

 $V_{Rd} \geq V_{Ed}$ 

dove VEd è il valore di calcolo dello sforzo di taglio agente.

La resistenza di calcolo a "taglio trazione" con riferimento all'armatura trasversale si calcola con la seguente formula:

 $V_{Rds} = 0.9 \cdot d \cdot \frac{A_{SW}}{s} \cdot f_{yd} \cdot (ctg \ \alpha + ctg \ \vartheta) \cdot sin\alpha$ 

La resistenza di calcolo a "taglio compressione" con riferimento al calcestruzzo d'anima si calcola con la seguente formula:

$$V_{Rcd} = 0.9 \cdot d \cdot b_{W} \cdot \alpha_{c} \cdot f'_{cd} \cdot \frac{(ctg \, \alpha + ctg \, \vartheta)}{(1 + ctg^{2} \vartheta)}$$

La resistenza al taglio della trave è la minore tra le due precedentemente definite:

$$V_{Rd} = min(V_{Rsd}, V_{Rcd})$$

Si è posto:

- d è l'altezza utile della sezione (in mm);
- $\sigma_{cp} = \frac{N_{Ed}}{A_c}$ è la tensione media di compressione nella sezione ( $\leq 0,2$  fcd);
- b<sub>w</sub> è la larghezza minima della sezione (in mm).
- *A<sub>sw</sub>* : area dell'armatura trasversale;
- s: interasse tra due armature trasversali consecutive;
- $\alpha$ : angolo di inclinazione dell'armatura trasversale rispetto all'asse della trave;
- f'cd: resistenza a compressione ridotta del calcestruzzo d'anima ( $f'_{cd} = 0.5 \cdot f_{cd}$ );
- α<sub>c</sub>: coefficiente maggiorativo pari a:
  - o 1 per membrature non compresse

$$\circ \quad 1 + rac{\sigma_{cp}}{f_{cd}} per \ 0 \leq \sigma_{cp} < \ 0,25 \ f_{cd}$$

 $\circ \quad 1,25 \text{ per } 0,25 \text{ fcd} \leq \sigma_{cp} \leq 0,5 \text{ fcd}$ 

$$\circ \quad 2,5(1 - \frac{\sigma_{cp}}{f_{cd}}) \text{ per } 0,5 \text{ fcd} < \sigma_{cp} < \text{fcd}$$

# 7.4.2. Advance Design *G*

Per le verifiche strutturali è stato usato il software *BIM Designers* che ottimizza i processi di lavoro e inoltre per le verifiche strutturali è stata utilizzata la modalità stand - alone esportando l'elemento singolo.

# **ELEMENTI INDAGATI**

Sono stati verificati i seguenti elementi:

- 1. Pilastro 24 Piano terra;
- 2. Pilastro 5 PT Piano terra;
- 3. Trave 102 Piano primo;
- 4. Trave 118 Piano primo.

Si utilizzano i dati ricavati dal rilievo strutturale e dalle carpenterie nel dettaglio.

#### 1) Pilastro 24 Piano terra

Per verificare questo pilastro sono state utilizzate le informazioni proveniente dal rilevo strutturale e quelle relative alle carpenterie.

- Informazioni dal rilievo strutturale:

| EDIFICIO 2 |                           |                 |                |                 |               |                |  |
|------------|---------------------------|-----------------|----------------|-----------------|---------------|----------------|--|
| Num.       | Livello di<br>riferimento | Numero<br>barre | c' medio barra | c' medio staffa | s medio barra | s medio staffa |  |
| 24         | PT ED2                    | 6               | 37.0 mm        | 35.0 mm         | 240.0 mm      | 117.0 mm       |  |

Tabella 56. Dati ottenuti dal rilievo strutturale in situ per il pilastro 24 PT ED2

Per quanto riguarda il c' medio, poiché sui software si andrà a inserire un unico valore, si è fatta una media. Per cui il c' medio è uguale a 36 mm.

- Informazioni dalle carpenterie

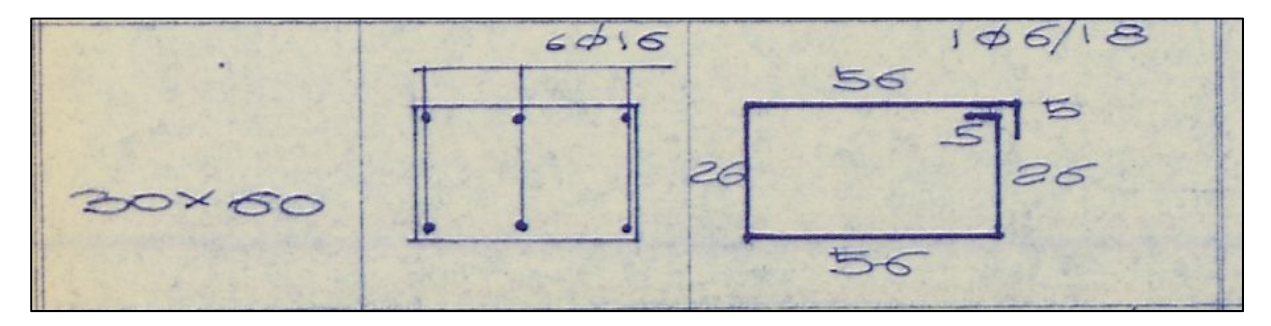

Figura 206. Armatura da carpenteria per il pilastro 24 PT ED2

La disposizione delle armature è la stessa riscontrata in situ. Le informazioni che non sono state ottenute dal rilievo strutturale sono state completate dai dati nelle carpenterie. Si sceglie quindi di utilizzare barre longitudinali  $\phi 16$  e staffe  $\phi 6$ .

#### 2) Pilastro 5 Piano terra

Per verificare questo pilastro sono state utilizzate le informazioni proveniente dal rilevo strutturale e quelle relative alle carpenterie.

- Informazioni dal rilievo strutturale:

| EDIFICIO 2 |                           |                 |                |                 |               |                |  |
|------------|---------------------------|-----------------|----------------|-----------------|---------------|----------------|--|
| Num.       | Livello di<br>riferimento | Numero<br>barre | c' medio barra | c' medio staffa | s medio barra | s medio staffa |  |
| 5          | PT ED2                    | 8               | 30.0 mm        | 33.0 mm         | 115.0 mm      | 143.0 mm       |  |

Tabella 57. Dati ottenuti dal rilievo strutturale in situ per pilastro 5 PT ED2

Per quanto riguarda il c' medio, poiché sui software si inserisce un unico valore, si è fatta una media. Per cui il c' medio è uguale a 31.5 mm.

- Informazioni dalle carpenterie

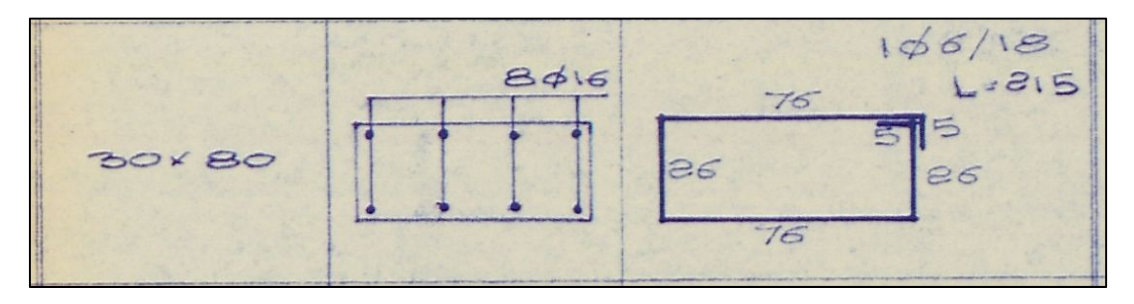

Figura 207. Armature da carpenteria per il pilastro 5 PT ED2

Su questo pilastro è stata riscontrata una discordanza tra le carpenterie e il rilievo in situ tramite la prova pacometrica per quanto riguarda la diposizione delle armature, come mostrato nella seguente figura.

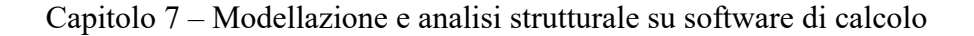

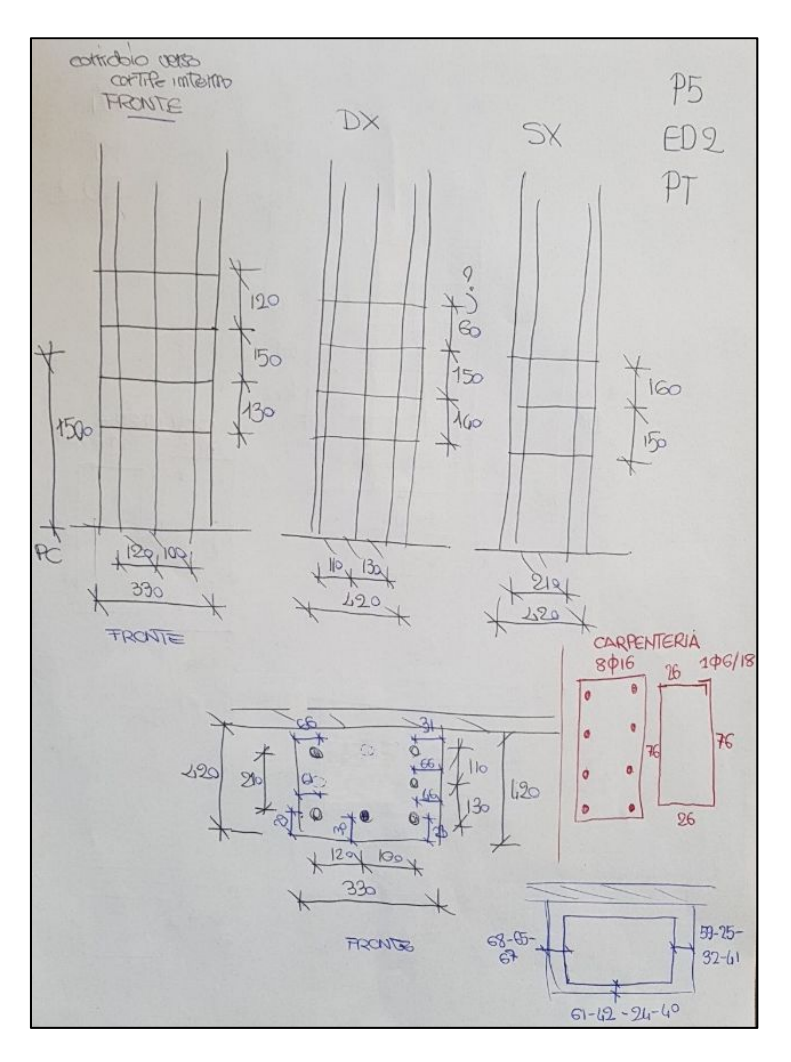

Figura 208. Scheda rilievo pilastro 5 PT ED2in situ

Si è scelto infine di disporre le armature longitudinali come rilevato con la prova pacometrica inserendo 3 barre longitudinali su ogni lato per un totale di 8 barre. Le informazioni che non sono state ottenute dal rilievo strutturale sono state completate dai dati nelle carpenterie. Si sceglie quindi di utilizzare barre longitudinali  $\phi$ 16 e staffe  $\phi$ 6.

#### 3) Trave 102 Piano primo

Le travi non sono state rilevate in situ dal rilievo strutturale, pertanto si utilizzeranno solo le informazioni provenienti dalle carpenterie rinvenute in archivio.

Armatura longitudinale:

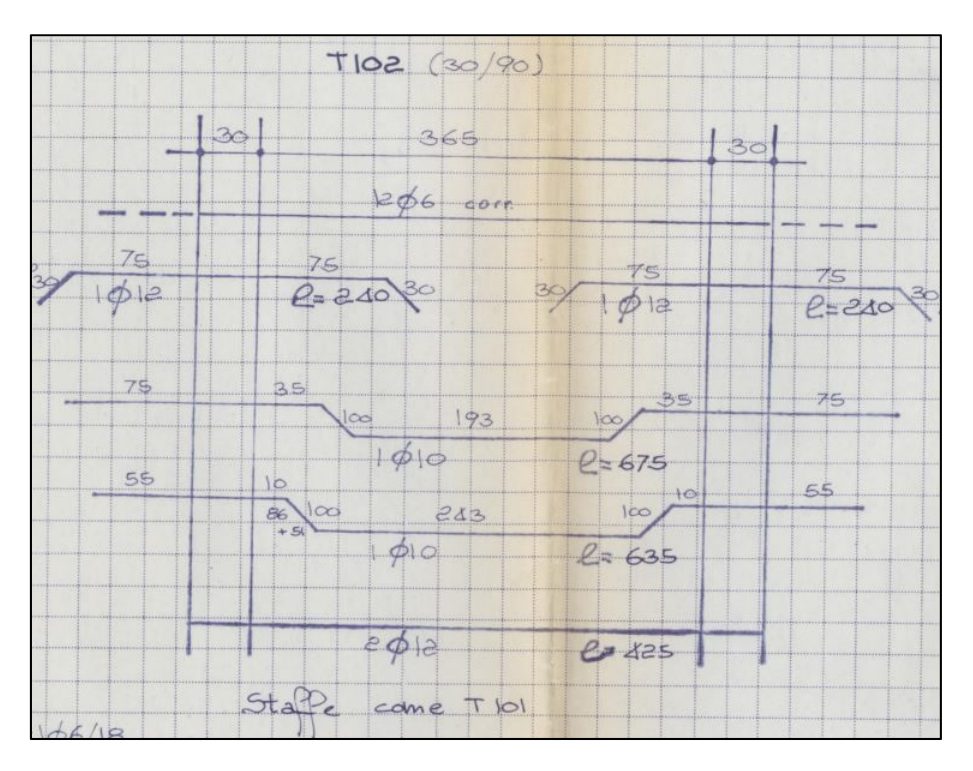

Figura 209. Armatura longitudinale da carpenteria trave 102 Piano primo edificio 2

Staffe:

|    |                | 5 |    |
|----|----------------|---|----|
|    | -              |   |    |
| 16 |                |   | 25 |
|    |                |   |    |
| /  | 56             |   |    |
| 6  | -1\$6/18 L=10. | 5 |    |

Figura 210. Armatura trasversale da carpenteria trave 102 Piano primo edificio 2

Non avendo informazioni sul copriferro si è utilizzato quello minimo da normativa di 35 mm.

# 4) Trave 118 Piano primo

Le travi non sono state rilevate in situ dal rilievo strutturale, pertanto si utilizzeranno solo le informazioni provenienti dalle carpenterie rinvenute in archivio.

# Armatura longitudinale:
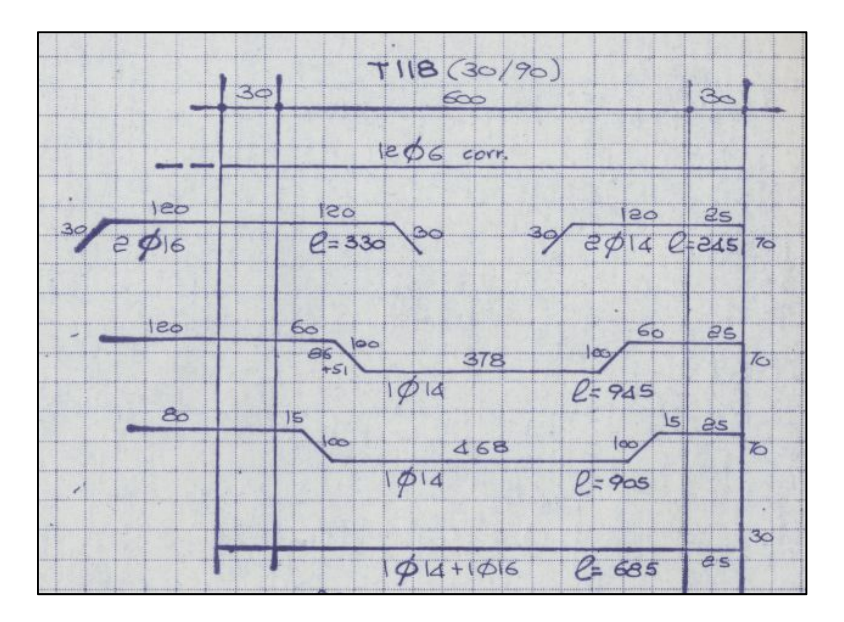

Figura 211. Armatura longitudinale da carpenteria trave 118 Piano primo edificio 2

Staffe:

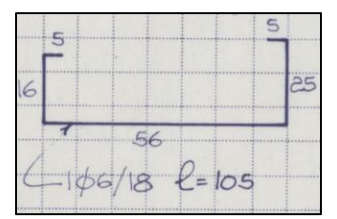

Figura 212. Armatura trasversale da carpenteria trave 118 Piano primo edificio 2

Non avendo informazioni sul copriferro si è utilizzato quello minimo da normativa di 35mm.

## **IPOTESI INIZIALI:**

Prima di eseguire le verifiche si devono impostare delle ipotesi iniziali sui materiali, sul copriferro, sulle analisi da eseguire e le relative combinazioni di carico da utilizzare.

Nella trave, in mancanza di dati, il copriferro è stato calcolato direttamente dal software tramite una verifica del copriferro minimo, inserendo un valore di 35mm.

Capitolo 7 – Modellazione e analisi strutturale su software di calcolo

| Copriferro - lato superiore      | (T): 35 mm  |     |
|----------------------------------|-------------|-----|
| Copriferro – faccia inferiore    | (B): 35 mm  | ÷т  |
| Copriferro – facce laterali      | (L): 35 mm  |     |
| Copriferro in calcestruzzo minim | 10          |     |
| Verifica copriferro minimo       |             | L L |
| ΔC <sub>dev</sub>                | 10 mm       |     |
| ΔC<br>dur,y                      | 0 mm        |     |
| ∆C<br>dur,st                     | 0 mm        | e   |
| ∆C<br>dur,add                    | 0 mm        | ‡ B |
| Classe di consistenza            | 54 <b>•</b> |     |
| Dimensione Aggregati 15 mm       |             |     |

Figura 213. Ipotesi copriferro travi verificate

Per quanto riguarda il pilastro invece si è inserito il valore rilevato in situ manualmente, come mostrato in figura.

| Copriferri                |              |         |
|---------------------------|--------------|---------|
| copilieno                 |              |         |
| Copriferro                | (L): 31.5 mm |         |
| Copriferro minimo         |              |         |
| Verifica copriferro minii | no           |         |
| ∆C <sub>dev</sub>         | 10 mm        |         |
| ΔC <sub>dur.γ</sub>       | 0 mm         |         |
| ΔC <sub>dur,st</sub>      | 0 mm         |         |
| ΔC <sub>dur,add</sub>     | 0 mm         |         |
| Classe di consistenza     | S4 	▼        |         |
|                           |              |         |
|                           | Ok           | Applica |

Figura 214. Ipotesi copriferro pilastro 5 PT ED2

Le impostazioni iniziali riguardanti i materiali sono le seguenti:

- Calcestruzzo C25/35;
- Acciaio B450C;
- Classe di esposizione XC2.

| Calcestruzzo                                                                   |                           |   | Fessurazione                                                                                      |         |
|--------------------------------------------------------------------------------|---------------------------|---|---------------------------------------------------------------------------------------------------|---------|
| Classe calcestruzzo                                                            | C25/30_IT                 | • | Classe d'esposizione                                                                              | XC2     |
| Calcestruzzo f ck                                                              | 25 MPa                    |   | W max                                                                                             | 0.3 mm  |
| P                                                                              | 2500 kg/m <sup>3</sup>    |   | Durata d'applicazione dei                                                                         | carichi |
| Calcestruzzo con fui                                                           | mi di silice              |   | U Breve termine                                                                                   |         |
| Calcestruzzo con fui                                                           | mi di silice              |   | Calcestruzzo confinato                                                                            |         |
| Calcestruzzo con fui<br>Acciaio<br>Acciaio f yk                                | mi di silice<br>450 MPa   |   | Calcestruzzo confinato                                                                            |         |
| Calcestruzzo con fui<br>Acciaio<br>Acciaio f yk<br>Acciaio f ywk               | 450 MPa<br>450 MPa        |   | Calcestruzzo confinato                                                                            | 0 MPa   |
| Calcestruzzo con fui<br>Acciaio<br>Acciaio f yk<br>Acciaio f ywk<br>Tolleranza | 450 MPa<br>450 MPa<br>0 % |   | breve termine     Calcestruzzo confinato     Confinato     Confinato     Tensione di confinamento | 0 MPa   |

Figura 215. Ipotesi materiali utilizzati

C'è la possibilità di impostare i diametri che si vogliono utilizzare in modo che i calcoli vengano fatti utilizzando solo le barre selezionate. In particolare, nel nostro caso le armature longitudinali sono solo  $\phi$ 16 mentre per quelle trasversali  $\phi$ 6, come mostrato nella seguente figura..

| Nome         | Armatura<br>longitudinale | Armatura trasversale                                                                                                    | Diametro nominale | Diametro reale | Sezione               | Diametro mandrino<br>armatura longitudinale | Diametro mandrino<br>armatura trasversale | Diametro mandrino<br>verso l'alto |
|--------------|---------------------------|----------------------------------------------------------------------------------------------------|-------------------|----------------|-----------------------|---------------------------------------------|-------------------------------------------|-----------------------------------|
| 6            |                           | <ul> <li>Image: A start of the start of the start of</li></ul> | 6 mm              | 7 mm           | 0.28 cm <sup>2</sup>  | 24 mm                                       | 24 mm                                     | 24 mm                             |
| 18           |                           |                                                                                                    | 8 mm              | 10 mm          | 0.5 cm <sup>2</sup>   | 32 mm                                       | 32 mm                                     | 32 mm                             |
| \$10         |                           |                                                                                                    | 10 mm             | 12 mm          | 0.79 cm <sup>2</sup>  | 40 mm                                       | 40 mm                                     | 40 mm                             |
| s <b>1</b> 2 |                           |                                                                                                    | 12 mm             | 15 mm          | 1.13 cm <sup>2</sup>  | 48 mm                                       | 48 mm                                     | 48 mm                             |
| \$14         |                           |                                                                                                    | 14 mm             | 17 mm          | 1.54 cm <sup>2</sup>  | 56 mm                                       | 56 mm                                     | 56 mm                             |
| s <b>1</b> 6 | <b>v</b>                  |                                                                                                    | 16 mm             | 19 mm          | 2.01 cm <sup>2</sup>  | 64 mm                                       | 64 mm                                     | 64 mm                             |
| \$20         |                           |                                                                                                    | 20 mm             | 24 mm          | 3.14 cm <sup>2</sup>  | 140 mm                                      | 140 mm                                    | 140 mm                            |
| \$25         |                           |                                                                                                    | 25 mm             | 30 mm          | 4.91 cm <sup>2</sup>  | 175 mm                                      | 175 mm                                    | 175 mm                            |
| \$32         |                           |                                                                                                    | 32 mm             | 38 mm          | 8.04 cm <sup>2</sup>  | 224 mm                                      | 224 mm                                    | 224 mm                            |
| s40          |                           |                                                                                                    | 40 mm             | 47.5 mm        | 12.57 cm <sup>2</sup> | 280 mm                                      | 280 mm                                    | 280 mm                            |
| Riprist      | ina i valori predefiniti  |                                                                                                    |                   |                |                       |                                             |                                           |                                   |

Figura 216. Ipotesi barre di armature utilizzate

Sul software BIM Designers bisogna reinserire le combinazioni di carico anche se questa operazione era già stata fatta in Advance Design. Quindi si individua la stessa combinazione delle azioni precedentemente scelta con i rispettivi coefficienti.

| G  | Definizione del cas | o di carico                               |        |                           |                          |
|----|---------------------|-------------------------------------------|--------|---------------------------|--------------------------|
| Id | Titolo              | Тіро                                      | Codice | Effetto Azione            | Categoria                |
| 1  | G1                  | Carichi permanenti                        | ECG    | Favorevole o sfavorevole  |                          |
| 2  | Q                   | Carichi variabili                         | ECQ    | Dominante o contemporaneo | Categoria C: Ambienti su |
| 3  | VY+S                | Carichi vento                             | ECV    | Dominante                 |                          |
| 4  | NN                  | Carichi neve                              | ECN    | Dominante                 | Altri Stati membri CEN s |
| 5  | G2                  | Carichi permanenti - Carichi permanenti n | CAS    | Favorevole o sfavorevole  |                          |

Figura 217. Definizione dei carichi

### VERIFICA ELEMENTO

È stata eseguita una verifica SLU per le travi e pilastri selezionati. Per quanto riguarda i pilastri si riportano le seguenti informazioni:

- La descrizione della geometria;
- Armatura longitudinale;
- Armatura trasversale;
- Curve di interazioni M-N e M<sub>x</sub>-M<sub>y</sub>;
- Verifica a taglio.

Mentre per le travi si riportano le seguenti informazioni:

- Descrizione geometria;
- Armatura longitudinale;
- Armatura trasversale;
- Verifica *Mrd* > *Med*;
- Verifica a taglio.

### 1) Pilastro 5 Piano terra

- Visualizzazione della geometria tramite 3 viste:
  - Elemento in 3D
  - Vista nel piano Z-X;
  - Vista nel piano Y-X

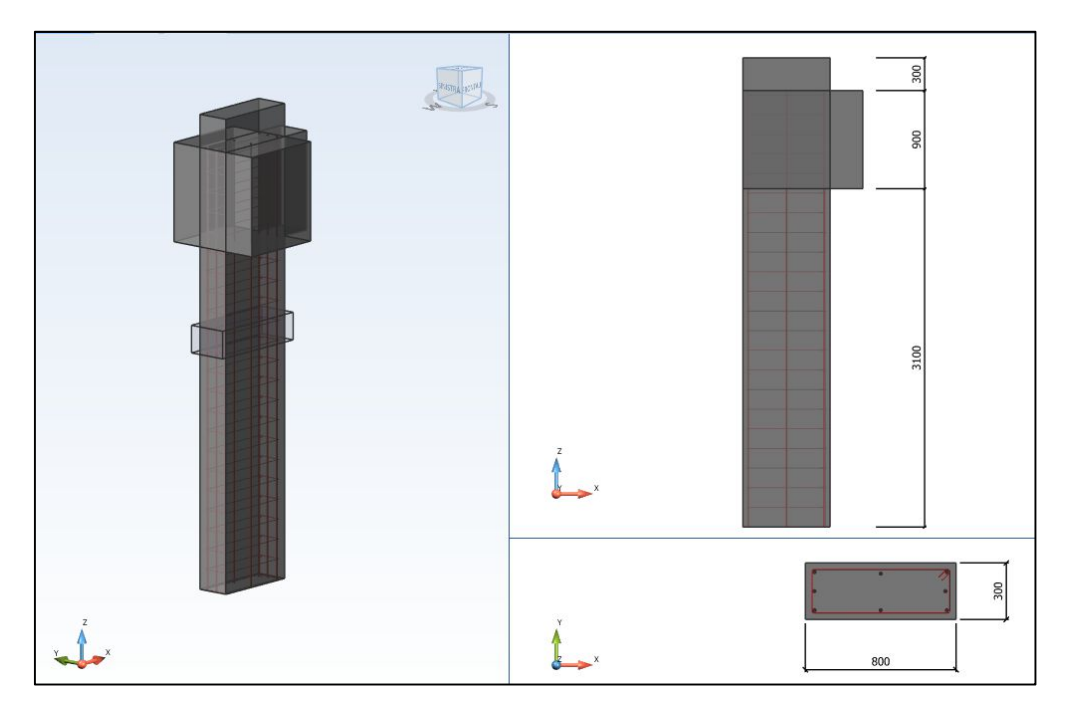

Figura 218. Visualizzazione della geometria pilastro 5 PT ED2

- Armatura longitudinale inserita:

| Armatura reale longitudinale |                             |  |  |
|------------------------------|-----------------------------|--|--|
| Posizione                    | Armatura                    |  |  |
| Zona corrente                | $4 x \Phi 16 + 4 x \Phi 16$ |  |  |

Tabella 58. Armatura longitudinale pilastro 5 PT ED2

- Armatura trasversale inserita:

| Armatura reale trasversale |                   |  |  |
|----------------------------|-------------------|--|--|
| Posizione                  | Armatura          |  |  |
| Pacchetto 1                | 22 x Φ 6 / 180 mm |  |  |

 Tabella 59. Armatura trasversale pilastro 5 PT ED2

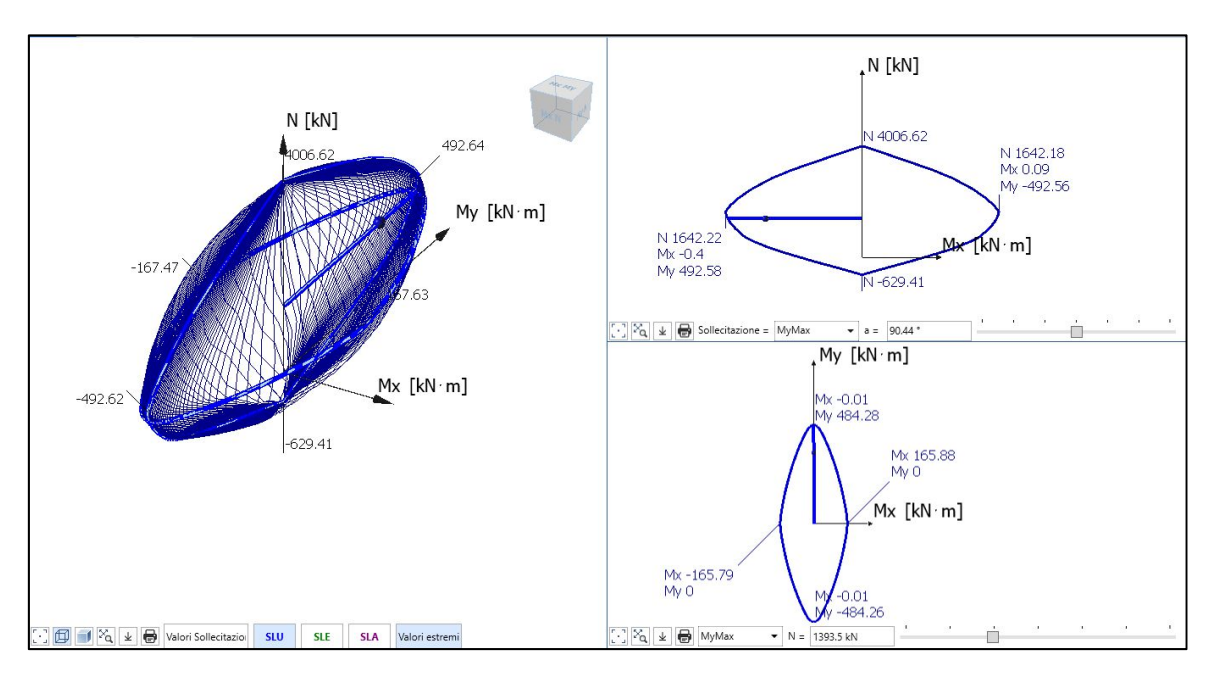

- Curve di interazione

Figura 219. Curve di interazione pilastro 5 PT ED2

Come possiamo notare il punto cade dentro al dominio e quindi la sezione risulta verificata.

- Verifica a taglio

| Verifica a taglio |                      |        |  |
|-------------------|----------------------|--------|--|
| V <sub>ed</sub>   | V <sub>rd, max</sub> | Lavoro |  |
| kN                | kN                   | Tasso  |  |
| 153.21            | 865.79               | 17.73% |  |

Tabella 60. Verifica a taglio pilastro 5 PT ED2

- 2) Pilastro 24 Piano terra
- Visualizzazione della geometria tramite 3 viste:

- Elemento in 3D;
- Vista nel piano Z-X;
- Vista nel piano Y-X.

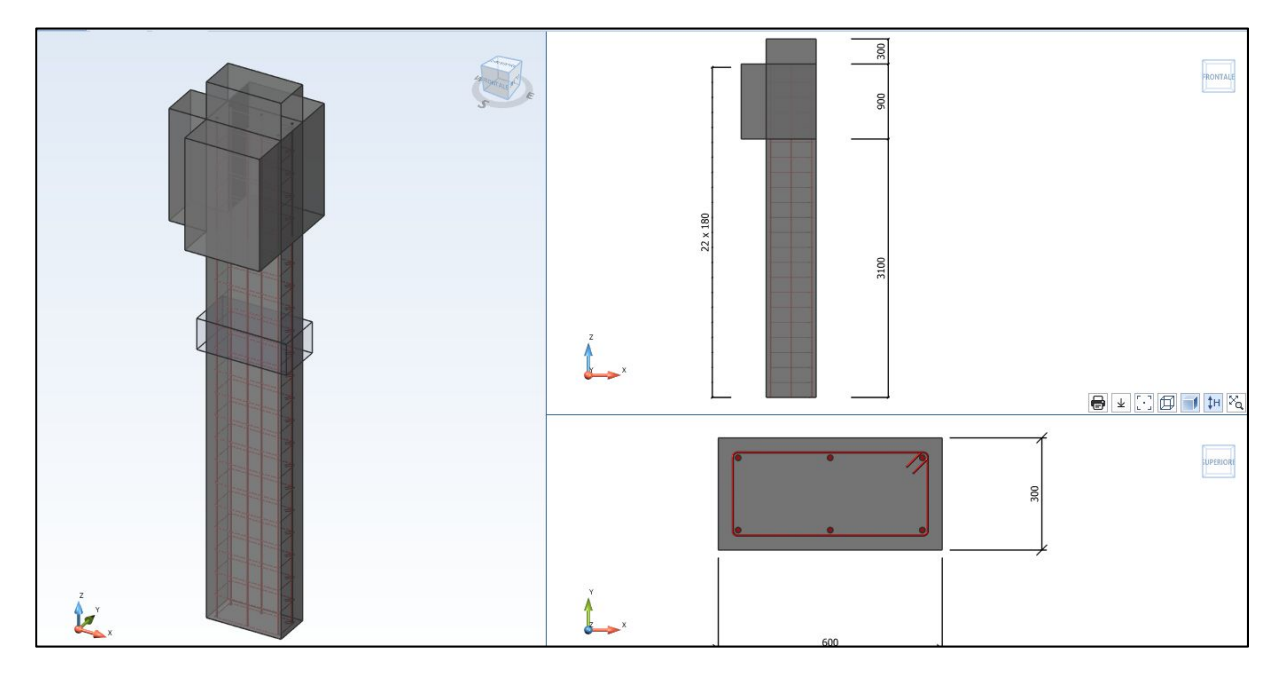

Figura 220. Visualizzazione della geometria pilastro 24 PT ED2

- Armatura longitudinale inserita

| Armatura reale longitudinale |          |  |
|------------------------------|----------|--|
| Posizione                    | Armatura |  |
| Zona corrente                | 6x Φ 16  |  |

Tabella 61. Armatura longitudinale pilastro 24 PT ED2

- Armatura trasversale inserita

| Armatura reale trasversale |                      |  |  |
|----------------------------|----------------------|--|--|
| Posizione                  | Armatura             |  |  |
| Pacchetto 1                | 22 $\Phi$ 6 / 180 mm |  |  |

 Tabella 62. Armatura trasversale pilastro 24 PT ED2

- Curve di interazione

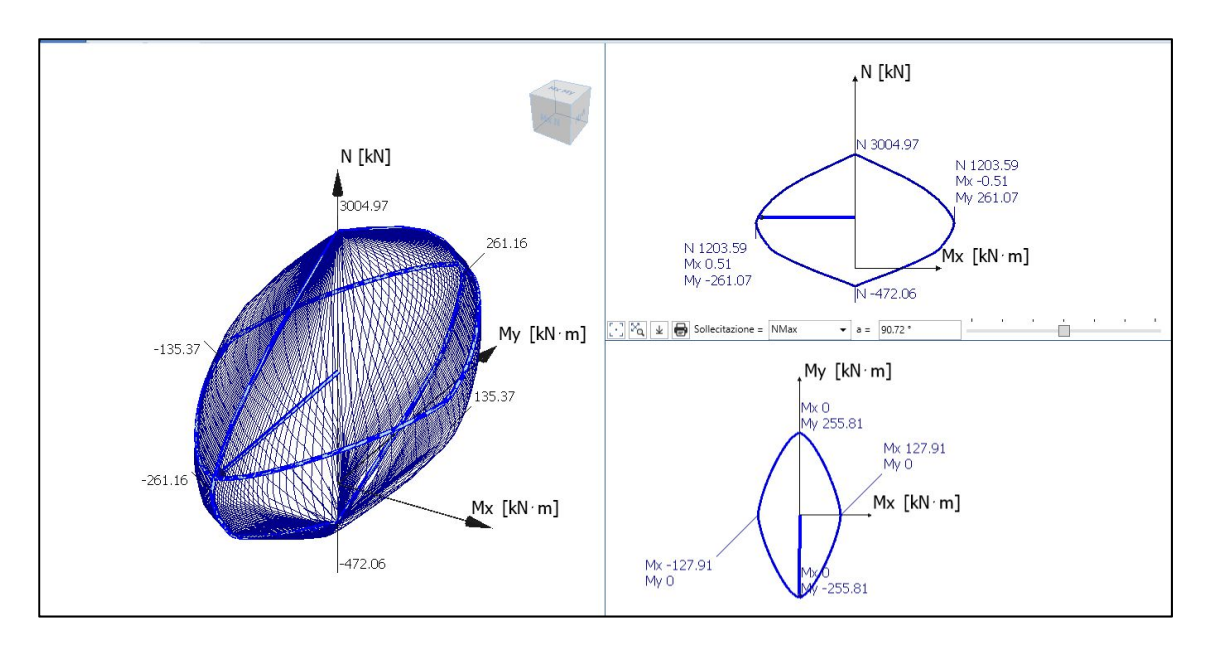

Figura 221. Curve di interazione pilastro 24 PT ED2

Come possiamo notare il punto cade dentro al dominio e quindi la sezione risulta verificata.

- Verifica a taglio

| Verifica a taglio |                      |        |
|-------------------|----------------------|--------|
| $V_{ed}$          | V <sub>rd, max</sub> | Lavoro |
| kN                | kN                   | Tasso  |
| 87.83             | 631.13               | 15.13% |

Tabella 63. Verifica a taglio pilastro 24 PT ED2

- 3) Trave 102 Piano primo
- Visualizzazione della geometria tramite 3 viste:
  - Elemento in 3D;
  - Vista nel piano Z-X;
  - Vista nel piano Y-X.

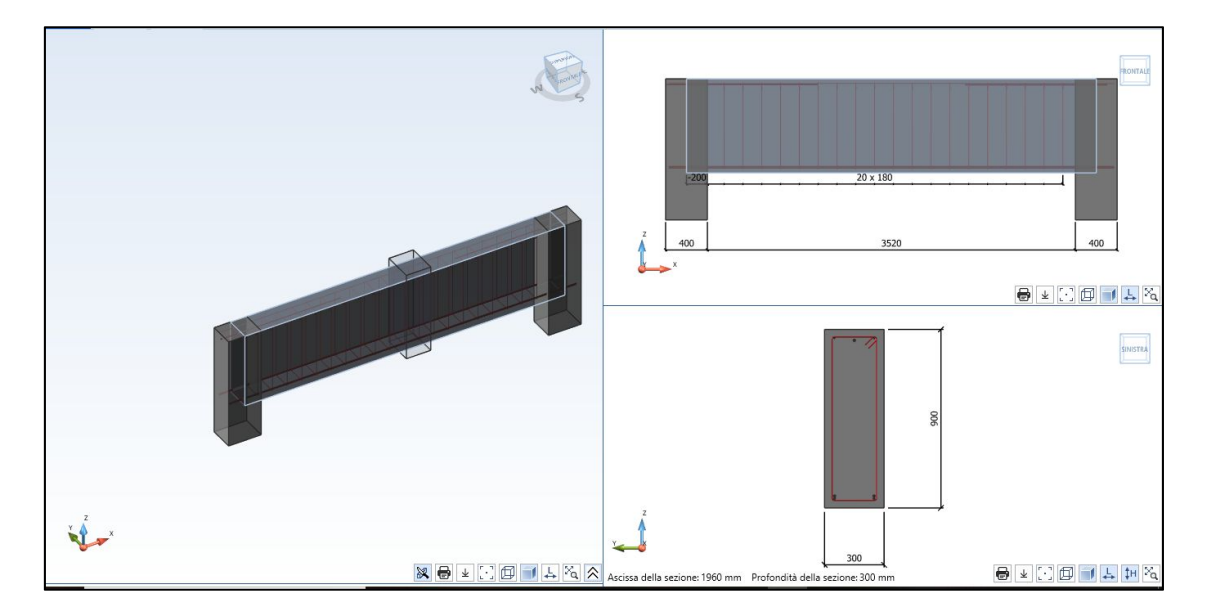

Figura 222. Visualizzazione della geometria trave 102 piano primo edificio 2

- Armatura longitudinale

| Armatura reale longitudinale |           |                           |  |  |
|------------------------------|-----------|---------------------------|--|--|
| Campate                      | Posizione | Armatura                  |  |  |
| 1                            | Inferiore | $2x \Phi 10 + 2x \Phi 12$ |  |  |
| 1                            | Superiore | 2x Φ 6                    |  |  |

| Armatura reale longitudinale sugli appoggi |          |  |  |
|--------------------------------------------|----------|--|--|
| Appoggio                                   | Armatura |  |  |
| 1                                          | 1x Φ 12  |  |  |
| 2                                          | 1x Φ 12  |  |  |

Tabella 64. Armatura longitudinale trave 102 piano primo edificio 2

- Armatura trasversale

| Armatura reale trasversale |                |  |  |
|----------------------------|----------------|--|--|
| Posizione                  | Armatura       |  |  |
| Pacchetto 1                | 20 φ6 / 180 mm |  |  |

Tabella 65. Armatura trasversale trave 102 piano primo edificio 2

- Verifica *Mrd* > *Med* 

| Verifica a flessione |                 |       |        |        |  |  |
|----------------------|-----------------|-------|--------|--------|--|--|
| Campata - sezione    | Tasso<br>lavoro |       |        |        |  |  |
| Appoggio sinistro    | 0               | -21.4 | -52.9  | 40.47% |  |  |
| Appoggio destro      | 3520            | -50.8 | -55.94 | 90.8%  |  |  |
| Mezzeria             | 1513.6          | 36.17 | 123.73 | 29.23% |  |  |

Tabella 66. Verifica SLU momento resistente trave 102 piano primo edificio 2

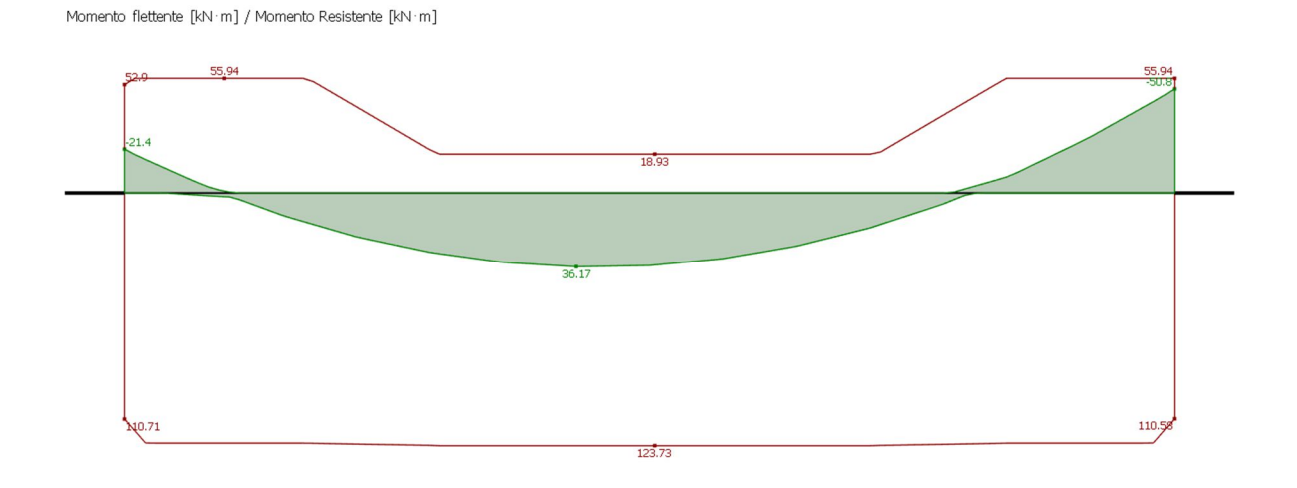

Figura 223. Diagramma momento flettente/momento resistente trave 102 piano primo edificio 2

| Verifica a taglio |              |          |            |            |              |          |
|-------------------|--------------|----------|------------|------------|--------------|----------|
| Campata - sezione | Ascissa [mm] | Ved [kN] | Vrd,c [kN] | Vrd,s [kN] | Vrd,max [kN] | Verifica |
| Appoggio sinistro | 0            | 72.22    | 77.36      | 94.1       | 770.59       | OK       |
| Appoggio destro   | 3520         | 89.14    | 77.36      | 94.1       | 770.59       | NO       |
| Mezzeria          | 1513.6       | 9.54     | 77.36      | 93.38      | 770.59       | OK       |

| Verifica | Vrd   | > | Ved  |
|----------|-------|---|------|
| vennea   | v i u | / | v eu |

\_

Tabella 67. Verifica a taglio trave 102 piano primo edificio 2

- 4) Trave 118 Piano primo
- Visualizzazione della geometria tramite 3 viste:
  - Elemento in 3D;
  - Vista nel piano Z-X;
  - Vista nel piano Y-X.

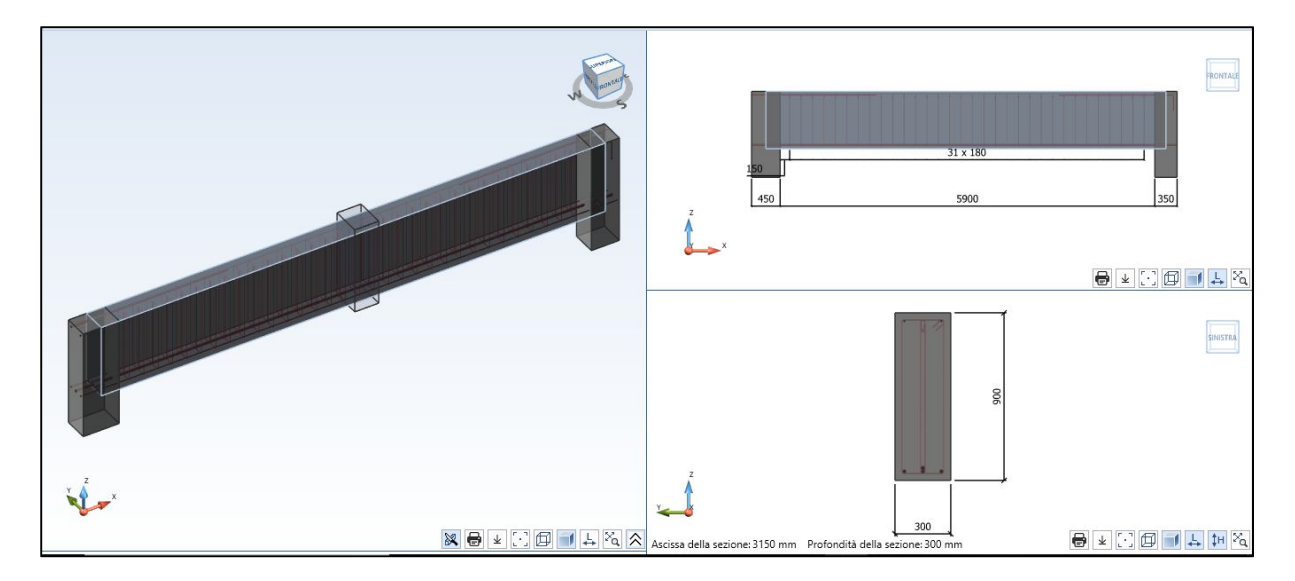

Figura 224. Visualizzazione della geometria trave 118 piano primo edificio 2

- Armatura longitudinale

| Armatura reale longitudinale |           |                           |  |  |  |
|------------------------------|-----------|---------------------------|--|--|--|
| Campate Posizione Armatura   |           |                           |  |  |  |
| 1                            | Inferiore | $3x \Phi 14 + 1x \Phi 16$ |  |  |  |
| 1                            | Superiore | 2x Φ 6                    |  |  |  |

| Armatura reale longitudinale sugli appoggi |          |  |  |  |
|--------------------------------------------|----------|--|--|--|
| Appoggio                                   | Armatura |  |  |  |
| 1                                          | 2x Φ 16  |  |  |  |
| 2                                          | 2x Φ 14  |  |  |  |

Tabella 68. Armatura longitudinale trave 118 piano primo edificio 2

### - Armatura trasversale

| Armatura reale trasversale |                 |  |  |  |
|----------------------------|-----------------|--|--|--|
| Posizione                  | Armatura        |  |  |  |
| Pacchetto 1                | 31 Φ 6 / 180 mm |  |  |  |

Tabella 69. Armatura trasversale trave 118 piano primo edificio 2

- Verifica *Mrd* > *Med* 

| Verifica a flessione |              |            |            |              |  |  |
|----------------------|--------------|------------|------------|--------------|--|--|
| Campata - sezione    | Ascissa [mm] | Med [kN*m] | Mrd [kN*m] | Tasso lavoro |  |  |
| App sinistro         | 0            | -10.47     | -119.71    | 8.75%        |  |  |
| app destro           | 5900         | -8.49      | -116.62    | 7.28%        |  |  |
| Mezzeria             | 2950         | 34.34      | 211.38     | 16.25%       |  |  |

Tabella 70. Verifica SLU momento resistente trave 118 piano primo edificio 2

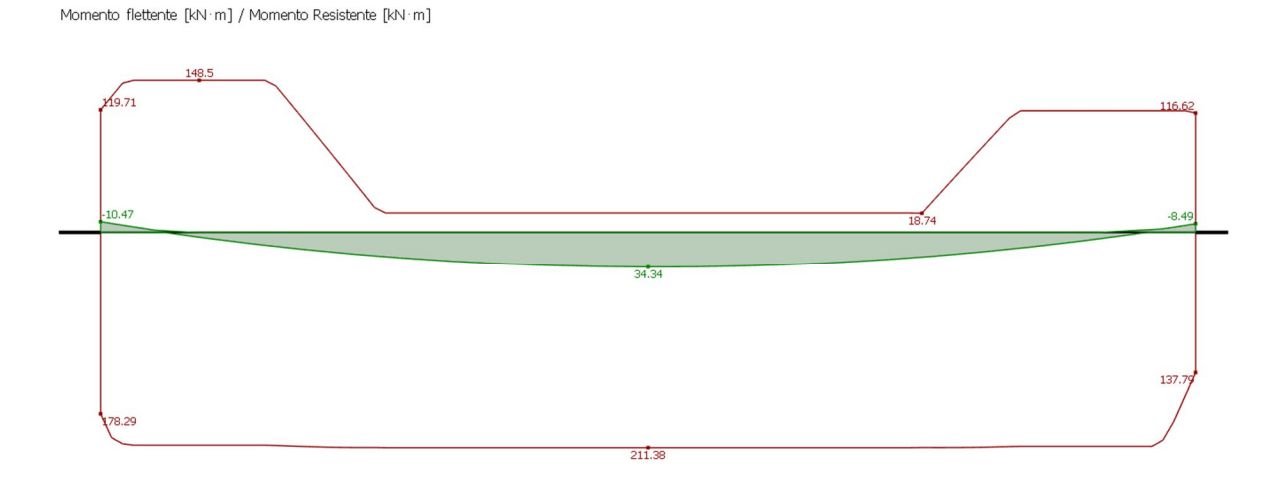

Figura 225. Diagramma momento flettente/momento resistente trave 118 piano primo edificio 2

| Verifica a taglio                                                             |      |       |       |        |        |    |
|-------------------------------------------------------------------------------|------|-------|-------|--------|--------|----|
| Campata - sezioneAscissa [mm]Ved [kN]Vrd,c [kN]Vrd,s [kN]Vrd,max [kN]Verifica |      |       |       |        |        |    |
| App sinistro                                                                  | 0    | 29.83 | 77.26 | 187.75 | 769.76 | OK |
| App destro                                                                    | 5900 | 28.75 | 77.26 | 187.98 | 769.76 | OK |
| Mezzeria                                                                      | 2950 | 0.59  | 77.26 | 186.77 | 769.76 | OK |

Verifica Vrd > Ved

\_

Tabella 71. Verifica a taglio trave 118 piano primo edificio 2

## 7.4.3. Midas Gen 🚺

Il seguente capitolo è stato svolto da Laura Muratore nella sua tesi "BIM e interoperabilità con il software di calcolo strutturale Midas". I risultati da lei ottenuti sono la verifica

*Mrd* > *Med* e *Vrd* > *Ved* allo SLU dei seguenti elementi;

- Pilastro 22 Piano terra;
- Pilastro 23 Piano terra;
- Trave 110 Piano primo;
- Trave 111 Piano primo.

# Capitolo 8 - Risultati

## 8.1. Modellazione strutturale BIM

Il modello BIM è stato realizzato in due fasi successive, partendo dalla modellazione architettonica e proseguendo con quella strutturale. Il modello è stato implementato con informazioni strutturali grazie alle tavole di carpenteria rilevate in archivio e un rilievo in situ.

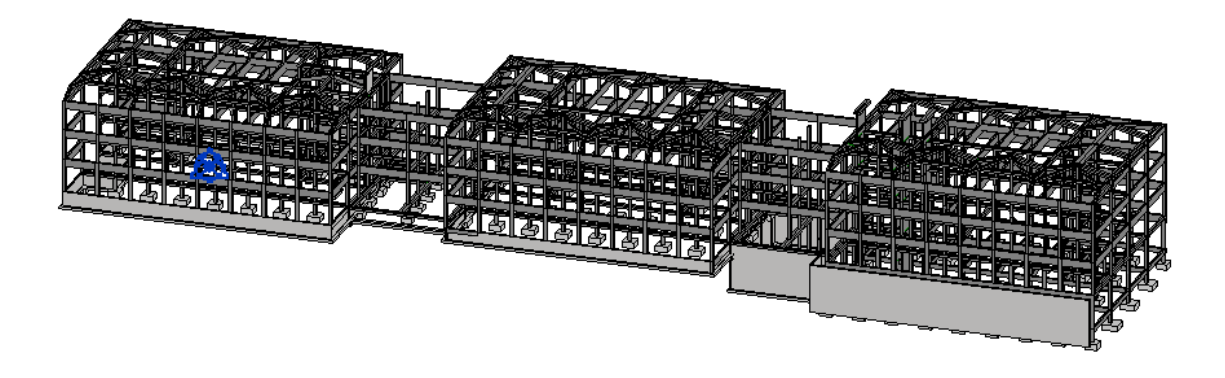

Figura 226. Modello strutturale sul software di modellazione

Il software di modellazione ha permesso di ottimizzare l'inserimento degli elementi strutturali tramite l'ausilio di livelli e griglie. Gli elementi fanno parte di tipologie di famiglie, questo permette di fare modifiche in serie in maniera agevole. La possibilità di gestire la modellazione sulla vista tridimensionale è un ottimo supporto. Infine le informazioni relative agli elementi possono essere gestite tramite abachi.

Alla fine del processo sono state individuate delle accortezze per ridurre i tempi di controllo successivi sul modello analitico in Revit:

- Utilizzare le griglie in maniera scrupolosa per l'inserimento di travi e pilastri. In un edificio esistente, a seguito di un rilievo architettonico e strutturale, è possibile che due pilastri non appartengano alla stessa griglia per pochi centimetri. Dove è presente questa problematica è necessario procedere all'infittimento delle griglie in modo che ogni pilastro sia perfettamente centrato alla propria griglia di riferimento.
- Lavorare in Revit utilizzando una doppia finestra di visualizzazione, in particolare vista del modello tridimensionale analitico e vista della pianta architettonica del piano di riferimento, nel momento in cui si modellano le seguenti zone critiche:

- Zone con presenza di elementi eccentrici;
- Punti di intersezione di più travi in un solo nodo.

## 8.2. Prove strutturali in situ

Sono state eseguite due prove strutturali non invasive, la prova sclerometrica e quella pacometrica. A supporto del rilievo strutturale eseguito è stato importante aver adottato una metodologia BIM.

Dall'analisi dei dati raccolti e la documentazione ottenuta dall'analisi storico critica si è potuto assumere un livello di conoscenza adeguata (LC2). Per questo livello di conoscenza è necessario applicare un coefficiente di confidenza pari ad 1,20 sulle caratteristiche meccaniche dei materiali.

Il valore medio di resistenza che si ottiene dalle prove sclerometriche eseguite è 26,2 MPa, ma non può essere considerato rappresentativo dell'intera struttura, quindi nelle analisi successive è utilizzato un calcestruzzo di classe C25/30, come da progetto originario.

Tramite il plug-in *BIM Designers* è stato possibile inserire l'armatura rilevata direttamente in *Revit*. L'inserimento è avvenuto parametricamente in maniera speditiva e precisa.

Questa operazione presenta i seguenti vantaggi:

- Archiviazione informazioni in modo diretto e graficamente facili da leggere;
- Possibilità di estrarre delle tavole in ambiente *Revit*, con tutti i vantaggi che ne conseguono;
- Possibilità di estrarre computi metrici precisi e dettagliati.

## 8.3. Interoperabilità con il software di calcolo

È riportata nella tabella seguente una linea guida di modellazione dei vari punti di attenzione considerati nello studio dell'interoperabilità.

| Punti di<br>attenzione | Advance Design                                                      | Midas Gen                                                              |
|------------------------|---------------------------------------------------------------------|------------------------------------------------------------------------|
| Eccentricità           | Spostare l'elemento físico e imporre un offset architettonico       | Utilizzare collegamenti analitici<br>esportati come link elastici      |
| Nodi di intersezione   | Interrompere diagrammi di sollecitazione                            | Utilizzare "Beam End Offset" sui                                       |
| travi-pilastro         | travi a filo pilastro automaticamente                               | singoli elementi                                                       |
| Solaio                 | Applicazione aree di carico direttamente<br>sul software di calcolo | Applicazione aree di carico<br>direttamente sul software di<br>calcolo |
| Applicazione carichi   | Esportazione completa                                               | Applicazione direttamente sul software                                 |

Tabella 72. Linea guida modellazione punti di attenzione interoperabilità

Le conclusioni relative alle singole tematiche sono le seguenti.

- Eccentricità:

In *Revit* l'eccentricità degli elementi viene considerata tramite dei collegamenti analitici. Sono stati eseguiti dei test di esportazione di un pilastro eccentrico su casi semplici. Le situazioni riscontrate sono due:

- Utilizzo dei collegamenti analitici esportati come link rigidi che, in chiave interoperabilità, sembrerebbero funzionare meglio anche se si riscontrano una serie di problematiche successive;
- Spostamento fisico dell'elemento direttamente sul software di calcolo e inserimento di un offset architettonico che tenga conto dell'ingombro reale dell'elemento.

Il software *Midas Gen* contempla entrambe le soluzioni mentre il software *Advance Design* solo la seconda.

Viene utilizzata allora la prima soluzione sul software *Midas Gen*, la seconda soluzione sul software *Advance Design*.

La seconda soluzione può essere resa interoperabile, ad esempio introducendo la possibilità di inserire un offset strutturale in modo da poter distinguere l'ingombro reale con l'elemento analitico che lo schematizza.

#### - Nodi di intersezione trave-pilastro:

Questa tematica è stata affrontata valutando se la strada interoperabile trovata, tramite collegamenti analitici in Revit, possa simulare in modo funzionale l'effetto della zona rigida all'intersezione trave – pilastro.

Essa risulta poco efficiente, in quanto dalle reazioni vincolari si verifica che il peso nella zona di sovrapposizione non viene considerata, situazione a sfavore di sicurezza.

Sono state ricercate soluzioni differenti direttamente sui software di calcolo.

Sul software Midas Gen viene validato il comando Beam End Offset, con cui si può inserire in modo puntuale la lunghezza del tratto rigido agli estremi degli elementi Beam.

Sul software Advance Design si tiene in conto della zona rigida solo per la trave, considerando automaticamente la lunghezza del tratto rigido, i valori di momento vengono semplicemente interrotti a filo pilastro.

Per quanto riguarda questa tematica, si potrebbe implementare l'utilizzo dei link rigidi in *Revit* per la definizione della zona rigida direttamente sul software BIM in modo tale che venga considerato in qualche modo il peso.

- <u>Solaio</u>

Sono stati evidenziati i limiti dell'esportazione di questo elemento strutturale perché nei software di calcolo esso viene riconosciuto semplicemente come una piastra senza la possibilità di definire un'orditura.

Per questo si è adottata la soluzione di inserire il carico del solaio direttamente sui software di calcolo come area di carico.

È stata poi verificata e approfondita la zona di sovrapposizione trave-solaio nella quale viene conteggiato erroneamente anche il peso del solaio. Viene eseguita una ricerca della soluzione ottimale a questo problema e, una volta trovata, è stata implementata sfruttando il BIM tramite l'utilizzo di *Dynamo*, *Excel* e *Visual Basic*.

La soluzione (testata e validata sulle casistiche trattate) prevede di individuare un coefficiente di ripartizione del carico per ogni solaio in maniera automatizzata, inserendo come input il piano di riferimento e ottenendo come output una tabella con il coefficiente di ripartizione del carico associato ad ogni solaio, di seguito si riporta il workflow dell'algoritmo spiegato nel *Capitolo 6.5.4*.

Infine, si valuta l'incidenza di tale problema diagrammando l'errore percentuale commesso al variare delle dimensioni delle travi e del solaio.

- Applicazione carichi

In Revit possono essere inseriti sia i carichi che le combinazioni di carico.

I carichi vengono esportati perfettamente in *Advance Design* e, inserendo un'area di carico con una precisa orditura, si ripartisce il carico come se fosse applicato su un solaio. Sul software *Midas Gen* non è invece possibile dare un'orditura alle tipologie di carico esportate.

Per quanto riguarda la combinazione dei carichi invece, si può inserire manualmente in *Revit* ma, non potendo essere generata automaticamente è più semplice inserirla direttamente sul software di calcolo. In realtà il fatto che *Revit* non gestisca in maniera ottimizzata le combinazioni di carico non è un fatto negativo.

I software di calcolo hanno un loro pacchetto che gestisce le combinazioni di carico, secondo le varie normative dove pero si possono impostare le modalità di come questi carichi vengono combinati; è in quel momento che entra in gioco l'ingegnere, intervenendo materialmente. Questo intervento è ovviamente essenziale.

## 8.4. Definizione tempi operativi

La totalità delle operazioni eseguite per arrivare ad avere la struttura esportata correttamente nel software di calcolo porta ad un certo dispendio di tempo. L'obiettivo è determinare, in funzione degli elementi presenti nella struttura, l'ordine di grandezza del tempo necessario per ottenere una buona esportazione, limitando le operazioni.

Si parte dal modello analitico in *Revit* dell'edificio 2, modellato con entrambi i software di calcolo. Selezionando tutto l'edificio è possibile ottenere il numero esatto di tutti gli elementi analitici presenti.

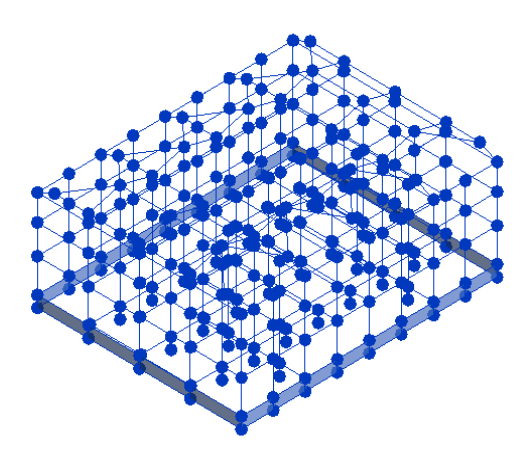

Figura 227. Elementi analitici edificio 2

| EDIFICIO 2             |        |  |  |  |
|------------------------|--------|--|--|--|
| Elementi               | Numero |  |  |  |
| Nodi analitici         | 311    |  |  |  |
| Collegamenti analitici | 92     |  |  |  |
| Travi                  | 291    |  |  |  |
| Fondazioni strutturali | 38     |  |  |  |
| Plinti analitici       | 34     |  |  |  |
| Pilastri               | 208    |  |  |  |
| Muri                   | 4      |  |  |  |
| Cordoli analitici      | 4      |  |  |  |
| Piani                  | 3      |  |  |  |

Questi elementi vengono schematizzati nella seguente tabella.

Tabella 73. Elementi analitici edificio 2

## **Pre-esportazione**

Prima di esportare il modello sono necessarie alcune operazioni di controllo in *Revit*. Durante questo controllo si stima che sono stati modificati circa il 50% degli elementi.

### In Advance Design

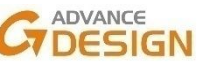

Il check dei collegamenti analitici sul software non è necessario perché non vengono esportati i collegamenti analitici. Anche il check analitico non è necessario che si effettui con un altissimo precisione perché il software ha una certa tolleranza e le intersezioni tra gli elementi nonostante non siano perfette vengono corrette in modo automatico. Nella seguente tabella si riportano i risultati ottenuti nel pre-esportazione.

|                                    | PRE- ESPORTAZIONE                  |                 |                                    |                 |  |  |
|------------------------------------|------------------------------------|-----------------|------------------------------------|-----------------|--|--|
| Operazioni                         | Percentuale elementi<br>modificati | Tot<br>elementi | Totale tempo<br>impiegato [minuti] | Minuti/Elemento |  |  |
| Check analitico                    | 50.00%                             | 155.5           | 200                                | 0.64            |  |  |
| Verifica collegamenti<br>analitici | 0                                  | 0               | 0                                  | -               |  |  |
|                                    | TOTALE                             |                 | 200                                | -               |  |  |

#### Tabella 74. Operazioni pre – esportazione

In questo modo si ricava un coefficiente minuti/elemento che, al variare degli elementi presenti nel modello, si stima il tempo necessario per eseguire quell'operazione in Revit.

In Midas Gen

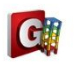

Si fa riferimento alla tesi di Laura Muratore nella sua tesi "BIM e interoperabilità con il software di calcolo strutturale Midas". I risultati da lei ottenuti sono riportati nella seguente tabella.

| PRE- ESPORTAZIONE                  |                                    |                 |                                    |                 |  |
|------------------------------------|------------------------------------|-----------------|------------------------------------|-----------------|--|
| Operazioni                         | Percentuale elementi<br>modificati | Tot<br>elementi | Totale tempo<br>impiegato [minuti] | Minuti/Elemento |  |
| Check analitico                    | 50.00%                             | 155.5           | 240                                | 0.77            |  |
| Verifica collegamenti<br>analitici | 50.00%                             | 46              | 30                                 | 0.33            |  |
| TOTALE                             |                                    |                 | 271                                | -               |  |

Tabella 75. Operazioni pre - esportazione

## **Post-esportazione**

Una volta esportato l'edificio corretto nei software di calcolo si mettono a confronto le operazioni eseguite per arrivare ad avere il modello pronto per l'analisi dei carichi e quindi effettuare i calcoli.

Le operazioni che dobbiamo eseguire su ogni software dipendono agli elementi che abbiamo esportato. Di seguito si riporta nella seguente tabella la totalità delle operazioni eseguite e gli elementi che le influenzano.

| Operazioni                            | Elementi riferimento   |
|---------------------------------------|------------------------|
| Spostare elementi eccentrici          | Collegamenti analitici |
| Verifica livelli                      | Piani                  |
| Aggiungere vincoli                    | Fondazioni strutturali |
| Aggiungere carichi                    | Peso proprio           |
| Creare elementi fittizi               | Collegamenti analitici |
| Dividere elementi                     | Collegamenti analitici |
| Rimodellare mesh muri contro terra    | Muri                   |
| Assegnare materiale                   | Materiali              |
| Verificare centroide sezione elementi | Travi                  |
| Applicazione carichi                  | Solai                  |

Tabella 76. Operazioni post – esportazione

Si riassumono le operazioni eseguite da entrambi i software con i seguenti obiettivi:

- Eseguire un confronto tra il numero di operazione e il tempo necessario per eseguirle;
- Ottenere il coefficiente Minuti/elemento per le operazioni effettuate.
- In Advance Design

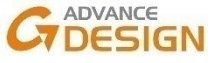

Nella seguente tabella si riporta l'elenco delle operazioni post-esportazione e viene calcolato per ognuna di esse un coefficiente Minuti/elemento.

| POST ESPORTAZIONE                     |                           |                               |                                    |                 |
|---------------------------------------|---------------------------|-------------------------------|------------------------------------|-----------------|
| Operazioni                            | Elementi<br>riferimento   | Numero elementi<br>modificati | Totale tempo<br>impiegato [minuti] | Minuti/Elemento |
| Spostare elementi<br>eccentrici       | Collegamenti<br>analitici | 92                            | 30                                 | 0.33            |
| Verifica livelli                      | Piani                     | 3                             | 5                                  | 1.67            |
| Aggiungere vincoli                    | Fondazioni<br>strutturali | 0                             | 0                                  | 0.00            |
| Creare elementi fittizi               | Collegamenti<br>analitici | 0                             | 0                                  | 0.00            |
| Dividere elementi                     | Collegamenti<br>analitici | 0                             | 0                                  | 0.00            |
| Rimodellare mesh muri controterra     | Muri                      | 0                             | 0                                  | 0.00            |
| Assegnare materiale                   | Materiali                 | 0                             | 0                                  | 0.00            |
| Verificare centroide sezione elementi | Travi                     | 291                           | 5                                  | 0.02            |
| Applicazione carichi                  | Solai                     | 79                            | 15                                 | 0.19            |
|                                       | TOTALE                    | •                             | 55                                 | -               |

Tabella 77. Tempo impiegato per operazioni post - esportazione

Si riporta nella seguente figura il tempo impiegato per compiere le operazioni, tramite questa rappresentazione è possibile leggere nella casella dell'operazione i minuti impiegati, ma è possibile anche constatare l'incidenza che hanno le operazioni.

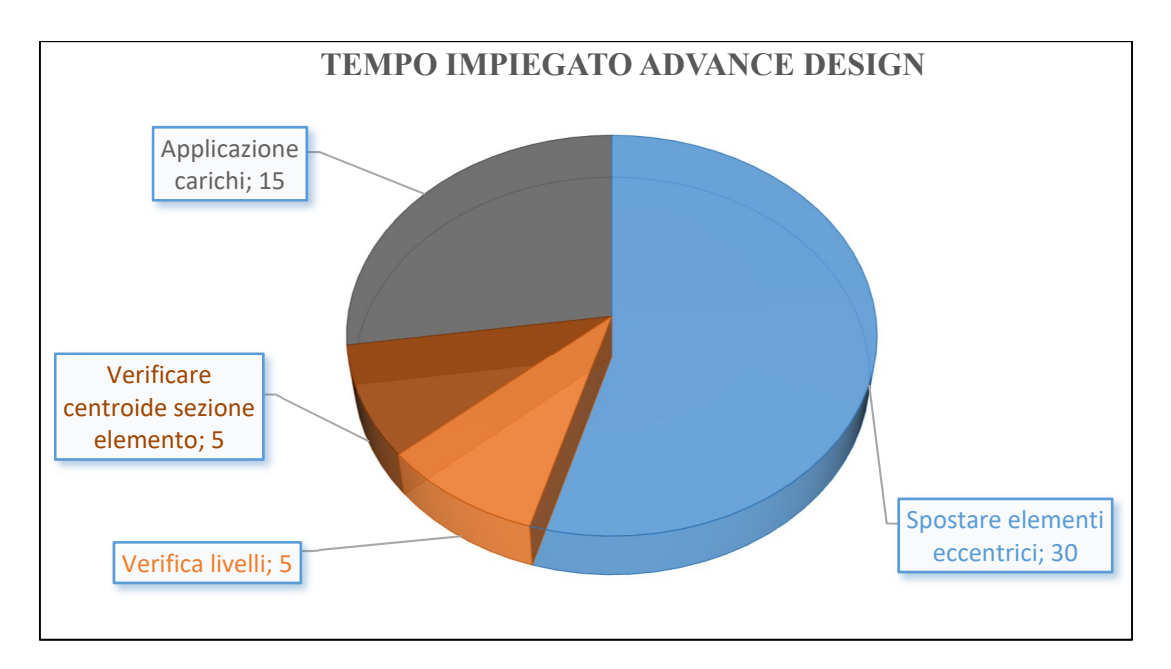

Figura 228. Tempo impiegato operazioni post-esportazione in Advance Design

I collegamenti analitici creati in Revit non vengono esportati. Per tenere conto dell'eccentricità di alcuni elementi si deve quindi spostare l'elemento analitico e assegnargli un'eccentricità architettonica, facendo variare solo l'ingombro, come spiegato precedentemente.

Questa operazione si esegue per tutta la struttura infatti il tempo impiegato è di appena 30 minuti.

## In Midas Gen

G

Si fa riferimento alla tesi di Laura Muratore nella sua tesi "BIM e interoperabilità con il software di calcolo strutturale Midas". I risultati da lei ottenuti sono riportati nella seguente tabella.

| POST ESPORTAZIONE               |                           |                               |                                    |                 |  |
|---------------------------------|---------------------------|-------------------------------|------------------------------------|-----------------|--|
| Operazioni                      | Elementi<br>riferimento   | Numero elementi<br>modificati | Totale tempo<br>impiegato [minuti] | Minuti/Elemento |  |
| Spostare elementi<br>eccentrici | Collegamenti<br>analitici | 0                             | 0                                  | 0.00            |  |
| Verifica livelli                | Piani                     | 1                             | 1                                  | 1.00            |  |
| Aggiungere vincoli              | Fondazioni<br>strutturali | 38                            | 1                                  | 0.03            |  |
| Creare elementi fittizi         | Collegamenti<br>analitici | 92                            | 30                                 | 0.33            |  |

| Dividere elementi                     | Collegamenti<br>analitici | 92  | 20 | 0.22 |
|---------------------------------------|---------------------------|-----|----|------|
| Rimodellare mesh muri<br>controterra  | Muri                      | 4   | 10 | 2.50 |
| Assegnare materiale                   | Materiali                 | 1   | 1  | 1.00 |
| Verificare centroide sezione elementi | Travi                     | 291 | 10 | 0.03 |
| Applicazione carichi                  | Solai                     | 79  | 20 | 0.25 |
|                                       | TOTALE                    |     | 93 | -    |

Tabella 78. Tempo impiegato per operazioni post – esportazione, Midas Gen

### **Confronto software**

Si riassume nella seguente tabella ogni elemento modellato analiticamente in *Revit* con il proprio indice a seconda del tempo impiegato per la sua modellazione nei confronti dei due software. Se gli elementi di *Revit* influenzano più operazioni, come nel caso dei collegamenti analitici, gli indici si sommano.

|                           | EDIFICIO 2         |                                   |                             |                                  |                             |  |
|---------------------------|--------------------|-----------------------------------|-----------------------------|----------------------------------|-----------------------------|--|
| Elementi                  | Numero<br>elementi | Indice elemento<br>Advance Design | Indice<br>elemento<br>Midas | Tempo impiegato<br>Advance Desig | Tempo<br>impiegato<br>Midas |  |
| Nodi analitici            | 311                | 0.77                              | 0.77                        | 240                              | 240                         |  |
| Collegamenti<br>analitici | 92                 | 0.33                              | 0.87                        | 30                               | 80                          |  |
| Travi                     | 291                | 0.02                              | 0.03                        | 5                                | 10                          |  |
| Fondazioni<br>strutturali | 38                 | 0                                 | 0                           | 0                                | 0                           |  |
| Plinti analitici          | 34                 | 0                                 | 0                           | 0                                | 0                           |  |
| Pilastri                  | 208                | 0                                 | 0                           | 0                                | 0                           |  |
| Muri                      | 4                  | 0                                 | 2.50                        | 0                                | 10                          |  |
| Cordoli analitici         | 4                  | 0.00                              | 0                           | 0                                | 0                           |  |
| Piani                     | 3                  | 1.67                              | 0                           | 5                                | 0                           |  |
|                           |                    |                                   | Totale                      | 280                              | 340                         |  |

### Tabella 79. Confronto software tempi impiegati

In questo modo tramite il modello *Revit* si ha la percezione del tempo che si impiega per arrivare ad esportare il modello nei due software.

## 8.5. Valutazione vantaggi metodologia BIM

All'interno della tesi è stata valutata l'interoperabilità per diversi aspetti.

In questo capitolo conclusivo si vuole dare un'idea di quanto sia vantaggioso utilizzare la metodologia BIM, e di conseguenza viene quantificato il lavoro risparmiato. Inizialmente si valuta l'incidenza delle singole operazioni da effettuare direttamente sul software di calcolo per poi standardizzare la percentuale di esportazione pesata per ogni singola operazione, come mostrato nella seguente tabella.

| Operazioni              | Incidenza percentuale |
|-------------------------|-----------------------|
| Modellazione geometrica | 50                    |
| Definizione sezioni     | 20                    |
| Materiali               | 1                     |
| Livelli                 | 5                     |
| Vincoli                 | 1                     |
| Eccentricità            | 5                     |
| Solaio                  | 5                     |
| Zona rigida             | 3                     |
| Applicazione carichi    | 10                    |

Tabella 80. Incidenza percentuale operazioni

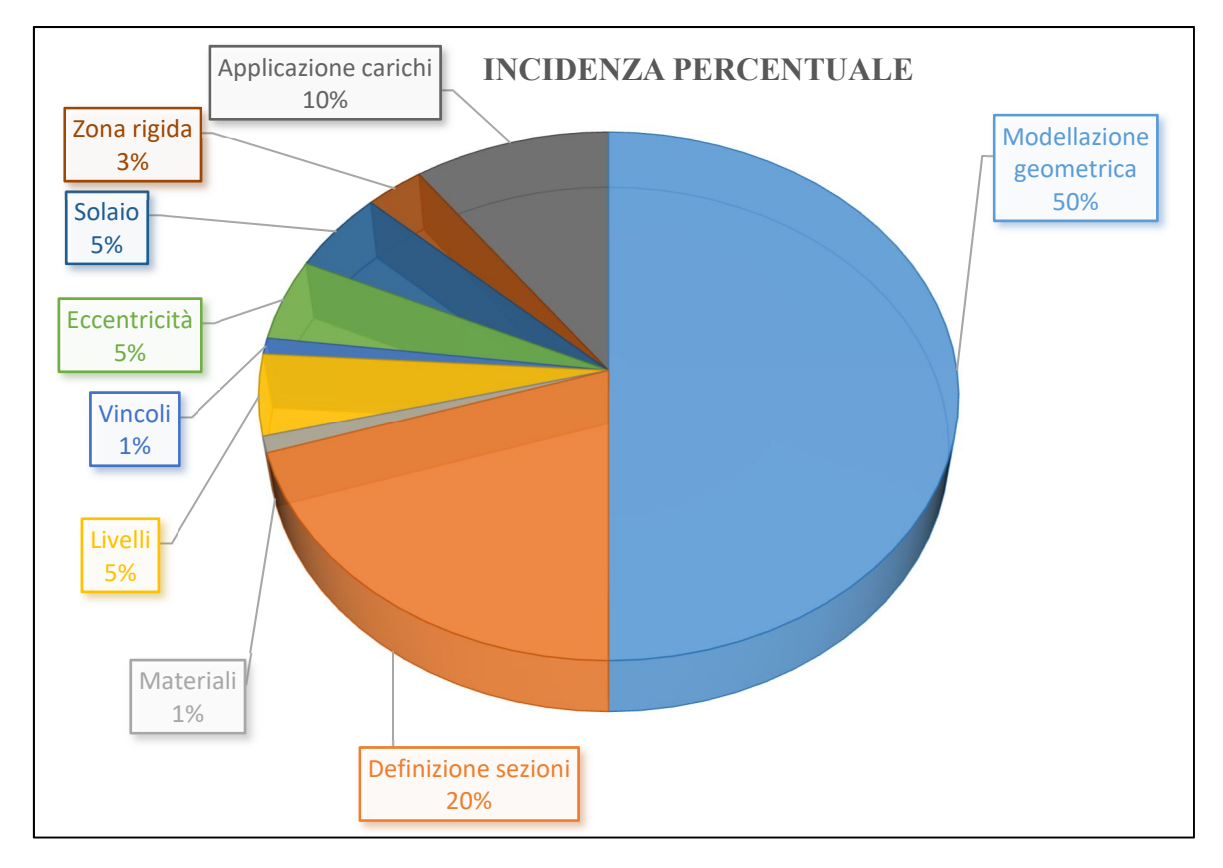

Figura 229. Diagramma incidenza percentuale operazioni sul software di calcolo

## 8.5.1. Advance Design

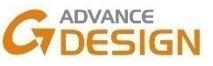

Vengono riassunti nella seguente tabella le operazioni macroscopiche che riguardano l'interoperabilità. Si valuta una percentuale per quantificare il vantaggio con l'utilizzo della modellazione BIM in riferimento all'operazione considerata.

| Operazioni              | Incidenza<br>percentuale<br>operazione | Revit - Software<br>[%] | Revit – Software<br>[% pesata] |
|-------------------------|----------------------------------------|-------------------------|--------------------------------|
| Modellazione geometrica | 50                                     | 80                      | 40                             |
| Definizione sezioni     | 20                                     | 100                     | 20                             |
| Materiali               | 1                                      | 100                     | 1                              |
| Livelli                 | 5                                      | 95                      | 4.75                           |
| Vincoli                 | 1                                      | 100                     | 1                              |
| Eccentricità            | 5                                      | 0                       | 0                              |
| Solaio                  | 5                                      | 0                       | 0                              |
| Zona rigida             | 3                                      | 0                       | 0                              |
| Applicazione carichi    | 10                                     | 100                     | 10                             |
|                         | TOTALE                                 |                         | 76.75                          |

Tabella 81. Percentuale vantaggio utilizzo metodologia BIM

Si spiegano nel dettaglio tutte le percentuali utilizzate per valutare il passaggio *Revit-Advance Design:* 

- Geometria: tutti gli elementi vengono esportati completamente solo che, poiché in *Revit* è stata considerata l'eccentricità tramite dei collegamenti analitici che non vengono esportati nel software, si ha la necessità di spostare fisicamente gli elementi eccentrici per poi successivamente modificarne l'eccentricità manualmente;
- Sezioni: tutte le informazioni collegate vengono esportate correttamente;
- Materiali: le informazioni relative ai materiali vengono esportate perfettamente attraverso la possibilità di una mappatura dettagliata;
- Livelli: vengono esportati quasi perfettamente, bisogna eseguire un piccolo check per verificarne la reale appartenenza al livello giusto;
- Vincoli: vengono esportati correttamente;
- Eccentricità: viene tenuta conto andando a spostare l'elemento fisico e successivamente imporre un offset architettonico manualmente, correggendo l'ingombro reale dell'elemento;
- Solaio: l'elemento solaio strutturale viene esportato come piastra ma non è possibile definirne un'orditura. Tuttavia, è possibile applicare i carichi direttamente in *Revit*,

esportare il modello in *Advance Design*, inserire delle aree di carico con una precisa orditura direttamente sul software che ripartiranno quei carichi nell'orditura scelta;

- Zona rigida: gli estremi rigidi vengono riconosciuti solo per la trave, questo avviene per tutti gli elementi in fase di verifica ma dipende solo dal software di calcolo, non dipende dall'interoperabilità;
- Armatura: è possibile modellare l'armatura nei minimi dettagli in *Revit* e successivamente esportar<sup>1</sup>o su coftware di calcolo.

## 8.5.2. Midas Gen

Il seguente capitolo è stato svolto da Laura Muratore nella sua tesi "BIM e interoperabilità con il software di calcolo strutturale Midas". I risultati ottenuti sono riportati nella seguente tabella.

G

| Operazioni              | Incidenza percentuale<br>operazione | Revit -<br>Software [%] | Revit – Software [%<br>pesata] |
|-------------------------|-------------------------------------|-------------------------|--------------------------------|
| Modellazione geometrica | 50                                  | 90                      | 45                             |
| Definizione sezioni     | 20                                  | 100                     | 20                             |
| Materiali               | 1                                   | 100                     | 1                              |
| Livelli                 | 5                                   | 100                     | 5                              |
| Vincoli                 | 1                                   | 0                       | 0                              |
| Eccentricità            | 5                                   | 90                      | 4.5                            |
| Solaio                  | 5                                   | 0                       | 0                              |
| Zona rigida             | 3                                   | 0                       | 0                              |
| Applicazione carichi    | 10                                  | 0                       | 0                              |
|                         | TOTALE                              |                         | 75.50                          |

Tabella 82. Percentuale vantaggio utilizzo metodologia BIM

# Capitolo 9 – Conclusioni

L'obiettivo della tesi è stato quello di ispezionare e mappare l'interoperabilità tra il software BIM e i software di calcolo per quanto riguarda aspetti strutturali di un edificio esistente.

Per arrivare ad ottenere un modello BIM da esportare sui software di calcolo sono stati eseguiti tutti i passaggi in chiave BIM, standardizzando al massimo operazioni, dati e rilievi. In questo modo è stata definita una metodologia di lavoro che consente di gestire in maniera più diretta e completa rispetto ad una metodologia tradizionale una grossa mole di informazioni.

Sono stati valutati alcuni aspetti dell'interoperabilità, e per ognuno si valuta la soluzione di modellazione migliore considerando sia la massima interoperabilità possibile sia l'efficienza dell'operazione.

È stata condotta una mappatura di tutto il processo, che ha permesso di trarre delle conclusioni in termini di tempi operativi necessari per l'utilizzo della metodologia BIM anziché quella tradizionale. Dai dati emerge che, nonostante l'interoperabilità sia migliorabile, i benefici superano gli aspetti negativi.

Al momento quindi lo stato dell'interoperabilità nel campo strutturale sembra essere in una fase embrionale, dove si intravedono i presupposti per un'esportazione del modello sul software di calcolo in modo tale da limitare al minimo le operazioni nella fase di post-esportazione. Sono presenti ancora dei limiti, che potrebbero essere risolti con l'implementazione di alcune funzionalità dei software BIM e dei software di calcolo strutturale.

Nonostante le varie criticità riscontrate, le potenzialità del BIM in ambito strutturale sono molteplici, come ad esempio l'utilizzo del modello BIM come archivio di informazioni provenienti da rilievi strutturali. Inoltre, l'efficacia è presente già nella semplice esportazione degli elementi strutturali (geometrie e materiali), che riduce di fatto una grossa parte del lavoro che verrebbe modellato completamente da zero sui software di calcolo.

Non si può pensare infatti che il software BIM possa automatizzare completamente tutte le operazioni, altrimenti verrebbe tolto il controllo delle decisioni prese all'interno del software dall'ingegnere.

Allegato A – Relazione specialistica rilievo strutturale

# Progetto della campagna di indagini strutturali in situ

# **Relazione Specialistica**

### 1. INTRODUZIONE

La presente relazione ha lo scopo di definire la progettazione di una campagna di indagini strutturali conoscitive da eseguirsi sulla struttura del fabbricato adibito ad attività scolastiche sito in Via Cecchi n.16-18, a supporto ed integrazione delle informazioni reperite precedentemente all'archivio comunale. Questo al fine di definire il livello di conoscenza del complesso, come previsto dalla procedura di valutazione della sicurezza secondo il D.M. 14/1/2008 "Norme Tecniche per le Costruzioni" e Circolare esplicativa.

### 2. NORMATIVA DI RIFERIMENTO

Per il progetto delle prove sulla struttura esistente si fa riferimento alle Norme Tecniche delle Costruzioni del 2008 e la circolare allegata (n.617 del 02 febbraio 2009) per quanto riguarda la procedura per la valutazione della sicurezza delle strutture esistenti. Si fa inoltre riferimento alle normative relative alle prove, in particolare a quelle non distruttive, UNI EN 12504-2, UNI EN 12504-3, UNI EN 12504-4.

### 3. LIVELLI DI CONOSCENZA

Si distinguono tre livelli di conoscenza:

- LC1: Conoscenza Limitata;
- LC2: Conoscenza Adeguata;
- LC3: Conoscenza Accurata.

Gli aspetti che definiscono i livelli di conoscenza sono:

- Geometria, ossia le caratteristiche geometriche degli elementi strutturali,
- Dettagli strutturali, ossia la quantità e disposizione delle armature, compreso il passo delle staffe e la loro chiusura, per il c.a., i collegamenti per l'acciaio, i collegamenti tra elementi strutturali diversi, la consistenza degli elementi non strutturali collaboranti;
- Materiali, ossia le proprietà meccaniche dei materiali.

| Livello di<br>Conoscenza | Geometria<br>(carpenterie)                                                                                 | Dettagli strutturali                                                                                                | Proprietà dei materiali                                                                                                    | Metodi di analisi                     | FC   |
|--------------------------|----------------------------------------------------------------------------------------------------|----------------------------------------------------------------------------------------------------|----------------------------------------------------------------------------------------------------|---------------------------------------|------|
| LC1                      |                                                                                                    | Progetto simulato in<br>accordo alle norme<br>dell'epoca<br>e<br><i>limitate</i> verifiche in-<br>situ              | Valori usuali per la<br>pratica costruttiva<br>dell'epoca<br>e<br><i>limitate</i> prove in-situ                                                          | Analisi lineare<br>statica o dinamica | 1.35 |
| LC2                      | Da disegni di<br>carpenteria<br>originali con<br>rilievo visivo a<br>campione<br>oppure<br>rilievo ex-novo | Disegni costruttivi<br>incompleti<br>con<br>limitate verifiche in<br>situ<br>oppure<br>estese verifiche in-<br>situ | Dalle specifiche<br>originali di progetto o<br>dai certificati di prova<br>originali<br>con<br>limitate prove in-situ<br>oppure<br>estese prove in-situ  | Tutti                                 | 1.20 |
| LC3                      | completo                                                                                                   | Disegni costruttivi<br>completi<br>con<br>limitate verifiche in<br>situ<br>oppure<br>esaustive verifiche<br>in-situ | Dai certificati di prova<br>originali o dalle<br>specifiche originali di<br>progetto<br>con<br>estese prove in situ<br>oppure<br>esaustive prove in-situ | Tutti                                 | 1.00 |

Tabella 83. Allegato A – Livelli di conoscenza per edifici in c.a. o in acciaio

Le tipologie di verifiche definite nella tabella soprastante sono dettagliate nella seguente tabella.

| Tabella C8A.1.3a -  | Definizione orientativa dei livelli di rilievo                                            | e prove per edifici in c.a.                                                                               |  |
|---------------------|-------------------------------------------------------------------------------------------|----------------------------------------------------------------------------------------------------|--|
|                     | Rilievo (dei dettagli costruttivi)(a)                                                     | Prove (sui materiali) <sup>(b</sup> )(c)                                                                  |  |
|                     | Per ogni tipo di elemento "primario" (trave, pilastro)                                    |                                                                                                    |  |
| Verifiche limitate  | La quantità e disposizione dell'armatura è<br>verificata per almeno il 15% degli elementi | 1 provino di cls. per 300 m2 di piano<br>dell'edificio, 1 campione di armatura per<br>piano dell'edificio |  |
| Verifiche estese    | La quantità e disposizione dell'armatura è<br>verificata per almeno il 35% degli elementi | 2 provini di cls. per 300 m2 di piano<br>dell'edificio, 2 campioni di armatura per<br>piano dell'edificio |  |
| Verifiche esaustive | La quantità e disposizione dell'armatura è<br>verificata per almeno il 50% degli elementi | 3 provini di cls. per 300 m2 di piano<br>dell'edificio, 3 campioni di armatura per<br>piano dell'edificio |  |

#### Tabella 84. Allegato A - Livelli di rilievo e prove per edifici in c.a.

#### Fonte: Estratto da Circolare n. 617 del 02 Febbraio 2009

Verrà individuato il livello di conoscenza dopo la campagna di indagini.

### 4. TIPOLOGIE DI PROVE ESEGUITE

Le prove possono essere distruttive o non distruttive, in questo caso si utilizzeranno quelle non distruttive. Le prove non distruttive utilizzate sono le prove sclerometriche e pacometriche.

### 5. PIANO DELLE INDAGINI

Le verifiche in-situ sono effettuate su un'opportuna percentuale degli elementi strutturali primari per ciascuna tipologia di elemento (travi, pilastri, pareti...) privilegiando comunque gli elementi che svolgono un ruolo più critico nella struttura, quali generalmente i pilastri.

Le prove dovranno essere svolte su un numero di elementi tale da verificare le prescrizioni definite nella tabella precedente. Nella struttura in oggetto saranno indagati solo gli elementi pilastri strutturali.

È possibile indagare, per quanto riguarda la mappatura della posizione delle armature mediante rilievo pacometrico:

- 19 elementi nell'edificio 1 (9% valutati);
- 18 elementi nell'edifico 2 (9% valutati);
- 24 elementi nell'edificio 3 (9% valutati).

| EDIFICIO 1 |                                                                             |             |           |    |  |  |  |
|------------|-----------------------------------------------------------------------------|-------------|-----------|----|--|--|--|
| Num.       | Contrassegno di<br>posizione pilastroLivello di<br>baseLivello<br>superiore |             | Pacometro |    |  |  |  |
| 1          | 40-52                                                                       | PT          | 01        | Si |  |  |  |
| 2          | 41-47                                                                       | PT          | 01        | Si |  |  |  |
| 3          | 41-47                                                                       | 01          | 02        | Si |  |  |  |
| 4          | 41-47                                                                       | 02          | 03        | Si |  |  |  |
| 5          | 41-49                                                                       | PT          | 01        | Si |  |  |  |
| 6          | 41-49                                                                       | 01          | 02        | Si |  |  |  |
| 7          | 41-50                                                                       | 01          | 02        | Si |  |  |  |
| 8          | 41-50                                                                       | 02          | 03        | Si |  |  |  |
| 9          | 42-49                                                                       | PT          | 01        | Si |  |  |  |
| 10         | 43-47                                                                       | PT          | 01        | Si |  |  |  |
| 11         | 43-47                                                                       | 01          | 02        | Si |  |  |  |
| 12         | 43-47                                                                       | 02          | 03        | Si |  |  |  |
| 13         | 43-49                                                                       | 01          | 02        | Si |  |  |  |
| 14         | 43-50                                                                       | 01          | 02        | Si |  |  |  |
| 15         | 45-49                                                                       | 01          | 02        | Si |  |  |  |
| 16         | 45-49                                                                       | 02          | 03        | Si |  |  |  |
| 17         | 45-50                                                                       | PT          | 01        | Si |  |  |  |
| 18         | 45-50                                                                       | 01          | 02        | Si |  |  |  |
| 19         | 45-50                                                                       | 02          | 03        | Si |  |  |  |
|            | TOTALE                                                                      | VALUTATI IN | %         | 9  |  |  |  |

Tabella 85. Allegato A - Pilastri indagati edificio 1 prova pacometrica

|      | EDIFICIO 2                         |                                   |                |           |  |  |  |  |
|------|------------------------------------|-----------------------------------|----------------|-----------|--|--|--|--|
| Num. | Contrassegno di posizione pilastro | Livello di base Livello superiore |                | Pacometro |  |  |  |  |
| 1    | 55-66                              | L_3.68_01_Ed2                     | L_7.18_02_Ed2  | Si        |  |  |  |  |
| 2    | 57-63                              | L0.32_PT_Ed2                      | L_3.68_01_Ed2  | Si        |  |  |  |  |
| 3    | 57-65                              | L0.32_PT_Ed2                      | L_3.68_01_Ed2  | Si        |  |  |  |  |
| 4    | 57-65                              | L_3.68_01_Ed2                     | L_7.18_02_Ed2  | Si        |  |  |  |  |
| 5    | 57-66                              | L_3.68_01_Ed2                     | L_7.18_02_Ed2  | Si        |  |  |  |  |
| 6    | 57-66                              | L_7.18_02_Ed2                     | L_10.28_03_Ed2 | Si        |  |  |  |  |
| 7    | 58-63                              | L0.32_PT_Ed2                      | L_3.68_01_Ed2  | Si        |  |  |  |  |
| 8    | 58-65                              | L0.32_PT_Ed2                      | L_3.68_01_Ed2  | Si        |  |  |  |  |
| 9    | 58-65                              | L_3.68_01_Ed2                     | L_7.18_02_Ed2  | Si        |  |  |  |  |
| 10   | 58-65                              | L_7.18_02_Ed2                     | L_10.28_03_Ed2 | Si        |  |  |  |  |
| 11   | 59-63                              | L0.32_PT_Ed2                      | L_3.68_01_Ed2  | Si        |  |  |  |  |
| 12   | 59-65                              | L0.32_PT_Ed2                      | L_3.68_01_Ed2  | Si        |  |  |  |  |
| 13   | 59-65                              | L_3.68_01_Ed2                     | L_7.18_02_Ed2  | Si        |  |  |  |  |
| 14   | 59-66                              | L_3.68_01_Ed2                     | L_7.18_02_Ed2  | Si        |  |  |  |  |
| 15   | 59-66                              | L_7.18_02_Ed2                     | L_10.28_03_Ed2 | Si        |  |  |  |  |
| 16   | 61-65                              | L0.32_PT_Ed2                      | L_3.68_01_Ed2  | Si        |  |  |  |  |
| 17   | 61-65                              | L_3.68_01_Ed2                     | L_7.18_02_Ed2  | Si        |  |  |  |  |
| 18   | 61-65                              | L_7.18_02_Ed2                     | L_10.28_03_Ed2 | Si        |  |  |  |  |
|      | TOTALE VALUTATI IN %               |                                   |                |           |  |  |  |  |

Tabella 86. Allegato A - Pilastri indagati edificio 2 prova pacometrica

| EDIFICIO 3 |                                    |                                   |                |           |  |  |  |
|------------|------------------------------------|-----------------------------------|----------------|-----------|--|--|--|
| Num.       | Contrassegno di posizione pilastro | Livello di base Livello superiore |                | Pacometro |  |  |  |
| 1          | 82-91                              | L_7.18_02_Ed2                     | L_10.28_03_Ed2 | Si        |  |  |  |
| 2          | 82-91                              | L0.32_PT_Ed2                      | L_3.68_01_Ed2  | Si        |  |  |  |
| 3          | 82-91                              | L_3.68_01_Ed2                     | L_7.18_02_Ed2  | Si        |  |  |  |
| 4          | 83-89                              | L0.69_PT_Ed3                      | L_3.68_01_Ed2  | Si        |  |  |  |
| 5          | 83-91                              | L_3.68_01_Ed2                     | L_7.18_02_Ed2  | Si        |  |  |  |
| 6          | 83-91                              | L_7.18_02_Ed2                     | L_10.28_03_Ed2 | Si        |  |  |  |
| 7          | 83-92                              | L_3.68_01_Ed2                     | L_7.18_02_Ed2  | Si        |  |  |  |
| 8          | 83-92                              | L_7.18_02_Ed2                     | L_10.28_03_Ed2 | Si        |  |  |  |
| 9          | 84-89                              | L0.69_PT_Ed3                      | L_3.68_01_Ed2  | Si        |  |  |  |
| 10         | 84-91                              | L_3.68_01_Ed2                     | L_7.18_02_Ed2  | Si        |  |  |  |
| 11         | 84-91                              | L_7.18_02_Ed2                     | L_10.28_03_Ed2 | Si        |  |  |  |
| 12         | 85-89                              | L0.69_PT_Ed3                      | L_3.68_01_Ed2  | Si        |  |  |  |
| 13         | 85-90                              | <b>S</b> 1                        | L0.32_PT_Ed2   | Si        |  |  |  |
| 14         | 85-91                              | L_3.68_01_Ed2                     | L_7.18_02_Ed2  | Si        |  |  |  |

| 15                   | 85-91 | L_7.18_02_Ed2 | L_10.28_03_Ed2 | Si |  |
|----------------------|-------|---------------|----------------|----|--|
| 16                   | 85-92 | L_3.68_01_Ed2 | L_7.18_02_Ed2  | Si |  |
| 17                   | 85-92 | S1            | L0.32_PT_Ed2   | Si |  |
| 18                   | 85-93 | S1            | L0.32_PT_Ed2   | Si |  |
| 19                   | 86-90 | S1            | L0.32_PT_Ed2   | Si |  |
| 20                   | 86-94 | S1            | L0.32_PT_Ed2   | Si |  |
| 21                   | 86-95 | S1            | L0.32_PT_Ed2   | Si |  |
| 22                   | 87-91 | L0.32_PT_Ed2  | L_3.68_01_Ed2  | Si |  |
| 23                   | 87-92 | L_7.18_02_Ed2 | L_10.28_03_Ed2 | Si |  |
| 24                   | 88-91 | S1            | L0.32_PT_Ed2   | Si |  |
| TOTALE VALUTATI IN % |       |               |                |    |  |

Tabella 87. Allegato A – Pilastri indagati edificio 3 prova pacometrica

È possibile indagare, per quanto riguarda la prova sclerometrica: 7 elementi nell'edificio 3 (3% valutati).

|      | EDIFICIO 3                         |                 |                   |             |  |  |  |  |  |
|------|------------------------------------|-----------------|-------------------|-------------|--|--|--|--|--|
| Num. | Contrassegno di posizione pilastro | Livello di base | Livello superiore | Sclerometro |  |  |  |  |  |
| 1    | 85-90                              | S1              | L0.32_PT_Ed2      | Si          |  |  |  |  |  |
| 2    | 85-92                              | S1              | L0.32_PT_Ed2      | Si          |  |  |  |  |  |
| 3    | 85-93                              | S1              | L0.32_PT_Ed2      | Si          |  |  |  |  |  |
| 4    | 86-90                              | S1              | L0.32_PT_Ed2      | Si          |  |  |  |  |  |
| 5    | 86-94                              | S1              | L0.32_PT_Ed2      | Si          |  |  |  |  |  |
| 6    | 86-95                              | S1              | L0.32_PT_Ed2      | Si          |  |  |  |  |  |
| 7    | 88-91                              | S1              | L0.32_PT_Ed2      | Si          |  |  |  |  |  |
|      | 3                                  |                 |                   |             |  |  |  |  |  |

Tabella 88. Allegato A – Pilastri indagati edificio 3 prova sclerometrica

La posizione degli elementi indagati è definita nelle tavole presenti in conclusione alla presente relazione.

### 6. RISULTATI PROVE SCLEROMETRICHE

Per quanto riguarda la prova sclerometrica, è stato possibile analizzare 7 pilastri non intonacati al piano seminterrato dell'edificio 3. Agli altri piani dell'edificio 3 e degli altri edifici non sono state eseguite prove sclerometriche a causa della presenza dell'intonaco.

Dall'indice di rimbalzo medio si ottiene la resistenza a compressione cubica media del calcestruzzo. Da quest'ultimo vengono ricavati la resistenza a compressione cilindrica media e il modulo elastico, attraverso le formule fornite nel Capitolo 11 delle NTC 2008 (uguali a quelle riportate sulle NTC 2018).

| CARATTERISTICHE MECCANICHE |                   |                               |                   |  |  |  |  |  |
|----------------------------|-------------------|-------------------------------|-------------------|--|--|--|--|--|
| Num.                       | $R_{cm} [N/mm^2]$ | $f_{cm}$ [N/mm <sup>2</sup> ] | $E_{cm} [N/mm^2]$ |  |  |  |  |  |
| 27                         | 45.3              | 37.6                          | 32735             |  |  |  |  |  |
| 42                         | 39.7              | 33.0                          | 31468             |  |  |  |  |  |
| 33                         | 41.2              | 34.2                          | 31825             |  |  |  |  |  |
| А                          | 35.6              | 29.6                          | 30455             |  |  |  |  |  |
| 11                         | 32.5              | 27.0                          | 29638             |  |  |  |  |  |
| 14                         | 33.1              | 27.5                          | 29785             |  |  |  |  |  |
| 18                         | 38.0              | 31.6                          | 31060             |  |  |  |  |  |

L'elemento pilastro con contrassegno 27 è stato oggetto di indagini precedenti, i cui risultati sono: **25,9 N/mm<sup>2</sup>** (prova eseguita in data 14/09/2012).

Altro elemento di confronto è la carpenteria, da cui risulta una resistenza pari a 25,00 N/mm<sup>2</sup>.

I valori ottenuti sono maggiori rispetto a quelli ricavati da prove fatte precedentemente e dalle tavole di carpenterie, si ritengono quindi verificate le proprietà del materiale.

### 7. RISULTATI PROVE PACOMETRICHE

Sono stati confrontati gli schemi di armatura rilevati in sito con i disegni di carpenteria reperiti in archivio.

Nelle tabelle si identificano:

- In verde chiaro i parametri coerenti con la carpenteria;
- In verde scuro i parametri che non sono coerenti con la carpenteria ma sono a favore di sicurezza;
- In rosso chiaro i parametri che non sono coerenti con la carpenteria e non sono a favore di sicurezza.

L'inserimento in una di queste tre categorie segue le seguenti tolleranze:

| TOLLERANZA COPRIFERRO STAFFE | ±15 mm |
|------------------------------|--------|
| TOLLERANZA COPRIFERRO BARRE  | ±20 mm |
| TOLLERANZA INTERASSE BARRE   | ±50 mm |
| TOLLERANZA INTERASSE STAFFE  | ±50 mm |

Tabella 90. Allegato A – Tolleranza per l'analisi dei dati prova pacometrica

Tabella 89. Allegato A – Caratteristiche meccaniche da analisi dei dati prova sclerometrica

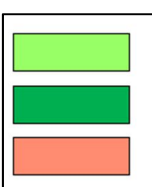

Valori coerenti con la carpenteria

Valori non coerenti con la carpenteria ma a favore di sicurezza

Valori non coerenti con la carpenteria e a sfavore di sicurezza

| EDIFICIO 1   |                           |                 |                    |                 |               |                |  |
|--------------|---------------------------|-----------------|--------------------|-----------------|---------------|----------------|--|
| Contrassegno | Livello di<br>riferimento | Numero<br>barre | c' medio barra     | c' medio staffa | s medio barra | s medio staffa |  |
| 35           | PT ED1                    | 4               | 40.0 mm            | 40.0 mm         | 200.0 mm      | 145.0 mm       |  |
| 4            | PT ED1                    | 4               | 27.0 mm            | 26.0 mm         | 200.0 mm      | 170.0 mm       |  |
| 17           | PT ED1                    | 4               | 33.0 mm            | 32.0 mm         | 200.0 mm      | 145.0 mm       |  |
| 22           | PT ED1                    | 4               | 34.0 mm            | 26.5 mm         | 180.0 mm      | 190.0 mm       |  |
| 23           | PT ED1                    | 4               | 28.0 mm            | 29.0 mm         | 210.0 mm      | 165.0 mm       |  |
| 6            | PT ED1                    | 4               | 30.0 mm            | 24.0 mm         | 230.0 mm      | 165.0 mm       |  |
| 6            | 01 ED1                    | 4               | 48.0 mm            | 38.0 mm         | 210.0 mm      | 155.0 mm       |  |
| 4            | 01 ED1                    | 4               | 39.0 mm            | 35.0 mm         | 190.0 mm      | 140.0 mm       |  |
| 35           | 01 ED1                    | 4               | 46.5 mm            | 41.0 mm         | 200.0 mm      | 175.0 mm       |  |
| 33           | 01 ED1                    | 4               | 31.0 mm            | 24.5 mm         | 230.0 mm      | 190.0 mm       |  |
| 31           | 01 ED1                    | 4               | 46.5 mm            | 37.0 mm         | 200.0 mm      | 155.0 mm       |  |
| 26           | 01 ED1                    | 1/125mm         | 53.0 mm            | 50.0 mm         | 125.0 mm      | 180.0 mm       |  |
| 4            | 02 ED1                    | 4               | 36.0 mm            | 29.0 mm         | 210.0 mm      | 170.0 mm       |  |
| 6            | 02 ED1                    | 4               | 36.0 mm            | 29.0 mm         | 210.0 mm      | 140.0 mm       |  |
| 31           | 02 ED1                    | 4               | 38.0 mm            | 42.0 mm         | 200.0 mm      | 150.0 mm       |  |
| 35           | 02 ED1                    | 4               | 29.5 mm            | 21.5 mm         | 200.0 mm      | 150.0 mm       |  |
| 26           | 02 ED1                    | 1/185mm         | 37.0 mm            | 41.0 mm         | 185.0 mm      | 175.0 mm       |  |
| 22           | 01 ED1                    | 6               | 31.0 mm            | 29.0 mm         | 105.0 mm      | 140.0 mm       |  |
| 24           | 01 ED1                    | 4               | 35.0 mm            | 34.0 mm         | 200.0 mm      | 135.0 mm       |  |
| TOTAL        | E VALUTA                  | TI E VER        | <b>IFICATI CON</b> | CARPENTER       | IA IN %       | 9              |  |

Figura 230. Allegato A – Legenda risultati prova pacometrica

Tabella 91. Allegato A – Risultati prova pacometrica edificio 1

| EDIFICIO 2   |                           |                 |                |                 |               |                |  |  |
|--------------|---------------------------|-----------------|----------------|-----------------|---------------|----------------|--|--|
| Contrassegno | Livello di<br>riferimento | Numero<br>barre | c' medio barra | c' medio staffa | s medio barra | s medio staffa |  |  |
| 4            | PT ED2                    | 6               | 35.0 mm        | 38.0 mm         | 110.0 mm      | 94.0 mm        |  |  |
| 5            | PT ED2                    | 9               | 30.0 mm        | 33.0 mm         | 115.0 mm      | 143.0 mm       |  |  |
| 6            | PT ED2                    | 6               | 26.8 mm        | 34.5 mm         | 110.0 mm      | 155.0 mm       |  |  |
| 26           | PT ED2                    | 4               | 34.0 mm        | 39.0 mm         | 220.0 mm      | 150.0 mm       |  |  |
| 24           | PT ED2                    | 6               | 37.0 mm        | 35.0 mm         | 240.0 mm      | 117.0 mm       |  |  |
| 23           | PT ED2                    | 10              | 39.0 mm        | 32.0 mm         | 120.0 mm      | 127.0 mm       |  |  |
| 22           | PT ED2                    | 8               | 28.0 mm        | 22.0 mm         | 155.0 mm      | 170.0 mm       |  |  |

| 26   | 01 ED2 | 4 | 39.0 mm | 48.0 mm | 210.0 mm | 150.0 mm |
|------|--------|---|---------|---------|----------|----------|
| 33   | 01 ED2 | 4 | 45.5 mm | 47.0 mm | 190.0 mm | 120.0 mm |
| 31   | 01 ED2 | 4 | 48.0 mm | 48.0 mm | 190.0 mm | 155.0 mm |
| 29   | 01 ED2 | 4 | 42.0 mm | 41.0 mm | 175.0 mm | 127.0 mm |
| 24   | 01 ED2 | 4 | 40.0 mm | 41.0 mm | 190.0 mm | 150.0 mm |
| 23   | 01 ED2 | 4 | 43.0 mm | 40.0 mm | 190.0 mm | 160.0 mm |
| 22   | 01 ED2 | 4 | 48.5 mm | 53.5 mm | 200.0 mm | 160.0 mm |
| 33   | 02 ED2 | 4 | 40.0 mm | 40.0 mm | 220.0 mm | 150.0 mm |
| 31   | 02 ED2 | 4 | 40.0 mm | 46.0 mm | 200.0 mm | 150.0 mm |
| 23   | 02 ED2 | 4 | 41.0 mm | 38.0 mm | 200.0 mm | 160.0 mm |
| 26   | 02 ED2 | 4 | 40.0 mm | 40.0 mm | 210.0 mm | 150.0 mm |
| ΤΟΤΑ | 9      |   |         |         |          |          |

Tabella 92. Allegato A – Risultati prova pacometrica edificio 2

| EDIFICIO 3   |                        |                 |                   |                    |                  |                   |  |  |
|--------------|------------------------|-----------------|-------------------|--------------------|------------------|-------------------|--|--|
| Contrassegno | Livello di riferimento | Numero<br>barre | c' medio<br>barra | c' medio<br>staffa | s medio<br>barra | s medio<br>staffa |  |  |
| 60           | PT ED3                 | 1/200mm         | 45.0 mm           | 39.0 mm            | 200.0 mm         | 170.0 mm          |  |  |
| 4            | PT ED3                 | 4               | 34.4 mm           | 42.0 mm            | 160.0 mm         | 80.0 mm           |  |  |
| 5            | PT ED3                 | 4               | 29.0 mm           | 32.0 mm            | 225.0 mm         | 140.0 mm          |  |  |
| 6            | PT ED3                 | 4               | 50.5 mm           | 47.0 mm            | 220.0 mm         | 160.0 mm          |  |  |
| 26           | PT ED3                 | 4               | 46.0 mm           | 52.0 mm            | 190.0 mm         | 190.0 mm          |  |  |
| 33           | 01 ED3                 | 8               | 35.0 mm           | 42.0 mm            | 116.0 mm         | 80.0 mm           |  |  |
| 31           | 01 ED3                 | 16              | 39.0 mm           | 32.0 mm            | 58.0 mm          | 30.0 mm           |  |  |
| 22           | 01 ED3                 | 12              | 43.0 mm           | 42.0 mm            | 42.0 mm          | 80.0 mm           |  |  |
| 23           | 01 ED3                 | 8               | 45.0 mm           | 37.0 mm            | 45.0 mm          | 35.0 mm           |  |  |
| 24           | 01 ED3                 | 4               | 42.0 mm           | 56.0 mm            | 200.0 mm         | 40.0 mm           |  |  |
| 60           | 01 ED3                 | 1/200mm         | 49.0 mm           | 33.0 mm            | 200.0 mm         | 200.0 mm          |  |  |
| 35           | 02 ED3                 | 4               | 24.0 mm           | 18.0 mm            | 160.0 mm         | 140.0 mm          |  |  |
| 22           | 02 ED3                 | 8               | 41.0 mm           | 40.0 mm            | 80.0 mm          | 97.0 mm           |  |  |
| 23           | 02 ED3                 | 8               | 25.0 mm           | 31.0 mm            | 70.0 mm          | 80.0 mm           |  |  |
| 24           | 02 ED3                 | 8               | 39.0 mm           | 42.0 mm            | 60.0 mm          | 60.0 mm           |  |  |
| 60           | 02 ED3                 | 1/100mm         | 39.0 mm           | 30.0 mm            | 100.0 mm         | 150.0 mm          |  |  |
| 27           | S1 ED3                 | 6               | 44.0 mm           | 41.0 mm            | 160.0 mm         | 150.0 mm          |  |  |
| 18           | S1 ED3                 | 9               | 44.0 mm           | 39.0 mm            | 110.0 mm         | 180.0 mm          |  |  |
| 14           | S1 ED3                 | 15              | 43.0 mm           | 38.0 mm            | 124.0 mm         | 150.0 mm          |  |  |
| 11           | S1 ED3                 | 9               | 40.0 mm           | 54.0 mm            | 105.0 mm         | 130.0 mm          |  |  |

| TOTALE | 9      |   |         |         |          |          |
|--------|--------|---|---------|---------|----------|----------|
| 42     | S1 ED3 | 6 | 37.0 mm | 24.0 mm | 165.0 mm | 150.0 mm |
| 33     | S1 ED3 | 4 | 37.0 mm | 29.0 mm | 260.0 mm | 170.0 mm |
| А      | S1 ED3 | 9 | 38.0 mm | 38.0 mm | 106.0 mm | 160.0 mm |

Tabella 93. Allegato A – Risultati prova pacometrica edificio 3

Le percentuali di pilastri verificati sono le stesse di quelle dei pilastri indagabili, ipotizzando verificato l'elemento che presenta un numero di barre uguale o superiore al valore da carpenteria.

### 8. CONCLUSIONI

Nel caso in esame possono essere svolte solo prove strutturali sui pilastri. Le percentuali di elementi indagati e verificati sono:

| PROVA PACOMETRICA |                                       |                                           |  |  |
|-------------------|---------------------------------------|-------------------------------------------|--|--|
| EDIFICI           | Elementi indagati e<br>verificati [%] | Elementi da indagare<br>per normativa [%] |  |  |
| Edificio 1        | 9                                     | 15                                        |  |  |
| Edificio 2        | 9                                     | 15                                        |  |  |
| Edificio 3        | 9                                     | 15                                        |  |  |

Tabella 94. Allegato A – Elementi indagati e verificati in percentuale per la prova pacometrica

| PROVA SCLEROMETRICA |                                       |                                           |  |  |
|---------------------|---------------------------------------|-------------------------------------------|--|--|
| EDIFICI             | Elementi indagati e<br>verificati [%] | Elementi da indagare<br>per normativa [%] |  |  |
| Edificio 1          | 0                                     | 15                                        |  |  |
| Edificio 2          | 0                                     | 15                                        |  |  |
| Edificio 3          | 3                                     | 15                                        |  |  |

Tabella 95. Allegato A – Elementi indagati e verificati in percentuale per la prova sclerometrica

Non viene raggiunta la percentuale di elementi indagati, ma comunque tutti gli elementi che è stato possibile indagare risultano verificati.

Si ipotizza quindi di rientrare nel Livello di Conoscenza Adeguata (LC2) effettuando limitate verifiche in situ.

Il Livello di conoscenza Adeguata presenta le seguenti caratteristiche (citate direttamente dalla "*Circolare n. 617 del 02 Febbraio 2009*"):

"Geometria: la geometria della struttura è nota o in base a un rilievo o dai disegni originali. In quest'ultimo caso viene effettuato un rilievo visivo a campione per verificare l'effettiva corrispondenza del costruito ai disegni. I dati raccolti sulle dimensioni degli elementi strutturali, insieme a quelli riguardanti i dettagli strutturali, saranno tali da consentire la messa a punto di un modello strutturale idoneo ad un'analisi lineare o non lineare.

Dettagli costruttivi: i dettagli sono noti da un'estesa verifica in-situ oppure parzialmente noti dai disegni costruttivi originali incompleti. In quest'ultimo caso viene effettuata una limitata verifica in situ delle armature e dei collegamenti presenti negli elementi più importanti. I dati raccolti saranno tali da consentire, nel caso si esegua un'analisi lineare, verifiche locali di resistenza, oppure la messa a punto di un modello strutturale non lineare.

Proprietà dei materiali: informazioni sulle caratteristiche meccaniche dei materiali sono disponibili in base ai disegni costruttivi o ai certificati originali di prova, o da estese verifiche in-situ. Nel primo caso sono anche eseguite limitate prove in-situ; se i valori ottenuti dalle prove in-situ sono minori di quelli disponibili dai disegni o dai certificati originali, sono eseguite estese prove in-situ. I dati raccolti saranno tali da consentire, nel caso si esegua un'analisi lineare, verifiche locali di resistenza, oppure la messa a punto di un modello strutturale non lineare.

La valutazione della sicurezza nel caso di conoscenza adeguata è eseguita mediante metodi di analisi lineare o non lineare, statici o dinamici."

Il Fattore di Confidenza legato al livello di conoscenza raggiunto è 1,20. Le resistenze medie, ottenute dalle prove in situ e dalle informazioni aggiuntive, sono divise per i Fattori di Confidenza.

| CARATTERISTICHE MECCANICHE MEDIE |                   |                                      |                   |  |  |
|----------------------------------|-------------------|--------------------------------------|-------------------|--|--|
| Num.                             | $R_{cm} [N/mm^2]$ | f <sub>cm</sub> [N/mm <sup>2</sup> ] | $E_{cm} [N/mm^2]$ |  |  |
| 27                               | 45.3              | 37.6                                 | 32735             |  |  |
| 42                               | 39.7              | 33.0                                 | 31468             |  |  |
| 33                               | 41.2              | 34.2                                 | 31825             |  |  |
| А                                | 35.6              | 29.6                                 | 30455             |  |  |
| 11                               | 32.5              | 27.0                                 | 29638             |  |  |
| 14                               | 33.1              | 27.5                                 | 29785             |  |  |
| 18                               | 38.0              | 31.6                                 | 31060             |  |  |

 Tabella 96. Allegato A - Caratteristiche meccaniche ottenute dalla prova sclerometrica
| CARATTERISTICHE MECCANICHE |                   |                   |                   |
|----------------------------|-------------------|-------------------|-------------------|
| Num.                       | $R_{cm} [N/mm^2]$ | $f_{cm} [N/mm^2]$ | $E_{cm} [N/mm^2]$ |
| 27                         | 37.8              | 31.3              | 30993             |
| 42                         | 33.1              | 27.5              | 29793             |
| 33                         | 34.4              | 28.5              | 30131             |
| А                          | 29.7              | 24.6              | 28834             |
| 11                         | 27.1              | 22.5              | 28060             |
| 14                         | 27.6              | 22.9              | 28199             |
| 18                         | 31.7              | 26.3              | 29406             |

Tabella 97. Allegato A - Calcolo delle caratteristiche meccaniche medie divise per i fattori di confidenza

Riducendo i valori delle resistenze medie si ottengono dei valori comunque superiori a quelli del progetto originale, con un valore medio pari a **26,2 MPa**.

I valori non risultano rappresentativi dell'intera struttura, si ipotizza quindi di utilizzare i valori di progetto (**25 MPa**) come caratteristiche meccaniche dei materiali.

### Allegato B – Script Visual Basic

1) Main:

```
Attribute VB Name = "M00 MAIN"
•_____
' Title : MAIN
' Author : Cristiano Rizzo
•_____
Option Explicit
'Dichiara variabili publiche
Public num solai As Integer
Public num travi As Integer
Public num_travi_solaio() As Long
Public travi_solaio() As String
Public solaio() As String
Public input path As String
Public input fn As String
Public output_path As String
Public output fn As String
Public template path As String
Public template fn As String
Public input file As Workbook
Public template As Workbook
Public macro As Workbook
' Dichiara costanti
Public Const start As String = "B2"
Public Const solai As String = "SOLAI"
Public Const risultati As String = "RISULTATI"
Public Const intersezioni As String = "INTERSEZIONI"
Public Const misure As String = "MISURE"
Public Const travi As String = "ELENCO_TRAVI"
Public Const s_larg As String = "SEMI-LARGHEZZE"
Public Const lung As String = "LUNGHEZZE"
Public Const area As String = "AREA GRANDE"
Public Const cover As String = "COVER"
Public Const id_solai As String = "ID_SOLAI"
Sub main()
'inizializza variabili workbook
'macro
Set macro = ActiveWorkbook
'input file
input path = macro.Sheets(cover).Range("B3").Value
input fn = macro.Sheets(cover).Range("B4").Value
Call open workbook(input path, input fn)
Set input file = Workbooks(input fn)
'template file
template path = macro.Sheets(cover).Range("B7").Value
```

template\_fn = macro.Sheets(cover).Range("B8").Value

```
Call open_workbook(template_path, template_fn)
Set template = Workbooks(template_fn)
'output file
output path = macro.Sheets(cover).Range("B11").Value
output_fn = macro.Sheets(cover).Range("B12").Value
'copia incolla dati da input file [M10_SUB]
Call pre_processing
'inizializza vettori [M10_SUB]
Call inizializza_vettori
'trova travi disgiunte e ordina in scheda ristati
Call processa_travi
'crea tabella misure
Call crea_tabella_misure
'calcola_lati
Call calcola_lati
'calcola area piccola
Call area_piccola
'stampa area grande su scheda risultati
Call area_grande
'chiudi input file
input_file.Activate
input_file.Close
'salva risultati
template.Activate
template.SaveAs Filename:=output path & output fn
MsgBox "Processing Completo"
```

End Sub

#### 2) POST-PROCESSING

```
Attribute VB_Name = "M10_PRE_PROC"
```

```
'
'Title : PRE-PROCESSING
'Author : Cristiano Rizzo
```

**Option Explicit** 

```
'¦X¦ COPIA/INCOLLA DATI NEL TEMPLATE
Sub pre_processing()
```

template.Activate
input\_file.Sheets(intersezioni).UsedRange.Copy
template.Sheets(intersezioni).Range("B2").PasteSpecial xlValues

```
input_file.Sheets(solai).UsedRange.Copy
template.Sheets(solai).Range("B2").PasteSpecial xlValues
```

```
input file.Sheets(area).UsedRange.Copy
template.Sheets(area).Range("B2").PasteSpecial xlValues
Intersect(input file.Sheets(id solai).UsedRange,
input file.Sheets(id solai).Range("B:B")).Copy
template.Sheets(solai).Range("A2").PasteSpecial xlValues
template.Sheets(area).Range("A2").PasteSpecial xlValues
End Sub
'¦X¦ INIZIALIZZA VETTORI CON DATI
Sub inizializza vettori()
Dim i As Long
Dim j As Long
template.Activate
template.Sheets(solai).Select
'rileva numero totale di solai
num_solai = Sheets(solai).Range(start).End(xlDown).Row - 1
'assegna dimensione al vettore dinamico solaio()
ReDim solaio(1 To num_solai)
'inizializza vettore con nomi solai
For i = 1 To num_solai
  solaio(i) = ActiveWorkbook.ActiveSheet.Range("A1").Offset(i, 0).Value
Next i
'Assegna dimensione al vettore dinamico num travi solaio
ReDim num_travi_solaio(1 To num_solai)
'rileva numero totale di travi per ogni solaio
For i = 1 To num solai
  num travi solaio(i)
                       = ActiveWorkbook.Sheets(solai).Range(start).Offset(i - 1,
0).End(xlToRight).Column - 1
Next i
'Inizializza vettore con nomi delle travi per ogni solaio
ReDim travi solaio(1 To num solai, 1 To WorksheetFunction.Max(num travi solaio))
For i = 1 To num solai
  For j = 1 To num travi solaio(i)
    travi_solaio(i, j) = ActiveWorkbook.ActiveSheet.Range(start).Offset(i - 1, j -
1).Value
  Next j
Next i
End Sub
```

#### 3) TRAVI

Option Explicit

'¦X¦ TROVA DISGIUNTE E ORDINA IN RISULTATI
Sub processa\_travi()

```
Dim i As Long
Dim j As Long
Dim k As Long
Dim h As Long
Dim temp As Range
Dim cell As Range
Dim cell_addr As String
Dim trave base As Range
Dim trave comp As Range
Dim eq As Boolean
Dim found As Boolean
template.Sheets(intersezioni).Select
Range("A2").Offset(-1, 0).Select
'stampa nomi solai e travi
For i = 1 To num_solai
  For j = 1 To num_travi_solaio(i)
  'solai
  ActiveCell.Offset(1, 0).Select
  ActiveCell.Value = solaio(i)
  'travi
  ActiveCell.Offset(0, 3).Value = travi_solaio(i, j)
  Next j
Next i
Range(start).Offset(-1, 0).Select
'ciclo per ogni solaio
For i = 1 To num_solai
  'stampa etichette solai
  template.Sheets(risultati).Cells(i + 1, 1).Value = solaio(i)
  'scorri tutte le travi per ogni solaio (trave base)
  For j = 1 To num travi solaio(i)
    ActiveCell.Offset(1, 0).Select
    Set trave_base = Range(Cells(ActiveCell.Row, ActiveCell.Column), _
                       Cells(ActiveCell.Row, ActiveCell.Column + 1))
    'scorri travi da confrontare
    For k = 1 To num travi solaio(i) - 1
      'scorri elementi successivi
      If j + k > num_travi_solaio(i) Then
        Set temp = trave_base.Offset(-1 * sum_mod(j, k, num_travi_solaio(i)), 0)
        Set
              trave_comp
                          =
                               Range(Cells(temp.Row,
                                                        temp.Column),
                                                                        Cells(temp.Row,
temp.Column + 1))
        'confronta travi per trovare coppia disgiunta
        For Each cell In trave comp
          If Application.WorksheetFunction.CountIf(trave_base, cell) > 0 Then
            eq = True
          End If
        Next cell
        'se trova disgiunta
        If eq = False And found = False Then
```

```
Range("E" & trave base.Row).Value = "x"
          Range("E" & trave_comp.Row).Value = "x"
          'stampa nome travi nella scheda risultati
          template.Sheets(risultati).Select
          ActiveSheet.Range("A1").Select
          'stampa travi in ordine
          ActiveCell.Offset(i, 1).Value = travi_solaio(i, j)
          If j + k > num travi solaio(i) Then
            ActiveCell.Offset(i, 2).Value = travi_solaio(i, j - sum_mod(j, k,
num_travi_solaio(i)))
          Else
            ActiveCell.Offset(i, 2).Value = travi_solaio(i, j + k)
          End If
          Sheets(intersezioni).Select
          ActiveSheet.Range("B" & trave_base.Row).Select
          Sheets(intersezioni).Select
          ActiveSheet.Range("B" & trave_base.Row).Select
          'Segna coppia disgiunta trovata
          found = True
        End If
      'scorri elementi precendenti
      Else
        Set temp = trave_base.Offset(k, 0)
                               Range(Cells(temp.Row, temp.Column),
        Set
             trave_comp
                         =
                                                                       Cells(temp.Row,
temp.Column + 1))
         'confronta travi per trovare coppia disgiunta
        For Each cell In trave comp
          If Application.WorksheetFunction.CountIf(trave base, cell) > 0 Then
            eq = True
          End If
        Next cell
        'se trova disgiunta
        If eq = False And found = False Then
          Range("E" & trave base.Row).Value = "x"
          Range("E" & trave comp.Row).Value = "x"
          'stampa nome travi nella scheda risultati
          template.Sheets(risultati).Select
          ActiveSheet.Range("A1").Select
          'stampa travi in ordine
          ActiveCell.Offset(i, 1).Value = travi_solaio(i, j)
          If j + k > num_travi_solaio(i) Then
            ActiveCell.Offset(i, 2).Value = travi_solaio(i, j - sum_mod(j,
                                                                                    k,
num_travi_solaio(i)))
          Else
            ActiveCell.Offset(i, 2).Value = travi solaio(i, j + k)
          End If
```

```
Sheets(intersezioni).Select
         ActiveSheet.Range("B" & trave_base.Row).Select
         'Segna coppia disgiunta trovata
         found = True
       End If
     End If
    'se trovi una trave disgiunta esci dal ciclo
     If eq = False Then Exit For
   'resetta eq per ogni ciclo di confronto
     eq = False
   Next k
   'resetta eq per ogni trave in solaio
   eq = False
   'stampa travi restanti
   If IsEmpty(Range("E" & trave_base.Row)) Then
     template.Sheets(risultati).Select
      ActiveSheet.Range("A1").Select
     For h = 3 To num_travi_solaio(i)
       If IsEmpty(ActiveCell.Offset(i, h)) Then
         ActiveCell.Offset(i, h).Value = travi_solaio(i, j)
         Exit For
       End If
     Next h
     Sheets(intersezioni).Select
     ActiveSheet.Range("B" & trave_base.Row).Select
   End If
 Next j
  'resetta found
 found = False
Next i
End Sub
   4) MISURE
Attribute VB_Name = "M30_MISURE"
_____
' Title : MISURE
' Author : Cristiano Rizzo
'_____
Option Explicit
'X CREA TABELLA CON TRAVI E MISURE
Sub crea_tabella_misure()
'crea lookup table
 input_file.Activate
 Sheets(travi).UsedRange.Copy
 template.Activate
 Sheets(misure).Range("A2").PasteSpecial xlPasteValues
 input file.Activate
 Sheets(s_larg).UsedRange.Copy
 template.Activate
 Sheets(misure).Range("B2").PasteSpecial xlPasteValues
```

```
input file.Activate
  Sheets(lung).UsedRange.Copy
  template.Activate
  Sheets(misure).Range("C2").PasteSpecial xlPasteValues
End Sub
'¦X¦ CALCOLA LATI
Sub calcola lati()
Dim lookup misure As Range
Dim lookup area As Range
Dim i As Long
Dim temp As Double
Const L1Col As String = "F"
Const L2Col As String = "G"
'assegna tabella lookup misure
Set lookup_misure = template.Sheets(misure).UsedRange
'assegna tabella lookup area
Set lookup_area = template.Sheets(area).UsedRange
'seleziona prima cella
template.Activate
template.Sheets(risultati).Select
template.Sheets(risultati).Range("A1").Select
For i = 1 To num_solai
  'calcolo per solaio a due travi
  If num_travi_solaio(i) = 2 Then
  On Error GoTo err
    'L1
    ActiveSheet.Range(L1Col & i + 1).Value =
      Application.WorksheetFunction.VLookup(ActiveCell.Offset(i, 1), lookup misure, 3,
False)
    'L2
    ActiveSheet.Range(L2Col & i + 1).Value =
      (Application.WorksheetFunction.VLookup(ActiveCell.Offset(i, 0), lookup area, 2,
False) /
      Application.WorksheetFunction.VLookup(ActiveCell.Offset(i, 1), lookup_misure, 3,
False)) -
      Application.WorksheetFunction.VLookup(ActiveCell.Offset(i, 1), lookup_misure, 2,
False) -
      Application.WorksheetFunction.VLookup(ActiveCell.Offset(i, 2), lookup misure, 2,
False)
  On Error GoTo 0
  'calcolo solaio a tre travi
  ElseIf num_travi_solaio(i) = 3 Then
  On Error GoTo err
    '11
    ActiveSheet.Range(L1Col & i + 1).Value =
      Application.WorksheetFunction.VLookup(ActiveCell.Offset(i, 1), lookup_misure, 3,
False) -
      Application.WorksheetFunction.VLookup(ActiveCell.Offset(i, 3), lookup_misure, 2,
False)
    'L2
    ActiveSheet.Range(L2Col & i + 1).Value = _
```

```
Application.WorksheetFunction.VLookup(ActiveCell.Offset(i, 3), lookup_misure, 3,
False)
      Application.WorksheetFunction.VLookup(ActiveCell.Offset(i, 1), lookup misure, 2,
False)
      Application.WorksheetFunction.VLookup(ActiveCell.Offset(i, 2), lookup misure, 2,
False)
  On Error GoTo 0
  'calcolo per 4 travi
  ElseIf num_travi_solaio(i) = 4 Then
  On Error GoTo err
    'L1
    ActiveSheet.Range(L1Col & i + 1).Value =
      Application.WorksheetFunction.VLookup(ActiveCell.Offset(i, 1), lookup_misure, 3,
False)
      Application.WorksheetFunction.VLookup(ActiveCell.Offset(i, 4), lookup_misure, 2,
False)
      Application.WorksheetFunction.VLookup(ActiveCell.Offset(i, 3), lookup_misure, 2,
False)
    'L2
    ActiveSheet.Range(L2Col & i + 1).Value = _
      Application.WorksheetFunction.VLookup(ActiveCell.Offset(i, 4), lookup_misure, 3,
False) -
      Application.WorksheetFunction.VLookup(ActiveCell.Offset(i, 1), lookup_misure, 2,
False) -
      Application.WorksheetFunction.VLookup(ActiveCell.Offset(i, 3), lookup_misure, 2,
False)
  On Error GoTo 0
  End If
Next i
Exit Sub
'error handler in caso mancano delle travi nella tabella lookup
err:
MsgBox "ERROR: Dati mancanti per solaio " & solaio(i)
ActiveSheet.Range(L1Col & i + 1).Value = "0"
ActiveSheet.Range(L2Col & i + 1).Value = "0"
End Sub
'¦X¦ CALCOLA AREA PICCOLA
Sub area piccola()
Dim i As Long
Const area_piccola As String = "H1"
template.Activate
template.Sheets(risultati).Select
For i = 1 To num solai
  Range(area_piccola).Offset(i, 0).Value = (Range(area_piccola).Offset(i, -1).Value *
                                            Range(area_piccola).Offset(i, -2).Value)
Next i
End Sub
'¦X¦ STAMPA AREA GRANDE SU SCHEDA RISULTATI
Sub area_grande()
Dim lookup_area As Range
Dim i As Long
Const area_grande As String = "I1"
```

=

```
Set lookup_area = template.Sheets(area).UsedRange
template.Activate
template.Sheets(risultati).Select
On Error Resume Next
For i = 1 To num_solai
    Range(area_grande).Offset(i, 0).Value
Application.WorksheetFunction.VLookup(Cells(i + 1, 1), lookup_area, 2, False)
Next i
```

On Error GoTo 0

```
End Sub
```

#### 5) UTILITIES

```
Attribute VB_Name = "M40_UTILITIES"
•------
' Title : UTILITIES
' Author : Cristiano Rizzo
•_____
Option Explicit
'U1' OPEN WORKBOOK ONLY IF NOT OPEN ALREADY
Sub open_workbook(ByVal path As String, ByVal wb As String)
   Application.ScreenUpdating = False
   On Error Resume Next
   Workbooks(wb).Activate
   If err.Number <> 0 Then
       err.Clear
      Workbooks.Open path & wb
   Else
      ThisWorkbook.Activate
   End If
   On Error GoTo 0
   Application.ScreenUpdating = True
End Sub
'funzione per calcolare somma modulo x
Static Function sum_mod(add1 As Long, add2 As Long, module As Long) As Long
Dim temp As Long
temp = add1 + add2
Do Until temp <= module</pre>
 temp = temp - module
Loop
sum mod = temp
End Function
```

## Bibliografia

"BIM verso il catasto del futuro" di Osello A. e Ugliotti F. "IL BIM STRUTTURALE. LINK REVIT-MIDAS" di CSPFea, Orienta e Trium "Norme tecniche per le costruzioni" D.M. 14 Gennaio 2008 "Circolare Allegata n. 617 del 2 Febbraio 2009" Allegato alle Norme Tecniche per le costruzioni

# Sitografia

| https://know | ledge.autodesk.con | n/it/ |
|--------------|--------------------|-------|
|              |                    |       |

- http://www.ingenio-web.it/3370-il-bim-per-il-calcolo-strutturale---parte-1
- https://www.bimportale.com/giovani-esperti-di-bim-crescono-al-politecnico-di-torino/
- https://www.bimportale.com/software/strutture/
- http://www.travilog.it/
- http://www.stadata.com/?area=Software&table=AxisVM Introduzione&mnu=249
- http://www.csi-italia.eu/software/sap2000/

https://it.graitec.com/advance-design/

http://www.cspfea.net/portfolio\_page/midas-gen-fx/

https://www.youtube.com/watch?v=NLEeyUjm14I&feature=youtu.be